## QSW-2100-12T Configuration Guide (CLI)

## Contents

| 1 Overview of features                                 | 1 |
|--------------------------------------------------------|---|
| 2 Basic configurations                                 |   |
| 2.1 Accessing device                                   |   |
| 2.1.1 Introduction                                     |   |
| 2.1.2 Accessing through Console interface              | 4 |
| 2.1.3 Accessing through Telnet                         | 5 |
| 2.1.4 Accessing through SSH                            | 7 |
| 2.1.5 Checking configurations                          |   |
| 2.2 CLI                                                | 9 |
| 2.2.1 Introduction                                     | 9 |
| 2.2.2 Levels                                           | 9 |
| 2.2.3 Modes                                            | 9 |
| 2.2.4 Shortcut keys                                    |   |
| 2.2.5 Acquiring help                                   |   |
| 2.2.6 Display information                              |   |
| 2.2.7 Command history                                  |   |
| 2.2.8 Restoring default value of command line          |   |
| 2.2.9 Logging command lines                            |   |
| 2.3 Managing users                                     |   |
| 2.3.1 Introduction                                     |   |
| 2.3.2 Preparing for configurations                     |   |
| 2.3.3 Default configurations of user management        |   |
| 2.3.4 Creating user basic information                  |   |
| 2.3.5 Managing user login                              |   |
| 2.3.6 Managing user commands                           |   |
| 2.3.7 Checking configurations                          |   |
| 2.3.8 Example for configuring user management          |   |
| 2.4 Web network management                             |   |
| 2.4.1 Introduction                                     |   |
| 2.4.2 Preparing for configurations                     |   |
| 2.4.3 Default configurations of Web network management |   |
| 2.4.4 Configuring Web network management               |   |

| 2.4.5 Checking configurations                        |    |
|------------------------------------------------------|----|
| 2.5 Managing files                                   |    |
| 2.5.1 Managing BootROM files                         |    |
| 2.5.2 Managing system files                          |    |
| 2.5.3 Managing configuration files                   |    |
| 2.5.4 Checking configurations                        |    |
| 2.6 System upgrade                                   |    |
| 2.6.1 Upgrading system software through BootROM      |    |
| 2.6.2 Upgrading system software through CLI          |    |
| 2.6.3 Checking configurations                        |    |
| 2.7 Configuring time management                      |    |
| 2.7.1 Configuring time and time zone                 |    |
| 2.7.2 Configuring DST                                |    |
| 2.7.3 Configuring NTP                                |    |
| 2.7.4 Configuring SNTP                               |    |
| 2.7.5 Checking configurations                        |    |
| 2.8 Configuring interface management                 |    |
| 2.8.1 Introduction                                   |    |
| 2.8.2 Default configurations of interface management |    |
| 2.8.3 Configuring basic attributes of interfaces     |    |
| 2.8.4 Configuring interface rate statistics          |    |
| 2.8.5 Configuring flow control on interfaces         |    |
| 2.8.6 Enabling/Disabling interfaces                  |    |
| 2.8.7 Configuring L2Protocol Peer STP                |    |
| 2.8.8 Checking configurations                        |    |
| 2.9 Configuring basic information                    |    |
| 2.10 Task scheduling                                 |    |
| 2.11 Watchdog                                        |    |
| 2.11.1 Introduction                                  |    |
| 2.11.2 Preparing for configurations                  |    |
| 2.11.3 Default configurations of watchdog            |    |
| 2.11.4 Configuring Watchdog                          |    |
| 3 Ethernet                                           | 41 |
| 3.1 MAC address table                                |    |
| 3.1.1 Introduction                                   |    |
| 3.1.2 Preparing for configurations                   |    |
| 3.1.3 Default configurations of MAC address table    |    |
| 3.1.4 Configuring static MAC address                 |    |
| 3.1.5 Configuring blackhole MAC address              |    |
| 3.1.6 Filtering unknown multicast packets            |    |
| 3.1.7 Configuring MAC address learning               |    |

| 3.1.8 Configuring MAC address limit              |    |
|--------------------------------------------------|----|
| 3.1.9 Configuring aging time of MAC addresses    |    |
| 3.1.10 Checking configurations                   |    |
| 3.1.11 Maintenance                               |    |
| 3.1.12 Example for configuring MAC address table |    |
| 3.2 VLAN                                         |    |
| 3.2.1 Introduction                               |    |
| 3.2.2 Preparing for configurations               |    |
| 3.2.3 Default configurations of VLAN             |    |
| 3.2.4 Configuring VLAN attributes                |    |
| 3.2.5 Configuring interface mode                 |    |
| 3.2.6 Configuring VLAN on Access interface       |    |
| 3.2.7 Configuring VLAN on Trunk interface        |    |
| 3.2.8 Checking configurations                    |    |
| 3.3 QinQ                                         |    |
| 3.3.1 Introduction                               |    |
| 3.3.2 Preparing for configurations               |    |
| 3.3.3 Default configurations of QinQ             |    |
| 3.3.4 Configuring basic QinQ                     |    |
| 3.3.5 Configuring selective QinQ                 |    |
| 3.3.6 Configuring egress interface to Trunk mode |    |
| 3.3.7 Checking configurations                    |    |
| 3.3.8 Example for configuring basic QinQ         |    |
| 3.3.9 Example for configuring selective QinQ     |    |
| 3.4 VLAN mapping                                 |    |
| 3.4.1 Introduction                               |    |
| 3.4.2 Preparing for configurations               |    |
| 3.4.3 Default configurations of VLAN mapping     |    |
| 3.4.4 Configuring 1:1 VLAN mapping               |    |
| 3.4.5 Checking configurations                    |    |
| 3.5 STP/RTSTP                                    |    |
| 3.5.1 Introduction                               |    |
| 3.5.2 Preparing for configurations               |    |
| 3.5.3 Default configurations of STP              |    |
| 3.5.4 Enabling STP                               | 66 |
| 3.5.5 Configuring STP parameters                 |    |
| 3.5.6 Checking configurations                    | 67 |
| 3.5.7 Example for configuring STP                | 67 |
| 3.6 MSTP                                         |    |
| 3.6.1 Introduction                               | 70 |
| 3.6.2 Prenaring for configurations               | 73 |
| 3.6.3 Default configurations of MSTP             | 73 |
|                                                  |    |

| 3.6.4 Enabling MSTP                                                |    |
|--------------------------------------------------------------------|----|
| 3.6.5 Configuring MST domain and its maximum number of hops        | 74 |
| 3.6.6 Configuring root bridge/backup bridge                        |    |
| 3.6.7 Configuring interface priority and system priority           |    |
| 3.6.8 Configuring network diameter for switching network           | 77 |
| 3.6.9 Configuring inner path cost for interface                    | 77 |
| 3.6.10 Configuring external path cost on interface                 |    |
| 3.6.11 Configuring maximum transmission rate on interface          |    |
| 3.6.12 Configuring MSTP timer                                      |    |
| 3.6.13 Configuring edge interface                                  |    |
| 3.6.14 Configuring BPDU filtering                                  |    |
| 3.6.15 Configuring BPDU Guard                                      |    |
| 3.6.16 Configuring STP/RSTP/MSTP mode switching                    |    |
| 3.6.17 Configuring link type                                       |    |
| 3.6.18 Configuring root interface protection                       |    |
| 3.6.19 Configuring interface loopguard                             |    |
| 3.6.20 Checking configurations                                     |    |
| 3.6.21 Maintenance                                                 |    |
| 3.6.22 Example for configuring MSTP                                |    |
| 3.7 GARP                                                           |    |
| 3.7.1 Introduction                                                 |    |
| 3.7.2 Preparing for configurations                                 |    |
| 3.7.3 Default configurations of GARP                               |    |
| 3.7.4 Configuring basic functions of GARP                          |    |
| 3.7.5 Configuring GVRP                                             |    |
| 3.7.6 Configuring GMRP                                             |    |
| 3.7.7 Checking configurations                                      |    |
| 3.7.8 Maintenance                                                  |    |
| 3.7.9 Example for configuring GVRP                                 |    |
| 3.7.10 Example for configuring GMRP                                |    |
| 3.8 Loopback detection                                             |    |
| 3.8.1 Introduction                                                 |    |
| 3.8.2 Preparing for configurations                                 |    |
| 3.8.3 Default configurations of loopback detection                 |    |
| 3.8.4 Configuring loopback detection                               |    |
| 3.8.5 Configuring uplink interface for loopback detection          |    |
| 3.8.6 Checking configurations                                      |    |
| 3.8.7 Maintenance                                                  |    |
| 3.8.8 Example for configuring internal loopback detection          |    |
| 3.8.9 Example for configuring external loop for loopback detection |    |
| 3.9 Line detection                                                 |    |
| 3.9.1 Introduction                                                 |    |

| 3.9.2 Preparing for configurations                                         |  |
|----------------------------------------------------------------------------|--|
| 3.9.3 Configuring line detection                                           |  |
| 3.9.4 Checking configurations                                              |  |
| 3.9.5 Example for configuring line detection                               |  |
| 3.10 Interface protection                                                  |  |
| 3.10.1 Introduction                                                        |  |
| 3.10.2 Preparing for configurations                                        |  |
| 3.10.3 Default configurations of interface protection                      |  |
| 3.10.4 Configuring interface protection                                    |  |
| 3.10.5 Checking configurations                                             |  |
| 3.10.6 Example for configuring interface protection                        |  |
| 3.11 Port mirroring                                                        |  |
| 3.11.1 Introduction                                                        |  |
| 3.11.2 Preparing for configurations                                        |  |
| 3.11.3 Default configurations of port mirroring                            |  |
| 3.11.4 Configuring port mirroring on local port                            |  |
| 3.11.5 Checking configurations                                             |  |
| 3.11.6 Example for configuring port mirroring                              |  |
| 3.12 Layer 2 protocol transparent transmission                             |  |
| 3.11.1 Introduction                                                        |  |
| 3.11.2 Preparing for configurations                                        |  |
| 3.11.3 Default configurations of Layer 2 protocol transparent transmission |  |
| 3.11.4 Configuring transparent transmission parameters                     |  |
| 3.11.5 Checking configurations                                             |  |
| 3.11.6 Maintenance                                                         |  |
| 3.11.7 Example for configuring Layer 2 protocol transparent transmission   |  |
| 4 PoE                                                                      |  |
| 4.1 Introduction                                                           |  |
| 4.1.1 PoE principle                                                        |  |
| 4.1.2 PoE modules                                                          |  |
| 4.1.3 PoE advantages                                                       |  |
| 4.1.4 PoE concepts                                                         |  |
| 4.2 Configuring PoE                                                        |  |
| 4.2.1 Preparing for configurations                                         |  |
| 4.2.2 Default configurations of PoE                                        |  |
| 4.2.3 Enabling interface PoE                                               |  |
| 4.2.4 Configuring power supply modes                                       |  |
| 4.2.5 Configuring maximum output power of PoE                              |  |
| 4.2.6 Configuring priority of PoE                                          |  |
| 4.2.7 Configuring identifying non-standard PDs                             |  |
| 4.2.8 Configuring PSE power utilization ratio threshold                    |  |

| 4.2.9 Enabling non-standard PD identification                              |     |
|----------------------------------------------------------------------------|-----|
| 4.2.10 Enabling forcible power supply on interface                         |     |
| 4.2.11 Enabling overtemperature protection                                 |     |
| 4.2.12 Enabling global Trap                                                |     |
| 4.2.13 Checking configurations                                             |     |
| 4.3 Example for configuring PoE power supply                               |     |
| 5 IP services                                                              |     |
| 5.1 Layer 3 interface                                                      |     |
| 5.1.1 Introduction                                                         |     |
| 5.1.2 Preparing for configurations                                         |     |
| 5.1.3 Default configurations of Layer 3 interface                          |     |
| 5.1.4 Configuring Layer 3 interface                                        |     |
| 5.1.5 Configuring mapping between Layer 3 interface and VLAN               |     |
| 5.1.6 Configuring mapping between Layer 3 interface and physical interface |     |
| 5.1.7 Configuring management VLAN attributes                               |     |
| 5.1.8 Checking configurations                                              |     |
| 5.1.9 Example for configuring Layer 3 interface to interconnect with host  |     |
| 5.2 Loopback interface                                                     |     |
| 5.2.1 Introduction                                                         |     |
| 5.2.2 Preparing for configurations                                         |     |
| 5.2.3 Default configurations of loopback interface                         |     |
| 5.2.4 Configuring IP address of loopback interface                         |     |
| 5.2.5 Checking configurations                                              |     |
| 5.3 ARP                                                                    |     |
| 5.3.1 Introduction                                                         |     |
| 5.3.2 Preparing for configurations                                         |     |
| 5.3.3 Default configurations of ARP                                        |     |
| 5.3.4 Configuring static ARP entries                                       |     |
| 5.3.5 Configuring dynamic ARP entries                                      |     |
| 5.3.6 Checking configurations                                              |     |
| 5.3.7 Maintenance                                                          |     |
| 5.3.8 Configuring ARP                                                      |     |
| 5.4 DHCP Client                                                            |     |
| 5.4.1 Introduction                                                         |     |
| 5.4.2 Preparing for configurations                                         |     |
| 5.4.3 Default configurations of DHCP Client                                |     |
| 5.4.4 Configuring DHCP Client                                              |     |
| 5.4.5 Checking configurations                                              | 144 |
| 5.4.6 Example for configuring DHCP Client                                  | 144 |
| 5.5 DHCP Server                                                            |     |
| 5.5.1 Introduction                                                         |     |

| 5.5.2 Preparing for configurations                              |     |
|-----------------------------------------------------------------|-----|
| 5.5.3 Default configurations of DHCP Server                     |     |
| 5.5.4 Configuring DHCP Server                                   |     |
| 5.5.5 Configuring address pool                                  |     |
| 5.5.6 Configuring DHCP Server on IP interface                   |     |
| 5.5.7 (Optional) configuring trusted DHCP relay device          |     |
| 5.5.8 Checking configurations                                   |     |
| 5.5.9 Example for configuring DHCP Server                       |     |
| 5.6 DHCP Relay                                                  |     |
| 5.6.1 Introduction                                              |     |
| 5.6.2 Preparing for configurations                              |     |
| 5.6.3 Default configurations of DHCP Relay                      |     |
| 5.6.4 Configuring global DHCP Relay                             |     |
| 5.6.5 Configuring DHCP Relay on interface                       |     |
| 5.6.6 Configuring destination IP address for forwarding packets |     |
| 5.6.7 (Optional) configuring DHCP Relay to support Option 82    |     |
| 5.6.8 Checking configurations                                   |     |
| 5.7 DHCP Snooping                                               |     |
| 5.7.1 Introduction                                              |     |
| 5.7.2 Preparing for configurations                              |     |
| 5.7.3 Default configurations of DHCP Snooping                   |     |
| 5.7.4 Configuring DHCP Snooping                                 |     |
| 5.7.5 Checking configurations                                   |     |
| 5.7.6 Example for configuring DHCP Snooping                     |     |
| 5.8 DHCP Options                                                |     |
| 5.8.1 Introduction                                              |     |
| 5.8.2 Preparing for configurations                              |     |
| 5.8.3 Default configurations of DHCP Option                     |     |
| 5.8.4 Configuring DHCP Option fields                            |     |
| 5.8.5 Checking configurations                                   |     |
| 6 IP routing                                                    |     |
| 6.1 Routing management                                          | 162 |
| 6.1.1 Introduction                                              |     |
| 6.1.2 Preparing for configurations                              |     |
| 6.1.2 Default configurations                                    |     |
| 6.1.4 Configuring routing management                            |     |
| 6.1.5 Showing routing table                                     |     |
| 6.2 Static routing                                              |     |
| 6.2.1 Introduction                                              |     |
| 6.2.2 Prenaring for configurations                              |     |
| 6.2.3 Default configurations of static routing                  |     |
| 0.2.5 Default configurations of static fouring                  |     |

| Contents |
|----------|
|----------|

| 6.2.4 Configuring static routing                                          |  |
|---------------------------------------------------------------------------|--|
| 6.2.5 Checking configurations                                             |  |
| 6.2.6 Examples for configuring static routing                             |  |
| 7 QoS                                                                     |  |
| 7.1 Introduction                                                          |  |
| 7.1.1 ACL                                                                 |  |
| 7.1.2 Service model                                                       |  |
| 7.1.3 Priority trust                                                      |  |
| 7.1.4 Traffic classification                                              |  |
| 7.1.5 Traffic policy                                                      |  |
| 7.1.6 Priority mapping                                                    |  |
| 7.1.7 Congestion management                                               |  |
| 7.1.8 Rate limiting based on interface and VLAN                           |  |
| 7.2 ACL                                                                   |  |
| 7.2.1 Preparing for configurations                                        |  |
| 7.2.2 Default configurations of ACL                                       |  |
| 7.2.3 Configuring IP ACL                                                  |  |
| 7.2.4 Configuring MAC ACL                                                 |  |
| 7.2.5 Configuring MAP ACL                                                 |  |
| 7.2.6 Applying ACL                                                        |  |
| 7.2.7 Checking configurations                                             |  |
| 7.2.8 Maintenance                                                         |  |
| 7.3 Configuring basic QoS                                                 |  |
| 7.3.1 Preparing for configurations                                        |  |
| 7.3.2 Default configurations of basic QoS                                 |  |
| 7.3.3 Enabling global QoS                                                 |  |
| 7.3.4 Configuring priority type of interface trust                        |  |
| 7.3.5 Configuring mapping from CoS to local priority                      |  |
| 7.3.6 Configuring mapping from DSCP to local priority                     |  |
| 7.3.7 Checking configurations                                             |  |
| 7.4 Configuring congestion management                                     |  |
| 7.4.1 Preparing for configurations                                        |  |
| 7.4.2 Default configurations of congestion management                     |  |
| 7.4.3 Configuring SP queue scheduling                                     |  |
| 7.4.4 Configuring WRR or SP+WRR queue scheduling                          |  |
| 7.4.5 Configuring DRR or SP+DRR queue scheduling                          |  |
| 7.4.6 Configuring queue bandwidth guarantee                               |  |
| 7.4.7 Checking configurations                                             |  |
| 7.5 Configuring traffic classification and traffic policy                 |  |
| 7.5.1 Preparing for configurations                                        |  |
| 7.5.2 Default configurations of traffic classification and traffic policy |  |

| 7.5.3 Creating traffic classification                                     |     |
|---------------------------------------------------------------------------|-----|
| 7.5.4 Configuring traffic classification rules                            |     |
| 7.5.5 Creating rate limit rule and shapping rule                          |     |
| 7.5.6 Creating traffic policy                                             |     |
| 7.5.7 Defining traffic policy mapping                                     |     |
| 7.5.8 Defining traffic policy operation                                   |     |
| 7.5.9 Applying traffic policy to interfaces                               |     |
| 7.5.10 Checking configurations                                            |     |
| 7.5.11 Maintenance                                                        |     |
| 7.6 Configuring rate limiting based on interface and VLAN                 |     |
| 7.6.1 Preparing for configurations                                        |     |
| 7.6.2 Default configurations of rate limiting based on interface and VLAN |     |
| 7.6.3 Configuring rate limiting based on interface                        |     |
| 7.6.4 Configuring rate limiting based on VLAN                             |     |
| 7.6.5 Configuring rate limiting based on QinQ                             |     |
| 7.6.6 Checking configurations                                             |     |
| 7.6.7 Maintenance                                                         |     |
| 7.7 Configuring examples                                                  |     |
| 7.7.1 Example for configuring ACL                                         |     |
| 7.7.2 Example for configuring congestion management                       |     |
| 7.7.3 Example for configuring rate limiting based on traffic policy       |     |
| 7.7.4 Example for configuring rate limiting based on interface            |     |
| 8 Multicast                                                               |     |
| 8.1 Overview                                                              |     |
| 8.1.1 Multicast overview                                                  |     |
| 8.1.2 Basic functions of Layer 2 multicast                                |     |
| 8.1.3 IGMP Snooping                                                       |     |
| 8.2 Configuring IGMP basis                                                |     |
| 8.2.1 Preparing for configurations                                        |     |
| 8.2.2 Default configurations of Layer 2 multicast basic functions         |     |
| 8.2.3 Configuring basic functions of Layer 2 multicast                    |     |
| 8.2.4 Checking configurations                                             |     |
| 8.3 Configuring IGMP Snooping                                             |     |
| 8.3.1 Preparing for configurations                                        |     |
| 8.3.2 Default configurations of IGMP Snooping                             |     |
| 8.3.3 Configuring IGMP Snooping                                           |     |
| 8.3.4 Checking configurations                                             |     |
| 8.4 Configuration examples                                                |     |
| 8.4.1 Example for configuring IGMP Snooping                               |     |
| 8.4.2 Example for configuring ring network multicast                      |     |
| 9 Security                                                                | 217 |

| 0.1 Secure MAC address                                                | 217 |
|-----------------------------------------------------------------------|-----|
| 9.1 1 Introduction                                                    |     |
| 9.1.2 Preparing for configurations                                    | 218 |
| 9.1.3 Default configurations of secure MAC address                    | 219 |
| 9.1.4 Configuring basic functions of secure MAC address               | 219 |
| 9.1.5 Configuring static secure MAC address                           | 220 |
| 9.1.6 Configuring dynamic secure MAC address                          | 220 |
| 9.1.7 Configuring Sticky secure MAC address                           |     |
| 9.1.8 Checking configurations                                         |     |
| 9.1.9 Maintenance                                                     |     |
| 9.1.10 Example for configuring secure MAC address                     |     |
| 9.2 Dynamic ARP inspection                                            |     |
| 9.2.1 Introduction                                                    |     |
| 9.2.2 Preparing for configurations                                    |     |
| 9.2.3 Default configurations of dynamic ARP inspection                |     |
| 9.2.4 Configuring trusted interfaces of dynamic ARP inspection        |     |
| 9.2.5 Configuring static binding of dynamic ARP inspection            |     |
| 9.2.6 Configuring dynamic binding of dynamic ARP inspection           |     |
| 9.2.7 Configuring protection VLAN of dynamic ARP inspection           |     |
| 9.2.8 Configuring rate limiting on ARP packets on interface           |     |
| 9.2.9 Configuring auto-recovery time for rate limiting on ARP packets |     |
| 9.2.10 Checking configurations                                        |     |
| 9.2.11 Example for configuring dynamic ARP inspection                 |     |
| 9.3 RADIUS                                                            |     |
| 9.3.1 Introduction                                                    |     |
| 9.3.2 Preparing for configurations                                    |     |
| 9.3.3 Default configurations of RADIUS                                |     |
| 9.3.4 Configuring RADIUS authentication                               |     |
| 9.3.5 Configuring RADIUS accounting                                   |     |
| 9.3.6 Checking configurations                                         |     |
| 9.3.7 Example for configuring RADIUS                                  |     |
| 9.4 TACACS+                                                           |     |
| 9.4.1 Introduction                                                    |     |
| 9.4.2 Preparing for configurations                                    |     |
| 9.4.3 Default configurations of TACACS+                               |     |
| 9.4.4 Configuring TACACS+ authentication                              |     |
| 9.4.5 Configuring TACACS+ accounting                                  |     |
| 9.4.6 Checking configurations                                         |     |
| 9.4.7 Maintenance                                                     |     |
| 9.4.8 Example for configuring TACACS+                                 |     |
| 9.5 Storm control                                                     |     |
| 9.5.2 Preparing for configurations                                    |     |

| 9.5.3 Default configurations of storm control               |  |
|-------------------------------------------------------------|--|
| 9.5.4 Configuring storm control                             |  |
| 9.5.5 Configuring DLF packet forwarding                     |  |
| 9.5.6 Checking configurations                               |  |
| 9.5.7 Example for configuring storm control                 |  |
| 9.6 802.1x                                                  |  |
| 9.6.1 Introduction                                          |  |
| 9.6.2 Preparing for configruations                          |  |
| 9.6.3 Default configurations of 802.1x                      |  |
| 9.6.4 Configuring basic functions of 802.1x                 |  |
| 9.6.5 Configuring 802.1x re-authentication                  |  |
| 9.6.6 Configuring 802.1x timers                             |  |
| 9.6.7 Checking configurations                               |  |
| 9.6.8 Maintenance                                           |  |
| 9.6.9 Example for configuring 802.1x                        |  |
| 9.7 IP Source Guard                                         |  |
| 9.7.1 Introduction                                          |  |
| 9.7.2 Preparing for configurations                          |  |
| 9.7.3 Default configurations of IP Source Guard             |  |
| 9.7.4 Configuring interface trust status of IP Source Guard |  |
| 9.7.5 Configuring IP Source Guide binding                   |  |
| 9.7.6 Checking configurations                               |  |
| 9.7.7 Example for configuring IP Source Guard               |  |
| 9.8 PPPoE+                                                  |  |
| 9.8.1 Introduction                                          |  |
| 9.8.2 Preparing for configurations                          |  |
| 9.8.3 Default configurations of PPPoE+                      |  |
| 9.8.4 Configuring basic functions of PPPoE+                 |  |
| 9.8.5 Configuring PPPoE+ packet information                 |  |
| 9.8.6 Checking configurations                               |  |
| 9.8.7 Maintenance                                           |  |
| 9.8.8 Example for configuring PPPoE+                        |  |
| 10 Reliability                                              |  |
| 10.1 Link aggregation                                       |  |
| 10.1.1 Introduction                                         |  |
| 10.1.2 Preparing for configurations                         |  |
| 10.1.3 Default configurations of link aggregation           |  |
| 10.1.4 Configuring manual link aggregation                  |  |
| 10.1.5 Configuring static LACP link aggregation             |  |
| 10.1.6 Configuring dynamic LACP link aggregation            |  |
| 10.1.7 Checking configurations                              |  |
|                                                             |  |

| 10.1.8 Maintenance                                            |  |
|---------------------------------------------------------------|--|
| 10.1.9 Example for configuring manual link aggregation        |  |
| 10.1.10 Example for configuring static LACP link aggregation  |  |
| 10.1.11 Example for configuring dynamic LACP link aggregation |  |
| 10.2 Interface backup                                         |  |
| 10.2.1 Introduction                                           |  |
| 10.2.2 Preparing for configurations                           |  |
| 10.2.3 Default configurations of interface backup             |  |
| 10.2.4 Configuring basic functions of interface backup        |  |
| 10.2.5 (Optional) configuring FS on interfaces                |  |
| 10.2.6 Checking configurations                                |  |
| 10.2.7 Example for configuring interface backup               |  |
| 10.3 Failover                                                 |  |
| 10.3.1 Introduction                                           |  |
| 10.3.2 Preparing for configurations                           |  |
| 10.3.3 Default configurations of failover                     |  |
| 10.3.4 Configuring failover                                   |  |
| 10.3.5 Checking configurations                                |  |
| 10.3.6 Example for configuring failover                       |  |
| 11 System management                                          |  |
| 11.1 SNMP                                                     |  |
| 11.1.1 Introduction                                           |  |
| 11.1.2 Preparing for configurations                           |  |
| 11.1.3 Default configurations of SNMP                         |  |
| 11.1.4 Configuring basic functions of SNMP v1/v2c             |  |
| 11.1.5 Configuring basic functions of SNMP v3                 |  |
| 11.1.6 Configuring IP authentication by SNMP server           |  |
| 11.1.7 Configuring other information of SNMP                  |  |
| 11.1.8 Configuring Trap                                       |  |
| 11.1.9 Checking configurations                                |  |
| 11.1.10 Example for configuring SNMP v1/v2c and Trap          |  |
| 11.1.11 Example for configuring SNMP v3 and Trap              |  |
| 11.5 LLDP                                                     |  |
| 11.5.1 Introduction                                           |  |
| 11.5.2 Preparing for configurations                           |  |
| 11.5.3 Default configurations of LLDP                         |  |
| 11.5.4 Enabling global LLDP                                   |  |
| 11.5.5 Enabling interface LLDP                                |  |
| 11.5.6 Configuring basic functions of LLDP                    |  |
| 11.5.7 Configuring LLDP alarm                                 |  |
| 11.5.8 Configuring destination MAC address of LLDP packets    |  |

| 11.5.9 Checking configurations                                      |  |
|---------------------------------------------------------------------|--|
| 11.5.10 Maintenance                                                 |  |
| 11.5.11 Example for configuring basic functions of LLDP             |  |
| 11.6 Optical module DDM                                             |  |
| 11.6.1 Introduction                                                 |  |
| 11.6.2 Preparing for configurations                                 |  |
| 11.6.3 Default configurations of optical module DDM                 |  |
| 11.6.4 Enabling optical module DDM                                  |  |
| 11.6.5 Enabling optical module DDM Trap                             |  |
| 11.6.6 Enabling optical DDM module password check                   |  |
| 11.6.7 Checking configurations                                      |  |
| 11.7 System log                                                     |  |
| 11.7.1 Introduction                                                 |  |
| 11.7.2 Preparing for configurations                                 |  |
| 11.7.3 Default configurations of system log                         |  |
| 11.7.4 Configuring basic information of system log                  |  |
| 11.7.5 Configuring system log output                                |  |
| 11.7.6 Checking configurations                                      |  |
| 11.7.7 Maintenance                                                  |  |
| 11.7.8 Example for outputting system logs to log host               |  |
| 11.8 Alarm management                                               |  |
| 11.8.1 Introduction                                                 |  |
| 11.8.2 Preparing for configurations                                 |  |
| 11.8.3 Default configurations of alarm management                   |  |
| 11.8.4 Configuring basic functions of alarm management              |  |
| 11.8.5 Checking configurations                                      |  |
| 11.9 Hardware environment monitoring                                |  |
| 11.9.1 Introduction                                                 |  |
| 11.9.2 Preparing for configurations                                 |  |
| 11.9.3 Default configurations of hardware environment monitoring    |  |
| 11.9.4 Enabling global hardware environment monitoring              |  |
| 11.9.5 Configuring power supply monitoring alarm                    |  |
| 11.9.6 Configuring temperature monitoring alarm                     |  |
| 11.9.7 Configuring interface status monitoring alarm                |  |
| 11.9.8 Clearing all hardware environment monitoring alarms manually |  |
| 11.9.9 Checking configurations                                      |  |
| 11.10 CPU monitoring                                                |  |
| 11.10.1 Introduction                                                |  |
| 11.10.2 Preparing for configurations                                |  |
| 11.10.3 Default configurations of CPU monitoring                    |  |
| 11.10.4 Showing CPU monitoring information                          |  |
| 11.10.5 Configuring CPU monitoring alarm                            |  |

| 11.10.6 Checking configurations                  | 327 |
|--------------------------------------------------|-----|
| 11.11 CPU protection                             | 327 |
| 11.11.1 Introduction                             | 327 |
| 11.11.2 Preparing for configurations             | 328 |
| 11.11.3 Default configurations of CPU protection | 328 |
| 11.11.4 Configuring CPU protection on intefaces  | 328 |
| 11.11.5 Checking configurations                  | 329 |
| 11.11.6 Example for configuring CPU protection   | 329 |
| 11.12 Ping                                       | 330 |
| 11.11.1 Introduction                             | 330 |
| 11.11.2 Configuring Ping                         | 331 |
| 11.13 Traceroute                                 | 331 |
| 11.13.1 Introduction                             | 331 |
| 11.13.2 Configuring Traceroute                   | 332 |
|                                                  |     |

# **1** Overview of features

The network-manageable guide-rail Layer 2 industrial Ethernet switch QSW-2100-12T (hereinafter referred to as the QSW-2100-12T) supports features, standards, and specifications, as listed in Table 1-1.

| Table 1-1 | Features, | standards, | and | specifications |
|-----------|-----------|------------|-----|----------------|
|-----------|-----------|------------|-----|----------------|

| Feature                   | Description                                                                                                    |
|---------------------------|----------------------------------------------------------------------------------------------------|
| Basic<br>configurations   | <ul> <li>Accessing the device (RJ45 Console/Telnet/SSH)</li> <li>CLI</li> <li>Web network management</li> <li>Managing files (BootROM/system files/configuration files)</li> <li>Load and upgrade (TFTP auto-loading, BootROM upgrade, FTP/SFTP/TFTP upgrade)</li> <li>Time management</li> <li>Interface management</li> <li>Basic information about the device (device name, language mode, saving/deleting configurations, and reboot)</li> <li>Task scheduling</li> </ul>             |
| Ethernet                  | <ul> <li>MAC address (16 × 1024)</li> <li>VLAN (4094 VLANs)</li> <li>PVLAN</li> <li>Basic QinQ</li> <li>Selective QinQ (1000)</li> <li>VLAN mapping (680 in ingress)</li> <li>STP/RSTP/MSTP</li> <li>GARP (GVRP and GMRP)</li> <li>Loopback detection</li> <li>Line detection</li> <li>Interface protection</li> <li>Port mirroring</li> <li>Layer 2 protocol transparent transmission (Dot1x packets, BPDU packets, LACP packets, CDP packets, PVST packets, and VTP packets)</li> </ul> |
| РоЕ                       | <ul><li>IEEE 802.3af standard (PoE)</li><li>IEEE 802.3at standard (PoE+)</li></ul>                                                                                                    |
| Ring protection switching | • ERPS (ITU-T G.8032)<br>• RRPS                                                                                                    |
| IP services               | <ul> <li>ARP</li> <li>Layer 3 interface</li> <li>DHCP Client/DHCP Server/DHCP Relay/DHCP<br/>Snooping/DHCP Option</li> </ul>                                                                                                    |

| Feature     | Description                                                          |
|-------------|----------------------------------------------------------------------|
| ID route    | Route management                                                     |
| II Toute    | Static routing                                                       |
| 0.05        | • ACL (1000)                                                         |
| Qus         | Priority trust                                                       |
|             | • Traffic classification (IP priority, DSCP priority, CoS priority), |
|             | and traffic policy (rate limiting, redirection, re-marking based on  |
|             | traffic policy)                                                      |
|             | • Local priority mapping and queue scheduling (SP, DRR, and          |
|             | SP+DRR)                                                              |
|             | • Interface-based and VLAN-based rate limiting                       |
| Multicast   | • Multicast forwarding entries (1024 entries)                        |
| Wattleast   | • IGMP Snooping (v1 and v2)                                          |
| Security    | • Port security MAC                                                  |
| Security    | • Dynamic ARP detection                                              |
|             | RADIUS authentication                                                |
|             | • 802.1x                                                             |
|             | • TACACS+                                                            |
|             | • Storm control                                                      |
|             | • IP Source Guard                                                    |
|             | • PPPoE+                                                             |
| Reliability | • Link aggregation (14 LAGs)                                         |
| 1011001109  | • Interface backup                                                   |
|             | • Failover                                                           |
| System      | • SNMP                                                               |
| management  | • KeepAlive                                                          |
| 8           | • RMON                                                               |
|             | Cluster management                                                   |
|             | • LLDP                                                               |
|             | • Optical module DDM                                                 |
|             | • System log                                                         |
|             | • Alarm management                                                   |
|             | Hardware environment monitoring                                      |
|             | • CPU monitoring                                                     |
|             | • CPU protection                                                     |
| 1           | • Ping and Traceroute                                                |

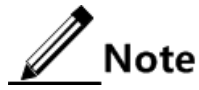

Interface backup, STP, loopback detection, G.8032, and RRPS may interfere with each other. We recommend not configuring two or more of them concurrently.

# **2** Basic configurations

This chapter describes the basic configuration and configuration process about the QSW-2100-12T, and provides related configuration examples, including the following sections:

- Accessing device
- CLI
- Managing users
- Web network management
- Managing files
- System upgrade
- Configuring time management
- Configuring interface management
- Configuring basic information
- Task scheduling
- Watchdog

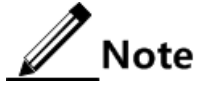

The configuration steps in this manual are in command line mode.

## 2.1 Accessing device

## 2.1.1 Introduction

The QSW-2100-12T can be configured and managed in the Command Line Interface (CLI) mode or QNMS network management mode.

The QSW-2100-12T CLI mode has a variety of configuration modes:

- Console mode: you must use Console mode in the first configuration. It supports the RJ45 Console interface.
- Telnet mode: log in to the QSW-2100-12T in Console mode, enable the Telnet service on the switch, configure the IP address of Layer 3 interface, set the user name and password, and then conduct remote Telnet configuration.

• Security Shell (SSH) mode: before accessing the QSW-2100-12T through SSH, you need to log in to the QSW-2100-12T and start the SSH service through the Console interface.

When configuring the QSW-2100-12T in network management mode, you must first configure the IP address of Layer 3 interface through CLI, and then configure the QSW-2100-12T through QNMS system or in Web mode.

## 2.1.2 Accessing through Console interface

#### Introduction

The Console interface is an interface which is commonly used for network device to connect the terminal emulation program with a PC. You can use this interface to configure and manage local device. This management method can communicate directly without a network, so it is called out-of-band management. You can also perform configuration and management on the QSW-2100-12T through the Console interface when the network fails.

In the below two conditions, you can only log in to the QSW-2100-12T and configure it through the Console interface:

- The QSW-2100-12T is powered on to start for the first time.
- You cannot access the QSW-2100-12T through Telnet.

The QSW-2100-12T supports the RJ45 Console interface, which is marked "Console".

#### Accessing device through RJ45 Console interface

If you wish to access the QSW-2100-12T on a PC through RJ45 Console interface, connect the Console interface on the QSW-2100-12T to the RS-232 serial interface on the PC, as shown in Figure 2-1. Run the terminal emulation program such as Windows XP Hyper Terminal on the PC to configure communication parameters as shown in Figure 2-2, and then log in to the QSW-2100-12T.

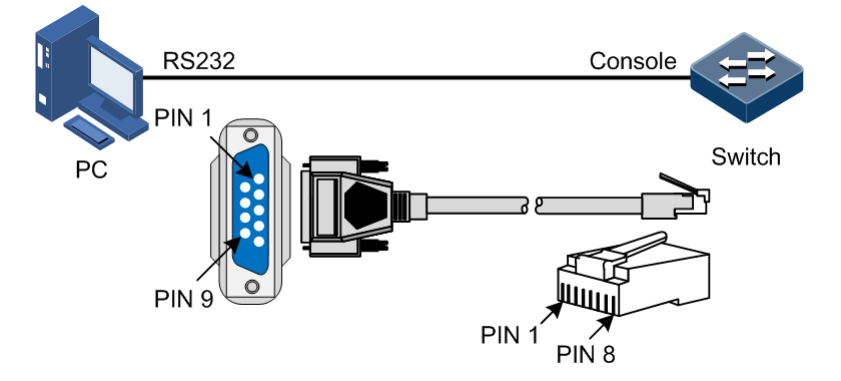

Figure 2-1 Accessing device through PC connected with RJ45 Console interface

| COM1 Properties       |  |  |
|-----------------------|--|--|
| Port Settings         |  |  |
|                       |  |  |
| Bits per second: 9600 |  |  |
| Data bits: 8          |  |  |
| Parity: None          |  |  |
| Stop bits: 1          |  |  |
| Flow control: None    |  |  |
| Restore Defaults      |  |  |
| OK Cancel Apply       |  |  |

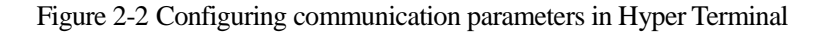

## 2.1.3 Accessing through Telnet

Use a PC to log in to the QSW-2100-12T remotely through Telnet, log in to an QSW-2100-12T from the PC at first, and then Telnet other QSW-2100-12T devices on the network. You do not need to connect a PC to each QSW-2100-12T.

Telnet services provided by the QSW-2100-12T are as below.

• Telnet Server: run the Telnet client program on a PC to log in to the QSW-2100-12T, and conduct configuration and management. As shown in Figure 2-3, the QSW-2100-12T is providing Telnet Server service at this time.

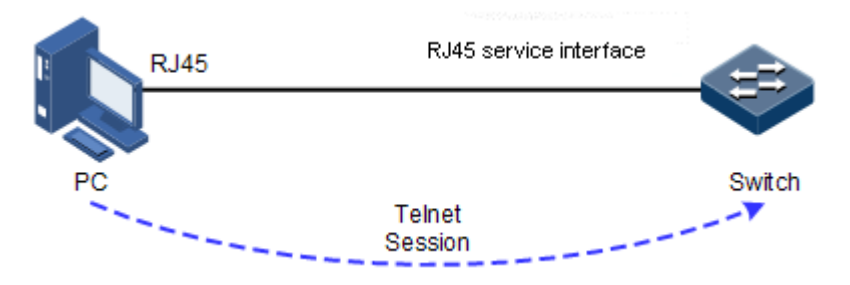

Figure 2-3 Networking with device as Telnet server

Before accessing the QSW-2100-12T through Telnet, you need to log in to the QSW-2100-12T through the Console interface and start the Telnet service. Configure the QSW-2100-12T that needs to start Telnet service.

| Step | Command                                                                                                    | Description                                                                                                    |
|------|----------------------------------------------------------------------------------------------------|----------------------------------------------------------------------------------------------------|
| 1    | QTECH# <b>config</b>                                                                                                    | Enter global configuration mode.                                                                                                    |
| 2    | QTECH(config)# <b>interface ip</b><br><i>if-number</i>                                                                                    | Enter Layer 3 interface configuration mode                                                                                                    |
| 3    | QTECH(config-ip)# <b>ip address</b><br><i>ip-address</i> [ <i>ip-mask</i> ]<br>[ <b>sub</b> ] [ <i>vlan-id</i> ]<br>QTECH(config-ip)#quit | Configure the IP address of the QSW-<br>2100-12T, and bind the VLAN of<br>specified ID. The interface on which the<br>Telnet service is started belongs to this<br>VLAN. |
| 4    | QTECH(config)#telnet-server<br>enable                                                                                                    | Start the Telnet server.                                                                                                    |
| 5    | QTECH(config)#telnet-server<br>accept port-list port-list                                                                                 | (Optional) configure the interface to support the Telnet function.                                                                                                    |
| 6    | QTECH(config) <b>#telnet-server</b><br>close terminal-telnet<br>session-number                                                            | (Optional) release the specified Telnet session.                                                                                                    |
| 7    | QTECH(config) <b>#telnet-server</b><br><b>max-session</b> <i>session-number</i>                                                           | (Optional) configure the maximum<br>number of Telnet sessions supported by<br>the QSW-2100-12T.                                                                          |
|      |                                                                                                    | By default, the maximum number of Telnet sessions is 5.                                                                                                    |

• Telnet Client: after you connect a PC to the QSW-2100-12T through the terminal emulation program or Telnet client program, telnet another device through the QSW-2100-12T, and configure/manage it. As shown in Figure 2-4, Switch A not only acts as the Telnet server but also provides Telnet Client service.

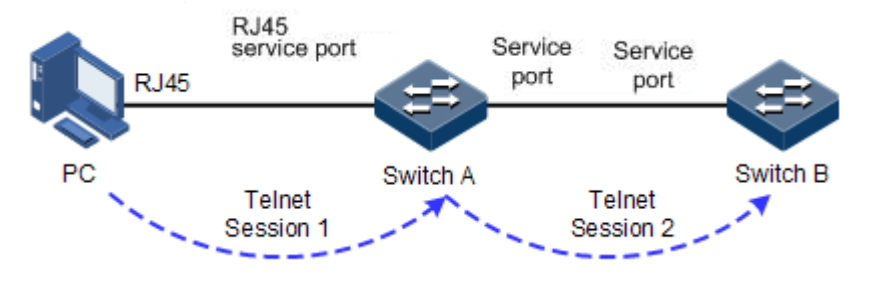

Figure 2-4 Networking with device as Telnet client

Configure the Telnet client as below.

| Step | Command                                                               | Description                              |
|------|-----------------------------------------------------------------------|------------------------------------------|
| 1    | QTECH# <b>telnet</b> <i>ip-address</i> [ <b>port</b> <i>port-id</i> ] | Log in to another device through Telnet. |

## 2.1.4 Accessing through SSH

Telnet is lack of security authentication and it transports packet through Transmission Control Protocol (TCP) which exists with big potential security hazard. Telnet service may cause hostile attacks, such as Deny of Service (DoS), host IP deceiving, and routing deceiving.

The way that traditional Telnet and FTP transmit password and data in plain text becomes difficult for users to accept. SSH is a network security protocol, which can effectively prevent the disclosure of information in remote management through data encryption, and provides higher security for remote login and other network services on a network.

SSH allows data to be exchanged through TCP and it builds up a secure channel over TCP. Besides, SSH supports other service ports besides standard port 22, thus avoiding illegal attacks from the network.

Before accessing the QSW-2100-12T through SSH, you must log in to the QSW-2100-12T through the Console interface and start SSH service.

| Function                                       | Default value |
|------------------------------------------------|---------------|
| SSH Server status                              | Disable       |
| Local SSH key pair length                      | 512 bits      |
| Key renegotiation period                       | Oh            |
| SSH authentication method                      | Password      |
| SSH authentication timeout                     | 600s          |
| Allowable failure times for SSH authentication | 20            |
| SSH snooping port number                       | 22            |
| SSH session status                             | Enable        |
| SSH protocol version                           | v1 and v2     |

Default configurations of accessing through SSH are as below.

Configure SSH service for the QSW-2100-12T as below.

| Step | Command                                                                  | Description                                           |
|------|--------------------------------------------------------------------------|-------------------------------------------------------|
| 1    | QTECH# <b>config</b>                                                     | Enter global configuration mode.                      |
| 2    | QTECH(config)# <b>generat</b><br>e ssh-key [ <i>length</i> ]             | Generate local SSH key pair and designate its length. |
| 3    | QTECH(config)# <b>ssh</b><br>server rekey-interval<br>interval           | (Optional) configure SSH key renegotiation period.    |
| 4    | QTECH(config)#ssh<br>server authentication<br>{ password   rsa-<br>key } | (Optional) configure SSH authentication mode.         |

| Step | Command                                                                                 | Description                                                                                                    |
|------|-----------------------------------------------------------------------------------------|----------------------------------------------------------------------------------------------------|
| 5    | QTECH(config)#ssh<br>server authentication<br>pubkey-name public-<br>key [ public-key ] | (Optional) type the public key of clients to the QSW-2100-12T in rsa-key authentication mode.                                                                                                    |
| 6    | QTECH(config)# <b>ssh</b><br>server<br>authentication-<br>timeout <i>period</i>         | (Optional) configure SSH authentication timeout.<br>The QSW-2100-12T refuses to authenticate and<br>then closes the connection when the client<br>authentication time exceeds the upper limit.                                         |
| 7    | QTECH(config)# <b>ssh</b><br>server<br>authentication-<br>retries <i>times</i>          | (Optional) configure the allowable failure times<br>for SSH authentication. The QSW-2100-12T<br>refuses to authenticate and then closes the<br>connection when the times for the client to be<br>authenticated exceed the upper limit. |
| 8    | QTECH(config)# <b>ssh</b><br>server port port-id                                        | (Optional) configure SSH snooping port number.<br>Note<br>When you configure SSH Snooping port<br>number, the input parameter cannot take<br>effect until SSH is restarted.                                                            |
| 9    | QTECH(config)#ssh<br>server version { both<br>  v1   v2 }                               | (Optional) configure SSH protocol version.                                                                                                    |
| 10   | QTECH(config)# <b>ssh</b><br>server                                                     | Start the SSH server.                                                                                                    |
| 11   | QTECH(config)#ssh<br>server session<br>session-list enable                              | (Optional) enable SSH session on the QSW-2100-<br>12T.                                                                                                    |

## 2.1.5 Checking configurations

Use the following commands to check the configuration results.

| No. | Command                                         | Description                                                                     |
|-----|-------------------------------------------------|---------------------------------------------------------------------------------|
| 1   | QTECH# <b>show telnet-server</b>                | Show configurations of the Telnet server.                                       |
| 2   | QTECH#show ssh public-key<br>[ authentication ] | Show the public key for SSH<br>authentication used on the device and<br>client. |
| 3   | QTECH#show ssh { server   session }             | Show information about the SSH server or session.                               |

## 2.2 CLI

## 2.2.1 Introduction

The CLI is a medium for you communicating with the QSW-2100-12T. You can configure, monitor, and manage the QSW-2100-12T through the CLI.

You can log in to the QSW-2100-12T through a terminal or a PC that runs terminal emulation program. Enter commands at the system prompt.

The CLI supports following features:

- Configure the QSW-2100-12T locally through the Console interface.
- Configure the QSW-2100-12T locally or remotely through Telnet/Secure Shell (SSH).
- Commands are classified into different levels. You can execute the commands that correspond to your level only.
- The commands available to you depend on which mode you are currently in.
- Keystrokes can be used to execute commands.
- Check or execute a historical command by checking command history. The last 20 historical commands can be saved on the QSW-2100-12T.
- Enter a question mark (?) at the system prompt to obtain a list of commands available for each command mode.
- The QSW-2100-12T supports multiple intelligent analysis methods, such as fuzzy match and context association.

### 2.2.2 Levels

The QSW-2100-12T uses hierarchical protection methods to divide command line privileges into 16 levels from low to high.

- 0–4: visitor. Users can execute the **ping**, **clear**, and **history** commands, etc. in this level.
- 5–10: monitor. Users can execute the **show** command, etc.
- 11–14: operator. Users can execute commands for different services like Virtual Local Area Network (VLAN), Internet Protocol (IP), etc.
- 15: administrator. Users can execute basic command for operating the system.

#### 2.2.3 Modes

The command mode is an environment where a command is executed. A command can be executed in one or multiple certain modes. The commands available to you depend on which mode you are currently in.

After connecting the QSW-2100-12T, if the device is configured with default value, you enter the user EXEC mode, where the following command is displayed:

#### QTECH>

Enter the **enable** command and press **Enter**. Then enter the correct password, and press **Enter** to enter privileged EXEC mode. The default password is QTECH.

QTECH>**enable** Password: QTECH#

/ Note

Users under privilege 11 do not need to input the password when entering privileged EXEC mode.

In privileged EXEC mode, input the **config terminal** command to enter global configuration mode.

QTECH#**config terminal** QTECH(config)#

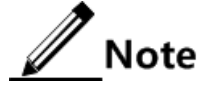

- The CLI prompt QTECH is a default host name. You can modify it by executing the **hostname** *string* command in privileged EXEC mode.
- Commands executed in global configuration mode can also be executed in other modes. The functions vary with command modes.
- You can enter the **exit** or **quit** command to return to upper command mode. However, in privileged EXEC mode, you need to execute the **disable** command to return to user EXEC mode.
- You can execute the **end** command to return to privileged EXEC mode from any mode but user EXEC mode and privileged EXEC mode.

| Mode                                            | Enter method                                                                                             | Description          |
|-------------------------------------------------|----------------------------------------------------------------------------------------------------|----------------------|
| User EXEC                                       | Log in to the QSW-2100-12T,<br>use correct username and<br>password                                      | QTECH>               |
| Privileged EXEC                                 | In user EXEC mode, use the <b>enable</b> command and correct password.                                   | QTECH#               |
| Global configuration                            | In privileged EXEC mode, use<br>the <b>config [ terminal ]</b><br>command.                               | QTECH(config)#       |
| Physical layer interface configuration          | In global configuration mode, use the <b>interface port</b> <i>port-id</i> command.                      | QTECH(config-port)#  |
| Physical layer interface<br>batch configuration | In global configuration mode,<br>use the <b>interface port-list</b> <i>port-</i><br><i>list</i> command. | QTECH(config-range)# |

The QSW-2100-12T supports the following command line modes.

| Mode                                                                           | Enter method                                                                                                    | Description                   |
|--------------------------------------------------------------------------------|----------------------------------------------------------------------------------------------------|-------------------------------|
| Layer 3 interface<br>configuration                                             | In global configuration mode,<br>use the <b>interface ip</b> <i>if-number</i><br>command.                                                | QTECH(config-ip)#             |
| VLAN configuration                                                             | In global configuration mode, use the <b>vlan</b> <i>vlan-id</i> command.                                                                | QTECH(config-vlan)#           |
| Traffic classification configuration                                           | In global configuration mode,<br>use the <b>class-map</b> <i>class-map</i> -<br><i>name</i> command.                                     | QTECH(config-cmap)#           |
| Traffic policy<br>configuration                                                | In global configuration mode,<br>use the <b>policy-map</b> <i>policy-map</i> -<br><i>name</i> command.                                   | QTECH(config-pmap)#           |
| Traffic policy<br>configuration mode<br>binding with traffic<br>classification | In floe policy configuration<br>mode, use the <b>class-map</b> <i>class-</i><br><i>map-name</i> command.                                 | QTECH(config-pmap-<br>c)#     |
| Access control list configuration                                              | In global configuration mode,<br>use the <b>access-list-map</b> <i>acl-</i><br><i>number</i> { <b>deny</b>   <b>permit</b> }<br>command. | QTECH(config-<br>aclmap)#     |
| Aggregation group<br>configuration                                             | In global configuration mode,<br>use the <b>interface port-channel</b><br><i>port-channel-number</i> command.                            | QTECH(config-<br>aggregator)# |
| MST region<br>configuration                                                    | In global configuration mode,<br>use the <b>spanning-tree region-</b><br><b>configuration</b> command.                                   | QTECH(config-<br>region)#     |
| Cluster configuration                                                          | In global configuration mode, use the <b>cluster</b> command.                                                                            | QTECH(config-<br>cluster)#    |

## 2.2.4 Shortcut keys

The QSW-2100-12T supports the following shortcut keys:

| Shortcut key                   | Description                                                                                                    |
|--------------------------------|----------------------------------------------------------------------------------------------------|
| Up cursor key (↑)              | The previous command is displayed. If the current command<br>is already the first command, nothing changes on the screen.             |
| Down cursor key $(\downarrow)$ | The next command is displayed. If the current command is already the last command, nothing changes on the screen.                     |
| Left cursor key (←)            | Move the cursor back one character. If the cursor is already at<br>the beginning of a command line, nothing changes on the<br>screen. |

| Shortcut key                     | Description                                                                                                    |  |
|----------------------------------|----------------------------------------------------------------------------------------------------|--|
| Right cursor key $(\rightarrow)$ | Move the cursor forward one character. If the cursor is<br>already at the end of a command line, nothing changes on the<br>screen.                                                                                                    |  |
| Backspace                        | Erase the character to the left of the cursor. If the cursor is already at the beginning of a command line, nothing changes on the screen.                                                                                                    |  |
| Tab                              | When you press it after entering a complete keyword, the<br>cursor moves forward a space. When you press it again, the<br>keywords matching the complete keyword are displayed.                                                                                                    |  |
|                                  | When you press it after entering an incomplete keyword, the system automatically executes some commands:                                                                                                    |  |
|                                  | <ul> <li>If the incomplete keyword matches a unique complete keyword, the unique complete keyword replaces the incomplete keyword, with the cursor forward a space from the unique complete keyword.</li> <li>If the incomplete keyword matches no or more complete keywords, the prefix is displayed. You can press the <b>Tab</b> key to alternate the matched complete keywords, with the cursor at the end of the matched complete keyword. Then, press the <b>Space</b> bar to enter the next keyword.</li> <li>If the incomplete keyword is wrong, you can press the <b>Tab</b> key to wrap, and then error information is displayed. However, the input incomplete keyword remains.</li> </ul> |  |
| Ctrl+A                           | Move the cursor to the beginning of the command line.                                                                                                    |  |
| Ctrl+B                           | Act as the left arrow ( $\leftarrow$ ).                                                                                                    |  |
| Ctrl+C                           | The ongoing command will be interrupted, such as <b>ping</b> , and <b>traceroute</b> .                                                                                                    |  |
| Ctrl+D or Delete                 | Delete the character at the cursor.                                                                                                    |  |
| Ctrl+E                           | Move the cursor to the end of the command line.                                                                                                    |  |
| Ctrl+F                           | Act as the right arrow $(\rightarrow)$ .                                                                                                    |  |
| Ctrl+K                           | Delete all characters from the cursor to the end of the command line.                                                                                                    |  |
| Ctrl+L                           | Clear information displayed at the screen.                                                                                                    |  |
| Ctrl+S                           | Act as the down arrow $(\downarrow)$ .                                                                                                    |  |
| Ctrl+W                           | Act as the up arrow (↑).                                                                                                    |  |
| Ctrl+X                           | Delete all characters from the cursor to the beginning of the command line.                                                                                                    |  |
| Ctrl+Y                           | Show historical commands.                                                                                                    |  |
| Ctrl+Z                           | Return to privileged EXEC mode from the current mode (excluding user EXEC mode).                                                                                                    |  |
| Space or Y                       | Scroll down one screen.                                                                                                    |  |

| Shortcut key | Description           |
|--------------|-----------------------|
| Enter        | Scroll down one line. |

## 2.2.5 Acquiring help

Complete help

You can acquire complete help under following three conditions:

• You can enter a question mark (?) at the system prompt to display a list of commands and brief descriptions available for each command mode.

#### QTECH>?

The command output is displayed as below.

```
clear Clear screen
enable Turn on privileged mode command
exit Exit current mode and down to previous mode
help Packet about help
history Most recent history command
language Language of help message
list List command
quit Exit current mode and down to previous mode
terminal Configure terminal
```

• After you enter a keyword, press **Space** and enter a question mark (?), all correlated commands and their brief descriptions are displayed if the question mark (?) matches another keyword.

QTECH(config)#ntp ?

The command output is displayed as below.

```
peer Configure NTP peer
refclock-master Set local clock as reference clock
server Configure NTP server
```

• After you enter a keyword, press **Space** and enter a question mark (?), the value range and descriptions are displayed if the question mark (?) matches a parameter.

#### QTECH(config)#interface ip ?

The command output is displayed as below.

<0-14> IP interface number

#### Incomplete help

You can acquire incomplete help under following three conditions:

• After you enter part of a particular character string and a question mark (?), a list of commands that begin with a particular character string is displayed.

#### QTECH(config)#c?

The command output is displayed as below.

| cache              | Cache information           |
|--------------------|-----------------------------|
| class-map          | Set class map               |
| clear              | Reset functions             |
| cluster            | cluster configuration       |
| cluster-autoactive | Cluster autoactive function |
| command-log        | Log the command to the file |
| сри                | Configure cpu parameters    |
| create             | Create static VLAN          |

• After you enter a command, press **Space**, and enter a particular character string and a question mark (?), a list of commands that begin with a particular character string is displayed.

#### QTECH(config)#show li?

The command output is displayed as below.

link-aggregation Link aggregation link-state-tracking Link state tracking

• After you enter a partial command name and press **Tab**, the full form of the keyword is displayed if there is a unique match command. Otherwise, press **Tab** continuously to display different keywords and then you can select the required one.

#### Error message

The QSW-2100-12T prints out the following error messages according to error types when you input incorrect commands.

| Error message                                 | Description                                                   |
|-----------------------------------------------|---------------------------------------------------------------|
| % Incomplete command.                         | The input command is incomplete.                              |
| Error input in the position marked by '^'.    | It is illegal to enter commands at the position marked by "^" |
| Ambiguous input in the position marked by '^' | The keyword marked with "^" is unclear.                       |

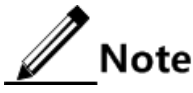

Use the help information to resolve the above error messages if they are displayed.

## 2.2.6 Display information

#### **Display features**

The CLI provides the following display features:

- The help information and prompt messages displayed at the CLI are in English.
- When messages are displayed at more than one screen, you can suspend displaying them with one of the following operations, as listed in Table 2-1.

Table 2-1 Shortcut keys fordisplay features

| Shortcut key                         | Description                             |
|--------------------------------------|-----------------------------------------|
| Press the <b>Space</b> or <b>Y</b> . | Scroll down one screen.                 |
| Press the <b>Enter</b> key.          | Scroll down one line.                   |
| Press any key (except <b>Y</b> ).    | Stop displaying and executing commands. |

#### Filtering display information

The QSW-2100-12T provides a series of commands which begin with **show** to show configuration, running status, or diagnostic message of the device. You can add filtering rules to remove unwanted information.

The show command supports 3 filtering modes:

- | begin *string*: show all commands which start from matched specific character string.
- | exclude *string*: show all commands which do not match specific character string.
- | include *string*: show all commands which only match specific character string.

#### Page-break

Page-break is used to suspend displaying messages when they are displayed at more than one screen. After page-break is enabled, you can use shortcut keys listed in Table 2-1. If page-break is disabled, all messages are displayed when they are displayed at more than one screen.

By default, page-break is enabled.

Configure page-break for the QSW-2100-12T as below.

| Step | Command                                  | Description        |
|------|------------------------------------------|--------------------|
| 1    | QTECH# <b>terminal page-break enable</b> | Enable page-break. |

## 2.2.7 Command history

The historical commands can be automatically saved at the CLI. You can use the up arrow ( $\uparrow$ ) or down arrow ( $\downarrow$ ) to schedule a historical command. By default, the last 20 historical commands are saved. You can set the number of commands to be saved at the CLI.

| Step | Command                                       | Description                                                          |
|------|-----------------------------------------------|----------------------------------------------------------------------|
| 1    | QTECH> <b>terminal history</b> number         | (Optional) configure the number of system stored historical command. |
| 2    | QTECH> <b>terminal time-out</b> <i>period</i> | (Optional) configure the Console terminal timeout period.            |
| 3    | QTECH> <b>enable</b>                          | Enter privileged EXEC mode.                                          |
| 4    | QTECH#history                                 | Show historical input commands.                                      |
| 5    | QTECH# <b>show terminal</b>                   | Show terminal configurations.                                        |

Configure command history for the QSW-2100-12T as below.

## 2.2.8 Restoring default value of command line

The default value of command line can be restored by **no** option or **enable** | **disable** form.

To restore the default value of a commands, use the no/enable | disable form of the command.

- **no** form of a command: be provided in front of a command and used to restore the default value. It is used to disable some feature or delete a configuration. It is used to perform an operation that is opposite to the command. Therefore, the command with a **no** form is also called a reverse command.
- **enable** | **disable** form of a command: be provided behind a command or in the middle of a command. The **enable** parameter is used to enable some feature or function while the **disable** parameter is used to disable some feature or function.

For example:

- In physical layer configuration mode, the **description** *text* command is used to modify descriptions about an interface while the **no description** command is used to delete descriptions about the interface.
- Use the **shutdown** command in physical layer interface mode to disable an interface; use the **no shutdown** command to enable an interface.
- Use the **terminal page-break enable** command in global configuration mode to enable page-break; use the **terminal page-break disable** command to disable page-break.

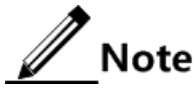

Most configuration commands have default values, which often are restored by **no** option.

## 2.2.9 Logging command lines

| Step | Command                                           | Description                                    |
|------|---------------------------------------------------|------------------------------------------------|
| 1    | QTECH# <b>config</b>                              | Enter global configuration mode.               |
| 2    | QTECH(config)# <b>command-log</b><br>enable       | Enable command line logging.                   |
| 3    | QTECH(config)# <b>show command-</b><br>log status | Show command line logging status.              |
| 4    | QTECH(config)# <b>show command-</b><br>log        | Show records on executing historical commands. |

Configure logging command lines for the QSW-2100-12T as below.

## 2.3 Managing users

## 2.3.1 Introduction

When you start the QSW-2100-12T for the first time, connect the PC through Console interface to the QSW-2100-12T, input the initial user name and password in HyperTerminal to log in and configure the QSW-2100-12T.

If there is not any privilege restriction, any remote user can log in to the QSW-2100-12T through Telnet or access network by building Point to Point Protocol (PPP) connection when service interfaces are configured with IP addresses. This is unsafe to the QSW-2100-12T and network. Creating user for the QSW-2100-12T and setting password and privilege helps manage the login users and ensures network and device security.

#### Authenticating user login

Users can log in to the QSW-2100-12T after authentication. The authentication and authorization information is saved in the remote RADIUS server, remote TACACS+ server, and Network Access Server (NAS), namely, the local device.

• Users saved in the database of the local device are called local users.

• Users saved in the database of the remote RADIUS server or remote TACACS+ server are called remote authentication users.

#### Classifying user privileges

Command lines are protected by different authorities. Users of different levels can execute commands of the corresponding level. User privileges are also user priorities, which are classified into 15 levels corresponding to command levels, and four types:

- Levels 1–4: users can execute visitor commands.
- Levels 5–10: users can execute monitor or below commands.
- Levels 11–14: users can execute operator or below commands.
- Level 15: users can execute administrator or below commands.

#### Managing user commands

Generally, users cannot execute a command that is above their privileges. You can modify this restriction by managing user commands, allowing them to execute some commands above their privileges or prohibitting them from executing some commands below their privileges.

## 2.3.2 Preparing for configurations

#### Scenario

To prevent malicious users from logging in to the QSW-2100-12T, and to eliminate risks on the QSW-2100-12T, you must effectively manage users in terms of basic information, login, and user commands.

#### Prerequisite

N/A

## 2.3.3 Default configurations of user management

Default configurations of user management are as below.

| Function                         | Default value                                              |
|----------------------------------|------------------------------------------------------------|
| Local user information           | <ul><li>User name: QTECH</li><li>Password: QTECH</li></ul> |
| New user privilege               | 15                                                         |
| New user activation status       | Activate                                                   |
| New user service type            | N/A                                                        |
| Enable password                  | QTECH                                                      |
| User login authentication mode   | local-user                                                 |
| Enable login authentication mode | local-user                                                 |

## 2.3.4 Creating user basic information

| Step | Configuration                                                                                                    | Description                                                                                      |
|------|----------------------------------------------------------------------------------------------------|--------------------------------------------------------------------------------------------------|
| 1    | QTECH# <b>user name</b> <i>user-name</i><br><b>password [ cipher   simple ]</b><br><i>password</i>                 | Create information about a local user,<br>or modify the login password of the<br>specified user. |
| 2    | QTECH# <b>user</b> <i>user-name</i> <b>privilege</b><br><i>privilege</i>                                           | (Optional) modify local user privilege.                                                          |
| 3    | QTECH# <b>user</b> <i>user-name</i> <b>service-</b><br>type { lan-access   ssh  <br>telnet   web   console   all } | Configure user service type.                                                                     |
| 4    | QTECH# <b>user</b> user-name state { active   inactive }                                                           | Configure user activation status.                                                                |

Create user basic information for the QSW-2100-12T as below.

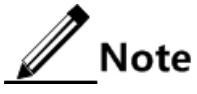

- Up to 10 local users can be created.
- The login password is 8–16 characters, mandatorily including digits, casesensitive letters, and other special characters.

## 2.3.5 Managing user login

Manage user login for the QSW-2100-12T as below.

| Step | Configuration                                                                                                    | Description                                                                                    |
|------|----------------------------------------------------------------------------------------------------|------------------------------------------------------------------------------------------------|
| 1    | QTECH# <b>enable password</b> [ <b>cipher</b> <i>password</i> ]                                                                                                    | (Optional) modify the<br>password for entering<br>privileged EXEC mode.                        |
| 2    | QTECH#user login { local-radius   local-<br>user   radius-local [ server-no-<br>response ]   radius-user   local-tacacs<br>  tacacs-local [ server-no-response ]  <br>tacacs-user }  | (Optional) configure<br>authentication mode for<br>user login.                                 |
| 3    | QTECH#enable login { local-radius  <br>local-user   radius-local [ server-no-<br>response ]   radius-user   local-tacacs<br>  tacacs-local [ server-no-response ]  <br>tacacs-user } | (Optional) modify the<br>password authentication<br>mode for entering<br>privileged EXEC mode. |

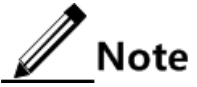

Users under privilege 11 do not need password when entering privileged EXEC mode.

## 2.3.6 Managing user commands

Manage user commands for the QSW-2100-12T as below.

| Step | Configuration                                                                                                 | Description                                                                                                    |
|------|----------------------------------------------------------------------------------------------------|----------------------------------------------------------------------------------------------------|
| 1    | QTECH <b>#user</b> user-<br>name { allow-exec<br>  disallow-exec }<br>first-keyword<br>[ second-<br>keyword ] | <ul> <li>(Optional) configure the priority rule for login user to perform the command line.</li> <li>The allow-exec parameter allows users to perform commands higher than the current priority.</li> <li>The disallow-exec parameter allows users to perform commands lower than the current priority.</li> </ul> |

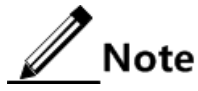

- You cannot modify level 15 user privilege through this command.
- Up to 15 management command rules can be configured for a user.

## 2.3.7 Checking configurations

Use the following commands to check the configuration results.

|   | No. | Command                                            | Description                          |
|---|-----|----------------------------------------------------|--------------------------------------|
| 1 |     | QTECH# <b>show user table</b><br>[ <b>detail</b> ] | Show login user information.         |
| 2 |     | QTECH# <b>show user online</b>                     | Show configurations of online users. |

## 2.3.8 Example for configuring user management

#### Networking requirements

As shown in Figure 2-5, to prevent malicious users from logging in to the QSW-2100-12T, and to eliminate risks on the QSW-2100-12T, configure user management as below:

- Set user login mode to local-user.
- Create a local user user1 with plain password of aaAA123@.
- Set user1 privilege to level 10.
- Set user1 service type to Telnet.
- Allow user1 to execute commands starting with **mirror**.

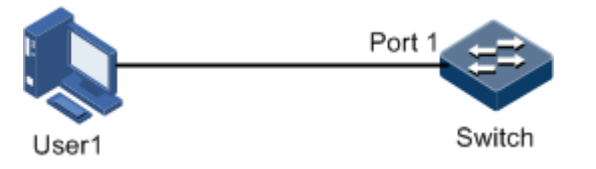

Figure 2-5 User management networking

#### Configuration steps

Step 1 Configure user login authentication mode.
#### QTECH#user login local-user

Step 2 Create a local user user1.

QTECH#user name user1 password simple aaAA123@

Step 3 Configure user privilege.

#### QTECH#user user1 privilege 10

Step 4 Configure user service type.

QTECH#**user user1 service-type telnet** 

Step 5 Configure user command management.

QTECH#**user user1 allow-exec mirror** 

#### Checking results

Use the **show user table detail** command to show configurations of local users.

| QTECH# <b>show user table detail</b><br>User Login :local-user<br>Enable Login:local-user |           |  |  |
|-------------------------------------------------------------------------------------------|-----------|--|--|
| Username                                                                                  | :QTECH    |  |  |
| Priority                                                                                  | :15       |  |  |
| Server                                                                                    | :0.0.0.0  |  |  |
| Login                                                                                     | :telnet-1 |  |  |
| Status                                                                                    | :online   |  |  |
| Service type:console telnet ssh web lan-access                                            |           |  |  |
| User State :active                                                                        |           |  |  |
| Username                                                                                  | :user1    |  |  |
| Priority                                                                                  | :10       |  |  |
| Server                                                                                    | :0.0.0.0  |  |  |
| Login                                                                                     | :         |  |  |
| Status                                                                                    | :offline  |  |  |
| Service type:telnet                                                                       |           |  |  |

\_\_\_\_\_

Use the newly-created user name user1 and password aaAA123@ to log in to the QSW-2100-12T, and check whether user privilege is correctly configured.

```
Login:user1
Password:
QTECH>enable
QTECH#config
QTECH(config)#mirror enable
Set successfully.
```

As you can see above, user1 of privilege 10 can execute the command starting with **mirror** successfully after you configure user command management.

### 2.4 Web network management

### 2.4.1 Introduction

You can manage and configure the QSW-2100-12T through the Web configuration interface. With the Web browser, you can access the homepage related to the IP address of the management VLAN interface.

### 2.4.2 Preparing for configurations

#### Scenario

After Web network management is enabled, remote users can log in to the QSW-2100-12T through the Web browser and manage it. After Web network management is disabled, all established Hyper Text Transport Protocol/Hyper Text Transport Protocol Secure (HTTP/HTTPS) connections are disconnected and related user information is cleared.

#### Prerequisite

Configure the IP address of the management VLAN interface.

### 2.4.3 Default configurations of Web network management

Default configurations of Web network management are as below.

| Function                             | Default value |
|--------------------------------------|---------------|
| НТТР                                 | Enable        |
| HTTPS                                | Disable       |
| HTTP listening port ID               | 80            |
| HTTPS listening port ID              | 443           |
| Login authentication mode            | local         |
| Timeout for no operation after login | 1200s         |

### 2.4.4 Configuring Web network management

| Step | Command                                                  | Description                                                    |
|------|----------------------------------------------------------|----------------------------------------------------------------|
| 1    | QTECH# <b>config</b>                                     | Enter global configuration mode.                               |
| 2    | QTECH(config)# <b>ip http</b><br>server enable           | Enable HTTP.                                                   |
| 3    | QTECH(config)# <b>ip https</b><br>server enable          | (Optional) enable HTTPS.                                       |
| 4    | QTECH(config)#ip<br>{ http   https } port<br>port-number | (Optional) configure the HTTP/HTTPS listening port ID.         |
| 5    | QTECH(config)# <b>ip http</b><br>timeout <i>time</i>     | (Optional) configure the timeout for no operation after login. |

Configure Web network management for the QSW-2100-12T as below.

### 2.4.5 Checking configurations

| No. | Command                | Description                            |
|-----|------------------------|----------------------------------------|
| 1   | QTECH#show web server  | Show configurations of the Web server. |
| 2   | QTECH#show web clients | Show information about Web users.      |

### 2.5 Managing files

### 2.5.1 Managing BootROM files

The BootROM file is used to boot the QSW-2100-12T and finish device initialization. You can upgrade the BootROM file through File Transfer Protocol (FTP) FTP or Trivial File Transfer Protocol (TFTP). By default, the name of the BootROM file is bootrom or bootromfull.

After powering on the QSW-2100-12T, run the BootROM files at first, click **Ctrl+B** to enter BootROM menu when the prompt "Press Ctrl+B into Bootrom menu..." appears:

```
starting.....
Press <CTRL+B> key to enter boot menu: 0
```

| Operation | Description                                                |  |
|-----------|------------------------------------------------------------|--|
| ?         | List all executable operations.                            |  |
| V         | Show BootROM version information.                          |  |
| b         | Quickly execute system bootrom software.                   |  |
| с         | Modify parameters of the TFTP server.                      |  |
| m         | Download the .bin file to the Random Access Memory (RAM).  |  |
| Т         | Download and replace the system startup file through TFTP. |  |
| В         | Update the Boot file through TFTP to the flash.            |  |
| Х         | Update the Boot file through the XMODEM to the flash       |  |
| R         | Reboot the QSW-2100-12T.                                   |  |

In Boot mode, you can do the following operations.

Configure the QSW-2100-12T as below.

All the following steps are optional and no sequencing.

| Step | Configuration                                                                                                    | Description                                                                                               |
|------|----------------------------------------------------------------------------------------------------|----------------------------------------------------------------------------------------------------|
| 1    | <pre>QTECH#download bootstrap [ master   slave ] { ftp ip-address user-name password file-name   sftp ip-address user-name password file-name   tftp ip-address file-name }</pre> | (Optional) download the<br>BootROM file through FTP,<br>Secure File Transfer Protocol<br>(SFTP), or TFTP. |
| 2    | <pre>QTECH#upload bootstrap [ master   slave ] { ftp ip-address user-name password file-name   sftp ip-address user-name password file-name   tftp ip-address file-name }</pre>   | (Optional) upload the<br>BootROM file through FTP,<br>SFTP, or TFTP.                                      |
| 3    | QTECH# <b>erase</b> [ <i>file-name</i> ]                                                                                                    | (Optional) delete files saved in the flash.                                                               |

### 2.5.2 Managing system files

System files are the files needed for system operation (like system startup software and configuration file). These files are usually saved in the memory. The QSW-2100-12T

manages them by a file system to facilitate user managing the memory. The file system can create, delete, and modify the file and directory.

In addition, the QSW-2100-12T supports dual-system. There are 2 sets of system software saved at the memory. These 2 sets of system software are independent. When the QSW-2100-12T fails to work due to upgrade failure, you can use another set to boot the QSW-2100-12T.

| Step | Command                                                                                                    | Description                                                                |
|------|----------------------------------------------------------------------------------------------------|----------------------------------------------------------------------------|
| 1    | <pre>QTECH#download system [ master   slave ] { ftp ip-address user-name password file-name   sftp ip-address user-name password file-name   tftp ip-address file-name }</pre> | (Optional) download the<br>system boot file through<br>FTP, SFTP, or TFTP. |
| 2    | <pre>QTECH#upload system [ master   slave ] { ftp ip-address user-name password file-name   sftp ip-address user-name password file-name   tftp ip-address file-name }</pre>   | (Optional) upload the<br>system boot file through<br>FTP, SFTP, or TFTP.   |
| 3    | QTECH# <b>erase</b> [ <i>file-name</i> ]                                                                                                    | (Optional) delete files saved in the Flash.                                |

Manage system files for the QSW-2100-12T as below.

#### 2.5.3 Managing configuration files

Configuration files are loaded after starting the system; different files are used in different scenarios to achieve different service functions. After starting the system, you can configure the QSW-2100-12T and save the configuration files. New configurations will take effect in next boot.

The configuration file has a suffix ".cong", and can be opened by the text book program in Windows system. The contents are in the following format:

- Be saved as Mode+Command format.
- Just keep the non-default parameters to save space (see the command reference manual for default values of configuration parameters).
- Use the command mode for basic frame to organize commands. Put parameters of one mode together to form a section, and the sections are separated by the exclamation mark (!).

The QSW-2100-12T starts initialization by reading configuration files from the memory after being powered on. Thus, the configurations in configuration files are called the default configurations. If there is no configuration file in the memory, the QSW-2100-12T uses the default parameters for initialization.

The configuration that is currently used by the QSW-2100-12T is called the running configuration.

You can modify the running configuration of QSW-2100-12T through CLI. The running configuration can be used as initial configuration upon next power-on. You must use the **write** command to save running configurations in the memory and form a configuration file.

Manage configuration files for the QSW-2100-12T as below.

| Step | Command                                                                                                    | Description                                                                               |
|------|----------------------------------------------------------------------------------------------------|-------------------------------------------------------------------------------------------|
| 1    | QTECH#download startup-config { ftp ip-<br>address user-name password file-name  <br>sftp ip-address user-name password<br>file-name   tftp ip-address file-name }                   | Download the startup<br>configuration file through<br>FTP, SFTP, or TFTP.                 |
| 2    | QTECH# <b>erase</b> [ <i>file-name</i> ]                                                                                                    | Delete files saved in the Flash.                                                          |
| 3    | QTECH#upload startup-config { ftp ip-<br>address user-name password file-name  <br>sftp ip-address user-name password<br>file-name   tftp ip-address file-name }                     | Upload the startup<br>configuration file through<br>FTP, SFTP, or TFTP.                   |
| 4    | QTECH#upload logging-file [ master  <br>slave ] { ftp ip-address user-name<br>password file-name   sftp ip-address<br>user-name password file-name   tftp ip-<br>address file-name } | Upload the system log file<br>through FTP, SFTP, or<br>TFTP.                              |
| 5    | QTECH#upload command-log { ftp ip-<br>address user-name password file-name  <br>sftp ip-address user-name password<br>file-name   tftp ip-address file-name }                        | Upload the command line<br>logging file and system logs<br>through FTP, SFTP, or<br>TFTP. |
| 6    | QTECH <b>#write</b>                                                                                                    | Save the running<br>configuration file into the<br>Flash.                                 |

### 2.5.4 Checking configurations

Use the following commands to check configuration results.

| No. | Command                                                                                       | Description                                     |
|-----|-----------------------------------------------------------------------------------------------|-------------------------------------------------|
| 1   | QTECH# <b>show startup-config</b>                                                             | Show configurations loaded upon device startup. |
| 2   | QTECH# <b>show running-config</b> [ <b>interface</b> [ <b>port-list</b> <i>port- list</i> ] ] | Show the running configurations.                |

### 2.6 System upgrade

The QSW-2100-12T needs to be upgraded if you wish to add new features, optimize functions, or fix bugs in the current software version.

The QSW-2100-12T supports the following two upgrade modes:

- Upgrade thorugh BootROM
- Upgrade through CLI

### 2.6.1 Upgrading system software through BootROM

You need to upgrade system software through BootROM in the following conditions:

- The device is started for the first time.
- A system file is damaged.

Before upgrading system software through BootROM, you should build a TFTP environment, and use the PC as the TFTP server and the QSW-2100-12T as the client. Basic requirements are as below.

- Configure the TFTP server. Ensure that the FTP server is available.
- Configure the IP address of the TFTP server; keep it in the same network segment with IP address of the QSW-2100-12T.

Upgrade system software through BootROM for the QSW-2100-12T as below.

| Step | Operation                                                                                                    |  |  |
|------|----------------------------------------------------------------------------------------------------|--|--|
| 1    | Log in to the QSW-2100-12T through serial interface as the administrator, enter Privileged EXEC mode, and reboot the QSW-2100-12T with the <b>reboot</b> command.                                                                                             |  |  |
|      | QTECH# <b>reboot</b><br>Please input 'yes' to confirm: <b>yes</b><br>Rebooting1970-01-01,08:03:26 SYSTEM-4-SYSTEM_REBOOT:system<br>reboot<br>starting<br>Press <ctrl+b> key to enter boot menu: 0</ctrl+b>                                                    |  |  |
| 2    | Press <ctrl+b> key to enter boot menu: 0         When the system displays "Press Ctrl+B to enter big boot menu", press Ctrl+B to enter the Boot# interface, which displays the following command lines:         ************************************</ctrl+b> |  |  |

| Step | Operation                                                                                                    |
|------|----------------------------------------------------------------------------------------------------|
| 3    | Input "T" to download and replace the system bootstrap file as below:                                                                                                    |
|      | Boot# T<br>dev name:<br>file name: system_boot.z 1.1.1.20120705<br>local ip: 192.168.4.33 192.168.18.250<br>server ip: 192.168.4.13 192.168.18.16<br>Loading Done<br>Saving file to flash<br>Market Contemporation<br>The file name input here must be correct and cannot exceed 80<br>characters.<br>Ensure that the QSW-2100-12T is powered on during saving the system<br>file to the Elash |
| 4    | Input "b" to quick execute the BootRom file. The QSW-2100-12T will restart and load the downloaded the system bootstrap file.                                                                                                    |

### 2.6.2 Upgrading system software through CLI

Before upgrading system software through CLI, you should build a FTP environment, and use a PC as the FTP server and the QSW-2100-12T as the client. Basic requirements are as below.

- The QSW-2100-12T connects to the FTP/SFTP/TFTP server.
- Configure the FTP/SFTP/TFTP server, and ensure that the server is available.
- Configure the IP address of the FTP/SFTP/TFTP server to ensure that QSW-2100-12T can access the server.

| Step | Command                                                                                                    | Description                                                                                         |
|------|----------------------------------------------------------------------------------------------------|----------------------------------------------------------------------------------------------------|
| 1    | QTECH#download system [ master<br>  slave ] { ftp <i>ip</i> -address<br>user-name password file-name  <br>sftp <i>ip</i> -address user-name<br>password file-name   tftp <i>ip</i> -<br>address file-name } | Download the system bootstrap file through FTP/SFTP/TFTP.                                           |
| 2    | QTECH# <b>reboot</b> [ <b>now</b> ]                                                                                                    | Reboot the QSW-2100-12T, and it will<br>automatically load the downloaded<br>system bootstrap file. |

Upgrade system software through CLI for the QSW-2100-12T as below.

### 2.6.3 Checking configurations

Use the following commands to check configuration results.

| No. | Command                    | Description          |
|-----|----------------------------|----------------------|
| 1   | QTECH# <b>show version</b> | Show system version. |

### 2.7 Configuring time management

### 2.7.1 Configuring time and time zone

To make the QSW-2100-12T to work coordinately with other devices, you must configure system time and belonged time zone accurately.

The QSW-2100-12T supports 3 system time modes, which are time stamp mode, auxiliary time mode, and default mode from high to low according to timing unit accuracy. You need to select the most suitable system time mode manually in accordance with actual application environment.

Default configurations of time and time zone are as below.

| Function                  | Default value |
|---------------------------|---------------|
| System time zone          | +08:00        |
| Time zone offset          | +08:00        |
| DST status                | Disable       |
| System clock display mode | Default       |

Configure time and time zone for the QSW-2100-12T as below.

| Step | Command                                                     | Description                          |
|------|-------------------------------------------------------------|--------------------------------------|
| 1    | QTECH#clock set hour minute<br>second year month day        | Configure system time.               |
| 2    | QTECH#clock timezone { +   - }<br>hour minute timezone-name | Configure system belonged time zone. |
| 3    | QTECH#clock display { default  <br>utc }                    | Configure system clock display mode. |

### 2.7.2 Configuring DST

Daylight Saving Time (DST) is a kind of artificial regulation local time system for saving energy. At present, there are nearly 110 countries running DST every summer around the world, but different countries has different stipulations for DST; so you should use local condition when configuring DST.

Configure DST for the QSW-2100-12T as below.

| Step | Command                                                                                                    | Description                                                                                                    |
|------|----------------------------------------------------------------------------------------------------|----------------------------------------------------------------------------------------------------|
| 1    | QTECH# <b>clock summer-time enable</b>                                                                                                    | Enable DST.                                                                                                    |
| 2    | <pre>QTECH#clock summer-time recurring { week   last } { fri   mon   sat   sun   thu   tue   wed } month hour minute { week   last } { fri   mon   sat   sun   thu   tue   wed } month hour minute offset-mm</pre> | Configure calculation period for<br>system DST.<br>Note<br>Underlined command lines<br>indicate the termination DST. |

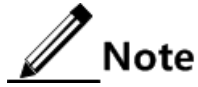

- When you configure the system time manually, if the system uses DST, such as DST from 2 a.m. on the second Sunday, April to 2 a.m. on the second Sunday, September every year, you have to advance the clock one hour faster during this period, that is, set the time offset as 60min. So the period from 2 a.m. to 3 a.m. on the second Sunday, April each year is inexistent. Configuring time manually in this period will fail.
- The DST in southern hemisphere is opposite to the northern hemisphere, which is from September to April next year. If the start time is later than end time, the system will suppose that it is in the southern hemisphere. That is to say, the DST is the period from the start time this year to the end time next year.

### 2.7.3 Configuring NTP

Network Time Protocol (NTP) is a time synchronization protocol defined by RFC1305. It is used to perform time synchronization between the distributed time server and clients. NTP transmits data based on UDP, using UDP port 123.

NTP is used to perform time synchronization on all devices with clocks on the network. Therefore, these devices can provide various applications based on the uniformed time. In addition, NTP can ensure a very high accuracy with an error about 10ms.

Devices, which support NTP, can both be synchronized by other clock sources and can synchronize other devices as the clock source.

The QSW-2100-12T adopts multiple NTP working modes for time synchronization:

• Server/Client mode

In this mode, the client sends clock synchronization message to different servers. The servers work in server mode automatically after receiving the synchronization message and send response messages. The client receives response messages, performs clock filtering and selection, and is synchronized to the preferred server.

In this mode, the client can be synchronized to the server but the server cannot be synchronized to the client.

• Symmetric peer mode

In this mode, the symmetric active peer sends a clock synchronization message to the symmetric passive peer. The symmetric passive peer works in passive mode automatically after receiving the message and sends the answering message back. By exchanging messages,

the two peers build up the symmetric peer mode. The symmetric active peer and symmetric passive peer in this mode can synchronize each other.

Default configurations of NTP are as below.

| Function                                     | Default value |
|----------------------------------------------|---------------|
| Whether the QSW-2100-12T is NTP master clock | No            |
| Global NTP server                            | Inexistent    |
| Global NTP symmetric peer                    | Inexistent    |
| Reference clock source                       | 0.0.0.0       |

Configure NTP for the QSW-2100-12T as below.

| Step | Command                                                                           | Description                                                                                      |
|------|-----------------------------------------------------------------------------------|--------------------------------------------------------------------------------------------------|
| 1    | QTECH# <b>config</b>                                                              | Enter global configuration mode.                                                                 |
| 2    | QTECH(config)#ntp server <i>ip-address</i> [ version [ v1   v2<br>  v3 ] ]        | (Optional) configure NTP server address<br>for the client working in server/client<br>mode.      |
| 3    | QTECH(config)#ntp peer <i>ip-</i><br>address [ version [ v1   v2<br>  v3 ] ]      | (Optional) configure NTP peer address for<br>the QSW-2100-12T working in symmetric<br>peer mode. |
| 4    | QTECH(config)#ntp refclock-<br>master [ <i>ip-address</i> ]<br>[ <i>stratum</i> ] | Configure clock of the QSW-2100-12T as<br>NTP reference clock source for the QSW-<br>2100-12T.   |

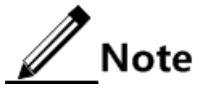

If the QSW-2100-12T is configured as the NTP reference clock source, it cannot be configured as the NTP server or NTP symmetric peer; vice versa.

### 2.7.4 Configuring SNTP

Simple Network Time Protocol (SNTP) is used to synchronize the system time of the QSW-2100-12T with the time of the SNTP device on the network. The time synchronized by SNTP protocol is Greenwich Mean Time (GMT), which can be translated into the local time according to system settings of time zone.

Default configurations of SNTP are as below.

| Function                            | Default value |
|-------------------------------------|---------------|
| IP address of the SNTP server       | Inexistent    |
| Broadcast status of the SNTP client | Disable       |
| Multicast status of the SNTP client | Disable       |

| Function                        | Default value |
|---------------------------------|---------------|
| SNTP status of the IP interface | Disable       |

#### Configuring unicast feature of SNTP client

Configure unicast feature of SNTP client for the QSW-2100-12T as below.

| Step | Command                                                                   | Description                                                                                                    |
|------|---------------------------------------------------------------------------|----------------------------------------------------------------------------------------------------|
| 1    | QTECH# <b>config</b>                                                      | Enter global configuration mode.                                                                                                    |
| 2    | QTECH(config)# <b>snt</b><br><b>p server</b> <i>ip-</i><br><i>address</i> | Configure the IP address of the SNTP unicast server.<br>After the SNTP server is configured with an IP address,<br>the QSW-2100-12T tries to get the clock information<br>from the SNTP server every 10s. In addition, the<br>maximum timeout is 60s. |

#### Configuring broadcast feature of SNTP client

Configure broadcast feature of the SNTP client for the QSW-2100-12T as below.

| Step | Command                                         | Description                                                                                                    |
|------|-------------------------------------------------|----------------------------------------------------------------------------------------------------|
| 1    | QTECH# <b>config</b>                            | Enter global configuration mode.                                                                                                    |
| 2    | QTECH(config)# <b>sntp</b><br>broadcast client  | (Optional) configure the broadcast feature of the SNTP client.                                                                                                    |
|      |                                                 | The IP address of the SNTP server is unavailable.<br>The QSW-2100-12T listens to the multicast<br>address (255.255.255.255) at any time and obtains<br>the clock information from the SNTP broadcast<br>server. In addition, the maximum timeout is 60s. |
| 3    | QTECH(config)#interfa<br>ce ip <i>if-number</i> | Enter Layer 3 interface configuration mode.                                                                                                    |
| 4    | QTECH(config-ip)# <b>sntp</b><br>enable         | Enable SNTP.                                                                                                    |

### Configuring multicast feature of SNTP client

Configure multicast feature of SNTP client for the QSW-2100-12T as below.

| Step | Command              | Description                      |
|------|----------------------|----------------------------------|
| 1    | QTECH# <b>config</b> | Enter global configuration mode. |

| Step | Command                                         | Description                                                                                                    |
|------|-------------------------------------------------|----------------------------------------------------------------------------------------------------|
| 2    | QTECH(config)# <b>sntp</b><br>multicast client  | (Optional) configure the multicast feature of the SNTP client.                                                                                                    |
|      |                                                 | The IP address of the SNTP server is unavailable.<br>The QSW-2100-12T listens to the multicast<br>address (224.0.1.1) at any time and obtains the<br>clock information from the SNTP multicast<br>server. In addition, the maximum timeout is 60s. |
| 3    | QTECH(config)#interfac<br>e ip <i>if-number</i> | Enter Layer 3 interface configuration mode.                                                                                                    |
| 4    | QTECH(config-ip)# <b>sntp</b><br>enable         | Enable SNTP.                                                                                                    |

### 2.7.5 Checking configurations

Use the following commands to check configuration results.

| No. | Command                                        | Description                                                 |
|-----|------------------------------------------------|-------------------------------------------------------------|
| 1   | QTECH#show clock [ summer-<br>time-recurring ] | Show configurations of the system time, time zone, and DST. |
| 2   | QTECH# <b>show sntp</b>                        | Show SNTP configurations.                                   |
| 3   | QTECH# <b>show ntp status</b>                  | Show NTP configurations.                                    |
| 4   | QTECH#show ntp associations [ detail ]         | Show information about NTP connection.                      |

### 2.8 Configuring interface management

### 2.8.1 Introduction

Ethernet is a very important LAN networking technology which is flexible, simple and easy to implement. The Ethernet interface includes the Ethernet electrical interface and Ethernet optical interface.

The QSW-2100-12T supports both Ethernet electrical and optical interfaces.

#### Auto-negotiation

Auto-negotiation is used to make the devices at both ends of a physical link automatically choose the same working parameters by exchanging information. The auto-negotiation parameters include duplex mode, interface rate, and flow control. Once successful in negotiation, the devices at both ends of the link can work in the same duplex mode and interface rate.

#### Cable connection

Generally, the Ethernet cable can be categorized as the Medium Dependent Interface (MDI) cable and Medium Dependent Interface crossover (MDI-X) cable. MDI provides physical and electrical connection from terminal to network relay device while MDI-X provides connection between devices of the same type (terminal to terminal). Hosts and routers use MDI cables while hubs and switches use MDI-X interfaces. Usually, the connection of different devices should use the MDI cable while devices of the same type should use the MDI-X cable. Autonegotiation mode devices can be connected by the MDI or MDI-X cable.

The Ethernet cable of the QSW-2100-12T supports MDI/MDI-X auto-negotiation.

### 2.8.2 Default configurations of interface management

| Function                                      | Default value    |
|-----------------------------------------------|------------------|
| Maximum forwarding frame length of interface  | 9712 Bytes       |
| Duplex mode of interface                      | Auto-negotiation |
| Interface rate                                | Auto-negotiation |
| Time interval of interface dynamic statistics | 2s               |
| MDI wiring of the electrical interface        | Auto             |
| Interface flow control status                 | Disable          |
| Interface status                              | Enable           |
| L2protocol peer stp status                    | Disable          |

Default configurations of interface management are as below.

### 2.8.3 Configuring basic attributes of interfaces

The interconnected devices cannot communicate normally if their interface attributes (such as MTU, duplex mode, and rate) are inconsistent, and then you have to adjust the interface attributes to make the devices at both ends match each other.

The Ethernet physical layer works in three modes as below:

- Half duplex: devices can receive or send messages at a time.
- Full duplex: devices can receive and send messages concurrently.
- Auto-negotiation: devices can automatically choose duplex mode by exchanging information. Once successful in negotiation, the devices at both ends of the link can work in the same duplex mode, interface rate, and flow control mode.

Configure the basic attributes of interface for the QSW-2100-12T as below.

| Step | Command              | Description                      |
|------|----------------------|----------------------------------|
| 1    | QTECH# <b>config</b> | Enter global configuration mode. |

| Step | Command                                                                              | Description                                                                                                    |
|------|--------------------------------------------------------------------------------------|----------------------------------------------------------------------------------------------------|
| 2    | QTECH(config)# <b>system</b><br>mtu size                                             | Configure the MTU for all interfaces. MTU is the maximum number of Bytes allowed to pass on the interface (without fragment).       |
|      |                                                                                      | When the length of the message to be forwarded exceeds the maximum value, the QSW-2100-12T will discard this message automatically. |
| 3    | QTECH(config)#interfa<br>ce port <i>port-id</i>                                      | Enter physical layer interface configuration mode.                                                                                  |
| 4    | QTECH(config-<br>port) <b>#duplex</b> { <b>auto</b>  <br><b>full</b>   <b>half</b> } | Configure the duplex mode of the interface.                                                                                         |
| 5    | QTECH(config-                                                                        | Configure the interface rate.                                                                                                    |
|      | 10   100 }                                                                           | The rate of an optical interface depends on specifications of the selected optical module.                                          |
| 6    | QTECH(config-<br>port) <b>#mdi</b> { <b>auto</b>  <br><b>normal</b>   <b>xover</b> } | Configure the MDI wiring of the electrical interface.                                                                               |

### 2.8.4 Configuring interface rate statistics

#### Enabling interface rate statistics

Enable interface rate statistics for the QSW-2100-12T as below.

| Step | Command                                                       | Description                                        |
|------|---------------------------------------------------------------|----------------------------------------------------|
| 1    | QTECH# <b>config</b>                                          | Enter global configuration mode.                   |
| 2    | QTECH(config)# <b>interface</b><br><b>port</b> <i>port-id</i> | Enter physical layer interface configuration mode. |
| 3    | QTECH(config-port)# <b>rate-</b><br>statistics enable         | Enable interface rate statistics.                  |

### Configuring dynamic interface statistics

Configure dynamic interface statistics for the QSW-2100-12T as below.

| Step | Command                                                                           | Description                                                                    |
|------|-----------------------------------------------------------------------------------|--------------------------------------------------------------------------------|
| 1    | QTECH# <b>config</b>                                                              | Enter global configuration mode.                                               |
| 2    | QTECH(config)# <b>dynamic</b><br>statistics time <i>period</i>                    | (Optional) configure the interval for dynamically taking interface statistics. |
| 3    | QTECH(config)#clear<br>interface port-list <i>port-</i><br><i>list</i> statistics | Clear interface statistics saved on the QSW-2100-12T.                          |

#### Configuring interval for interface rate statistics

| Step | Command                                            | Description                                                      |
|------|----------------------------------------------------|------------------------------------------------------------------|
| 1    | QTECH# <b>config</b>                               | Enter global configuration mode.                                 |
| 2    | QTECH(config)# <b>rate-monitor</b> interval second | (Optional) configure the interval for interface rate statistics. |

Configure the interval for interface rate statistics for the QSW-2100-12T as below.

#### Configuring interface rate threshold

Configure the interface rate threshold for the QSW-2100-12T as below.

| Step | Command                                                                 | Description                                        |
|------|-------------------------------------------------------------------------|----------------------------------------------------|
| 1    | QTECH# <b>config</b>                                                    | Enter global configuration mode.                   |
| 2    | QTECH(config)# <b>interface</b><br><b>port</b> <i>port-id</i>           | Enter physical layer interface configuration mode. |
| 3    | QTECH(config-port)#rate-<br>threshold { egress  <br>ingress } threshold | Configure the interface rate threshold.            |

### 2.8.5 Configuring flow control on interfaces

IEEE 802.3x is a flow control method for full duplex on the Ethernet data layer. When the client sends request to the server, it will send the PAUSE frame to the server if there is system or network jam. Then, it delays data transmission from the server to the client.

Configure flow control on interfaces for the QSW-2100-12T as below.

| Step | Command                                                              | Description                                                |
|------|----------------------------------------------------------------------|------------------------------------------------------------|
| 1    | QTECH# <b>config</b>                                                 | Enter global configuration mode.                           |
| 2    | QTECH(config)# <b>interface port</b><br><i>port-id</i>               | Enter physical layer interface configuration mode.         |
| 3    | QTECH(config-port)# <b>flowcontrol</b><br>{ <b>off</b>   <b>on</b> } | Enable/Disable interface flow control over 802.3x packets. |

### 2.8.6 Enabling/Disabling interfaces

Enable/Disable an interface for the QSW-2100-12T as below.

| Step | Command              | Description                      |
|------|----------------------|----------------------------------|
| 1    | QTECH# <b>config</b> | Enter global configuration mode. |

| Step | Command                                                | Description                                                                                                   |
|------|--------------------------------------------------------|----------------------------------------------------------------------------------------------------|
| 2    | QTECH(config)# <b>interface port</b><br><i>port-id</i> | Enter physical layer interface configuration mode.                                                            |
| 3    | QTECH(config-port)# <b>shutdown</b>                    | Disable the current interface.<br>Use the <b>no shutdown</b> command to re-<br>enable the disabled interface. |

### 2.8.7 Configuring L2Protocol Peer STP

To interconnect with the device that sends STP packets with the destination MAC address of 0180.C200.0008, you need to configure L2Protocol Peer STP on the QSW-2100-12T. If this function is enabled, the destination MAC address of BPDU, sent through STP, is 0180.C200.0008; otherwise, it is 0180.C200.0000.

Configure L2Protocol Peer STP for the QSW-2100-12T as below.

| Step | Command                                                | Description                                        |
|------|--------------------------------------------------------|----------------------------------------------------|
| 1    | QTECH# <b>config</b>                                   | Enter global configuration mode.                   |
| 2    | QTECH(config)# <b>interface port</b><br><i>port-id</i> | Enter physical layer interface configuration mode. |
| 3    | QTECH(config-port)#12protocol<br>peer stp              | Enable L2Protocol Peer STP.                        |

### 2.8.8 Checking configurations

Use the following commands to check configuration results.

| No. | Command                                                                                                    | Description                                             |
|-----|----------------------------------------------------------------------------------------------------|---------------------------------------------------------|
| 1   | QTECH# <b>show interface</b> [ <b>port-list</b> <i>port-list</i> ]                                                                                                    | Show interface status.                                  |
| 2   | QTECH# <b>show interface port-list</b> <i>port-</i><br><i>list</i> <b>statistics</b> [ <b>dynamic</b> ] [ <b>detail</b> ]<br>QTECH# <b>show interface port statistics</b> | Show interface statistics.                              |
| 3   | QTECH# <b>show interface port-list</b> <i>port-</i><br><i>list</i> <b>flowcontrol</b><br>QTECH# <b>show interface port flowcontrol</b>                                    | Show flow control on the interface.                     |
| 4   | QTECH#show system mtu                                                                                                    | Show the system MTU.                                    |
| 5   | QTECH# <b>show l2protocol peer stp</b> [ port-<br>list <i>port-list</i> ]                                                                                                 | Show status of L2protocol<br>Peer STP on the interface. |
| 6   | QTECH# <b>show interface port mdi</b>                                                                                                    | Show the MDI wiring of the interface.                   |
| 7   | QTECH# <b>show rate-monitor</b> [ <b>port-list</b> <i>port-list</i> ]                                                                                                    | Show configurations of monitoring interface rate.       |

### 2.9 Configuring basic information

| Step | Command                    | Description                                                                                                    |
|------|----------------------------|----------------------------------------------------------------------------------------------------|
| 1    | QTECH# <b>hostnam</b>      | (Optional) configure the device name.                                                                                                    |
|      | e name                     | By default, the device name is QTECH.                                                                                                    |
|      |                            | The system supports changing device name to make users<br>distinguish different devices on the network. Once the device<br>name changes, it can be seen in terminal prompt. |
| 2    | QTECH#languag              | (Optional) configure language mode.                                                                                                    |
|      | e { chinese  <br>english } | By default, the language is English.                                                                                                    |
| 3    | QTECH# <b>write</b>        | Save configurations.                                                                                                    |
|      |                            | Save configurations to the QSW-2100-12T after configurations, and the new configurations will overwrite the original configurations.                                        |
|      |                            | Without saving, the new configurations will be lost after rebooting, and the QSW-2100-12T will continue working with the original configurations.                           |
|      |                            | Caution                                                                                                    |
|      |                            | After saving the configuration file, you can use the <b>dir</b> command to show it.                                                                                         |
|      |                            | Use the <b>erase</b> <i>file-name</i> command to delete the configuration file. This operation cannot be rolled back, so use this command with care.                        |
| 4    | QTECH# <b>reboot</b>       | (Optional) configure reboot options.                                                                                                    |
|      | [ now ]                    | When the QSW-2100-12T fails, reboot it to try to solve the problem according to actual condition.                                                                           |
|      |                            | Caution                                                                                                    |
|      |                            | • Rebooting the QSW-2100-12T interrupts services, so use the command with care.                                                                                             |
|      |                            | <ul> <li>Save configurations before rebooting to avoid loss of<br/>configurations.</li> </ul>                                                                               |

Configure basic information for the QSW-2100-12T as below.

### 2.10 Task scheduling

When you need to use some commands periodically or at a specified time, configure task scheduling.

The QSW-2100-12T supports realizing task scheduling by combining the program list to command lines. You just need to specify the start time of the task, period, and end time in the

program list, and then bind the program list to command lines to realize the periodic execution of command lines.

Configure task scheduling for the QSW-2100-12T as below.

| Step | Command                                                                                                    | Description                                                                                                    |
|------|----------------------------------------------------------------------------------------------------|----------------------------------------------------------------------------------------------------|
| 1    | QTECH# <b>config</b>                                                                                                    | Enter global configuration mode.                                                                                        |
| 2    | <pre>QTECH(config)#schedule-list list-number<br/>start date-time { mm-dd-yyyy hh:mm:ss<br/>[ every { day   week } stop mm-dd-yyyy<br/>hh:mm:ss ]   every days-interval time-<br/>interval [ stop mm-dd-yyyy hh:mm:ss ] }<br/>QTECH(config)#schedule-list list-number<br/>start date-time mm-dd-yyyy hh:mm:ss every<br/>weekday-list { fri   mon   off-day   sta<br/>  sun   thu   tue   wed   working-day  <br/>weekday-list }<br/>QTECH(config)# schedule-list list-number<br/>start up-time days-after-startup hh:mm:ss<br/>[ every days-interval time-interval<br/>[ stop days-after-startup hh:mm:ss ] ]</pre> | Create a schedule list, and<br>configure it.                                                                            |
| 3    | QTECH(config)# <i>command-string</i> <b>schedule-</b><br><b>list</b> <i>list-number</i>                                                                                                    | Bind the command line<br>which needs periodical<br>execution and supports the<br>schedule list to the<br>schedule list. |
| 4    | QTECH# <b>show schedule-list</b> [ <i>list-number</i> ]                                                                                                    | Show configurations of the scheduling list.                                                                             |

### 2.11 Watchdog

### 2.11.1 Introduction

External electromagnetic field interferes with the working of single chip microcomputer, and causes program fleet and dead circulation so that the system cannot work normally. Considering the real-time monitoring of the running state of single chip microcomputer, a program is specially used to monitor the running status of switch hardware, which is commonly known as the Watchdog.

The QSW-2100-12T will be rebooted when it fails due to task suspension or dead circulation, and without feeding the dog within a feeding dog cycle.

The Watchdog function can prevent the system program from dead circulation due to uncertain fault, thus improving stability of the system.

### 2.11.2 Preparing for configurations

#### Scenario

By configuring Watchdog, you can prevent the system program from dead circulation due to uncertaint fault and thus improve the stability of system.

#### Prerequisite

N/A

### 2.11.3 Default configurations of watchdog

Default configurations of Watchdog are as below.

| Function        | Default value    |
|-----------------|------------------|
| Watchdog status | Enable Watchdog. |

### 2.11.4 Configuring Watchdog

Configure Watchdog for the QSW-2100-12T as below.

| Step | Command                       | Description                                                       |
|------|-------------------------------|-------------------------------------------------------------------|
| 1    | QTECH <b>#watchdog enable</b> | Enable Watchdog.                                                  |
|      |                               | Use the <b>watchdog disable</b> command to disable this function. |
| 2    | QTECH# <b>show watchdog</b>   | Show Watchdog status.                                             |

# **3** Ethernet

This chapter describes basic principles and configurations of Ethernet, and provides related configuration examples, including the following sections:

- MAC address table
- VLAN
- QinQ
- VLAN mapping
- STP/RTSTP
- MSTP
- GARP
- Loopback detection
- Line detection
- Interface protection
- Port mirroring
- Layer 2 protocol transparent transmission

### 3.1 MAC address table

#### 3.1.1 Introduction

The MAC address table records mappings between MAC addresses and interfaces. It is the basis for an Ethernet device to forward packets. When the Ethernet device forwards packets on Layer 2, it searches the MAC address table for the forwarding interface, implements fast forwarding of packets, and reduces broadcast traffic. The MAC address table is saved in the momory of the QSW-2100-12T, of which the capacity determines the number of MAC addresses it can save.

The MAC address table contains the following information:

- Destination MAC address
- Destination MAC address related interface number
- Interface VLAN ID
- Flag bits

The QSW-2100-12T supports showing MAC address information by device, interface, or VLAN.

#### MAC address forwarding modes

When forwarding packets, based on the information about MAC addresses, the QSW-2100-12T adopts following modes:

- Unicast: when a MAC address entry, related to the destination MAC address of a packet, is listed in the MAC address table, the QSW-2100-12T will directly forward the packet to the receiving port through the egress interface of the MAC address entry. If the entry is not listed, the QSW-2100-12T broadcasts the packet to all interfaces except the receiving interface.
- Multicast: when the QSW-2100-12T receives a packet of which the destination MAC address is a multicast address, it sends the packet in broadcast mode. It sends the packet to the specified Report interface if multicast is enabled. If this MAC address is listed in the MAC address table, the QSW-2100-12T transmits the packet from the egress interface. If the MAC address is not listed, the QSW-2100-12T broadcasts the packet to all interfaces except the receiving interface.
- Broadcast: when the QSW-2100-12T receives an all-F packet, or this MAC address is not listed in the MAC address table, the QSW-2100-12T forwards the packet to all interfaces except the receiving interface.

#### Classification of MAC addresses

MAC address table is divided into static address entry and dynamic address entry.

- Static MAC address entry: also called "permanent address", added and removed by the user manually, not aged with time. For a network with small changes of devices, adding static address entry manually can reduce the network broadcast flow, improve the security of the interface, and prevent entries from being lost after the system is rebooted.
- Dynamic MAC address entry: the QSW-2100-12T can add dynamic MAC address entries through MAC address learning. The entries are aged according to the configured aging time, and will be empty after the system is rebooted.

The QSW-2100-12T supports the maximum 16K dynamic MAC addresses, and each interface supports 1024 static MAC addresses.

#### Aging time of MAC addresses

There is limit on the capacity of the MAC address table on the QSW-2100-12T. To maximize the use of the MAC address table, the QSW-2100-12T uses the aging mechanism to update the MAC address table. For example, when the QSW-2100-12T creates a dynamic entry, it starts the aging timer. If it does not receive packets from the MAC address in the entry during the aging time, the QSW-2100-12T will delete the entry.

#### MAC address limit

MAC address limit is to limit the number of MAC addresses, avoid extending the searching time of forwarding entry caused by too large MAC address table and degrading the forwarding performance of the Ethernet switch, and it is effective to manage the MAC address table.

MAC address limit improves the speed of forwarding packets.

### 3.1.2 Preparing for configurations

#### Scenario

Configure the static MAC address table in the following situations:

- The static MAC address can be configured for a fixed server, special persons (manager, financial staff, etc.), fixed and important hosts to ensure that all data flow forwarding to these MAC addresses are forwarded from static MAC address related interface in priority.
- For the interface with fixed static MAC address, you can disable MAC address learning to avoid other hosts visiting LAN data from the interface.

Configure the aging time of dynamic MAC addresses to avoid saving excessive MAC address entries in the MAC address table and running out of MAC address table resources, and to achieve aging of dynamic MAC addresses.

#### Prerequisite

N/A

### 3.1.3 Default configurations of MAC address table

Default configurations of the MAC address table are as below.

| Function                    | Default value |
|-----------------------------|---------------|
| MAC address learning status | Enable        |
| MAC address aging time      | 300s          |
| MAC address limit           | Unlimited     |

### 3.1.4 Configuring static MAC address

Configure static MAC address as below.

| Step | Command                                                                                             | Description                               |
|------|----------------------------------------------------------------------------------------------------|-------------------------------------------|
| 1    | QTECH# <b>config</b>                                                                                | Enter global configuration mode.          |
| 2    | QTECH(config) <b>#mac-address-table</b><br>static unicast mac-address vlan<br>vlan-id port port-id  | Configure static unicast MAC addresses.   |
|      | QTECH(config)#mac-address-table<br>static multicast mac-address<br>vlan vlan-id port-list port-list | Configure static multicast MAC addresses. |

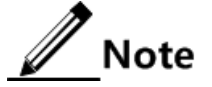

The MAC address of the source device, multicast MAC address, FFFF.FFFF, and 0000.0000.0000 cannot be configured as static unicast MAC address.

### 3.1.5 Configuring blackhole MAC address

| Step | Command                                                                                                    | Description                        |
|------|----------------------------------------------------------------------------------------------------|------------------------------------|
| 1    | QTECH#config                                                                                                    | Enter global configuration mode.   |
| 2    | QTECH(config)# <b>mac-address-table</b><br><b>blackhole</b> <i>mac-address</i> <b>vlan</b> <i>vlan-</i><br><i>id</i> | Configure blackhole MAC addresses. |

Configure blackhole MAC addresses as below.

### 3.1.6 Filtering unknown multicast packets

Filter unknown multicast packets for the QSW-2100-12T as below.

| Step | Command                                                                                   | Description                                               |
|------|-------------------------------------------------------------------------------------------|-----------------------------------------------------------|
| 1    | QTECH# <b>config</b>                                                                      | Enter global configuration mode.                          |
| 2    | QTECH(config)#mac-address-table<br>multicast filter {    all   vlan<br><i>vlan-list</i> } | (Optional) configure filtering unknown multicast packets. |

### 3.1.7 Configuring MAC address learning

Configure MAC address learning for the QSW-2100-12T as below.

| Step | Command                                                                       | Description                      |
|------|-------------------------------------------------------------------------------|----------------------------------|
| 1    | QTECH# <b>config</b>                                                          | Enter global configuration mode. |
| 2    | QTECH(config)#mac-address-table<br>learning enable port-list <i>port-list</i> | Enable MAC address learning.     |

### 3.1.8 Configuring MAC address limit

Configure the MAC address limit for the QSW-2100-12T as below.

| Step | Command                                                            | Description                                        |
|------|--------------------------------------------------------------------|----------------------------------------------------|
| 1    | QTECH# <b>config</b>                                               | Enter global configuration mode.                   |
| 2    | QTECH(config)# <b>interface port</b><br><i>port-id</i>             | Enter physical layer interface configuration mode. |
| 3    | QTECH(config-port)#mac-address-<br>table threshold threshold-value | Configure the MAC address limit on the interface.  |

### 3.1.9 Configuring aging time of MAC addresses

Configure the aging time of MAC addresses for the QSW-2100-12T as below.

| Step | Command                                                              | Description                                |
|------|----------------------------------------------------------------------|--------------------------------------------|
| 1    | QTECH# <b>config</b>                                                 | Enter global configuration mode.           |
| 2    | <pre>QTECH(config)#mac-address-table aging-time { 0   period }</pre> | Configure the aging time of MAC addresses. |

### 3.1.10 Checking configurations

Use the following commands to check configuration results.

| No. | Command                                                                                                    | Description                                                                             |
|-----|----------------------------------------------------------------------------------------------------|-----------------------------------------------------------------------------------------|
| 1   | QTECH# <b>show mac-address-table</b><br><b>static</b> [ <b>port</b> <i>port-id</i>   <b>vlan</b> <i>vlan-id</i> ] | Show static unicast MAC addresses.                                                      |
| 2   | QTECH# <b>show mac-address-table</b><br>multicast [ vlan <i>vlan-id</i> ]<br>[ count ]                            | Show all Layer 2 multicast<br>addresses and the current multicast<br>MAC address limit. |
| 3   | QTECH# <b>show mac-address-table</b><br><b>blackhole</b>                                                          | Show blackhole MAC addresses.                                                           |
| 4   | QTECH# <b>show mac-address-table 12-</b><br>address [ count ] [ vlan vlan-id  <br>port port-id ]                  | Show all Layer 2 unicast MAC<br>addresses and the current unicast<br>MAC address limit. |
| 5   | QTECH# <b>show mac-address-table</b><br>threshold [ port-list <i>port-list</i> ]                                  | Show dynamic MAC address limit.                                                         |
| 6   | QTECH# <b>show mac aging-time</b>                                                                                 | Show the aging time of dynamic MAC addresses.                                           |
| 7   | QTECH# <b>show mac-address-table</b><br>learning port-list <i>port-list</i>                                       | Show MAC address learning status.                                                       |

### 3.1.11 Maintenance

Maintain the QSW-2100-12T as below.

| No | . Command                                                                                                    | Description                |
|----|----------------------------------------------------------------------------------------------------|----------------------------|
| 1  | QTECH(config)# <b>clear mac-address-table</b> { <b>all   blackhole   dynamic   static</b> }                                                                                  | Clear MAC addresses.       |
| 2  | QTECH(config) <b>#search mac-address</b> <i>mac-address</i> { <b>all</b>   <b>dynamic</b>   <b>static</b> }<br>[ <b>port</b> <i>port-id</i> ] [ <b>vlan</b> <i>vlan-id</i> ] | Search for an MAC address. |

### 3.1.12 Example for configuring MAC address table

#### Networking requirements

As shown in Figure 3-1, configure Switch A as below:

- Configure a static unicast MAC address 0001.0203.0405 on Port 2 and set its VLAN to VLAN 10.
- Set the aging time to 500s.

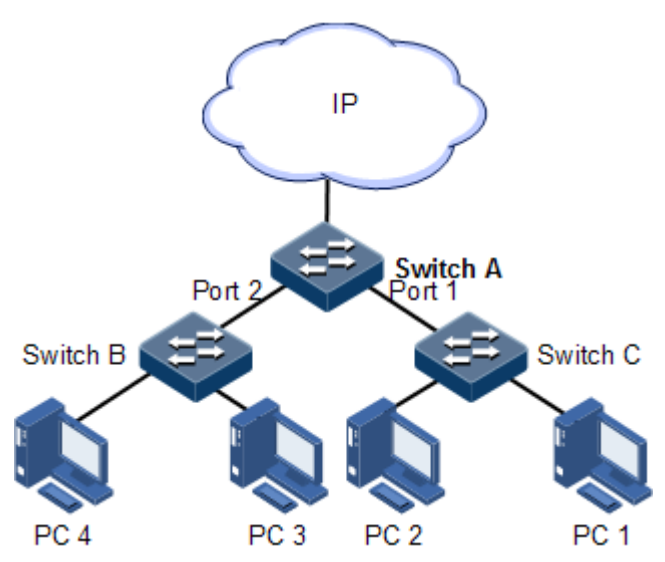

Figure 3-1 MAC networking

#### Configuration steps

Step 1 Create VLAN 10 and active it, and add Port 2 into VLAN 10.

```
QTECH#config
QTECH(config)#create vlan 10 active
QTECH(config)#interface port 2
QTECH(config-port)#switchport mode access
QTECH(config-port)#switchport access vlan 10
QTECH(config-port)#exit
```

Step 2 Configure a static unicast MAC address 0001.0203.0405 on Port 2, which belongs to VLAN 10.

QTECH(config)#mac-address-table static unicast 0001.0203.0405 vlan 10
port 2

Step 3 Set the aging time to 500s.

#### QTECH(config)#mac-address-table aging-time 500

#### Checking results

Use the **show mac-address-table l2-address port** *port-id* to show configurations of MAC addresses.

### 3.2 VLAN

### 3.2.1 Introduction

#### Overview

Virtual Local Area Network (VLAN) is a protocol to solve Ethernet broadcast and security problem. It is a Layer 2 isolation technique that partitions a LAN into different broadcast domains logically rather than physically, and then the different broadcast domains can work as virtual groups without any influence from one another. In terms of functions, VLAN has the same features as LAN, but members in one VLAN can access one another without restriction by physical location, as shown in Figure 3-2.

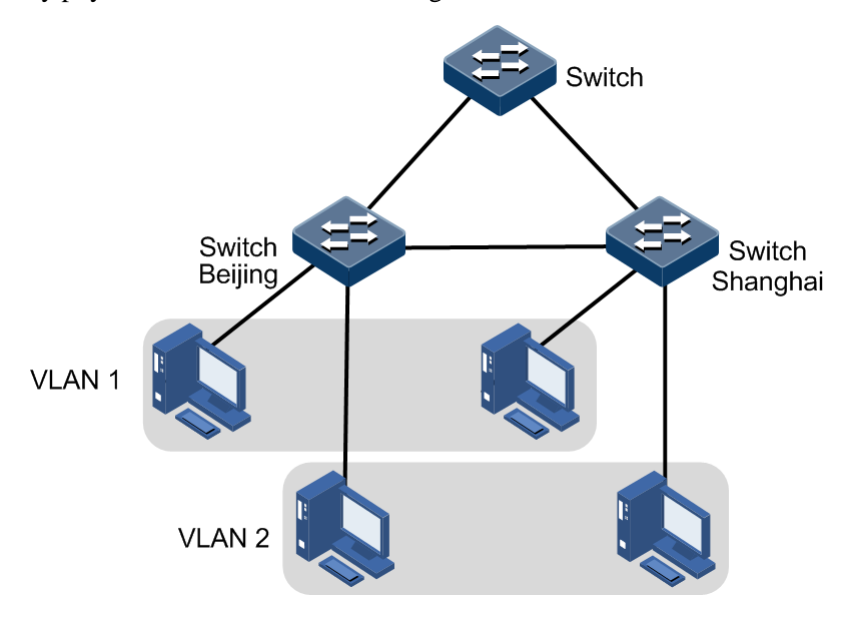

Figure 3-2 Partitioning VLANs

VLAN technique can partition a physical LAN into different broadcast domains logically. Hosts without intercommunication requirements can be isolated by VLAN, so VLAN partitioning improves network security, and reduces broadcast flow and broadcast storm.

The QSW-2100-12T complies with IEEE 802.1Q standard VLAN and supports 4094 concurrent VLANs.

#### Interface forwarding mode

The QSW-2100-12T supports VLAN partitioning by interface. The QSW-2100-12T has two interface modes: Access mode and Trunk mode. The method of dealing with packet for the two modes shows as below.

| Interface | Processing ingress packets            |                                                                                                    | Processing egress packets                                                                                                    |
|-----------|---------------------------------------|----------------------------------------------------------------------------------------------------|----------------------------------------------------------------------------------------------------|
| type      | Untag packets                         | Tag packets                                                                                                    |                                                                                                    |
| Access    | Add Access VLAN<br>Tag the packet.    | <ul> <li>If VLAN ID = Access VLAN ID, receive the packet.</li> <li>If VLAN ID ≠ Access VLAN ID, discard the packet.</li> </ul>                                                                                                    | <ul> <li>If VLAN ID = Access VLAN ID, remove Tag and transmit the packet.</li> <li>The VLAN ID list allowed to pass by the interface does not include the VLAN ID of the packet, discard the packet.</li> </ul> |
| Trunk     | Add Native VLAN<br>Tag to the packet. | <ul> <li>If the packet VLAN ID is included<br/>in the VLAN ID list allowed to pass<br/>by the interface, receive the packet.</li> <li>If if the packet VLAN ID is not<br/>included in the VLAN ID list<br/>allowed to pass by the interface,<br/>discard the packet.</li> </ul> | <ul> <li>If VLAN ID = Native VLAN ID, remove Tag and transmit the packet.</li> <li>If VLAN ID ≠ Native VLAN ID, and the interface allows the packet to pass, transmit the packet with Tag.</li> </ul>           |

Table 3-1 Interface mode and packet processing

### 3.2.2 Preparing for configurations

#### Scenario

The main function of VLAN is to partition logic network segments. There are 2 typical application modes:

- One kind is that in a small LAN several VLANs are created on a device, the hosts that connect to the device are divided by VLAN. So hosts in the same VLAN can communicate, but hosts between different VLANs cannot communicate. For example, the financial department needs to be separated from other departments and they cannot access each other. Generally, the interface to connect host is in Access mode.
- The other kind is that in bigger LAN or enterprise network multiple devices connect to multiple hosts and the devices are cascaded, and data packets carry VLAN Tag for forwarding. The interfaces in the same VLAN on multiple devices can communicate, but the interfaces in different VLANs cannot communicate. This mode is used in enterprise that has many employees and needs a large number of hosts, in the same department but different position, the hosts in one department can access one another, so users have to partition VLANs on multiple devices. Layer 3 devices like router are required if users

want to communicate among different VLAN. The cascaded interfaces among devices are set in Trunk mode.

When configuring the IP address for VLAN, you can associate a Layer 3 interface for it. Each Layer 3 interface corresponds to one IP address and one VLAN.

#### Prerequisite

N/A

### 3.2.3 Default configurations of VLAN

Default configurations of VLAN are as below.

| Function                           | Default value        |
|------------------------------------|----------------------|
| Create VLAN                        | VLAN 1 and VLAN 4093 |
| Active status of static VLAN       | Suspend              |
| Interface mode                     | Access               |
| Access VLAN                        | VLAN 1               |
| Native VLAN of Trunk interface     | VLAN 1               |
| Allowable VLAN in Trunk mode       | All VLANs            |
| Allowable Untag VLAN in Trunk mode | VLAN 1               |

### 3.2.4 Configuring VLAN attributes

Configure VLAN attributes for the QSW-2100-12T as below.

| Step | Command                                                                           | Description                                                                   |
|------|-----------------------------------------------------------------------------------|-------------------------------------------------------------------------------|
| 1    | QTECH# <b>config</b>                                                              | Enter global configuration mode.                                              |
| 2    | QTECH(config)# <b>create vlan</b> vlan-list<br>{ <b>active</b>   <b>suspend</b> } | Create a VLAN.<br>The command can also be used<br>to create VLANs in batches. |
| 3    | QTECH(config)# <b>vlan</b> v <i>lan-id</i>                                        | Enter VLAN configuration mode.                                                |
| 4    | QTECH(config-vlan)# <b>name</b> vlan-name                                         | (Optional) configure the VLAN name.                                           |
| 5    | QTECH(config-vlan)#state { active  <br>suspend }                                  | Configure VLAN in active or suspend status.                                   |

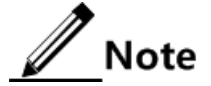

- The VLAN created by the vlan vlan-id command is in suspend status, you need to
  use the state active command to activate the VLAN to make it take effect in the
  system.
- By default, there are two VLANs in system, the default VLAN (VLAN 1) and cluster VLAN (VLAN 4093). All interfaces in Access mode belong to default VLAN. Both VLAN 1 and VLAN 4093 cannot be created and deleted.
- By default, the default VLAN (VLAN 1) is called Default. Other VLAN is named as "VLAN + 4-digit VLAN ID". For example, VLAN 10 is named VLAN0010 by default, and VLAN 4094 is named as VLAN4094 by default.
- All configurations of VLAN do not take until the VLAN is activated. When VLAN status is Suspend, you cannot configure the VLAN, such as deleting/adding interface, setting VLAN name. The system will save the configurations. Once the VLAN is activated, the configurations will take effect in the system.

### 3.2.5 Configuring interface mode

| Step | Command                                                  | Description                                        |
|------|----------------------------------------------------------|----------------------------------------------------|
| 1    | QTECH#config                                             | Enter global configuration mode.                   |
| 2    | QTECH(config)# <b>interface port</b><br><i>port-id</i>   | Enter physical layer interface configuration mode. |
| 3    | QTECH(config-port)#switchport<br>mode { access   trunk } | Configure the interface to Access or Trunk mode.   |

Configure interface mode for the QSW-2100-12T as below.

### 3.2.6 Configuring VLAN on Access interface

Configure VLAN on the Access interface for the QSW-2100-12T as below.

| Step | Command                                                                                                    | Description                                                                           |
|------|----------------------------------------------------------------------------------------------------|---------------------------------------------------------------------------------------|
| 1    | QTECH#config                                                                                                    | Enter global configuration mode.                                                      |
| 2    | QTECH(config)# <b>interface port</b><br><i>port-id</i>                                                                                     | Enter physical layer interface configuration mode.                                    |
| 3    | QTECH(config-port)# <b>switchport</b><br>mode access<br>QTECH(config-port)# <b>switchport</b><br>access vlan vlan-id                       | Configure interface in Access mode,<br>and add the Access interface into the<br>VLAN. |
| 4    | QTECH(config-port) <b>#switchport</b><br>access egress-allowed vlan<br>{ { all   vlan-list } [ confirm ]<br>  { add   remove } vlan-list } | (Optional) configure the VLAN<br>allowed to pass by the Access<br>interface.          |

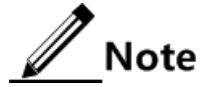

- The interface allows Access VLAN packets to pass regardless of configuration for VLAN permitted by the Access interface, and the forwarded packets do not carry VLAN Tag.
- When setting the Access VLAN, the system creates and activates a VLAN automatically if you have not created and activated a VLAN in advance.
- If you delete or suspend the Access VLAN manually, the system will automatically set the interface Access VLAN as default VLAN.
- If the configured Access VLAN is not default VLAN and there is no default VLAN in the allowed VLAN list of the Access interface, the interface does not allow default VLAN packets to pass.
- The allowed VLAN list of the Access interface is only effective to static VLANs, and ineffective to cluster VLAN, GVRP dynamic VLAN, etc.

### 3.2.7 Configuring VLAN on Trunk interface

| Step | Command                                                                                                    | Description                                                                     |
|------|----------------------------------------------------------------------------------------------------|---------------------------------------------------------------------------------|
| 1    | QTECH# <b>config</b>                                                                                                    | Enter global configuration mode.                                                |
| 2    | QTECH(config)# <b>interface port</b> <i>port-id</i>                                                                            | Enter physical layer interface configuration mode.                              |
| 3    | QTECH(config-port)# <b>switchport mode</b><br>trunk                                                                            | Configure the interface in Trunk mode.                                          |
| 4    | QTECH(config-port)# <b>switchport trunk</b><br><b>native vlan</b> <i>vlan-id</i>                                               | Configure the Native VLAN of the interface.                                     |
| 5    | <pre>QTECH(config-port)#switchport trunk allowed vlan { { all   vlan-list } [ confirm ]   { add   remove } vlan- list }</pre>  | (Optional) configure VLANs<br>allowed to pass by the Trunk<br>interface.        |
| 6    | <pre>QTECH(config-port)#switchport trunk untagged vlan { { all   vlan-list } [ confirm ]   { add   remove } vlan- list }</pre> | (Optional) configure VLANs<br>from which the Trunk interface<br>can remove Tag. |

Configure VLAN on the Trunk interface for the QSW-2100-12T as below.

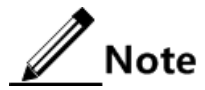

- The interface allows Native VLAN packets to pass regardless of configuration in the VLAN list and Untagged VLAN list allowed by the Trunk interface, and the forwarded packets do not carry VLAN Tag.
- The system will create and activate the VLAN if no VLAN is created and activated in advance when setting the Native VLAN.
- The system set the interface Trunk Native VLAN as default VLAN if you have deleted or blocked Native VLAN manually.
- The interface allows incoming and outgoing VLAN packet allowed by the Trunk interface. If the VLAN is Trunk Untagged VLAN, the VLAN Tag is removed from the packets at the egress interface; otherwise the packets are not modified.

- If the configured Native VLAN is not default VLAN, and there is no default VLAN in Trunk interface allowed VLAN list, the interface will not allow default VLAN packets to pass.
- When setting Trunk Untagged VLAN list, the system automatically adds all Untagged VLAN into the VLAN allowed by the Trunk interface.
- The VLAN list and Untagged VLAN list allowed by the Trunk interface are only effective to static VLAN, and ineffective for cluster VLAN, GVRP dynamic VLAN, etc.

### 3.2.8 Checking configurations

Use the following commands to check configuration results.

| No. | Command                                                                       | Description                                |
|-----|-------------------------------------------------------------------------------|--------------------------------------------|
| 1   | QTECH <b>#show vlan</b> [ <i>vlan-list</i>  <br>static   dynamic ] [ detail ] | Show VLAN configurations.                  |
| 2   | QTECH# <b>show interface</b> <i>port port-</i><br><i>id</i> <b>switchport</b> | Show configurations of the interface VLAN. |

### 3.3 QinQ

### 3.3.1 Introduction

QinQ (also known as Stacked VLAN or Double VLAN) technique is an extension to 802.1Q defined in IEEE 802.1ad standard.

#### Basic QinQ

Basic QinQ is a simple Layer 2 VPN tunnel technique, which encapsulates outer VLAN Tag for user private network packets at carrier access end, then the packet takes double VLAN Tag to transmit through backbone network (public network) of the carrier. On the public network, packets are transmitted in accordance with outer VLAN Tag (namely the public network VLAN Tag), the user private network VLAN Tag is transmitted as data in packets.

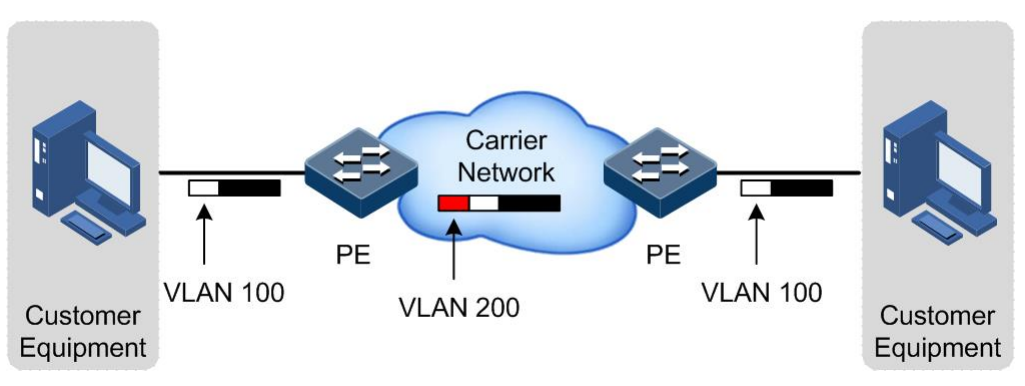

Figure 3-3 Principle of basic QinQ

Typical networking of basic QinQ is shown as Figure 3-3, the QSW-2100-12T is the PE.

The packet transmitted to the switch from user device, and the VLAN ID of packet tag is 100. The packet will be printed outer tag with VLAN 200 when passing the user side interface on the PE device and then enter the PE network.

The VLAN 200 packet is transmitted to the PE on the other end of the carrier, and then the other Switch will remove the outer tag VLAN 200 and send it to the user device. So the packet returns to the status that it carries VLAN 100 Tag only.

This technique can save public network VLAN ID resources. You can plan private network VLAN ID to avoid conflict with public network VLAN ID.

#### Selective QinQ

Selective QinQ is an enhancement to basic QinQ, which classifies flow according to user data features, then encapsulates different types flow into different outer VLAN Tags. This technique is realized by combination of interface and VLAN. Selective QinQ can perform different actions on different VLAN Tags received by one interface and add different outer VLAN IDs for different inner VLAN IDs. According to configured mapping rules for inner and outer Tags, you can encapsulate different outer Tags for different inner Tag packets.

Selective QinQ makes structure of the carrier network more flexible. You can classify different terminal users on the access device interface by VLAN Tag and then, encapsulate different outer Tags for users in different classes. On the public network, you can configure QoS policy according to outer Tag and configure data transmission priority flexibly to make users in different classes receive corresponding services.

The QSW-2100-12T supports up to 1000 selective QinQ.

### 3.3.2 Preparing for configurations

#### Scenario

Basic QinQ configuration and selective QinQ configuration for the QSW-2100-12T are based on different service requirements.

• Basic QinQ

With application of basic QinQ, you can add outer VLAN Tag to layout Private VLAN ID freely to make the user device data at both ends of carrier network take transparent transmission without conflicting with VLAN ID in service provider network.

• Selective QinQ

Different from basic QinQ, outer VLAN Tag of selective QinQ can be selectable according to different services. There are multiple services and different private VLAN ID in the user network which are divided by adding different outer VLAN Tag for voice, video, and data services etc. Then packets are forwarded to different services through different flows, and inner and outer VLAN mapping is implemented.

#### Prerequisite

- Connect interfaces and configure interface physical parameters to make the physical status Up.
- Create VLANs.

### 3.3.3 Default configurations of QinQ

| Function              | Default value |
|-----------------------|---------------|
| Outer Tag TPID        | 0x8100        |
| Basic QinQ status     | Disable       |
| Selective QinQ status | Disable       |

### 3.3.4 Configuring basic QinQ

Configure basic QinQ on the ingress interface for the QSW-2100-12T as below.

| Step | Command                                                     | Description                                        |
|------|-------------------------------------------------------------|----------------------------------------------------|
| 1    | QTECH# <b>config</b>                                        | Enter global configuration mode.                   |
| 2    | QTECH(config)#mls double-tagging tpid<br>tpid               | (Optional) configure TPID.                         |
| 3    | QTECH(config)#interface port <i>port-id</i>                 | Enter physical layer interface configuration mode. |
| 4    | QTECH(config-port)# <b>switchport qinq<br/>dot1q-tunnel</b> | Enable basic QinQ on ingress the interface.        |

## Caution

When you configure basic QinQ, use the **mls qos cos-remark enable** command to enable CoS Remark will change inner and outer layer priorities of the packet. Thus, we do not recommend concurrently configuring basic QinQ and CoS Remark.

### 3.3.5 Configuring selective QinQ

Configure selective QinQ on the ingress interface for the QSW-2100-12T as below.

| Step | Command                                                                                     | Description                                        |
|------|---------------------------------------------------------------------------------------------|----------------------------------------------------|
| 1    | QTECH# <b>config</b>                                                                        | Enter global configuration mode.                   |
| 2    | QTECH(config)#mls double-tagging tpid<br>tpid                                               | (Optional) configure TPID.                         |
| 3    | QTECH(config)#interface port <i>port-id</i>                                                 | Enter physical layer interface configuration mode. |
| 4    | QTECH(config-port)# <b>switchport vlan-</b><br>mapping cvlan vlan-list add-outer<br>vlan-id | Configure selective QinQ rules on the interface.   |

### <u>/!</u>Caution

In selective QinQ, when the global TPID is 8100, you have to use the **mls qos cosremark enable** command to enable CoS Remark if you do not wish to change priority of packets.

### 3.3.6 Configuring egress interface toTrunk mode

| Step | Command                                                                                                    | Description                                                        |
|------|----------------------------------------------------------------------------------------------------|--------------------------------------------------------------------|
| 1    | QTECH# <b>config</b>                                                                                                    | Enter global configuration mode.                                   |
| 2    | QTECH(config)# <b>interface port</b><br><i>port-id</i>                                                                       | Enter physical layer interface configuration mode.                 |
| 3    | QTECH(config-port)# <b>switchport</b><br>mode trunk                                                                          | Configure interface trunk mode, permit double Tag packet to pass.  |
| 4    | <pre>QTECH(config-port)#switchport trunk allowed vlan { { all   vlan-list } [ confirm ]   { add   remove } vlan-list }</pre> | (Optional) configure VLANs allowed to pass by the Trunk interface. |

Configure the egress interface toTrunk mode for the QSW-2100-12T as below.

### 3.3.7 Checking configurations

Use the following commands to check configuration results.

| No. | Command                                                                                   | Description                            |
|-----|-------------------------------------------------------------------------------------------|----------------------------------------|
| 1   | QTECH# <b>show switchport qinq</b>                                                        | Show configurations of basic QinQ.     |
| 2   | QTECH <b>#show interface port</b> <i>port-id</i> <b>vlan-</b><br><b>mapping add-outer</b> | Show configurations of selective QinQ. |

### 3.3.8 Example for configuring basic QinQ

#### Networking requirements

As shown in Figure 3-4, Switch A and Switch B are connected to VLAN 100 and VLAN 200 respectively. Department C and department E need to communicate through the carrier network. Department D and Department F need to communicate, too. Thus, you need to set the outer Tag to VLAN 1000. Set Port 2 and Port 3 to dot1q-tunnel mode on Switch A and Switch B, and connect these two interfaces two different VLANs. Port 1 is the uplink interface connected to the ISP, and it is set to the Trunk mode to allow double Tag packets to pass. The carrier TPID is 9100.

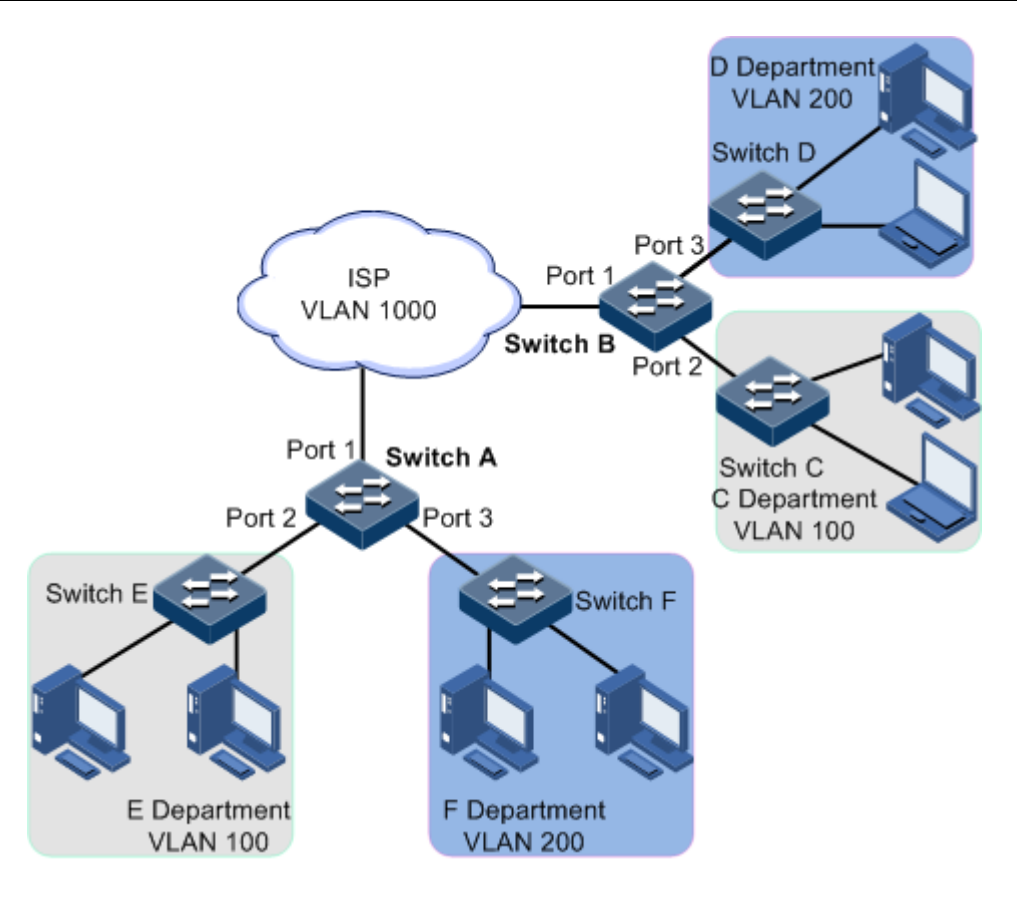

Figure 3-4 Basic QinQ networking

#### Configuration steps

Step 1 Create VLAN 100, VLAN 200, and VLAN 1000, and activate them. TPID is 9100.

Configure Switch A.

QTECH**#hostname SwitchA** SwitchA**#config** SwitchA(config)**#mls double-tagging tpid 9100** SwitchA(config)**#create vlan 100,200,1000 active** 

Configure Switch B.

```
QTECH#hostname SwitchB
SwitchB#config
SwitchB(config)#mls double-tagging tpid 9100
SwitchB(config)#create vlan 100,200,1000 active
```

Step 2 Set Port 2 and Port 3 to dot1q mode.

Configure Switch A.
```
SwitchA(config)#interface port 2
SwitchA(config-port)#switchport mode trunk
SwitchA(config-port)#switchport trunk native vlan 1000
SwitchA(config-port)#switchport qinq dot1q-tunnel
SwitchA(config)#interface port 3
SwitchA(config-port)#switchport mode trunk
SwitchA(config-port)#switchport trunk native vlan 1000
SwitchA(config-port)#switchport qinq dot1q-tunnel
SwitchA(config-port)#switchport qinq dot1q-tunnel
SwitchA(config-port)#switchport qinq dot1q-tunnel
SwitchA(config-port)#switchport qinq dot1q-tunnel
SwitchA(config-port)#switchport qinq dot1q-tunnel
SwitchA(config-port)#switchport qinq dot1q-tunnel
SwitchA(config-port)#switchport qinq dot1q-tunnel
SwitchA(config-port)#switchport qinq dot1q-tunnel
SwitchA(config-port)#switchport qinq dot1q-tunnel
SwitchA(config-port)#switchport qinq dot1q-tunnel
SwitchA(config-port)#switchport qinq dot1q-tunnel
SwitchA(config-port)#switchport qinq dot1q-tunnel
SwitchA(config-port)#switchport qinq dot1q-tunnel
SwitchA(config-port)#switchport qinq dot1q-tunnel
SwitchA(config-port)#switchport qinq dot1q-tunnel
SwitchA(config-port)#switchport qinq dot1q-tunnel
SwitchA(config-port)#switchport qinq dot1q-tunnel
SwitchA(config-port)#switchport qinq dot1q-tunnel
SwitchA(config-port)#switchport qinq dot1q-tunnel
SwitchA(config-port)#switchport)#switchport qinq dot1q-tunnel
SwitchA(config-port)#switchport)#switchport
```

Configure Switch B.

```
SwitchB(config)#interface port 2
SwitchB(config-port)#switchport mode trunk
SwitchB(config-port)#switchport trunk native vlan 1000
SwitchB(config-port)#switchport qinq dot1q-tunnel
SwitchB(config)#interface port 3
SwitchB(config-port)#switchport mode trunk
SwitchB(config-port)#switchport trunk native vlan 1000
SwitchB(config-port)#switchport qinq dot1q-tunnel
SwitchB(config-port)#switchport qinq dot1q-tunnel
SwitchB(config-port)#switchport qinq dot1q-tunnel
SwitchB(config-port)#switchport qinq dot1q-tunnel
SwitchB(config-port)#switchport qinq dot1q-tunnel
SwitchB(config-port)#switchport qinq dot1q-tunnel
SwitchB(config-port)#switchport qinq dot1q-tunnel
SwitchB(config-port)#switchport qinq dot1q-tunnel
SwitchB(config-port)#switchport qinq dot1q-tunnel
SwitchB(config-port)#switchport qinq dot1q-tunnel
SwitchB(config-port)#switchport qinq dot1q-tunnel
SwitchB(config-port)#switchport qinq dot1q-tunnel
SwitchB(config-port)#switchport qinq dot1q-tunnel
SwitchB(config-port)#switchport qinq dot1q-tunnel
SwitchB(config-port)#switchport qinq dot1q-tunnel
SwitchB(config-port)#switchport qinq dot1q-tunnel
SwitchB(config-port)#switchport qinq dot1q-tunnel
SwitchB(config-port)#switchport qinq dot1q-tunnel
SwitchB(config-port)#switchport qinq dot1q-tunnel
SwitchB(config-port)#switchport)#switchport qinq dot1q-tunnel
SwitchB(config-port)#switchport)#switchport
```

Step 3 Set Port 1 to allow double Tag packets to pass.

Configure Switch A.

```
SwitchA(config)#interface port 1
SwitchA(config-port)#switchport mode trunk
SwitchA(config-port)#switchport trunk allowed vlan 1000 confirm
```

Configure Switch B.

```
SwitchB(config)#interface port 1
SwitchB(config-port)#switchport mode trunk
SwitchB(config-port)#switchport trunk allowed vlan 1000 confirm
```

#### Checking results

Use the show switchport qinq command to show QinQ configurations.

Take Switch A for example.

SwitchA#show switchport qinq

| Outer TPID:<br>Interface | 0x9100<br>QinQ Status |
|--------------------------|-----------------------|
| port1                    |                       |
| port2                    | Dot1q-tunnel          |
| port3                    | Dot1q-tunnel          |
| port4                    |                       |
|                          |                       |

# 3.3.9 Example for configuring selective QinQ

#### Networking requirements

As shown in Figure 3-5, the carrier network contains common PC Internet access service and IP phone service. PC Internet access service is assigned to VLAN 1000, and IP phone service is assigned to VLAN 2000.

Configure Switch A and Switch B as below to make client and server communicate through the carrier network:

- Add outer Tag VLAN 1000 to VLANs 100–150 assigned to PC Internet access service.
- Add outer Tag 2000 to VLANs 300-400 for IP phone service.
- The carrier TPID is 9100.

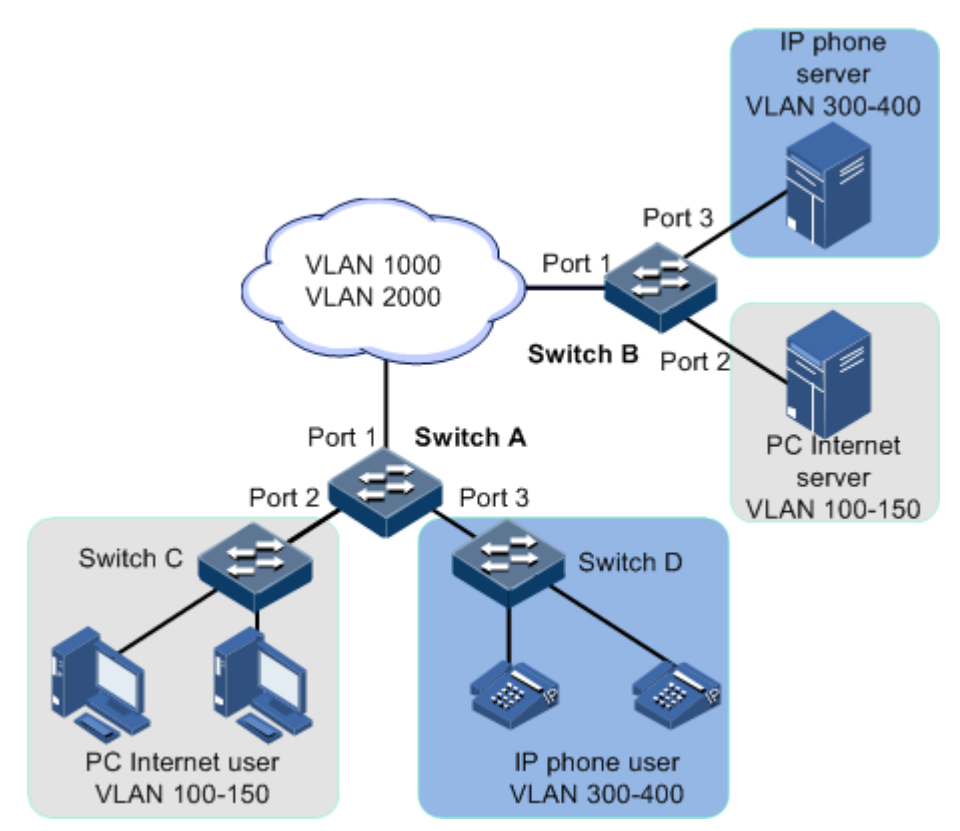

Figure 3-5 Selective QinQ networking

#### Configuration steps

Step 1 Create and activate VLAN 100, VLAN 200, and VLAN 1000. The TPID is 9100.

Configure Switch A.

```
QTECH#hostname SwitchA
SwitchA#config
SwitchA(config)#mls double-tagging tpid 9100
SwitchA(config)#create vlan 100-150,300-400,1000,2000 active
```

Configure Switch B.

```
QTECH#hostname SwitchB
SwitchB#config
SwitchB(config)#mls double-tagging tpid 9100
SwitchB(config)#create vlan 100-150,300-400,1000,2000 active
```

Step 2 Set parameters of Port 2 and Port 3, and configure selective QinQ.

Configure Switch A.

```
SwitchA(config)#interface port 2
SwitchA(config-port)#switchport mode trunk
SwitchA(config-port)#switchport vlan-mapping cvlan 100-150 add-outer 1000
SwitchA(config-port)#switchport trunk untagged vlan 1000,2000 confirm
SwitchA(config)#interface port 3
SwitchA(config-port)#switchport mode trunk
SwitchA(config-port)#switchport vlan-mapping cvlan 300-400 add-outer 2000
SwitchA(config-port)#switchport trunk untagged vlan 1000,2000 confirm
SwitchA(config-port)#switchport trunk untagged vlan 300-400 add-outer 2000
SwitchA(config-port)#switchport trunk untagged vlan 1000,2000 confirm
SwitchA(config-port)#switchport trunk untagged vlan 1000,2000 confirm
SwitchA(config-port)#switchport trunk untagged vlan 1000,2000 confirm
SwitchA(config-port)#switchport trunk untagged vlan 1000,2000 confirm
SwitchA(config-port)#switchport trunk untagged vlan 1000,2000 confirm
SwitchA(config-port)#switchport trunk untagged vlan 1000,2000 confirm
SwitchA(config-port)#switchport trunk untagged vlan 1000,2000 confirm
SwitchA(config-port)#switchport trunk untagged vlan 1000,2000 confirm
SwitchA(config-port)#switchport trunk untagged vlan 1000,2000 confirm
SwitchA(config-port)#switchport trunk untagged vlan 1000,2000 confirm
SwitchA(config-port)#exit
```

Configure Switch B.

```
SwitchB(config)#interface port 2
SwitchB(config-port)#switchport mode trunk
SwitchB(config-port)#switchport vlan-mapping cvlan 100-150 add-outer 1000
SwitchB(config-port)#switchport trunk untagged vlan 1000,2000 confirm
SwitchB(config)#interface port 3
SwitchB(config-port)#switchport mode trunk
SwitchB(config-port)#switchport vlan-mapping cvlan 300-400 add-outer 2000
SwitchB(config-port)#switchport trunk untagged vlan 1000,2000 confirm
SwitchB(config-port)#switchport vlan-mapping cvlan 300-400 add-outer 2000
SwitchB(config-port)#switchport trunk untagged vlan 1000,2000 confirm
SwitchB(config-port)#switchport trunk untagged vlan 1000,2000 confirm
SwitchB(config-port)#switchport trunk untagged vlan 1000,2000 confirm
SwitchB(config-port)#switchport trunk untagged vlan 1000,2000 confirm
SwitchB(config-port)#switchport trunk untagged vlan 1000,2000 confirm
SwitchB(config-port)#switchport trunk untagged vlan 1000,2000 confirm
SwitchB(config-port)#switchport trunk untagged vlan 1000,2000 confirm
SwitchB(config-port)#switchport trunk untagged vlan 1000,2000 confirm
SwitchB(config-port)#switchport trunk untagged vlan 1000,2000 confirm
SwitchB(config-port)#switchport trunk untagged vlan 1000,2000 confirm
SwitchB(config-port)#exit
```

Step 3 Enable Double-tagging on Port 1.

Configure Switch A.

```
SwitchA(config)#interface port 1
SwitchA(config-port)#switchport mode trunk
SwitchA(config-port)#switchport trunk allowed vlan 1000,2000 confirm
```

Configure Switch B.

```
SwitchB(config)#interface port 1
SwitchB(config-port)#switchport mode trunk
SwitchB(config-port)#switchport trunk allowed vlan 1000,2000 confirm
```

#### Checking results

Use the **show interface port** *port-id* **vlan-mapping add-outer** command to show QinQ configurations.

Take Switch A for example.

| SwitchA# <b>show interface port-list 2 vlan-mapping add-outer</b><br>Based inner VLAN QinQ mapping rule: |                            |           |         |        |       |  |
|----------------------------------------------------------------------------------------------------|----------------------------|-----------|---------|--------|-------|--|
| Interfac                                                                                                 | e Original Inner VLAN List | Add-outer | VLAN HW | Status | Hw-ID |  |
| port2                                                                                                    | 100-150                    | 1000      |         | Enable | 1     |  |
| SwitchA# <b>show interface port-list 3 vlan-mapping add-outer</b><br>Based inner VLAN QinQ mapping rule: |                            |           |         |        |       |  |
| Interfac                                                                                                 | e Original Inner VLAN List | Add-outer | VLAN HW | Status | Hw-ID |  |
| port3                                                                                                    | 300-400                    | 2000      | Enable  | 2      |       |  |

# 3.4 VLAN mapping

#### 3.4.1 Introduction

VLAN mapping is used to replace the private VLAN Tag of Ethernet packets with carrier's VLAN Tag, making packets transmitted according to carrier's VLAN forwarding rules. When packets are sent to the peer private network from the ISP network, the VLAN Tag is restored to the original private VLAN Tag according to the same VLAN forwarding rules. Therefore packets are correctly sent to the destination.

Figure 3-6 shows the principle of VLAN mapping.

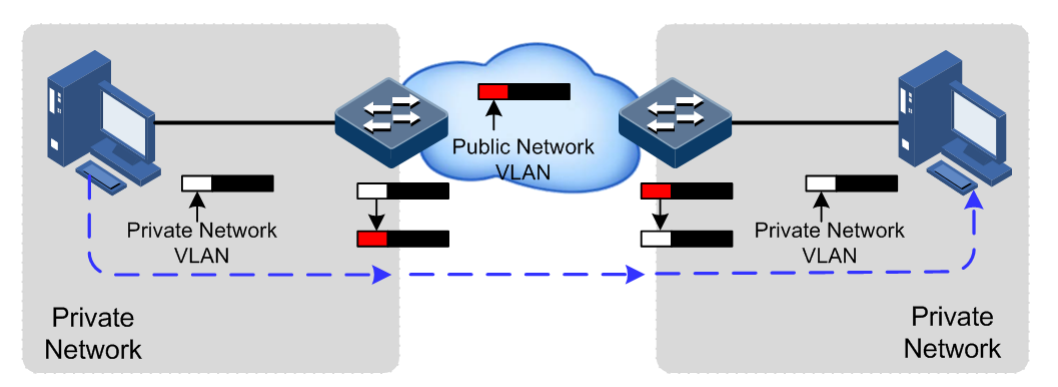

Figure 3-6 Principle of VLAN mapping

After receiving a VLAN Tag contained in a user private network packet, the QSW-2100-12T matches the packet according to configured VLAN mapping rules. If successful, it maps the packet according to configured VLAN mapping rules.

By supportting 1: 1 VLAN mapping, the QSW-2100-12T replaces the VLAN Tag carried by a packet from a specified VLAN to the new VLAN Tag.

Different from QinQ, VLAN mapping does not encapsulate packets with multiple layers of VLAN Tags, but needs to modify VLAN Tag so that packets are transmitted according to the carrier's VLAN forwarding rule.

The QSW-2100-12T supports up to 680 ingress VLAN mapping rules.

### 3.4.2 Preparing for configurations

#### Scenario

Different from QinQ, VLAN mapping is to change the VLAN Tag without encapsulating multilayer VLAN Tag so that packets are transmitted according to the carrier's VLAN mapping rules. VLAN mapping does not increase the frame length of the original packet. It can be used in the following scenarios:

- A user service needs to be mapped to a carrier's VLAN ID.
- Multiple user services need to be mapped to a carrier's VLAN ID.

#### Prerequisite

- Connect the interface and configure its physical parameters to make it Up at the physical layer.
- Create VLANs.

### 3.4.3 Default configurations of VLAN mapping

Default configurations of VLAN mapping are as below.

| Function            | Default value |
|---------------------|---------------|
| VLAN mapping status | Disable       |

# 3.4.4 Configuring 1:1 VLAN mapping

| Step | Command                                                                                                    | Description                                                                |
|------|----------------------------------------------------------------------------------------------------|----------------------------------------------------------------------------|
| 1    | QTECH# <b>config</b>                                                                                                    | Enter global configuration mode.                                           |
| 2    | QTECH(config)#interface port<br>port-id                                                                                           | Enter physical layer interface configuration mode.                         |
| 3    | QTECH(config-port)# <b>switchport</b><br><b>vlan-mapping ingress</b> <i>cvlan-</i><br><i>list</i> <b>translate</b> <i>vlan-id</i> | Configure interface-based 1:1 VLAN mapping rules in the ingress direction. |

Configure 1:1 VLAN mapping for the QSW-2100-12T as below.

# 

In selective QinQ, when the global TPID is 9100, you have to use the **mls qos cosremark enable** command to enable CoS Remark if you do not wish to change priority of packets.

### 3.4.5 Checking configurations

Use the following commands to check configuration results.

| No. | Command                                                                  | Description                              |
|-----|--------------------------------------------------------------------------|------------------------------------------|
| 1   | QTECH# <b>show interface port-list</b><br>vlan-mapping ingress translate | Show configurations of 1:1 VLAN mapping. |

# 3.5 STP/RTSTP

### 3.5.1 Introduction

STP

With the increasing complexity of network structure and growing number of switches on the network, the Ethernet network loops become the most prominent problem. Because of the packet broadcast mechanism, a loop causes the network to generate storms, exhaust network resources, and have serious impact to forwarding normal data. The network storm caused by the loop is shown in Figure 3-7.

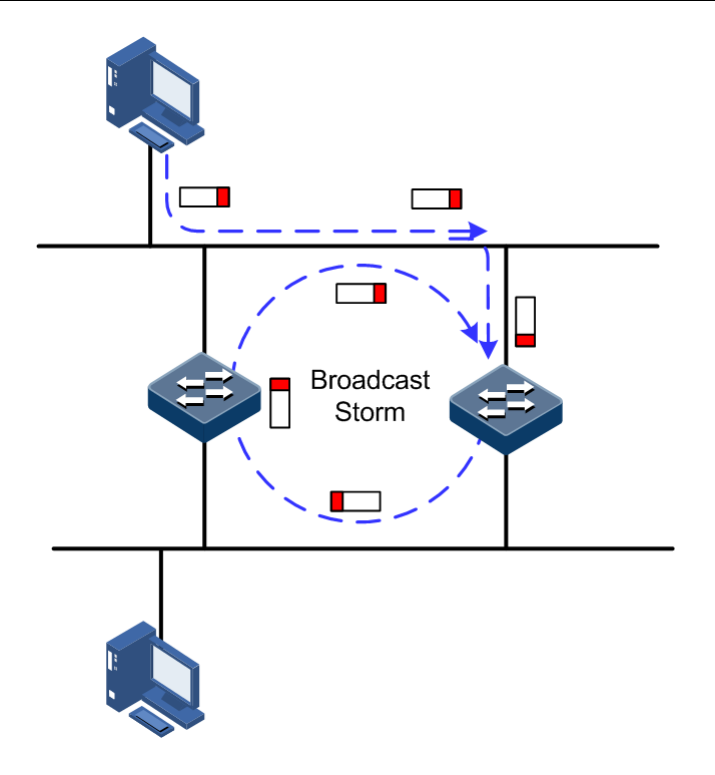

Figure 3-7 Network storm due to loopback

Spanning Tree Protocol (STP) is compliant to IEEE 802.1d standard and used to remove data physical loop in data link layer in LAN.

The QSW-2100-12T running STP can process Bridge Protocol Data Unit (BPDU) packet with each other for the election of root switch and selection of root port and designated port. It also can block loop interface on the QSW-2100-12T logically according to the selection results, and finally trims the loop network structure to tree network structure without loop which takes a QSW-2100-12T as root. This prevents the continuous proliferation and limitless circulation of packet on the loop network from causing broadcast storms and avoids declining packet processing capacity caused by receiving the same packets repeatedly.

Figure 3-8 shows loop networking running STP.

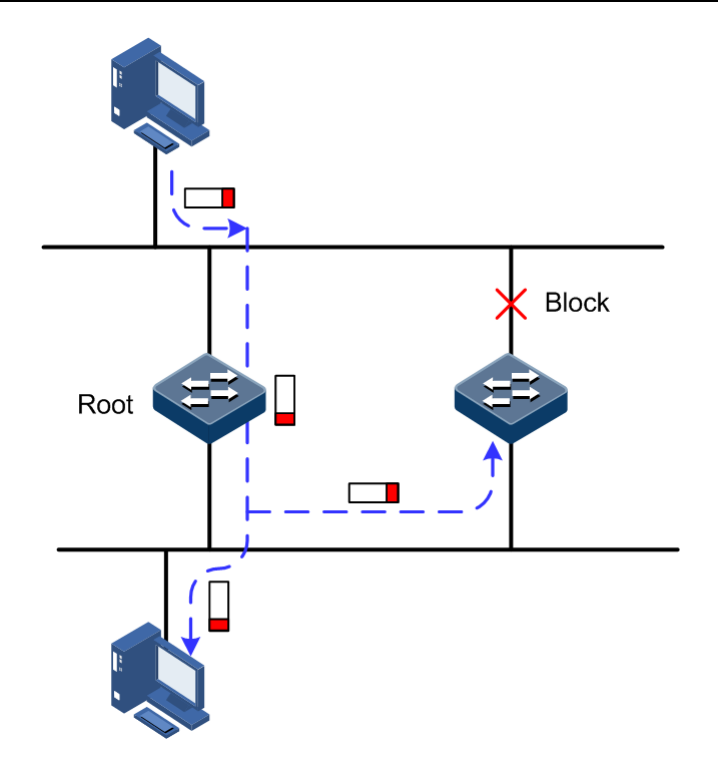

Figure 3-8 Loop networking with STP

Although STP can eliminate loop network and prevent broadcast storm well, its shortcomings are still gradually exposed with thorough application and development of network technology.

The major disadvantage of STP is the slow convergence speed.

#### RSTP

For improving the slow convergent speed of STP, IEEE 802.1w establishes Rapid Spanning Tree Protocol (RSTP), which increases the mechanism to change interface blocking state to forwarding state, speed up the topology convergence rate.

The purpose of STP/RSTP is to simplify a bridge connection LAN to a unitary spanning tree in logical topology and to avoid broadcast storm.

The disadvantages of STP/RSTP are exposed with the rapid development of VLAN technology. The unitary spanning tree simplified from STP/RSTP leads the below problems:

- The whole switching network has only one spanning tree, which will lead to longer convergence time on a larger network.
- Waste of bandwidth since a link does not carry any flow after it is blocked.
- Packet of partial VLAN cannot be forwarded when network structure is unsymmetrical. As shown in Figure 3-9, Switch B is the root switch; RSTP blocks the link between Switch A and Switch C logically and makes that the VLAN 100 packet cannot be transmitted and Switch A and Switch C cannot communicate.

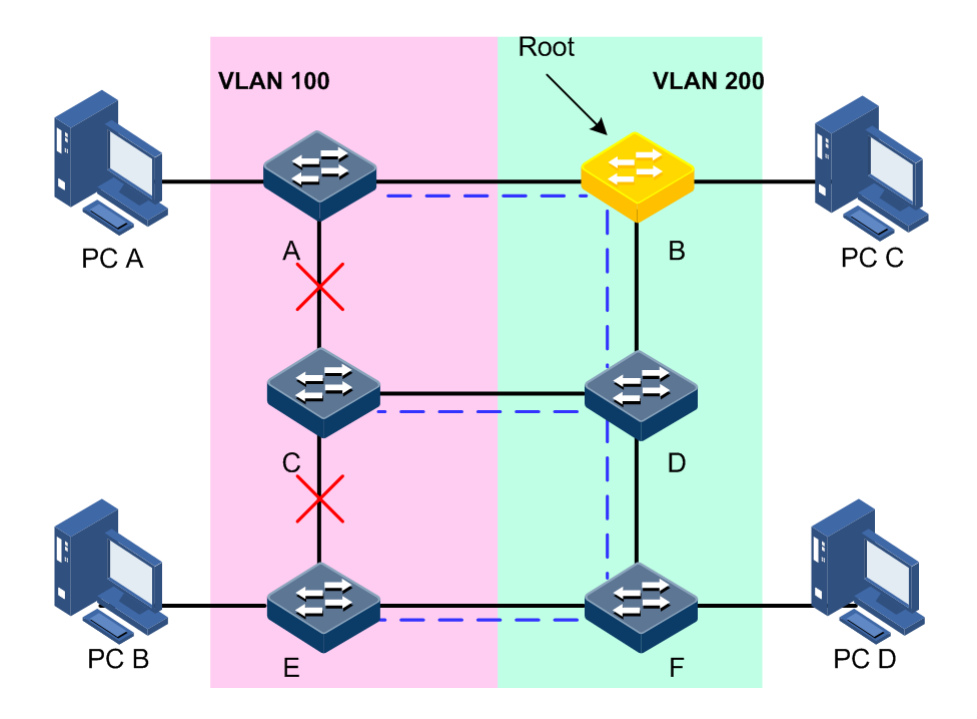

Figure 3-9 VLAN packet forward failure due to RSTP

# 3.5.2 Preparing for configurations

#### Scenario

In a big LAN, multiple devices are concatenated for accessing each other among hosts. They need to be enabled with STP to avoid loop among them, MAC address learning fault, and broadcast storm and network down caused by quick copy and transmission of data frame. STP calculation can block one interface in a broken loop and ensure that there is only one path from data flow to the destination host, which is also the best path.

#### Prerequisite

N/A

### 3.5.3 Default configurations of STP

Default configurations of STP are as below.

| Function                  | Default value |
|---------------------------|---------------|
| Global STP status         | Disable       |
| Interface STP status      | Enable        |
| STP priority of device    | 32768         |
| STP priority of interface | 128           |
| Path cost of interface    | 0             |
| Max Age timer             | 20s           |

| Function            | Default value |
|---------------------|---------------|
| Hello Time timer    | 2s            |
| Forward Delay timer | 15s           |

# 3.5.4 Enabling STP

Configure STP for the QSW-2100-12T as below.

| Step | Command                                                                  | Description                                        |
|------|--------------------------------------------------------------------------|----------------------------------------------------|
| 1    | QTECH#config                                                             | Enter global configuration mode.                   |
| 2    | QTECH(config)# <b>spanning-tree</b><br>enable                            | Enable STP.                                        |
| 3    | QTECH(config)# <b>spanning-tree mode</b><br>{ <b>stp</b>   <b>rstp</b> } | Configure spanning tree mode.                      |
| 4    | QTECH(config)# <b>interface</b> <i>port</i><br><i>port-id</i>            | Enter physical layer interface configuration mode. |
| 5    | QTECH(config-port)# <b>spanning-tree</b><br>enable                       | Enable interface STP.                              |

# 3.5.5 Configuring STP parameters

Configure STP parameters for the QSW-2100-12T as below.

| Step | Command                                                                                                    | Description                                                                |
|------|----------------------------------------------------------------------------------------------------|----------------------------------------------------------------------------|
| 1    | QTECH# <b>config</b>                                                                                                    | Enter global configuration mode.                                           |
| 2    | QTECH(config)# <b>spanning-tree</b><br><b>priority</b> <i>priority-value</i>                                            | (Optional) configure device priorities.                                    |
| 3    | QTECH(config) <b>#spanning-tree root</b><br>{ <b>primary</b>   <b>secondary</b> }                                       | (Optional) configure the QSW-<br>2100-12T as the root or backup<br>device. |
| 4    | QTECH(config)#interface port port-<br>id<br>QTECH(config-port)#spanning-tree<br>priority priority-value                 | (Optional) configure interface<br>priorities on the QSW-2100-12T.          |
| 5    | QTECH(config-port)# <b>spanning-tree</b><br><b>inter-path-cost</b> <i>cost-value</i><br>QTECH(config-port)# <b>exit</b> | (Optional) configure path cost of interfaces on the QSW-2100-12T.          |
| 6    | QTECH(config)# <b>spanning-tree hello-</b><br><b>time</b> <i>value</i>                                                  | (Optional) configure the value of Hello Time.                              |
| 7    | QTECH(config)# <b>spanning-tree</b><br><b>transit-limit</b> <i>value</i>                                                | (Optional) configure the maximum transmission rate on the interface.       |
| 8    | QTECH(config)# <b>spanning-tree</b><br>forward-delay <i>value</i>                                                       | (Optional) configure forward delay.                                        |

| Step | Command                                                             | Description                           |
|------|---------------------------------------------------------------------|---------------------------------------|
| 9    | QTECH(config)# <b>spanning-tree max-</b><br><b>age</b> <i>value</i> | (Optional) configure the maximum age. |

### 3.5.6 Checking configurations

Use the following commands to check configuration results.

| No. | Command                                                                    | Description                               |
|-----|----------------------------------------------------------------------------|-------------------------------------------|
| 1   | QTECH# <b>show spanning-tree</b> [ <b>detail</b> ]                         | Show basic configurations of STP.         |
| 2   | QTECH# <b>show spanning-tree port-</b><br>list <i>port-list</i> [ detail ] | Show STP configurations on the interface. |

# 3.5.7 Example for configuring STP

#### Networking requirements

As shown in Figure 3-10, Switch A, Switch B, and Switch C forms a ring network, so the loopback must be eleminated in the situation of a physical ring. Enable STP on them, set the priority of Switch A to 0, and path cost from Switch B to Switch A to 10.

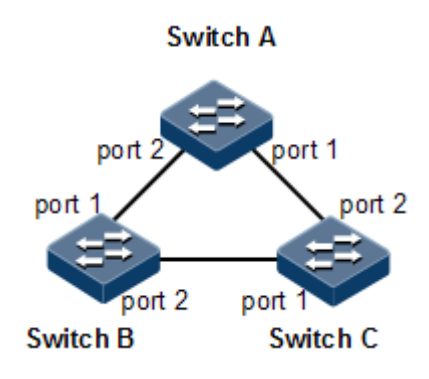

Figure 3-10 STP networking

#### Configuration steps

Step 1 Enable STP on Switch A, Switch B, and Switch C.

Configure Switch A.

```
QTECH#hostname SwitchA
SwitchA#config
SwitchA(config)#spanning-tree enable
SwitchA(config)#spanning-tree mode stp
```

Configure Switch B.

```
QTECH#hostname SwitchB
SwitchB#config
SwitchB(config)#spanning-tree enable
SwitchB(config)#spanning-tree mode stp
```

Configure Switch C.

QTECH#hostname SwitchC SwitchC#config SwitchC(config)#spanning-tree enable SwitchC(config)#spanning-tree mode stp

Step 2 Configure interface modes on three switches.

Configure Switch A.

```
SwitchA(config)#interface port 1
SwitchA(config-port)#switchport mode trunk
SwitchA(config-port)#exit
SwitchA(config)#interface port 2
SwitchA(config-port)#switchport mode trunk
SwitchA(config-port)#exit
```

Configure Switch B.

```
SwitchB(config)#interface port 1
SwitchB(config-port)#switchport mode trunk
SwitchB(config-port)#exit
SwitchB(config)#interface port 2
SwitchB(config-port)#switchport mode trunk
SwitchB(config-port)#exit
```

Configure Switch C.

```
SwitchC(config)#interface port 1
SwitchC(config-port)#switchport mode trunk
SwitchC(config-port)#exit
SwitchC(config)#interface port 2
SwitchC(config-port)#switchport mode trunk
SwitchC(config-port)#exit
```

Step 3 Configure priority of spanning tree and interface path cost.

Configure Switch A.

```
SwitchA(config)#spanning-tree priority 0
SwitchA(config)#interface port 2
SwitchA(config-port)#spanning-tree extern-path-cost 10
```

Configure Switch B.

```
SwitchB(config)#interface port 1
SwitchB(config-port)#spanning-tree extern-path-cost 10
```

#### Checking results

Use the **show spanning-tree** command to show bridge status.

Take Switch A for example.

```
SwitchA#show spanning-tree
Spanning-tree admin state: enable
Spanning-tree protocol mode: STP
BridgeId: Mac 001F.CE00.1234 Priority 0
Root: Mac 001F.CE00.1234 Priority 0
Operational: HelloTime 2 ForwardDelay 15 MaxAge 20
Configured: HelloTime 2 ForwardDelay 15 MaxAge 20 TransmitLimit 3
MaxHops 20 Diameter 7
```

Use the **show spanning-tree port-list** *port-list* command to show interface status.

Take Switch A for example.

```
SwitchA#show spanning-tree port-list 1,2
port1
PortEnable: admin: enable oper: enable
Rootguard: disable
Loopguard: disable
ExternPathCost:200000
Partner STP Mode: stp
                    (TCN<0> Config<184> RST<0> MST<0>)
Bpdus send:
              184
Bpdus received:6
                    (TCN<2> Config<1> RST<0> MST<3>)
State:forwarding Role:designated Priority:128
                                                 Cost: 200000
Root:
               Mac 001F.CE00.1234 Priority 0
                                                  RootCost
                                                                 0
                                                 DesignatedPort 32769
DesignatedBridge: Mac 001F.CE00.1234 Priority 0
```

```
PortEnable: admin: enable oper: enable
Rootquard: disable
Loopquard: disable
ExternPathCost:200000
Partner STP Mode: stp
Bpdus send:
              184
                    (TCN<0> Config<184> RST<0> MST<0>)
Bpdus received:8
                    (TCN<3> Config<1> RST<0> MST<4>)
State:forwarding Role:designated Priority:128
                                                  Cost: 10
               Mac 001F.CE00.1234 Priority 0
Root:
                                                  RootCost
                                                                  0
DesignatedBridge: Mac 001F.CE00.1234 Priority 0
                                                  DesignatedPort 32770
```

### 3.6 MSTP

#### 3.6.1 Introduction

Multiple Spanning Tree Protocol (MSTP) is defined by IEEE 802.1s. Recovering the disadvantages of STP and RSTP, the MSTP realizes fast convergence and distributes different VLAN flow following its own path to provide an excellent load sharing mechanism.

MSTP divides a switching network into multiple domains, called MST domain. Each MST domain contains several spanning trees but the trees are independent from each other. Each spanning tree is called a Multiple Spanning Tree Instance (MSTI).

MSTP protocol introduces Common Spanning Tree (CST) and Internal Spanning Tree (IST) concepts. CST refers to taking MST domain as a whole to calculate and generating a spanning tree. IST refers to generating spanning tree in internal MST domain.

Compared with STP and RSTP, MSTP also introduces total root (CIST Root) and domain root (MST Region Root) concepts. The total root is a global concept; all switches running STP/RSTP/MSTP can have only one total root, which is the CIST Root. The domain root is a local concept, which is relative to an instance in a domain. As shown in Figure 3-11, all connected devices only have one total root, and the number of domain root contained in each domain is associated with the number of instances.

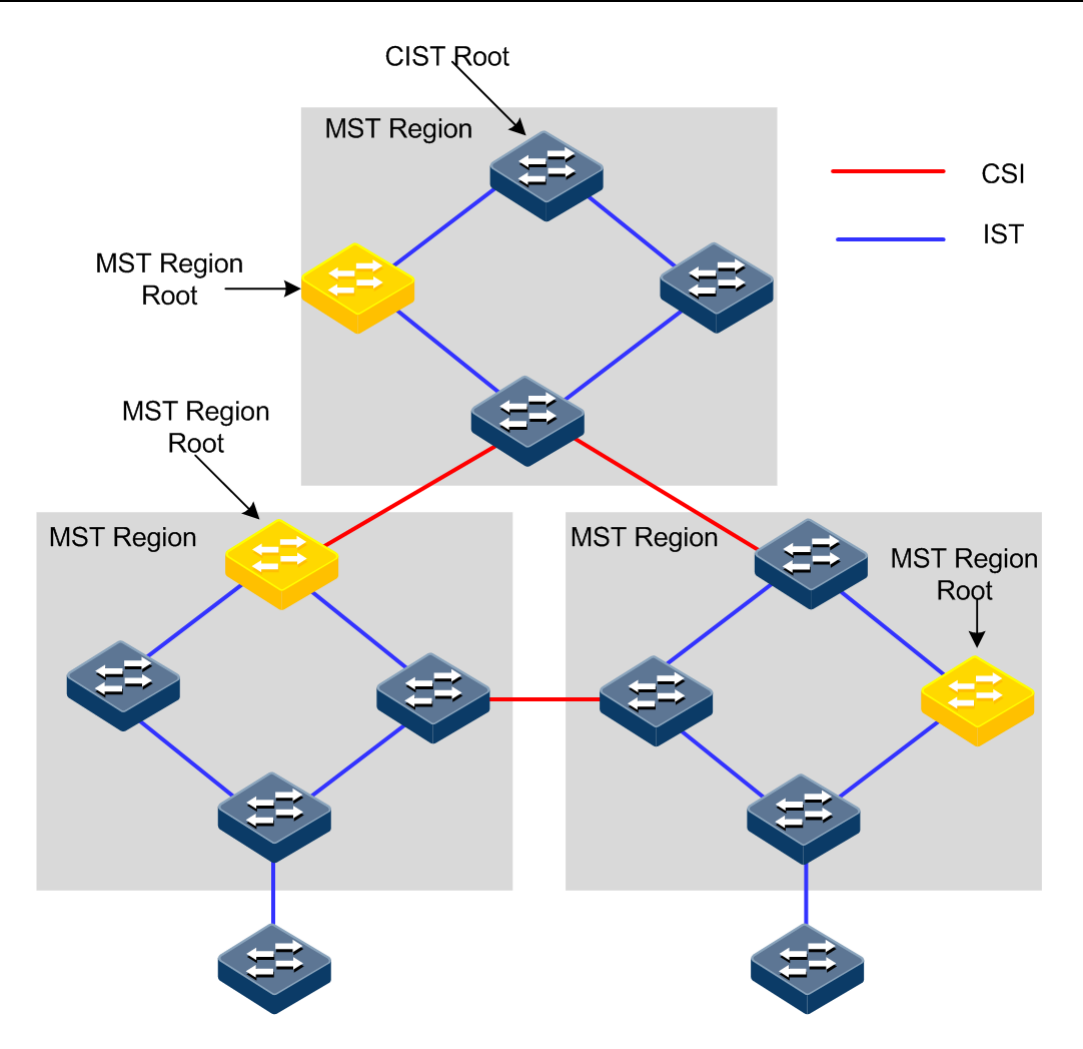

Figure 3-11 Basic concepts of MSTI network

There can be different MST instance in each MST domain, which associates VLAN and MSTI by setting VLAN mapping table (relationship table of VLAN and MSTI). The concept sketch map of MSTI is shown in Figure 3-12.

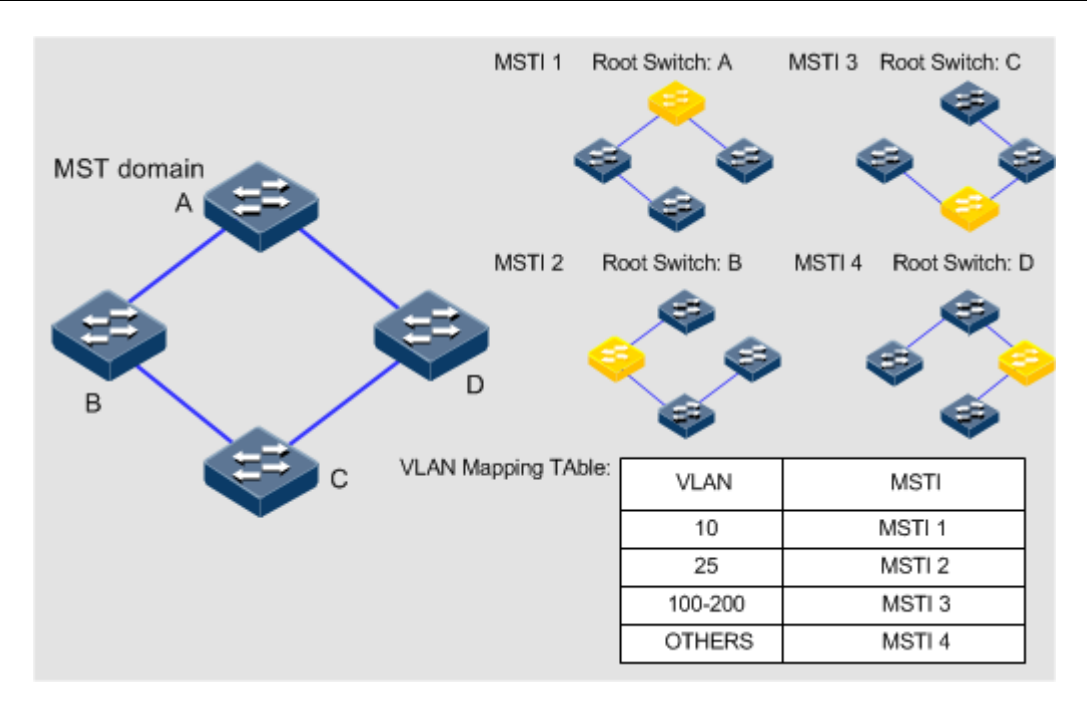

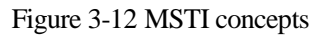

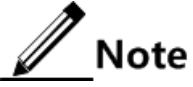

Each VLAN can map to one MSTI; that is to say, data of one VLAN can only be transmitted in one MSTI but one MSTI may correspond to several VLANs.

Compared with STP and RSTP mentioned previously, MSTP has obvious advantages, including cognitive ability of VLAN, load sharing, similar RSTP interface status switching as well as binding multiple VLAN to one MST instance to reduce resource occupancy rate. In addition, devices running MSTP on the network are also compatible with the devices running STP and RSTP.

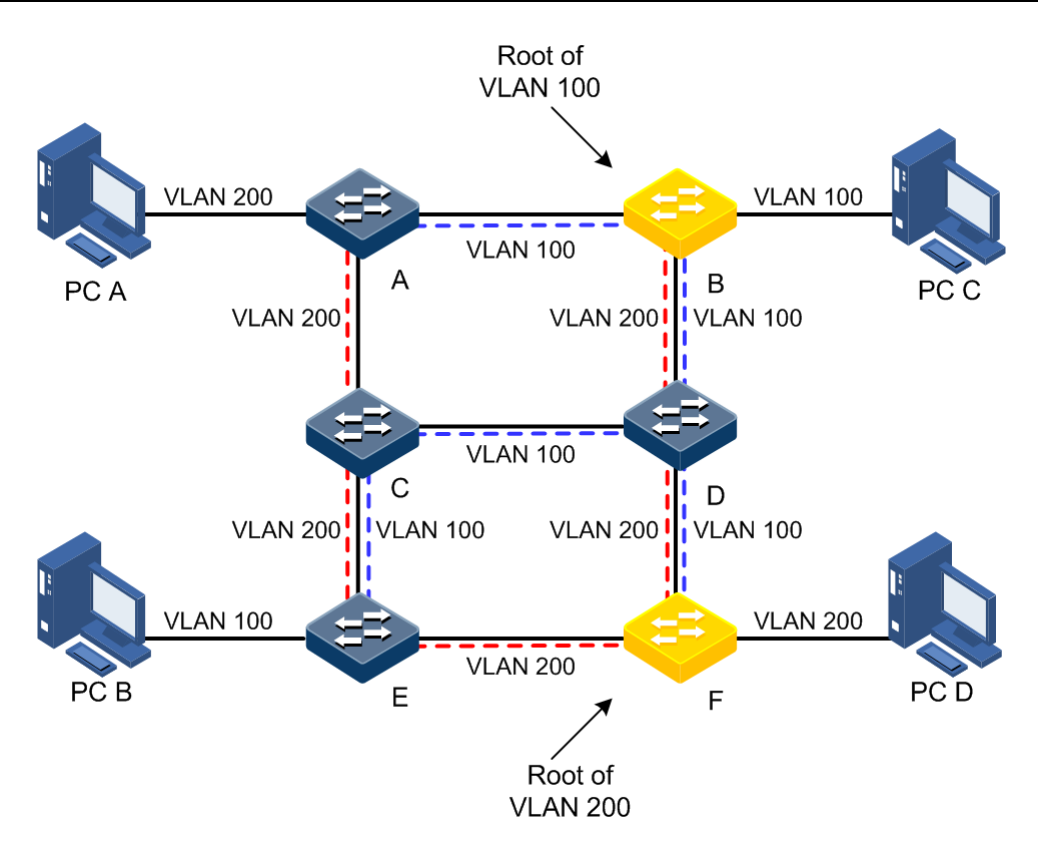

Figure 3-13 Networking of multiple spanning trees instances in MST domain

Apply MSTP to the network as shown in Figure 3-13. After calculation, there are two spanning trees generated at last (two MST instances):

- MSTI 1 takes B as the root switch, forwarding packet of VLAN 100.
- MSTI 2 takes F as the root switch, forwarding packet of VLAN 200.

In this case, all VLANs can communicate internally, different VLAN packets are forwarded in different paths to share loading.

### 3.6.2 Preparing for configurations

#### Scenario

In a big LAN or residential region aggregation, the aggregation devices make up a ring for link backup, avoiding loop and realizing load sharing. MSTP can select different and unique forwarding paths for each one or a group of VLANs.

#### Prerequisite

Configure interface physical parameters to make it Up before configuring MSTP.

#### 3.6.3 Default configurations of MSTP

Default configurations of MSTP are as below.

| Function                                              | Default value |
|-------------------------------------------------------|---------------|
| Global MSTP status                                    | Disable       |
| Interface MSTP status                                 | Enable        |
| Maximum numbers of hops in the MST domain             | 20            |
| MSTP priority of the device                           | 32768         |
| MSTP priority of the interface                        | 128           |
| Path cost of the interface                            | 0             |
| Maximum number of packets sent within each Hello time | 3             |
| Max Age timer                                         | 20s           |
| Hello Time timer                                      | 2s            |
| Forward Delay timer                                   | 15s           |
| Revision level of MST domain                          | 0             |

### 3.6.4 Enabling MSTP

Enable MSTP for the QSW-2100-12T as below.

| Step | Command                                            | Description                                        |
|------|----------------------------------------------------|----------------------------------------------------|
| 1    | QTECH# <b>config</b>                               | Enter global configuration mode.                   |
| 2    | QTECH(config) <b>#spanning-tree enable</b>         | Enable STP.                                        |
| 3    | QTECH(config)#interface port <i>port-id</i>        | Enter physical layer interface configuration mode. |
| 4    | QTECH(config-port)# <b>spanning-tree</b><br>enable | Enable interface STP.                              |

### 3.6.5 Configuring MST domain and its maximum number of hops

You can set domain information for the QSW-2100-12T when it is running in MSTP mode. The device MST domain is decided by domain name, VLAN mapping table and configuration of MSTP revision level. You can set current device in a specific MST domain through following configuration.

MST domain scale is restricted by the maximum number of hops. Starting from the root bridge of spanning tree in the domain, the configuration message (BPDU) reduces 1 hop count once it is forwarded passing a device; the QSW-2100-12T discards the configuration message whose number of hops is 0. The device exceeding the maximum number of hops cannot join spanning tree calculation and then restrict MST domain scale.

Configure MSTP domain and its maximum number of hops for the QSW-2100-12T as below.

| Step | Command                                                                                                    | Description                                                |
|------|----------------------------------------------------------------------------------------------------|------------------------------------------------------------|
| 1    | QTECH# <b>config</b>                                                                                                    | Enter global configuration mode.                           |
| 2    | QTECH(config)# <b>spanning-tree</b><br><b>region-configuration</b>                                                            | Enter MST domain configuration mode.                       |
| 3    | QTECH(config-region)# <b>name</b> name                                                                                        | Configure MST domain name.                                 |
| 4    | QTECH(config-region)# <b>revision-</b><br>level level-value                                                                   | Set revision level for MST domain.                         |
| 5    | QTECH(config-region)# <b>instance</b><br><i>instance-id</i> <b>vlan</b> <i>vlan-list</i><br>QTECH(config-region)# <b>exit</b> | Set mapping relationship from MST domain VLAN to instance. |
| 6    | QTECH(config)# <b>spanning-tree</b><br><b>max-hops</b> <i>hops-value</i>                                                      | Configure the maximum number of hops for MST domain.       |

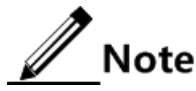

Only when the configured device is the domain root can the configured maximum number of hops be used as the maximum number of hops for MST domain; other non-domain root cannot be configured this item.

# 3.6.6 Configuring root bridge/backup bridge

Two methods for MSTP root selection are as below:

- To configure device priority and calculated by STP to confirm STP root bridge or backup bridge.
- To assign MSTP root directly by a command.

When the root bridge has a fault or powered off, the backup bridge can replace of the root bridge of related instance. In this case, if a new root bridge is assigned, the backup bridge will not become the root bridge. If several backup bridges for a spanning tree are configured, once the root bridge stops working, MSTP will choose the backup root with the smallest MAC address as the new root bridge.

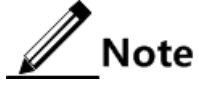

We recommend not modifying the priority of any device on the network if you directly assign the root bridge; otherwise, the assigned root bridge or backup bridge may be invalid.

Configure root bridge or backup bridge for the QSW-2100-12T as below.

| Step | Command                                                                                                    | Description                                                                 |
|------|----------------------------------------------------------------------------------------------------|-----------------------------------------------------------------------------|
| 1    | QTECH#config                                                                                                    | Enter global configuration mode.                                            |
| 2    | QTECH(config) <b>#spanning-tree</b><br>[ <b>instance</b> <i>instance-id</i> ] <b>root</b><br>{ <b>primary</b>   <b>secondary</b> } | Set the QSW-2100-12T as the root bridge or backup bridge of a STP instance. |

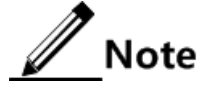

- You can confirm the effective instance of root bridge or backup bridge through the instance instance-id parameter. The current device will be assigned as root bridge or backup bridge of CIST if instance-id is 0 or the instance instance-id parameter is omitted.
- The roots in device instances are mutually independent; namley, they cannot only be the root bridge or backup bridge of one instance, but also the root bridge or backup bridge of other spanning tree instances. However, in a spanning tree instance, a device cannot be used as the root bridge and backup bridge concurrently.
- You cannot assign two or more root bridges for one spanning tree instance, but can assign several backup bridges for one spanning tree. Generally, you had better assign one root bridge and several backup bridges for a spanning tree.

### 3.6.7 Configuring interface priority and system priority

Whether the interface is selected as the root interface depends on interface priority. Under the identical condition, the interface with smaller priority will be selected as the root interface. An interface may have different priorities and play different roles in different instances.

The Bridge ID decides whether the QSW-2100-12T can be selected as the root of the spanning tree. Configuring smaller priority helps obtain smaller Bridge ID and designate the QSW-2100-12T as the root. If priorities of two QSW-2100-12T devices are identical, the QSW-2100-12T with smaller MAC address will be selected as the root.

Similar to configuring root and backup root, priority is mutually independent in different instances. You can confirm priority instance through the **instance** *instance-id* parameter. Configure bridge priority for CIST if instance-id is 0 or the **instance** *instance-id* parameter is omitted.

| Step | Command                                                                                                    | Description                                        |
|------|----------------------------------------------------------------------------------------------------|----------------------------------------------------|
| 1    | QTECH# <b>config</b>                                                                                                    | Enter global configuration mode.                   |
| 2    | QTECH(config)# <b>interface port</b> <i>port-</i><br><i>id</i>                                                                                                 | Enter physical layer interface configuration mode. |
| 3    | QTECH(config-port) <b>#spanning-tree</b><br>[ <b>instance</b> <i>instance-id</i> ] <b>priority</b><br><i>priority-value</i><br>QTECH(config-port) <b>#exit</b> | Set interface priority for a STP instance.         |
| 4    | QTECH(config) <b>#spanning-tree</b><br>[ <b>instance</b> <i>instance-id</i> ] <b>priority</b><br><i>priority-value</i>                                         | Set system priority for a STP instance.            |

Configure interface priority and system priority for the QSW-2100-12T as below.

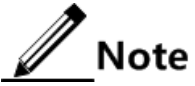

The value of priorities must be multiples of 4096, such as 0, 4096, and 8192. It is 32768 by default.

### 3.6.8 Configuring network diameter for switching network

The network diameter indicates the number of nodes on the path that has the most devices on a switching network. In MSTP, the network diameter is valid only to CIST, and invalid to MSTI instance. No matter how many nodes in a path in one domain, it is considered as just one node. Actually, network diameter should be defined as the domain number in the path crossing the most domains. The network diameter is 1 if there is only one domain in the whole network.

The maximum number of hops of MST domain is used to measure the domain scale, while the network diameter is a parameter to measure the whole network scale. The bigger the network diameter is, the bigger the network scale is.

Similar to the maximum number of hops of MST domain, only when the QSW-2100-12T is configured as the CIST root device can this configuration take effect. MSTP will automatically set the Hello Time, Forward Delay and Max Age parameters to a privileged value through calculation when configuring the network diameter.

| Step | Command                                                                                               | Description                                               |
|------|----------------------------------------------------------------------------------------------------|-----------------------------------------------------------|
| 1    | QTECH# <b>config</b>                                                                                  | Enter global configuration mode.                          |
| 2    | QTECH(config) <b>#spanning-tree</b><br><b>bridge-diameter</b> <i>bridge-diameter-</i><br><i>value</i> | Configure the network diameter for the switching network. |

Configure the network diameter for the switching network as below.

### 3.6.9 Configuring inner path cost for interface

When selecting the root interface and designated interface, the smaller the interface path cost is, the easier it is to be selected as the root interface or designated interface. Inner path costs of interface are independently mutually in different instances. You can configure inner path cost for instance through the **instance** *instance-id* parameter. Configure inner path cost of interface for CIST if instance-id is 0 or the **instance** *instance-id* parameter is omitted.

By default, interface cost often depends on the physical features:

- 10 Mbit/s: 2000000
- 100 Mbit/s: 200000
- 1000 Mbit/s: 20000
- 10 Gbit/s: 2000

Configure the inner path cost for the QSW-2100-12T as below.

| Step | Command                                                                                                    | Description                                        |
|------|----------------------------------------------------------------------------------------------------|----------------------------------------------------|
| 1    | QTECH# <b>config</b>                                                                                                    | Enter global configuration mode.                   |
| 2    | QTECH(config)# <b>interface port</b> <i>port-id</i>                                                                                    | Enter physical layer interface configuration mode. |
| 3    | QTECH(config-port)# <b>spanning-tree</b><br>[ <b>instance</b> <i>instance-id</i> ] <b>inter-path-</b><br><b>cost</b> <i>cost-value</i> | Configure the inner path cost on the interface.    |

# 3.6.10 Configuring external path cost on interface

The external path cost is the cost from the device to the CIST root, which is equal in the same domain.

| Step | Command                                                                                           | Description                                        |
|------|---------------------------------------------------------------------------------------------------|----------------------------------------------------|
| 1    | QTECH# <b>config</b>                                                                              | Enter global configuration mode.                   |
| 2    | QTECH(config)# <b>interface port</b><br><i>port-id</i>                                            | Enter physical layer interface configuration mode. |
| 3    | QTECH(config-port) <b>#spanning-</b><br><b>tree extern-path-cost</b> <i>cost-</i><br><i>value</i> | Configure the external path cost on interface.     |

Configure the external path cost for the QSW-2100-12T as below.

### 3.6.11 Configuring maximum transmission rate on interface

The maximum transmission rate on an interface means the maximum number of transmitted BPDUs allowed by MSTP in each Hello Time. This parameter is a relative value and of no unit. The greater the parameter is configured, the more packets are allowed to be transmitted in a Hello Time, the more device resources it takes up. Similar with the time parameter, only the configurations on the root device can take effect.

Configure maximum transmission rate on the interface for the QSW-2100-12T as below.

| Step | Command                                                                  | Description                                               |
|------|--------------------------------------------------------------------------|-----------------------------------------------------------|
| 1    | QTECH#config                                                             | Enter global configuration mode.                          |
| 2    | QTECH(config) <b>#spanning-tree</b><br><b>transit-limit</b> <i>value</i> | Configure the maximum transmission rate on the interface. |

### 3.6.12 Configuring MSTP timer

- Hello Time: the QSW-2100-12T sends the interval of bridge configuration information (BPDU) regularly to check whether there is failure in detection link of the QSW-2100-12T. The QSW-2100-12T sends hello packets to other devices around in Hello Time to check if there is fault in the link. The default value is 2s. You can adjust the interval value according to network condition. Reduce the interval when network link changes frequently to enhance the stability of STP. However, increasing the interval reduces CPU utilization rate for STP.
- Forward Delay: the time parameter to ensure the safe transit of device status. Link fault causes the network to recalculate spanning tree, but the new configuration message recalculated cannot be transmitted to the whole network immediately. There may be temporary loop if the new root interface and designated interface start transmitting data at once. This protocol adopts status remove system: before the root interface and designated interface starts (learning status); after delay for the interval of Forward Delay, it enters forwarding status. The delay guarantees the new configuration message to be transmitted through whole network. You

can adjust the delay according to actual condition; namely, reduce it when network topology changes infrequently and increase it under opposite conditions.

• Max Age: the bridge configurations used by STP have a life time that is used to judge whether the configurations are outdated. The QSW-2100-12T will discard outdated configurations and STP will recalculate spanning tree. The default value is 20s. Over short age may cause frequent recalculation of the spanning tree, while over greater age value will make STP not adapt to network topology change timely.

All devices in the whole switching network adopt the three time parameters on CIST root device, so only the root device configuration is valid.

| Step | Command                                                                  | Description                      |
|------|--------------------------------------------------------------------------|----------------------------------|
| 1    | QTECH#config                                                             | Enter global configuration mode. |
| 2    | QTECH(config)# <b>spanning-tree</b><br>hello-time <i>value</i>           | Set Hello Time.                  |
| 3    | QTECH(config)# <b>spanning-tree</b><br><b>forward-delay</b> <i>value</i> | Set Forward Delay.               |
| 4    | QTECH(config)# <b>spanning-tree max-</b><br><b>age</b> <i>value</i>      | Set Max Age.                     |

Configure the MSTP timer for the QSW-2100-12T as below.

### 3.6.13 Configuring edge interface

Configure the edge interface for the QSW-2100-12T as below.

| Step | Command                                                                                          | Description                                        |
|------|--------------------------------------------------------------------------------------------------|----------------------------------------------------|
| 1    | QTECH# <b>config</b>                                                                             | Enter global configuration mode.                   |
| 2    | QTECH(config)#interface port <i>port-id</i>                                                      | Enter physical layer interface configuration mode. |
| 3    | QTECH(config-port)# <b>spanning-tree</b><br>edged-port {    auto   force-true  <br>force-false } | Configure attributes of the RSTP edge interface.   |

### 3.6.14 Configuring BPDU filtering

After being enabled with BPDU filtering, the edge interface does not send BPDU packets nor process received BPDU packets.

Configure BPDU filtering for the QSW-2100-12T as below.

| Step | Command                                                                                            | Description                                  |
|------|----------------------------------------------------------------------------------------------------|----------------------------------------------|
| 1    | QTECH# <b>config</b>                                                                               | Enter global configuration mode.             |
| 2    | QTECH(config) <b>#spanning-tree</b><br>edged-port bpdu-filter enable<br>port-list <i>port-list</i> | Enable BPDU filtering on the edge interface. |

# 3.6.15 Configuring BPDU Guard

Generally, on a switch, interfaces are directly connected with terminals (such as a PC) or file servers are set to an edge interfaces. Therefore, these interfacess can be moved quickly.

In normal status, these edge interfaces will not receive BPDU packets. If somebody attacks the switch by forging the BPDU packet, the device will set these edge interfaces to non-edge interfaces when these edge interfaces receive the forged BPDU packet and re-perform spanning tree calculation. This may cause network vibration.

BPDU Guard provided by MSTP can prevent this attack. After BPDU Guard is enabled, edge interfaces can avoid attack from forged BPDU packets.

After BPDU Guard is enabled, the device will shut down the edge interfaces if they receive BPDUs and notify the QNMS system of the case. The blocked edge interface is restored only by the administrator through the CLI.

| Step | Command                                                                 | Description                                                   |
|------|-------------------------------------------------------------------------|---------------------------------------------------------------|
| 1    | QTECH# <b>config</b>                                                    | Enter global configuration mode.                              |
| 2    | QTECH(config) <b>#spanning-tree</b><br><b>bpduguard enable</b>          | Enable BPDU Guard.                                            |
| 3    | QTECH(config)# <b>interface port</b><br><i>port-id</i>                  | Enter physical layer interface configuration mode.            |
| 4    | QTECH(config-port)# <b>no spanning-</b><br>tree bpduguard shutdown port | Manually restore interfaces that are shut down by BPDU Guard. |

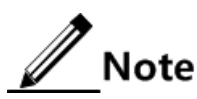

When the edge interface is enabled with BPDU filtering and the device is enabled with BPDU Guard, BPDU Guard takes effect first. Therefore, an edge interface is shut down if it receives a BPDU packet.

### 3.6.16 Configuring STP/RSTP/MSTP mode switching

When STP is enabled, three spanning tree modes are supported as below:

- STP compatible mode: the QSW-2100-12T does not implement fast switching from the replacement interface to the root interface and fast forwarding by a specified interface; instead it sends STP configuration BPDU and STP Topology Change Notification (TCN) BPDU. After receiving MST BPDU, it discards unidentifiable part.
- RSTP mode: the QSW-2100-12T implements fast switching from the replacement interface to the root interface and fast forwarding by a specified interface. It sends RST BPDUs. After receiving MST BPDUs, it discards unidentifiable part. If the peer device runs STP, the local interface is switched to STP compatible mode. If the peer device runs MSTP, the local interface remains in RSTP mode.
- MSTP mode: the QSW-2100-12T sends MST BPDU. If the peer device runs STP, the local interface is switched to STP compatible mode. If the peer device runs MSTP, the local interface remains in RSTP mode, and process packets as external information of domain.

Configure the QSW-2100-12T as below.

| Step | Command                                                           | Description                      |
|------|-------------------------------------------------------------------|----------------------------------|
| 1    | QTECH# <b>config</b>                                              | Enter global configuration mode. |
| 2    | QTECH(config) <b>#spanning-tree</b><br>mode { stp   rstp   mstp } | Configure spanning tree mode.    |

### 3.6.17 Configuring link type

Two interfaces connected by a point-to-point link can quickly transit to forward status by transmitting synchronization packets. By default, MSTP configures the link type of interfaces according to duplex mode. The full duplex interface is considered as the point-to-point link, and the half duplex interface is considered as the shared link.

You can manually configure the current Ethernet interface to connect to a a point-to-point link, but the system will fail if the link is not point to point. Generally, we recommend configure this item in auto status and the system will automatically detect whether the interface is connected to a point-to-point link.

Configure link type for the QSW-2100-12T as below.

| Step | Command                                                                                           | Description                                        |
|------|---------------------------------------------------------------------------------------------------|----------------------------------------------------|
| 1    | QTECH# <b>config</b>                                                                              | Enter global configuration mode.                   |
| 2    | QTECH(config)# <b>interface port</b> <i>port-id</i>                                               | Enter physical layer interface configuration mode. |
| 3    | QTECH(config-port)# <b>spanning-tree</b><br>link-type {    auto      point-to-point  <br>shared } | Configure link type for interface.                 |

### 3.6.18 Configuring root interface protection

The network will select a bridge again when it receives a packet with higher priority, which influents network connectivity and also consumes CPU resource. For the MSTP network, if someone sends BPDU packets with higher priority, the network may become unstable for the continuous election. Generally, priority of each bridge has already been configured in network planning phase. The nearer a bridge is to the edge, the lower the bridge priority is. So the downlink interface cannot receive the packets higher than bridge priority unless under someone attacks. For these interfaces, you can enable rootguard to refuse to process packets with priority higher than bridge priority and block the interface for a period to prevent other attacks from attacking sources and damaging the upper layer link.

Configure root interface protection for the QSW-2100-12T as below.

| Step | Command                                                      | Description                                        |
|------|--------------------------------------------------------------|----------------------------------------------------|
| 1    | QTECH# <b>config</b>                                         | Enter global configuration mode.                   |
| 2    | QTECH(config)#interface port<br>port-id                      | Enter physical layer interface configuration mode. |
| 3    | QTECH(config-port)# <b>spanning-tree</b><br>rootguard enable | Enable root interface protection.                  |

# 3.6.19 Configuring interface loopguard

The spanning tree has two functions: loopguard and link backup. Loopguard requires carving up the network topology into tree structure. There must be redundant link in the topology if link backup is required. Spanning tree can avoid loop by blocking the redundant link and enable link backup function by opening redundant link when the link breaks down.

The spanning tree module exchanges packets periodically, and the link has failed if it has not received packet in a period. Then select a new link and enable backup interface. In actual networking, the cause to failure in receiving packets may not link fault. In this case, enabling the backup interface may lead to loop.

Loopguard is used to to keep the original interface status when it cannot receive packet in a period.

# Note

Loopguard and link backup are mutually exclusive; namely, loopguard is implemented on the cost of disabling link backup.

Configure interface loop protection for the QSW-2100-12T as below.

| Step | Command                                                      | Description                                        |
|------|--------------------------------------------------------------|----------------------------------------------------|
| 1    | QTECH# <b>config</b>                                         | Enter global configuration mode.                   |
| 2    | QTECH(config)# <b>interface port</b><br><i>port-id</i>       | Enter physical layer interface configuration mode. |
| 3    | QTECH(config-port)# <b>spanning-tree</b><br>loopguard enable | Enablere interface loopguard.                      |

# 3.6.20 Checking configurations

Use the following commands to check configuration results.

| No. | Command                                                                                                    | Description                                            |
|-----|----------------------------------------------------------------------------------------------------|--------------------------------------------------------|
| 1   | QTECH# <b>show spanning-tree</b> [ <b>instance</b><br><i>instance-id</i> ] [ <b>detail</b> ]                     | Show basic configurations of STP.                      |
| 2   | QTECH# <b>show spanning-tree</b> [ <b>instance</b><br><i>instance-id</i> ] <b>port-list</b><br>[ <b>detail</b> ] | Show configurations of spanning tree on the interface. |
| 3   | QTECH#show spanning-tree region-<br>operation                                                                    | Show operation information about the MST domain.       |
| 4   | QTECH(config-region)# <b>show spanning-</b><br>tree region-configuration                                         | Show configurations of MST domain.                     |

#### 3.6.21 Maintenance

Maintain the QSW-2100-12T as below.

| No. | Command                                                             | Description                                         |
|-----|---------------------------------------------------------------------|-----------------------------------------------------|
| 1   | QTECH(config-port)# <b>spanning-tree</b><br><b>clear statistics</b> | Clear statistics of spanning tree on the interface. |

### 3.6.22 Example for configuring MSTP

#### Networking requirements

As shown in Figure 3-14, three QSW-2100-12T devices are connected to form a ring network through MSTP, with the domain name aaa. Switch B, connected with a PC, belongs to VLAN 3. Switch C, connected with another PC, belongs to VLAN 4. Instant 3 is related to VLAN 3. Instant 4 is related to VLAN 4. Configure the path cost of instance 3 on Switch B so that packets of VLAN 3 and VLAN 4 are forwarded respectively in two paths, which eliminates loopback and implements load sharing.

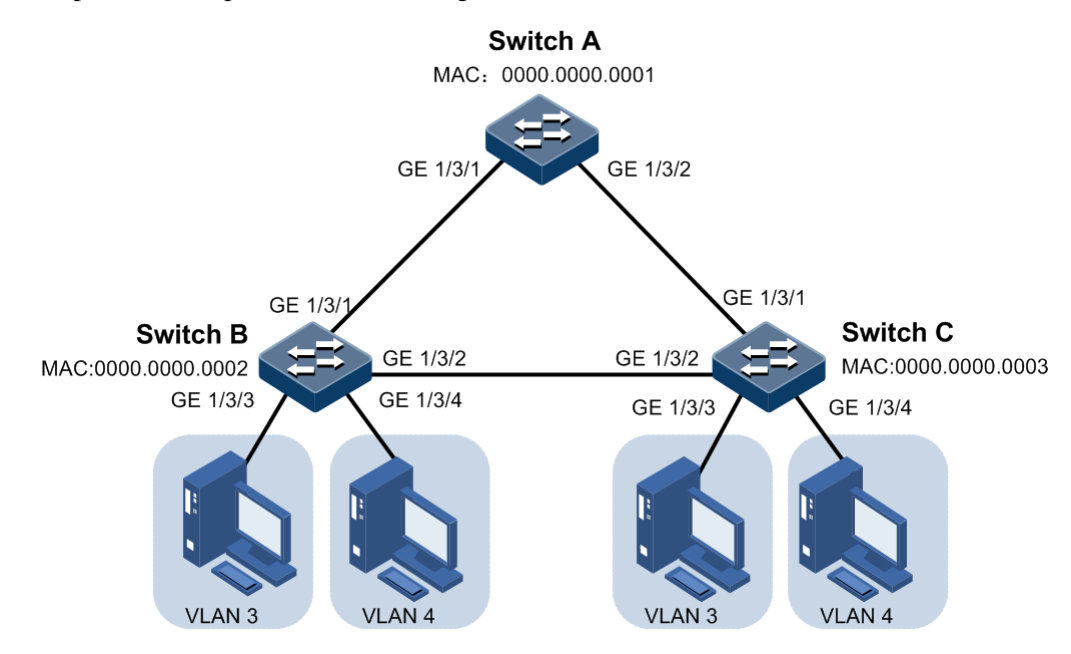

Figure 3-14 MSTP networking

#### Configuration steps

Step 1 Create VLAN 3 and VLAN 4 on Switch A, Switch B, and switch C respectively, and activate them.

Configure Switch A.

```
QTECH#hostname SwitchA
SwitchA#config
SwitchA(config)#create vlan 3-4 active
```

Configure Switch B.

QTECH#**hostname SwitchB** SwitchB#**config** SwitchB(config)#**create vlan 3-4 active** 

Configure Switch C.

QTECH**#hostname SwitchC** SwitchC**#config** SwitchC(config)**#create vlan 3-4 active** 

Step 2 Configure Port 1 and Port 2 on Switch A to allow all VLAN packets to pass in Trunk mode. Configure Port 1 and Port 2 on Switch B to allow all VLAN packets to pass in Trunk mode. Configure Port 1 and Port 2 on Switch C to allow all VLAN packets to pass in Trunk mode. Configure Port 3 and Ggaethernet 1/3/4 on Switch B and Switch C to allow packets of VLAN 3 and VLAN 4 to pass in Access mode.

Configure Switch A.

```
SwitchA(config)#interface port 1
SwitchA(config-port)#switchport mode trunk
SwitchA(config-port)#exit
SwitchA(config)#interface port 2
SwitchA(config-port)#switchport mode trunk
SwitchA(config-port)#exit
```

Configure Switch B.

```
SwitchB(config)#interface port 1
SwitchB(config-port)#switchport mode trunk
SwitchB(config-port)#exit
SwitchB(config)#interface port 2
SwitchB(config-port)#switchport mode trunk
SwitchB(config)#interface port 3
SwitchB(config-port)#switchport access vlan 3
SwitchB(config)#interface port 4
SwitchB(config-port)#switchport access vlan 4
SwitchB(config-port)#exit
```

Configure Switch C.

SwitchC(config)#interface port 1

```
SwitchC(config-port)#switchport mode trunk
SwitchC(config-port)#exit
SwitchC(config)#interface port 2
SwitchC(config-port)#switchport mode trunk
SwitchC(config-port)#exit
SwitchC(config-port)#switchport access vlan 3
SwitchC(config-port)#exit
SwitchC(config)#interface port 4
SwitchC(config-port)#switchport access vlan 4
SwitchC(config-port)#exit
```

Step 3 Set spanning tree mode of Switch A, Switch B, and Switch C to MSTP, and enable STP. Enter MSTP configuration mode, and set the domain name to **aaa**, revised version to 0. Map instance 3 to VLAN 3, and instance 4 to VLAN 4. Exist from MST configuration mode.

Configure Switch A.

```
SwitchA(config)#spanning-tree mode mstp
SwitchA(config)#spanning-tree enable
SwitchA(config)#spanning-tree region-configuration
SwitchA(config-region)#name aaa
SwitchA(config-region)#revision-level 0
SwitchA(config-region)#instance 3 vlan 3
SwitchA(config-region)#instance 4 vlan 4
```

Configure Switch B.

```
SwitchB(config)#spanning-tree mode mstp
SwitchB(config)#spanning-tree enable
SwitchB(config)#spanning-tree region-configuration
SwitchB(config-region)#name aaa
SwitchB(config-region)#revision-level 0
SwitchB(config-region)#instance 3 vlan 3
SwitchB(config-region)#instance 4 vlan 4
SwitchB(config-region)#exit
```

Configure Switch C.

```
SwitchC(config)#spanning-tree mode mstp
SwitchC(config)#spanning-tree enable
SwitchC(config)#spanning-tree region-configuration
SwitchC(config-region)#name aaa
SwitchC(config-region)#revision-level 0
SwitchC(config-region)#instance 3 vlan 3
SwitchC(config-region)#instance 4 vlan 4
```

Step 4 Set the inner path coast of Port 1 of spanning tree instance 3 to 500000 on Switch B.

```
SwitchB(config)#interface port 1
SwitchB(config-port)#spanning-tree instance 3 inter-path-cost 500000
```

#### Checking results

Use the **show spanning-tree region-operation** command to show configurations of the MST domain.

Take Switch A for example.

```
SwitchA#show spanning-tree region-operation
Operational Information:
_____
Name: aaa
Revision level: 0
Instances running: 3
Digest: 0x024E1CF7E14D5DBBD9F8E059D2C683AA
Instance Vlans Mapped
_____
0
 1-2,5-4094
3
      3
4
      4
Operational Information:
-----
Name:
Revision level: 0
Instances running: 1
Digest: 0XAC36177F50283CD4B83821D8AB26DE62
Instance Vlans Mapped
_____
       -----
0
      1-4094
```

Use the **show spanning-tree instance 3** command to show basic information about spanning tree instance 3.

• Switch A:

```
SwitchA#show spanning-tree instance 3

Spanning-tree admin state: enable

Spanning-tree protocol mode: MSTP

MST ID: 3

BridgeId: Mac 0000.0000.0001 Priority 32768

RegionalRoot: Mac 0000.0000.0001 Priority 32768 InternalRootCost 0

PortId PortState PortRole PathCost PortPriority LinkType

port1 forwarding root 200000 128 point-to-point
```

```
forwarding designated 200000
                                 128
port2
                                           point-to-point
   Switch B:
SwitchB#show spanning-tree instance 3
Spanning-tree admin state: enable
Spanning-tree protocol mode: MSTP
MST ID: 3
_____
BridgeId: Mac 0000.0000.0002 Priority 32768
RegionalRoot: Mac 0000.0000.0001 Priority 32768 InternalRootCost 0
PortId PortState PortRole PathCost PortPriority LinkType
_____
        forwardingdesignated500000128point-to-pointforwardingroot200000128point-to-point
port1
                                           point-to-point
port2
   Switch C:
SwitchC#show spanning-tree instance 3
Spanning-tree admin state: enable
Spanning-tree protocol mode: MSTP
MST ID: 3
_____
BridgeId: Mac 0000.0000.0003 Priority 32768
RegionalRoot: Mac 0000.0000.0001 Priority 32768 InternalRootCost 200000
PortId PortState PortRole PathCost PortPriority LinkType
_____
      discarding alternate 200000 128
nort1
                                       point-to-point
      forwarding root 200000
port2
                              128
                                        point-to-point
Use the show spanning-tree instance 4 command to show basic information about spanning
tree instance 4.
Take Switch A for example.
SwitchA#show spanning-tree instance 4
Spanning-tree admin state: enable
Spanning-tree protocol mode: MSTP
MST ID: 4
_____
BridgeId: Mac 001F.CE00.0000 Priority 32768
RegionalRoot: Mac 001F.CE00.0000 Priority 32768 InternalRootCost 0
Port PortState PortRole PathCost PortPriority LinkType
      -----
____
       forwarding root 200000 128
port1
                                         point-to-point
       forwarding designated 200000 128
port2
                                         point-to-point
```

# 3.7 GARP

### 3.7.1 Introduction

Generic Attribute Registration Protocol (GARP) provides a mechanism to help GARP members in the same LAN to distribute, broadcast, and register information (such as VLAN and multicast information).

GARP is not an entity on a device. Those applications complying with GARP are called GARP applications. GARP VLAN Registration Protocol (GVRP) is a GARP application. When a GARP application entity is connected to an interface of a device, the interface is mapped into the GARP application entity.

Packets of the GARP application entity use a specific multicast MAC address as its destination MAC address. When receiving packets of the GARP application entity, a device distinguishes them by destination MAC address and transmits them to different GARP applications (such as GAVP) for processing.

#### GARP messages

GARP members exchange information by transmitting messages, including the following three types of messages:

- Join message: a GARP application entity sends out a Join message when:
  - It needs another device to register its attributes (such as VLAN information).
  - It receives a Join message from other entities; or it has been statically configured with some parameters, and needs another GARP application entity to register.
- Leave message: a GARP application entity sends out a Leave message when:
  - It needs another device to register its attributes.
  - It receives a Join message from other entities to deregister its attributes or it statically deregisters its attributes.
- LeaveAll message: when the GARP application entity is started, the LeaveAll timer starts. It sends a LeaveAll message when this timer expires. The LeaveAll message is used to deregister all attributes so that other GARP application entities can register all attributes of the GARP application entity. When the GARP application entity receives a LeaveAll message from the peer, its LeaveAll time is restored and then starts.
- The Leave message or LeaveAll message cooperates with the Join message to deregister or reregister attributes. Through message exchange, all attributes to be registered can be transmitted to all GARP entities in the same LAN.

#### GARP timer

The interval for sending the GARP message is configured by timers. GARP defines three timers to control the interval.

- Join timer: if no message is replied to the first Join message sent by the GARP application entity, this entity will send another Join message to ensure secure transmission. The interval between sending these two messages is controlled by the Join timer. If the entity has received reply from other GARP application entities, it will not send the Join message.
- Leave timer: when a GARP application entity needs to deregister an attribute, it sends a Leave message to another GARP application entity which will later start a Leave timer.

It deregisters the attribute if failing to receive the Join message to deregister the attribute before the Leave timer expires.

• LeaveAll timer: when a GARP application entity starts, its LeaveAll timer starts as well. When the LeaveAll timer expires, the GARP application entity sends a LeaveAll message so that other GARP application entities can register all attributes of the GARP application entity. Then, the LeaveAll time is restored and starts again for new timing.

**GVRP** 

GARP VLAN Registration Protocol (GVRP) is a GARP application. Based on GARP working mechanism, it maintains VLAN dynamic registration information of the switch, and sends the information to other switches.

All GVRP-supportive switches can receive VLAN registration information from other switches, and dynamically update local VLAN registration information. In addition, all GVRP-supportive switches can send local VLAN registration information to other switches so that they have consistent VLAN registration information in the same VLAN. VLAN registration information sent by GVRP includes local manually configured static registration information and dynamic registration information from other switches.

GVRP has three registration modes:

- Normal: in this mode, GVRP allows dynamic registration and deregistration of VLANs, and sends dynamic and static VLAN information.
- Fixed: in this mode, GVRP forbids dynamic registration and deregistration of VLANs, and sends static rather than dynamic VLAN information.
- Forbidden: in this mode, GVRP forbids dynamic registration and deregistration of VLANs, forbids creating static VLANs on the interface, deletes all VLANs except VLAN 1, allows packets of the default VLAN (VLAN 1) to pass, and transmits packets of the default VLAN to other GARP members.

As shown in Figure 3-15, to configure VLAN on multiple devices on a network and allow packets of the specified VLAN to pass are complex. By using GVRP to dynamically register and transmit the specified VLAN, the network administrator can improve working efficiency and accuracy.

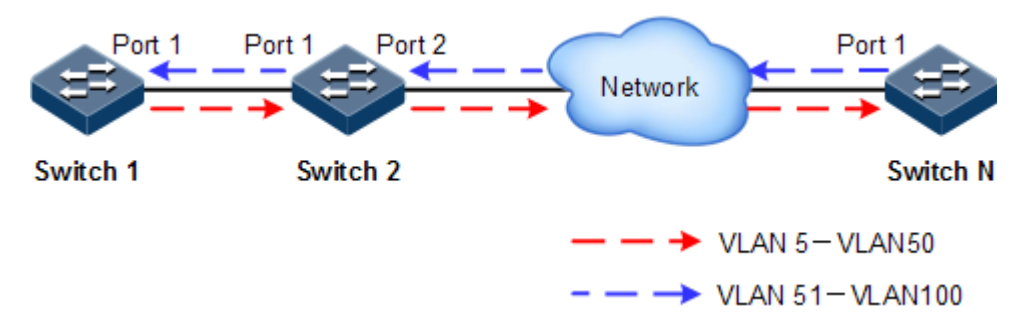

#### Figure 3-15 GVRP working principle

As shown in Figure 3-15, Port 1 on Switch 1, Port 1 and Port 2 on Switch 2, and Port 1 on Switch N are Trunk interfaces. Create VLANs 5–50 on Switch 1, and then these VLANs will be dynamically registered on the Rx interface along the red direction until Switch N is registered. Create VLANs 51–100 on Switch N, and then these VLANs will be dynamically registered on the Rx interface along the blue direction so that each switch can completely process packets of VLANs 5–100.

#### GMRP

GARP Multicast Registration Protocol (GMRP) is used to maintain dynamic multicast registration information on the switch. All GMRP-supportive switches can receive multicast registration information from other switches, and dynamically update local multicast registration information. In addition, all GVRP-supportive switches can send local multicast registration information to other switches so that they have consistent multicast registration information in the same VLAN.

When a host needs to join a multicast group, it sends a GMRP Join message. The switch adds the interface that receives the GMRP Join message to the multicast group and sends the GMRP Join message to the multicast VLAN so that multicast sources in the VLAN can sense existence of multicast members. When a multicast source sends multicast packets to the multicast group, the switch forwards these multicast packets to the interface connected to the multicast group members. Multicast registration information sent by GMRP includes local manually configured static multicast registration information and dynamic multicast registration information from other switches.

GMRP has three registration modes:

- Normal: in this mode, GMRP allows dynamic registration and deregistration of VLANs, and sends dynamic and static multicast information.
- Fixed: in this mode, GMRP forbids dynamic registration and deregistration of multicasts, and sends static rather than dynamic multicast information, allows packets of static multicasts, and transmits packets of static multicasts to other GARP members.
- Forbidden: in this mode, GMRP forbids dynamic registration and deregistration of VLANs, and does not transmit dynamic or static multicast information.

### 3.7.2 Preparing for configurations

#### Scenario

GARP enables configurations of a GARP member to fast spread to all GARP-enabled devices in the LAN.

The values of the Join timer, Leaver timer, and LeaveAll timer configured through GARP will be applied to all GARP applications in the LAN, including GVRP and GMRP features.

#### Prerequisite

N/A

#### 3.7.3 Default configurations of GARP

Default configurations of GARP are as below.

| Function            | Default value          |
|---------------------|------------------------|
| GARP Join timer     | 20 (in unit of 10ms)   |
| GARP Leave timer    | 60 (in unit of 10ms)   |
| GARP LeaveAll timer | 1000 (in unit of 10ms) |
| Global GVRP status  | Enable                 |

| Function               | Default value |
|------------------------|---------------|
| Interface GVRP status  | Disable       |
| GVRP registration mode | Normal        |
| Global GMRP status     | Disable       |
| Interface GMRP status  | Disable       |
| GMRP registration mode | Normal        |

# 3.7.4 Configuring basic functions of GARP

Configure basic functions of GARP for the QSW-2100-12T as below.

| Step | Command                                                                                                    | Description                                        |
|------|----------------------------------------------------------------------------------------------------|----------------------------------------------------|
| 1    | QTECH# <b>config</b>                                                                                           | Enter global configuration mode.                   |
| 2    | QTECH(config)# <b>interface port</b><br><i>port-id</i>                                                         | Enter physical layer interface configuration mode. |
| 3    | QTECH(config-port)# <b>garp timer</b><br>{ <b>join</b>   <b>leave</b>   <b>leaveall</b> }<br><i>time-value</i> | Configure the GARP timer.                          |

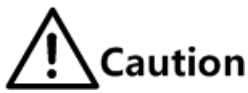

- The value of the Join timer must be smaller than half of that of the Leave timer.
- The value of the Leave timer must be greater than twice of that of the Join timer, and smaller than that of the LeaveAll timer.
- The value of the LeaveAll timer must be greater than that of the Leave timer.
- In actual networking, we recommend you set the Join timer, Leave timer, LeaveAll timer to 3000, 15000, and 20000.

### 3.7.5 Configuring GVRP

Configure GVRP for the QSW-2100-12T as below.

| Step | Command                                                                   | Description                                        |
|------|---------------------------------------------------------------------------|----------------------------------------------------|
| 1    | QTECH# <b>config</b>                                                      | Enter global configuration mode.                   |
| 2    | QTECH(config)# <b>gvrp enable</b>                                         | Enable global GVRP.                                |
| 3    | QTECH(config)# <b>interface port</b><br><i>port-id</i>                    | Enter physical layer interface configuration mode. |
| 4    | QTECH(config-port)# <b>switchport</b><br>mode trunk                       | Set the interface to Trunk mode.                   |
| 5    | QTECH(config-port)#gvrp<br>registration { fixed  <br>forbidden   normal } | (Optional) configure GVRP registration mode.       |

| Step | Command                                | Description              |
|------|----------------------------------------|--------------------------|
| 6    | QTECH(config-port)# <b>gvrp enable</b> | Enabling interface GVRP. |

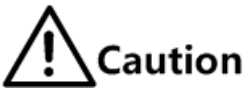

- Interface GVRP can be enabled only after the interface is set to Trunk mode.
- We do not recommend enabling GVRP on a LAG member interface.

# 3.7.6 Configuring GMRP

# Caution

GMRP and IGMP Snooping are mutually exclusive, so you cannot configure them concurrently.

Configure GMRP for the QSW-2100-12T as below.

| Step | Command                                                                           | Description                                        |
|------|-----------------------------------------------------------------------------------|----------------------------------------------------|
| 1    | QTECH# <b>config</b>                                                              | Enter global configuration mode.                   |
| 2    | QTECH(config)# <b>gmrp enable</b>                                                 | Enable global GMRP.                                |
| 3    | QTECH(config)#interface port<br>port-id                                           | Enter physical layer interface configuration mode. |
| 4    | QTECH(config-<br>port)# <b>switchport mode trunk</b>                              | Set the interface to Trunk mode.                   |
| 5    | QTECH(config-port)# <b>gmrp</b><br>registration { fixed  <br>forbidden   normal } | (Optional) configure GMRP registration mode.       |
| 6    | QTECH(config-port)#gmrp<br>enable                                                 | Enable interface GMRP.                             |

# 3.7.7 Checking configurations

Use the following commands to check configuration results.

| No. | Command                                                                  | Description                            |
|-----|--------------------------------------------------------------------------|----------------------------------------|
| 1   | QTECH <b>#show garp</b> [ <b>port-list</b> <i>port-list</i> ]            | Show configurations of the GARP timer. |
| 2   | QTECH <b>#show garp port-list</b> <i>port-</i><br><i>list</i> statistics | Show GARP statistics.                  |
| 3   | QTECH <b>#show gvrp</b> [ <b>port-list</b> <i>port-list</i> ]            | Show GVRP configurations.              |
| 4   | QTECH <b>#show gvrp port-list</b> <i>port-</i><br><i>list</i> statistics | Show GVRP statistics.                  |
| 5   | QTECH <b>#show gmrp</b> [ <b>port-list</b> <i>port-list</i> ]            | Show GMRP configurations.              |
| No. | Command                                                                  | Description           |
|-----|--------------------------------------------------------------------------|-----------------------|
| 6   | QTECH# <b>show gmrp port-list</b> <i>port-</i><br><i>list</i> statistics | Show GMRP statistics. |

# 3.7.8 Maintenance

Maintain the QSW-2100-12T as below.

| No. | Command                                                                     | Description                             |
|-----|-----------------------------------------------------------------------------|-----------------------------------------|
| 1   | QTECH(config)# <b>clear garp port-</b><br>list <i>port-list</i> statistics  | Clear GARP statistics on the interface. |
| 2   | QTECH(config)# <b>clear gvrp port-</b><br>list <i>port-ilist</i> statistics | Clear GVRP statistics on the interface. |
| 3   | QTECH(config)# <b>clear gmrp port-</b><br>list <i>port-list</i> statistics  | Clear GMRP statistics on the interface. |

# 3.7.9 Example for configuring GVRP

#### Networking requirements

As shown in Figure 3-16, to dynamically register, deregister, and update VLAN information between switches, configure GVRP on these switches. Detailed requirements are as below:

- Configure static VLANs 5–10 on Switch A and Switch C.
- Configure static VLANs 15–20 on Switch D.
- Configure static VLANs 25–30 on Switch E.
- Set the interfaces that are connected to other switches to Trunk mode, and enable GVRP on these interfaces.
- Set the Join timer, Leave timer, and LeaveAll timer of GARP on each interface to 3000, 15000, and 20000, in unit of 10ms.

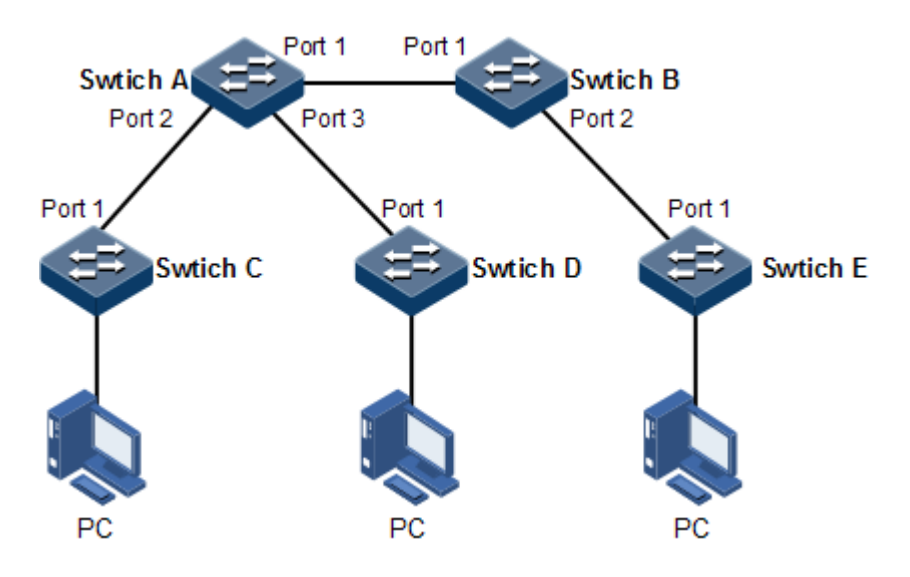

Figure 3-16 GVRP networking

#### Configuration steps

Step 1 Create VLANs and enable global GVRP.

Configure Switch A.

QTECH#hostname SwitchA SwitchA#config SwitchA(config)#create vlan 5-10 active SwitchA(config)#gvrp enable

Configure Switch B.

QTECH#**hostname SwitchB** SwitchB#**config** SwitchB(config)#**gvrp enable** 

Configure Switch C.

QTECH#hostname SwitchC SwitchC#config SwitchC(config)#create vlan 5-10 active SwitchC(config)#gvrp enable

Configure Switch D.

QTECH#hostname SwitchD

```
SwitchD#config
SwitchD(config)#create vlan 15-20 active
SwitchD(config)#gvrp enable
```

Configure Switch E.

QTECH#hostname SwitchE SwitchE#config SwitchE(config)#create vlan 25-30 active SwitchE(config)#gvrp enable

Step 2 Set interfaces to Trunk mode and enable GVRP on them.

Configure Switch A.

```
SwitchA(config)#interface port-list 1-3
SwitchA(config-range)#switchport mode trunk
SwitchA(config-range)#gvrp enable
SwitchA(config-port)#exit
```

Configure Switch B.

```
SwitchB(config)#interface port-list 1-2
SwitchB(config-range)#switchport mode trunk
SwitchB(config-range)#gvrp enable
SwitchB(config-range)#exit
```

Configure Switch C.

```
SwitchC(config)#interface port-list 1
SwitchC(config-port)#switchport mode trunk
SwitchC(config-port)#gvrp enable
SwitchC(config-port)#exit
```

Configure Switch D.

```
SwitchD(config)#interface port 1
SwitchD(config-port)#switchport mode trunk
SwitchD(config-port)#gvrp enable
SwitchD(config-port)#exit
```

Configure Switch E.

```
SwitchE(config)#interface port 1
SwitchE(config-port)#switchport mode trunk
SwitchE(config-port)#gvrp enable
SwitchE(config-port)#exit
```

Step 3 Configure the GARP timers on each interface.

Configure Switch A.

```
SwitchA(config)#interface port-list 1-3
SwitchA(config-range)#garp timer leaveall 20000
SwitchA(config-range)#garp timer leave 15000
SwitchA(config-range)#garp timer join 3000
```

Configure Switch B.

```
SwitchB(config)#interface port-list 1-2
SwitchB(config-range)#garp timer leaveall 20000
SwitchB(config-range)#garp timer leave 15000
SwitchB(config-range)#garp timer join 3000
```

Configure Switch C.

```
SwitchC(config)#interface port 1
SwitchC(config-port)#garp timer leaveall 20000
SwitchC(config-port)#garp timer leave 15000
SwitchC(config-port)#garp timer join 3000
```

Configure Switch D.

```
SwitchD(config)#interface port 1
SwitchD(config-port)#garp timer leaveall 20000
SwitchD(config-port)#garp timer leave 15000
SwitchD(config-port)#garp timer join 3000
```

Configure Switch E.

```
SwitchE(config)#interface port 1
SwitchE(config-port)#garp timer leaveall 20000
```

SwitchE(config-port)#garp timer leave 15000
SwitchE(config-port)#garp timer join 3000

#### Checking results

Use the **show gvrp port-list** *port-list* command to show GVRP configurations on the interface.

Take Switch A for example.

| SwitchA# <b>show gvrp port-list 1-3</b> |            |         |                |             |               |  |
|-----------------------------------------|------------|---------|----------------|-------------|---------------|--|
| Port                                    | PortStatus | RegMode | LastPduOrigin  | FailedTimes | PortRunStatus |  |
|                                         |            |         |                |             |               |  |
| port1                                   | Enable     | Normal  | 0000.0000.0000 | 0           | Enable        |  |
| port2                                   | Enable     | Normal  | 0000.0000.0000 | 0           | Enable        |  |
| port3                                   | Enable     | Normal  | 0000.0000.0000 | 0           | Enable        |  |

## 3.7.10 Example for configuring GMRP

#### Networking requirements

As shown in Figure 3-17, to dynamically register and update multicast information between switches, configure GMRP on each switch. Detailed requirements are as below:

- Configure static VLANs 3–10 on Switch A and Switch B.
- Enable GMRP on the interface connected to the peer switch.
- Configure different static multicast MAC addresses on Switch A and Switch B.
- Set the Join timer, Leave timer, and LeaveAll timer of GARP on each interface to 3000, 15000, and 20000, in unit of 10ms.

Switch A

Switch B

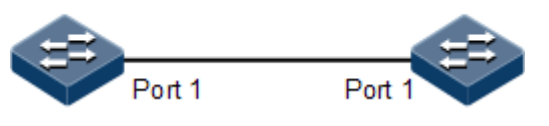

Figure 3-17 GMRP networking

#### Configuration steps

Step 1 Create VLANs and enable global GMRP.

Configure Switch A.

QTECH**#hostname SwitchA** SwitchA**#config** SwitchA(config)**#create vlan 3-10 active** SwitchA(config)**#gmrp enable**  Configure Switch B.

```
QTECH#hostname SwitchB
SwitchB#config
SwitchB(config)#create vlan 3-10 active
SwitchB(config)#gmrp enable
```

Step 2 Set interfaces to Trunk mode and enable GMRP on them.

Configure Switch A.

```
SwitchA(config)#interface port 1
SwitchA(config-port)#gmrp enable
SwitchA(config-port)#switchport mode trunk
SwitchA(config-port)#exit
```

Configure Switch B.

```
SwitchB(config)#interface port 1
SwitchB(config-port)#gmrp enable
SwitchB(config-port)#switchport mode trunk
SwitchB(config-port)#exit
```

Step 3 Configure static multicast MAC addresses.

Configure Switch A.

```
SwitchA(config)#mac-address-table static multicast 001F.CE05.0600 vlan 3
port-list 1
SwitchA(config)#mac-address-table static multicast 001F.CE05.0600 vlan 4
port-list 1
SwitchA(config)#mac-address-table static multicast 001F.CE05.0600 vlan 5
port-list 1
```

Configure Switch B.

```
SwitchB(config)#mac-address-table static multicast 001F.CE05.0607 vlan 6
port-list 1
```

Step 4 Configure the GARP timers on each interface.

Configure Switch A.

```
SwitchA(config)#interface port 1
SwitchA(config-port)#garp timer leaveall 20000
SwitchA(config-port)#garp timer leave 15000
SwitchA(config-port)#garp timer join 3000
```

Configure Switch B.

```
SwitchA(config)#interface port 1
SwitchA(config-port)#garp timer leaveall 20000
SwitchA(config-port)#garp timer leave 15000
SwitchA(config-port)#garp timer join 3000
```

#### Checking results

Use the **show gmrp port-list** *port-list* command to show GMRP configurations on a specified interface.

Take Switch B for example.

| SwitchB# <b>show gmrp port-list 1</b> |            |         |                |             |               |  |
|---------------------------------------|------------|---------|----------------|-------------|---------------|--|
| Port                                  | PortStatus | RegMode | LastPduOrigin  | FailedTimes | PortRunStatus |  |
| port1                                 | Enable     | Normal  | 0000.0000.0000 | ) 0         | Enable        |  |

Use the **show mac-address-table multicast** command to show multicast information on the QSW-2100-12T.

Take Switch B for example.

| SwitchB# <b>show mac-address-table multicast</b> |                           |                 |  |  |  |
|--------------------------------------------------|---------------------------|-----------------|--|--|--|
| Filter mo                                        | ode for unknown multicast | t: flood all    |  |  |  |
| vlan                                             | Multicast address         | Ports[Static]   |  |  |  |
| 3                                                | 001F.CE05.0600            | port 1 [port 1] |  |  |  |
| 4                                                | 001F.CE05.0600            | port 1 [port 1] |  |  |  |
| 5                                                | 001F.CE05.0600            | port 1 [port 1] |  |  |  |
| 6                                                | 001F.CE05.0607            | port 1 [port 1] |  |  |  |

# 3.8 Loopback detection

# 3.8.1 Introduction

Loopback detection can address the influence on network caused by a loopback, providing the self-detection, fault-tolerance and robustness.

During loopback detection, an interface enabled with loopback detection periodically sends loopback detection packets (Hello packets). Under normal conditions, the edge interface should not receive any loopback detection packets because the loopback detection is applied to the edge interface. However, if the edge interface receives a loopback detection packet, it is believed that a loop occurs on the network. There are two conditions that an edge interface receives a loopback detection packet: receiving a loopback detection packet from itself or receiving a loopback detection packet from other devices, which can be told by comparing the MAC address of the device and the MAC address carried in the packet.

#### Loop types

Common loop types are self-loop, internal loop and external loop.

As shown in Figure 3-18, Switch B and Switch C connect the user network.

- Self-loop: user loop on the same Ethernet interface of the same device. User network B has a loop, which forms self-loop.
- Internal loop: the loop forming on different Ethernet interfaces of the same device. Port 1 and Port 3 on Switch C forms an internal loop with the user network A.
- External loop: the loop forming on the Ethernet interface of different devices. Switch A, Switch B, and Switch C form external loop with user network C.

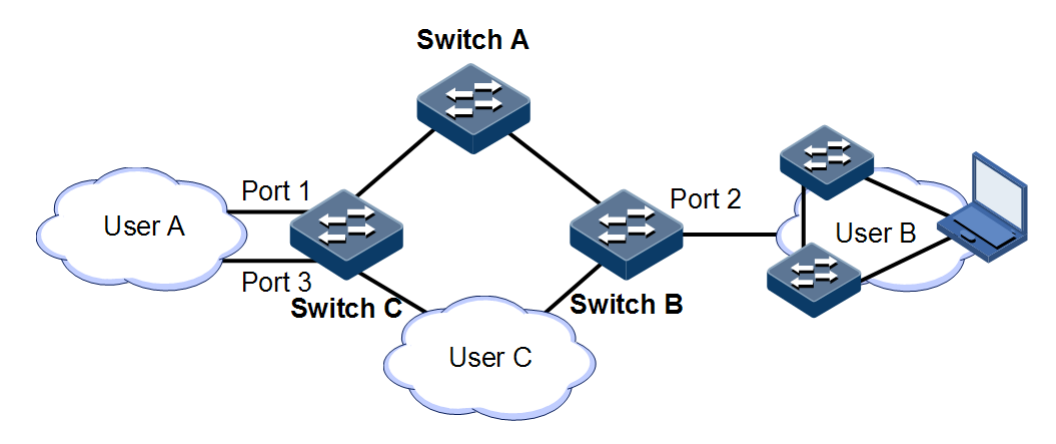

Figure 3-18 Loopback detection networking

#### Principle for processing loops

The QSW-2100-12T processes loops as below:

- If the device sending the loopback detection packet is not the one receiving the packet, process the device with the larger MAC address to eliminate the loop (external loop).
- If the device sending the loopback detection packet is the one receiving the packet but the interface sending the packet and the interface receiving the packet are different, process the interface with the larger interface ID to eliminate the loop (internal loop).

• If the interface sending the packet and the interface receiving the packet are the same, process the interface to eliminate the loop (self-loop).

In Figure 3-18, assume that both Switch B and Switch connect user network interfaces enabled with loop detection. The system processes loops for the three loop types as below:

- Self-loop: the interface sending the packet and the interface receiving the packet on Switch B are the same, the configured loopback detection action will be taken to eliminate the loop on Port 2.
- Internal loop: Switch C will receive the loop detection packets sent by it and the interface sending the packet and the interface receiving the packet are the same, the configured loopback detection action will be taken to eliminate the loop on the interface with a bigger interface number, namely, Port 3.
- External loop: Switch B and Switch C will receive the loop detection packets from each other, and the configured loopback detection action will be taken to eliminate the loop on the switch with a bigger MAC address.

#### Action for processing loops

The action for procee loops is the mothod for the QSW-2100-12T to use upon loopback detection. You can define different actions on the specified interface according to actual situations, including:

- Discarding: block the interface and send Trap.
- Trap-only: send Trap only.
- Shutdown: shut down the interface and send Trap.

#### Loopback detection modes

The loopback detection modes consist of port mode and VLAN mode:

- Port mode: when a loop occurs, the system blocks the interface and sends Trap in the loopback processing mode of discarding, or shuts down the physical interface and sends Trap information in the loopback processing mode of shutdown.
- VLAN mode: when a loop occurs,
  - In the loopback processing mode of discarding, when a loop occurs on one or more of VLANs to which the interface belongs, the system blocks the VLANs with loop and leaves other VLANs to normally receive or send packets.
  - In the loopback processing mode of shutdown, the system shuts down the physical interface and sends Trap information.

If the loopback detection processing mode is Trap-only in the previous two modes, the QSW-2100-12T sends Trap only.

#### Loop restoration

After an interface is blocked or shut down, you can configure it, such as no automatical restoration and automatical restoration after a specified period.

- If an interface is configured as automatical restoration after a specified period, the system will start loopback detection after the period. If the loop disappears, the interface will be restored; otherwise, it will be kept in blocking or shutdown status.
- If an interface is configured as no automatical restoaration, namely, the automatical restoration time is infinite, it will not be automatically restored. However, you can use

the **no loopback-detection discarding** command to manually restore the interface blocked or shut down upon loopback detection.

# 3.8.2 Preparing for configurations

#### Scenario

On the network, hosts or Layer 2 devices connected to access devices may form a loopback intentionally or involuntarily. Enable loopback detection on downlink interfaces of all access devices to avoid the network congestion generated by unlimited copies of data traffic. Once a loopback is detected on an interface, the interface will be blocked.

#### Prerequisite

Loopback interface, interface backup, STP, G.8032, and RRPS interfere with each other. We do not recommend configuring two or more of them concurrently.

# 3.8.3 Default configurations of loopback detection

Default configurations of loopback detection are as below.

| Function                                                          | Default value         |
|-------------------------------------------------------------------|-----------------------|
| Interface loopback detection status                               | Disable               |
| Automatic recovery time for the blocked interface                 | No automatic recovery |
| The loop process mode of loopback detection                       | Trap-only             |
| Loopback detection period                                         | 4s                    |
| Loopback detection mode                                           | VLAN mode             |
| Time for recovering the block interface due to loopback detection | Infinite              |

# 3.8.4 Configuring loopback detection

Loopback detection support physical interfaces and Link Aggregation Group (LAG) interfaces.

Configure loopback detection for the QSW-2100-12T as below.

| Step | Command                                                                                                    | Description                                                  |
|------|----------------------------------------------------------------------------------------------------|--------------------------------------------------------------|
| 1    | QTECH# <b>config</b>                                                                                         | Enter global configuration mode.                             |
| 2    | <pre>QTECH(config)#loopback-detection enable { port-list port-list   port- channel port-channel-list }</pre> | Enable loopback detection on the interface.                  |
| 3    | QTECH(config)#loopback-detection<br>hello-time period                                                        | Configure the period for sending loopback detection packets. |

| Step | Command                                                                                                    | Description                                                                                                    |
|------|----------------------------------------------------------------------------------------------------|----------------------------------------------------------------------------------------------------|
| 4    | QTECH(config)#loopback-detection<br>mode { port-based   vlan-based }                                                                            | (Optional) configure loopback detection mode.                                                                            |
| 5    | <pre>QTECH(config)#loopback-detection loop { discarding   trap-only   shutdown } { port-list port-list   port-channel port-channel-list }</pre> | (Optional) configure processing<br>mode when the interface receives<br>loopback detection packets from<br>other devices. |
| 6    | QTECH(config)#loopback-detection<br>down-time { <i>time-value</i>   infinite }                                                                  | (Optional) configure the time for<br>automatically recover the blocked<br>interface due to loopback<br>detection.        |
| 7    | QTECH(config) <b>#no loopback-detection</b><br>discarding { port-list port-list  <br>port-channel port-channel-list }                           | Enable the interface blocked due to loopback detection.                                                                  |

# 3.8.5 Configuring uplink interface for loopback detection

Configure uplink interface for loopback detection for the QSW-2100-12T as below.

| Step | Command                                                                                                    | Description                                                                                                    |
|------|----------------------------------------------------------------------------------------------------|----------------------------------------------------------------------------------------------------|
| 1    | QTECH# <b>config</b>                                                                                                    | Enter global configuration mode.                                                                                                    |
| 2    | QTECH(config)#loopb<br>ack-detection loop<br>upstream { port-<br>list port-list  <br>port-channel port-<br>channel-list }<br>[ delete-vlan ] | Configure the uplink interface for loopback detection<br>and processing mode for the uplink interface upon<br>loopback detection.<br><b>Caution</b><br>The <b>delete-vlan</b> parameter takes effects on<br>VLAN mode only in loopback detection. |

# 3.8.6 Checking configurations

Use the following commands to check configuration results.

| No. | Command                                                                                                    | Description                                                        |
|-----|----------------------------------------------------------------------------------------------------|--------------------------------------------------------------------|
| 1   | QTECH# <b>show loopback-detection</b> [ <b>port-list</b> <i>port-list</i>   <b>port- channel</b> <i>port-channel-list</i> ]                        | Show configurations of loopback detection on the interface.        |
| 2   | QTECH# <b>show loopback-detection</b><br><b>block-vlan</b> [ <b>port-list</b> <i>port-list</i>  <br><b>port-channel</b> <i>port-channel-list</i> ] | Show information about the VLAN blocked due to loopback detection. |
| 3   | QTECH# <b>show loopback-detection</b><br><b>statistics</b> [ <b>port-list</b> <i>port-list</i>  <br><b>port-channel</b> <i>port-channel-list</i> ] | Show statistics of loopback detection on the interface             |
| 4   | QTECH# <b>show loopback-detection</b><br><b>vlan-list</b> <i>vlan-list</i>                                                                         | Show loopback detection status of a specified VLAN.                |

#### 3.8.7 Maintenance

Maintain the QSW-2100-12T by below commands.

| No. | Command                                                                  | Description              |
|-----|--------------------------------------------------------------------------|--------------------------|
| 1   | QTECH(config-port)# <b>clear loopback-detection</b> <pre>statistic</pre> | Clear<br>loopback        |
| 2   | QTECH(config-aggregator)#clear loopback-detection<br>statistic           | detection<br>statistics. |

# 3.8.8 Example for configuring internal loopback detection

#### Networking requirements

As shown in Figure 3-19, Port 2 and Port 3 on Switch A are connected to the user network. To avoid loops on the user network, enable loopback detection on Switch A to detect loops on user network, and then take actions accordingly. Detailed requirements are as below:

- Enable loopback detection on Port 2 and Port 3.
- Configure the interval for sending loopback detection packets to 3s.
- Configure loopback detection mode to VLAN mode.
- Configure the loopback detection processing mode to discarding, namely, blocking the interface.

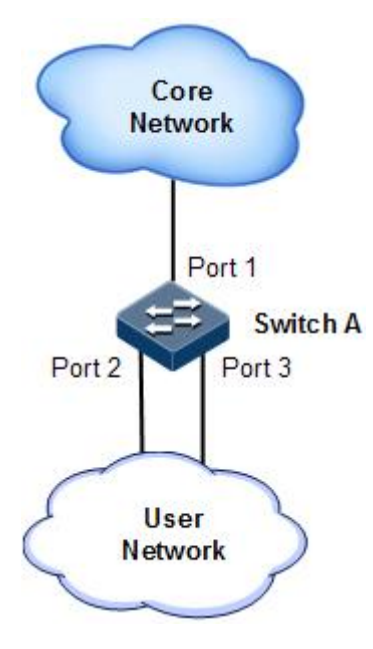

Figure 3-19 Loopback detection networking

#### Configuration steps

Step 1 Create VLAN 3, and add ports into VLAN 3.

```
QTECH#config
QTECH(config)#create vlan 3 active
QTECH(config)#interface port 2
QTECH(config-port)#switchport access vlan 3
QTECH(config-port)#exit
QTECH(config)#interface port 3
QTECH(config-port)#switchport access vlan 3
QTECH(config-port)#exit
```

Step 2 Enable loopback detection on the specified ports.

QTECH(config)#loopback-detection enable port 2-3

Step 3 Configure loopback detection modes.

#### QTECH(config)#loopback-detection mode vlan-based

Step 4 Configure loopback detection processing modes.

#### QTECH(config)#loopback-detection loop discarding port-list 2

Step 5 Configure the interval for sending loopback detection packets.

#### QTECH(config)#loopback-detection hello-time 3

#### Checking results

Use the show loopback-detection command to show loopback detection status.

| QTECH#show loopback-de | tection port                    | t-list 2 |            |          |  |  |
|------------------------|---------------------------------|----------|------------|----------|--|--|
| Destination address: f | fff.fff.fff                     | f        |            |          |  |  |
| Mode:Vlan-based        |                                 |          |            |          |  |  |
| Period of loopback-det | Period of loopback-detection:3s |          |            |          |  |  |
| Restore time:infinite  |                                 |          |            |          |  |  |
| Port PortState         | State                           | Status   | loop-act   | vlanlist |  |  |
|                        |                                 |          |            |          |  |  |
| Port2 Up               | Ena                             | yes      | discarding | 3        |  |  |

# 3.8.9 Example for configuring external loop for loopback detection

#### Networking requirements

As shown in Figure 3-20, Switch A, Switch B, and Switch C are connected to the user network (VLAN 3). To avoid loops on the user network, enable loopback detection on Switch A and Switch B to detect loops on user network, and then take actions accordingly. Detailed requirements are as below:

- Enable loopback detection on Port 1 on both Switch A and Switch B.
- Configure the interval for sending loopback detection packets to 3s.
- Configure loopback detection mode to Port mode.
- Configure the loopback detection processing mode to shutdown, namely, shuting down the interface.

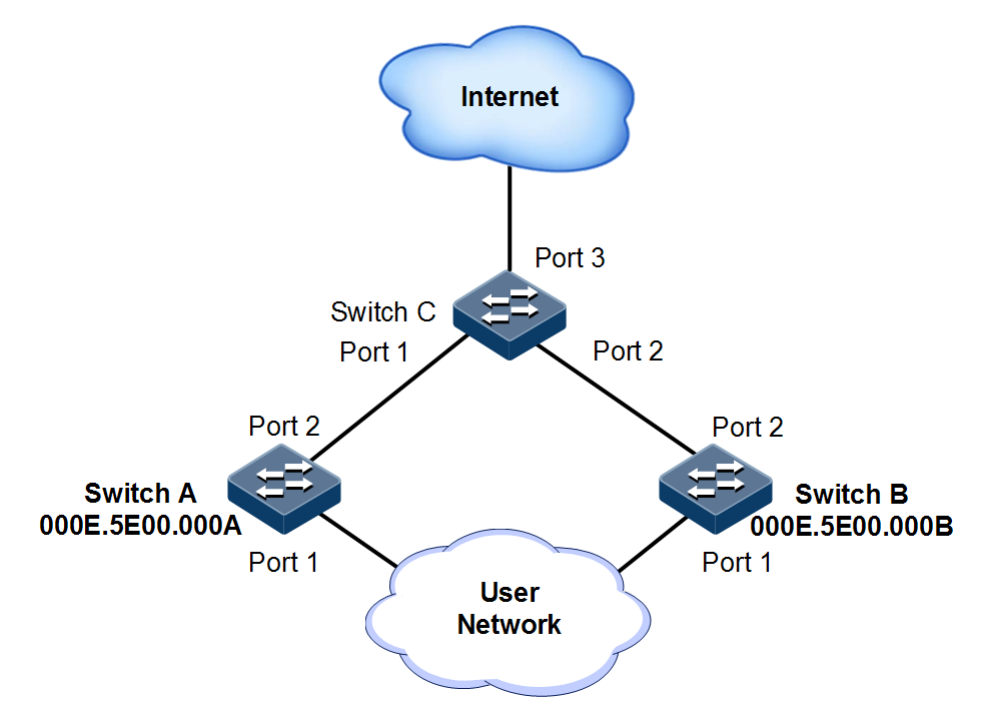

Figure 3-20 Networking with external loopback for loopback detection

#### Configuration steps

Step 1 Create VLAN 3, and add ports into VLAN 3.

Configure Switch A.

```
QTECH#hostname SwitchA
SwitchA#config
SwitchA(config)#create vlan 3 active
SwitchA(config)#interface port 1
SwitchA(config-port)#switchport mode access
SwitchA(config-port)#switchport access vlan 3
SwitchA(config-port)#exit
```

```
SwitchA(config)#interface port 2
SwitchA(config-port)#switchport mode trunk
SwitchA(config-port)#exit
```

Configure Switch B.

```
QTECH#hostname SwitchB
SwitchB#config
SwitchB(config)#create vlan 3 active
SwitchB(config)#interface port 1
SwitchB(config-port)#switchport mode access
SwitchB(config-port)#switchport access vlan 3
SwitchB(config-port)#exit
SwitchB(config)#interface port 2
SwitchB(config-port)#switchport mode trunk
SwitchB(config-port)#exit
```

Configure Switch C.

```
QTECH#hostname SwitchC
SwitchC#config
SwitchC(config)#interface port-list 1-2
SwitchC(config-range)#switchport mode trunk
```

Step 2 Enable loopback detection.

Configure Switch A.

```
SwitchA(config)#loopback-detection enable port-list 1
SwitchA(config)#loopback-detection mode port-based
SwitchA(config)#loopback-detection loop shutdown port-list 1
SwitchA(config)#loopback-detection hello-time 3
```

Configure Switch B.

```
SwitchB(config)#loopback-detection enable port-list 1
SwitchB(config)#loopback-detection mode port-based
SwitchB(config)#loopback-detection loop shutdown port-list 1
SwitchB(config)#loopback-detection hello-time 3
```

#### Checking results

Use the **show loopback-detection** command on Switch A and Switch B to show loopback detection status. Port 1 on Switch B will be shut down to eliminate the loop because the MAC address of Switch B is larger than that of Switch A.

```
SwitchA#show loopback-detection port-list 1
Destination address: FFFF.FFFF.FFF
Mode:Port-based
Period of loopback-detection:3s
Restore time:infinite
                 State Status
Port
      PortState
                               loop-act
                                        vlanlist
_____
                Ena no shutdown
Port1
    Down
SwitchB#show loopback-detection port-list 1
Destination address: FFFF.FFFF.FFFF
Mode:Port-based
Period of loopback-detection:3s
Restore time:infinite
Port PortState State Status loop-act vlanlist
_____
Port1 Down Ena yes
                               shutdown
```

# 3.9 Line detection

#### 3.9.1 Introduction

Line detection is a module to detect physical lines and provides you with status query function, so it can help you analyze fault source and maintain the network.

# 3.9.2 Preparing for configurations

#### Scenario

With this function, you can query status of physical lines between devices, analyze faults, and thus maintain the network.

#### Prerequisite

N/A

## 3.9.3 Configuring line detection

Configure line detection for the QSW-2100-12T as below.

| Step | Command                                                             | Description                  |
|------|---------------------------------------------------------------------|------------------------------|
| 1    | QTECH# <b>test cable-diagnostics port-</b><br>list <i>port-list</i> | Detect physical link status. |

# 3.9.4 Checking configurations

Use the following command to check configuration result.

| No. | Command                                                                               | Description                            |
|-----|---------------------------------------------------------------------------------------|----------------------------------------|
| 1   | QTECH# <b>show cable-diagnostics</b> [ <b>port-</b><br><b>list</b> <i>port-list</i> ] | Show information about line detection. |

# 3.9.5 Example for configuring line detection

#### Networking requirements

As shown in Figure 3-21, to help you analyze fault source, conduct line detection on the Switch.

No line detection is done before.

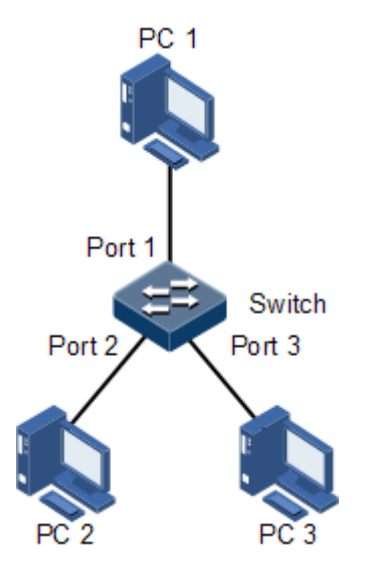

Figure 3-21 Line detection networking

#### Configuration steps

Conduct line detection on Ports 1–3 on the switch.

QTECH#test cable-diagnostics port-list 1-3

#### Checking results

Use **show cable-diagnostics** [ **port-list** ] command to show configurations of line detection on the interface.

| <pre>QTECH#show cable-diagnostics port-list 1-2</pre> |           |            |          |        |        |            |        |
|-------------------------------------------------------|-----------|------------|----------|--------|--------|------------|--------|
| Port                                                  | Attribute | Time       | RX St    | at RX  | Len(m) | TX Stat TX | Len(m) |
| port1                                                 | Issued    | 01/09/2011 | 08:13:03 | Normal | 0      | Normal     | 0      |
| port2                                                 | Issued    | 01/09/2011 | 08:13:03 | Normal | 0      | Normal     | 0      |

Remove the line that connects PC 1 and the switch from the PC 1, and conduct line detection again. Use the **show cable-diagnostics** [ **port-list** *port-list* ] command again to show configurations of line detection on the interface.

| QTECH# <b>show cable-diagnostics port-list 1-2</b> |           |            |          |        |          |         |           |
|----------------------------------------------------|-----------|------------|----------|--------|----------|---------|-----------|
| Port                                               | Attribute | тіme       | RX S     | tat R  | X Len(m) | TX Stat | TX Len(m) |
| port1                                              | Issued    | 01/09/2011 | 08:18:09 | Open   | 3        | Open    | 3         |
| port2                                              | Issued    | 01/09/2011 | 08:18:09 | Normal | 0        | Normal  | 0         |

# 3.10 Interface protection

#### 3.10.1 Introduction

With interface protection, you can add an interface, which needs to be controlled, to an interface protection group, isolating Layer 2/Layer 3 data in the interface protection group. This can provide physical isolation between interfaces, enhance network security, and provide flexible networking scheme for users.

After being configured with interface protection, interfaces in an interface protection group cannot transmit packets to each other. Interfaces in and out of the interface protection group can communicate with each other. So do interfaces out of the interface protection group.

### 3.10.2 Preparing for configurations

#### Scenario

The interface protection function can realize mutual isolation of interfaces in the same VLAN, enhance network security and provide flexible networking solutions for you.

#### Prerequisite

N/A

# 3.10.3 Default configurations of interface protection

Default configurations of interface protection are as below.

| Function                    | Default value |
|-----------------------------|---------------|
| Interface protection status | Disable       |

# 3.10.4 Configuring interface protection

# Caution

Interface protection is unrelated with the VLAN to which the interface belongs.

Configure interface protection for the QSW-2100-12T as below.

| Step | Command                                                | Description                                        |
|------|--------------------------------------------------------|----------------------------------------------------|
| 1    | QTECH# <b>config</b>                                   | Enter global configuration mode.                   |
| 2    | QTECH(config)# <b>interface port</b><br><i>port-id</i> | Enter physical layer interface configuration mode. |
| 3    | QTECH(config-port)# <b>switchport</b><br>protect       | Enable interface protection.                       |

# 3.10.5 Checking configurations

Use the following commands to check configuration results.

| No. | Command                               | Description                              |
|-----|---------------------------------------|------------------------------------------|
| 1   | QTECH# <b>show switchport protect</b> | Show interface protection configuration. |

# 3.10.6 Example for configuring interface protection

#### Networking requirements

As shown in Figure 3-22, to prevent PC 1 and PC 2 from interconnecting with each other and to enable them to interconnect with PC 3 respectively, enable interface protection on Port 1 and Port 2 on Switch A.

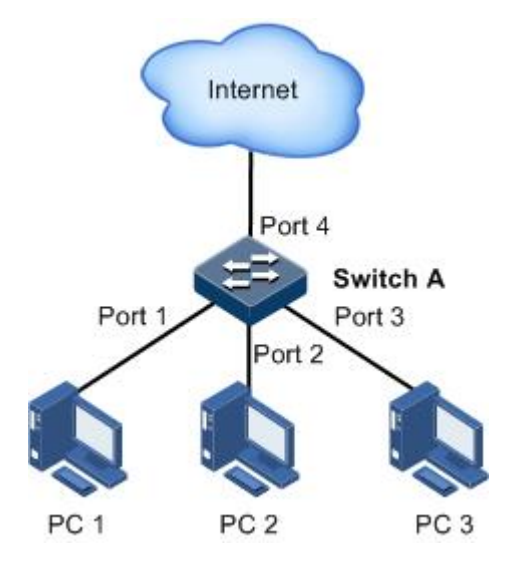

Figure 3-22 Interface protection networking

#### Configuration steps

Step 1 Enable interface protection on the Port 1.

QTECH#config QTECH(config)#interface port 1 QTECH(config-port)#switchport protect QTECH(config-port)#exit

Step 2 Enable interface protection on the Port 2.

```
QTECH(config)#interface port 2
QTECH(config-port)#switchport protect
```

#### Checking results

Use the show switchport protect command to show configurations of interface protection.

| QTECH# <b>sh</b><br>Port | <b>ow switchport protect</b><br>Protected State |
|--------------------------|-------------------------------------------------|
|                          |                                                 |
| porti                    | enable                                          |
| port2                    | enable                                          |
| port3                    | disable                                         |
| port4                    | disable                                         |
| port5                    | disable                                         |
|                          |                                                 |

Check whether PC 1 and PC 2 can ping PC 3 successfully.

- PC 1 can ping PC 3 successfully.
- PC 2 can ping PC 3 successfully.

Check whether PC 1 can ping PC 2 successfully.

PC 1 fails to ping PC 3, so interface protection has taken effect.

# 3.11 Port mirroring

## 3.11.1 Introduction

Port mirroring refers to assigning some packets mirrored from the source port to the destination port, such as from the monitor port without affecting the normal packet forwarding. You can monitor sending and receiving status for packets on a port through this function and analyze the relevant network conditions.

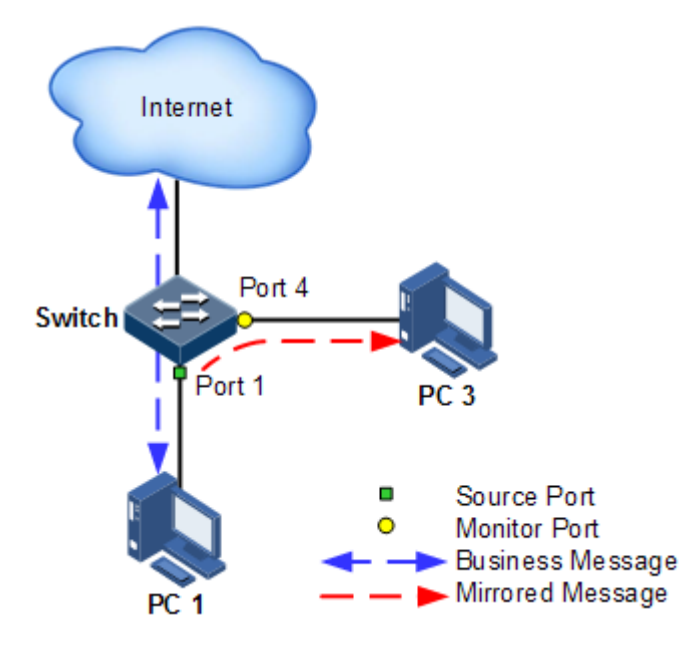

Figure 3-23 Port mirroring principle

The basic principle of port mirroring is shown in Figure 3-23. PC 1 connects to the external network through the Port 1; PC 3 is the monitor PC, connecting the external network through Port 4.

When monitoring packets from the PC 1, you need to assign Port 1 to connect to PC 1 as the mirroring source port, enable port mirroring on the ingress port and assign Port 4 as the monitor port to mirror packets to the destination port.

When service packets from PC 1 enter the switch, the switch will forward and copy them to monitor port (Port 4). The monitor device connected to mirror the monitor port can receive and analyze these mirrored packets.

The QSW-2100-12T supports data stream mirroring on the ingress port and egress port. The packets on ingress/egress mirroring port will be copied to the monitor port after the switch is enabled with port mirroring. The monitor port and mirroring port cannot be the same one.

# 3.11.2 Preparing for configurations

#### Scenario

Port mirroring is used to monitor network data type and flow regularly for network administrator.

Port mirroring copies the port flow monitored to a monitor port or CPU to obtain the ingress/egress port failure or abnormal flow of data for analysis, discovers the root cause, and solves them timely.

#### Prerequisite

N/A

# 3.11.3 Default configurations of port mirroring

Default configurations of port mirroring are as below.

| Function              | Default value |
|-----------------------|---------------|
| Port mirroring status | Disable       |
| Mirroring source port | N/A           |
| Monitor port          | Port 1        |

# 3.11.4 Configuring port mirroring on local port

# Caution

- There can be multiple source mirroring ports but only one monitor port.
- The ingress/egress mirroring port packet will be copied to the monitor port after port mirroring takes effect. The monitor port cannot be set to the mirroring port again.

Configure local port mirroring for the QSW-2100-12T as below.

| Step | Configure                                                                                                    | Description                                                                                                    |
|------|----------------------------------------------------------------------------------------------------|----------------------------------------------------------------------------------------------------|
| 1    | QTECH# <b>config</b>                                                                                                    | Enter global configuration mode.                                                                                  |
| 2    | <pre>QTECH(config)#mirror { monitor-cpu   monitor-port port port-id }</pre>                                                                                                    | Configure mirroring packets to CPU or specified monitor port.                                                     |
| 3    | <pre>QTECH(config)#mirror source-port-<br/>list { both port-list port-list  <br/>egress port-list port-list   ingress<br/>port-list port-list [ egress port-<br/>list port-list ] }</pre> | Configure the mirror source port<br>of port mirroring, and designate<br>the mirroring rule for port<br>mirroring. |

| Step | Configure                           | Description            |
|------|-------------------------------------|------------------------|
| 4    | QTECH(config)# <b>mirror enable</b> | Enable port mirroring. |

# 3.11.5 Checking configurations

Use the following commands to check configuration results.

| No. | Command                   | Description                            |
|-----|---------------------------|----------------------------------------|
| 1   | QTECH# <b>show mirror</b> | Show configurations of port mirroring. |

# 3.11.6 Example for configuring port mirroring

#### Networking requirements

As shown in Figure 3-24, the network administrator wishes to monitor user network 1 through the monitor device, then to catch the fault or abnormal data flow for analyzing and discovering problem and then solve it.

The QSW-2100-12T is disabled with storm control and automatic packets sending. User network 1 accesses the QSW-2100-12T through Port 1, user network 2 accesses the QSW-2100-12T through Port 2, and the data monitor device is connected to Port 3.

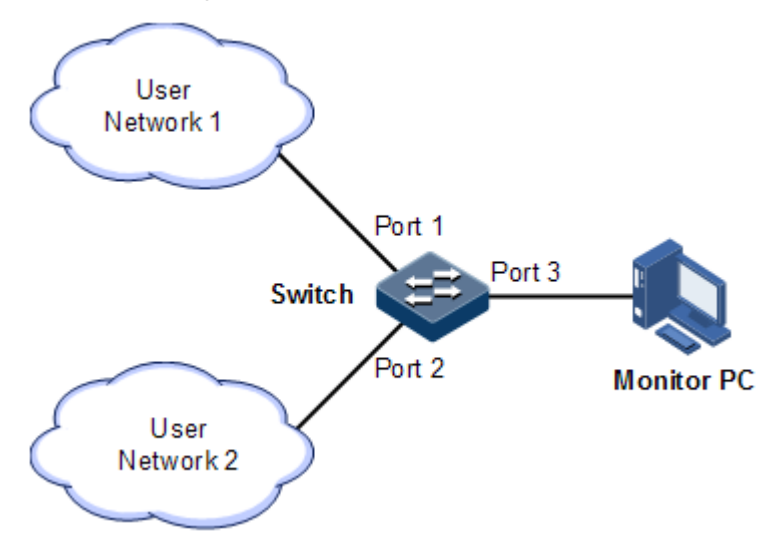

Figure 3-24 Port mirroring networking

#### Configuration steps

Enable port mirroring on the Switch.

QTECH#config
QTECH(config)#mirror monitor-port port 3

```
QTECH(config)#mirror source-port-list ingress port-list 1
QTECH(config)#mirror enable
```

#### Checking results

Use the show mirror command to show configurations of port mirroring.

```
QTECH#show mirror
Mirror: Enable
Monitor port: port3
------the ingress mirror rule------
Mirrored ports: port-list 1
------the egress mirror rule------
Mirrored ports: --
```

# 3.12 Layer 2 protocol transparent transmission

## 3.12.1 Introduction

Transparent transmission is one of the main Ethernet device functions, and usually the edge network devices of carrier conduct Layer 2 protocol packet transparent transmission. Transparent transmission is enabled on the interface that connects edge network devices of carrier and user network. The interface is in Access mode, connecting to Trunk interface on user device. The layer 2 protocol packet of the user network is send from transparent transmission interface, encapsulated by the edge network device (ingress end of packets), and then send to the carrier network. The packet is transmitted through the carrier network to reach the edge device (egress end of packet) at the other end or carrier network. The edged device decapsulates outer layer 2 protocol packet and transparent transmits it to the user network.

The transparent transmission function includes packet encapsulation and decapsulation function, the basic implementing principle as below.

- Packet encapsulation: at the packet ingress end, the QSW-2100-12T modifies the destination MAC address from user network layer 2 protocol packets to special multicast MAC address (010E.5E00.0003 by default). On the carrier network, the modified packet is forwarded as data in user VLAN.
- Packet decapsulation: at the packet egress end, the QSW-2100-12T senses packet with special multicast MAC address (010E.5E00.0003 by default), reverts the destination MAC address to DMAC of Layer 2 protocol packets, then sends the packet to assigned user network.

Layer 2 protocol transparent transmission can be enabled at the same time with QinQ or enabled independently. In actual networking, after modifying the MAC address of protocol packets, you need to add outer Tag for packets to send them through the carrier network.

The QSW-2100-12T supports transparent transmission of BPDU packet, DOT1X packet, LACP packet, CDP packet, PVST packet, PAGP packet, UDLD packet, and VTP packet.

# 3.12.2 Preparing for configurations

#### Scenario

This function enables layer 2 protocol packets of one user network to traverse the carrier network to make a user network in different regions uniformly run the same Layer 2 protocol. You can configure rate limiting on transparent transmission packets to prevent packet loss.

#### Prerequisite

N/A

# 3.12.3 Default configurations of Layer 2 protocol transparent transmission

Default configurations of Layer 2 protocol transparent transmission are as below.

| Function                                                                           | Default value      |
|------------------------------------------------------------------------------------|--------------------|
| Layer 2 protocol transparent transmission status                                   | Disable            |
| Egress interface and belonged VLAN of Layer 2 protocol packets                     | N/A                |
| TAG CoS value of transparent transmission packets                                  | 0, displayed as "" |
| Destination MAC address of transparent transmission packets                        | 010E.5E00.0003     |
| Packet loss threshold and disabling threshold for transparent transmission packets | N/A                |

# 3.12.4 Configuring transparent transmission parameters

Configure transparent transmission parameter for the QSW-2100-12T as below.

| Step | Command                                                                                       | Description                                                                        |
|------|-----------------------------------------------------------------------------------------------|------------------------------------------------------------------------------------|
| 1    | QTECH# <b>config</b>                                                                          | Enter global configuration mode.                                                   |
| 2    | QTECH(config)# <b>relay</b><br><b>destination-address</b> mac-address                         | (Optional) configure destination MAC for transparent transmission packets.         |
| 3    | QTECH(config)# <b>relay cos</b> <i>cos-</i><br><i>value</i>                                   | (Optional) configure CoS value for transparent transmission packets.               |
| 4    | QTECH(config)# <b>interface</b><br><i>interface-type interface-number</i>                     | Enter physical layer interface<br>configuration mode or LAG<br>configuration mode. |
| 5    | <pre>QTECH(config-port)#relay { port port-id   port-channel port- channel-number }</pre>      | Configure specified egress interface for transparent transmission packets.         |
|      | <pre>QTECH(config-aggregator)#relay { port port-id   port-channel port-channel-number }</pre> |                                                                                    |

| Step | Command                                                                                                    | Description                                                                                                    |
|------|----------------------------------------------------------------------------------------------------|----------------------------------------------------------------------------------------------------|
| 6    | QTECH(config-port)# <b>relay vlan</b><br><i>vlan-id</i><br>QTECH(config-aggregator)# <b>relay</b><br><b>vlan</b> <i>vlan-id</i>                                                        | Configure specified VLAN for<br>transparent transmission packets.<br>This configuration enables packets to<br>be forwarded according to the<br>specified VLAN instead of the ingress<br>interface. |
| 7    | <pre>QTECH(config-port)#relay { all<br/>  cdp   dot1x   lacp   pvst  <br/>stp   vtp }<br/>QTECH(config-aggregator)#relay<br/>{ all   cdp   dot1x   lacp  <br/>pvst   stp   vtp }</pre> | Configure the type of transparent<br>transmission packets on the interface<br>and disable related protocol.                                                                                        |

# 3.12.5 Checking configurations

Use the following commands to check configuration results.

| No. | Command                                                                                                    | Description                                                |
|-----|----------------------------------------------------------------------------------------------------|------------------------------------------------------------|
| 1   | QTECH <b>#show relay</b> [ <b>port-list</b> <i>port-</i><br><i>list</i>   <b>port-channel-list</b> <i>port-</i><br><i>channel-list</i> ] | Show configuration and status of transparent transmission. |
| 2   | QTECH <b>#show relay statistics</b> [ port-<br>list <i>port-list</i>   port-channel-list<br><i>port-channel-list</i> ]                   | Show statistics of transparent transmission packets.       |

## 3.12.6 Maintenance

Maintain the QSW-2100-12T as below.

| No. | Commands                                                                                                    | Description                                                 |
|-----|----------------------------------------------------------------------------------------------------|-------------------------------------------------------------|
| 1   | QTECH(config) <b>#clear relay statistics</b><br>[ <b>port-list</b> <i>port-list</i>   <b>port-channel-list</b><br><i>port-channel-list</i> ] | Clear statistics of<br>transparent transmission<br>packets. |

# 3.12.7 Example for configuring Layer 2 protocol transparent transmission

#### Networking requirements

As shown in Figure 3-25, Switch A and Switch B connect to two user networks VLAN 100 and VLAN 200 respectively. You need to configure Layer 2 protocol transparent transmission function on Switch A and Switch B to make the same user network in different regions run STP entirely.

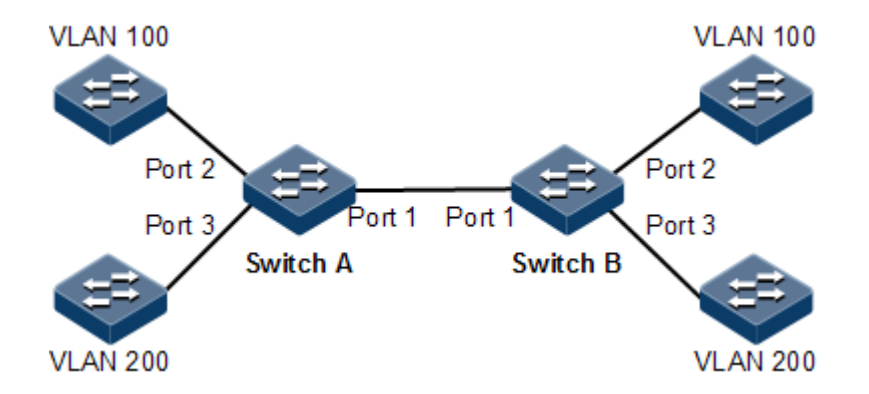

Figure 3-25 Layer 2 protocol transparent transmission networking

#### Configuration steps

Step 1 Create VLANs 100 and 200, and activate them.

Configure Switch A.

QTECH#**hostname SwitchA** SwitchA#**config** SwitchA(config)#**create vlan 100,200 active** 

Configure Switch B.

QTECH#**hostname SwitchB** SwitchA#**config** SwitchA(config)#**create vlan 100,200 active** 

Step 2 Set the switching mode of Port 2 to Access mode, set the Access VLAN to 100, and enable STP transparent transmission.

Configure Switch A.

```
SwitchA(config)#interface port 2
SwitchA(config-port)#switchport mode access
SwitchA(config-port)#switchport access vlan 100
SwitchA(config-port)#relay stp
SwitchA(config-port)#relay port 1
SwitchA(config-port)#exit
```

Configure Switch B.

```
SwitchB(config)#interface port 2
SwitchB(config-port)#switchport mode access
```

SwitchB(config-port)#switchport access vlan 100
SwitchB(config-port)#relay stp
SwitchB(config-port)#relay port 1
SwitchB(config-port)#exit

Step 3 Set the switching mode of Port 3 to Access mode, set the Access VLAN to 200, and enable STP transparent transmission.

Configure Switch A.

```
SwitchA(config)#interface port 3
SwitchA(config-port)#switchport mode access
SwitchA(config-port)#switchport access vlan 200
SwitchA(config-port)#relay stp
SwitchA(config-port)#relay port 1
SwitchA(config-port)#exit
```

Configure Switch B.

```
SwitchB(config)#interface port 3
SwitchB(config-port)#switchport mode access
SwitchB(config-port)#switchport access vlan 200
SwitchB(config-port)#relay stp
SwitchB(config-port)#relay port 1
SwitchB(config-port)#exit
```

Step 4 Set Port 1 to Trunk mode.

Configure Switch A.

SwitchA(config)#interface port 1
SwitchA(config-port)#switchport mode trunk

Configure Switch B.

```
SwitchB(config)#interface port 1
SwitchB(config-port)#switchport mode trunk
```

#### Checking results

Use the **show relay** command to show configurations of Layer 2 protocol transparent transmission.

3 Ethernet

Take Switch A for example.

```
SwitchA#show relay port-list 1-3
COS for Encapsulated Packets: --
Destination MAC Address for Encapsulated Packets: 010E.5E00.0003
Port
      vlan Egress-Port Protocol
_____
port1(up) -- --
                           stp
                          dot1x
                          lacp
                          cdp
                          vtp
                          pvst
               port1
port2(up)
          --
                          stp(enable)
                          dot1x
                          lacp
                          cdp
                          vtp
                          pvst
port3(up)
                           stp(enable)
          --
               port1
                          dot1x
                          lacp
                          cdp
                          vtp
                          pvst
```

# **4** PoE

This chapter describes basic principles and configuration procedures of PoE, and provides related configuration examples, including the following sections:

- Introduction
- Configuring PoE
- Example for configuring PoE power supply

# 4.1 Introduction

#### 4.1.1 PoE principle

Power over Ethernet (PoE) refers that the Power Sourcing Equipment (PSE) both supplies power and transmits data to the remote Power Device (PD) through the Ethernet cable and Power Interface (PI).

#### 4.1.2 PoE modules

The PoE system is composed of the following modules:

- PSE: composed of the power module and PSE functional module. The PSE can detect PDs, obtain PD power information, remotely supply power, monitor power supply, and power off PDs.
- PD: supplied with power by the PSE. There are standard PDs and non-standard PDs. Standard PDs must comply with IEEE 802.3af/IEEE 802.3at, such as IP phone and web camera.
- PI: the PoE-supportive Ethernet interface

#### 4.1.3 PoE advantages

PoE has the following advantages:

- Safety and reliability: a centralized PSE supplies power with convenient backup, uniform management of power modules, and high security.
- Convenient power supply: the network terminal does not need an external power; instead, it needs only an Ethernet cable connected to the PoE interface.

- Standardization: PoE complies with IEEE 802.3at and uses globally uniform power interface.
- Wide applications: applicable to IP phones, wireless Access Point (AP), portable device charger, credit card reader, web camera, and data collection system.

#### 4.1.4 PoE concepts

• Maximum output power of PoE

It is the maximum output power output by the interface to the connected PD.

• Priority of PoE

There are three levels of priorities for power supply: critical, high, and low. When the PoE mode is auto, power on the PI connected PD with critical priority first, then the PD with high priority, and finally the PD with low priority.

There are two power supply management modes: auto and manual.

- In auto mode, when the QSW-2100-12T supplies power to external devices in full load, it first supplies power to the PD connected to the PI with the critical priority, then the PD connected to the PI with the high priority, and finally the PD connected to the PI with the low priority; it firstly supplies power to the PD connected to the PI with the smaller interface ID if two PIs
- In manual mode, when the QSW-2100-12T supplies power to external devices in full load, it supplies power in order that external devices are connected to it.
- Forcible power supply

When a device connected to the QSW-2100-12T fails to work properly in normal power supply mode, use this function to forcicly supply power to the device.

Overtemperature protection

When the current temperature exceeds the overtemperature threshold, overtemperature alarms occur and the system sends Trap to the Network Management System (NMS).

• Global Trap

When the current temperature exceeds the overtemperature threshold, the current PSE power utilization ratio exceeds the threshold, or the status of PoE changes, the QSW-2100-12T sends Trap to the NMS.

PSE power utilization ratio threshold

When the PSE power utilization ratio exceeds the threshold for the first time, the system sends Trap.

# 4.2 Configuring PoE

# 4.2.1 Preparing for configurations

#### Scenario

When the remotely connected PE is inconvenient to take power, it needs to take power from the Ethernet electrical interface, to concurrently transmit power and data. The network terminal does not need an external power; instead, it needs only an Ethernet cable connected to the PoE interface.

#### Prerequisite

N/A

# 4.2.2 Default configurations of PoE

Default configurations of PoE are as below.

| Function                               | Default value |
|----------------------------------------|---------------|
| Power supply interface PoE status      | Enable        |
| Non-standard PD identification         | Disable       |
| Maximum output power of PoE            | 30000 mW      |
| Power supply management mode           | Auto          |
| Power supply priority                  | Low           |
| Overtemperature protection status      | Enable        |
| Power supply global Trap switch status | Enable        |
| PSE power utilization threshold        | 99%           |

# 4.2.3 Enabling interface PoE

Enable interface PoE for the QSW-2100-12T as below:

| Step | Command                                                | Description                                        |
|------|--------------------------------------------------------|----------------------------------------------------|
| 1    | QTECH# <b>config</b>                                   | Enter global configuration mode.                   |
| 2    | QTECH(config)# <b>interface port</b><br><i>port-id</i> | Enter physical layer interface configuration mode. |
| 3    | QTECH(config-port) <b>#poe enable</b>                  | Enable interface PoE.                              |

# 4.2.4 Configuring power supply modes

Configure power supply modes for the QSW-2100-12T as below:

| Step | Command                                          | Description                      |
|------|--------------------------------------------------|----------------------------------|
| 1    | QTECH# <b>config</b>                             | Enter global configuration mode. |
| 2    | QTECH(config)#power-management { auto   manual } | Configure power supply modes.    |

# 4.2.5 Configuring maximum output power of PoE

Configure the maximum output power of PoE for the QSW-2100-12T as below:

| Step | Command                                                            | Description                                        |
|------|--------------------------------------------------------------------|----------------------------------------------------|
| 1    | QTECH#config                                                       | Enter global configuration mode.                   |
| 2    | QTECH(config)# <b>interface port</b><br><i>port-id</i>             | Enter physical layer interface configuration mode. |
| 3    | QTECH(config-port)# <b>poe max-power</b><br><i>max-power-value</i> | Configure the maximum output power of PoE.         |

# 4.2.6 Configuring priority of PoE

Configure priority of PoE for the QSW-2100-12T as below.

| Step | Command                                                              | Description                                        |
|------|----------------------------------------------------------------------|----------------------------------------------------|
| 1    | QTECH#config                                                         | Enter global configuration mode.                   |
| 2    | QTECH(config)# <b>interface port</b><br><i>port-id</i>               | Enter physical layer interface configuration mode. |
| 3    | QTECH(config-port)# <b>poe priority</b><br>{ critical   high   low } | Configure priority of PoE.                         |

# 4.2.7 Configuring identifying non-standard PDs

Identify non-standard PDs for the QSW-2100-12T as below.

| Step | Command                                                                | Description                                             |
|------|------------------------------------------------------------------------|---------------------------------------------------------|
| 1    | QTECH#config                                                           | Enter global configuration mode.                        |
| 2    | QTECH(config) <b>#poe legacy</b> { <b>enable</b><br>  <b>disable</b> } | Enable/Disable PSE device to identify non-standard PDs. |

# 4.2.8 Configuring PSE power utilization ratio threshold

Configure the PSE power utilization ratio threshold for the QSW-2100-12T as below.

| Step | Command                                                           | Description                                          |
|------|-------------------------------------------------------------------|------------------------------------------------------|
| 1    | QTECH#config                                                      | Enter global configuration mode.                     |
| 2    | QTECH(config)# <b>poe pse power-</b><br>thredshold <i>percent</i> | Configure the PSE power utilization ratio threshold. |

# 4.2.9 Enabling non-standard PD identification

# Note

To use a non-standard PD, confirm its power consumption, voltage, and current in advance to properly set the maximum output power on the PSE and to avoid damaging the PD due to over high power.

Enable non-standard PD identification for the QSW-2100-12T as below.

| Step | Command                                    | Description                            |
|------|--------------------------------------------|----------------------------------------|
| 1    | QTECH# <b>config</b>                       | Enter global configuration mode.       |
| 2    | QTECH(config) <b>#poe legacy</b><br>enable | Enable non-standard PD identification. |

# 4.2.10 Enabling forcible power supply on interface

# 

- When a device connected to the QSW-2100-12T fails to work properly in normal power supply mode, use this function to forcicly supply power to the device.
- Forcible power supply is recommended only when the power supply fails after using the **poe legacy enable** command and the user ensures to supply power to the PD.

| Step | Command                                                | Description                                        |
|------|--------------------------------------------------------|----------------------------------------------------|
| 1    | QTECH#config                                           | Enter global configuration mode.                   |
| 2    | QTECH(config)# <b>interface port</b><br><i>port-id</i> | Enter physical layer interface configuration mode. |
| 3    | QTECH(config-port)# <b>poe force-</b><br><b>power</b>  | Enable forcible PoE power supply on the interface. |

Enable forcible power supply on interfaces for the QSW-2100-12T as below.

# 4.2.11 Enabling overtemperature protection

Enable overtemperature protection for the QSW-2100-12T as below.

| Step | Command                                                            | Description                        |
|------|--------------------------------------------------------------------|------------------------------------|
| 1    | QTECH# <b>config</b>                                               | Enter global configuration mode.   |
| 2    | QTECH(config)# <b>poe temperature-</b><br><b>protection enable</b> | Enable overtemperature protection. |

# 4.2.12 Enabling global Trap

Enable global Trap for the QSW-2100-12T as below.

| Step | Command                                   | Description                      |
|------|-------------------------------------------|----------------------------------|
| 1    | QTECH# <b>config</b>                      | Enter global configuration mode. |
| 2    | QTECH(config)# <b>poe pse trap enable</b> | Enable global Trap function.     |

# 4.2.13 Checking configurations

Use the following commands to check configuration results.

| No. | Command                                                                        | Description                                                 |
|-----|--------------------------------------------------------------------------------|-------------------------------------------------------------|
| 1   | QTECH# <b>show poe port-list</b> <i>port-</i><br><i>list</i> [ <b>detail</b> ] | Show power supply status on specified interfaces.           |
| 2   | QTECH# <b>show poe pse</b> [ detail ]                                          | Show PSE configurations and realtime operating information. |

# 4.3 Example for configuring PoE power supply

#### Networking requirements

As shown in Figure 4-1, PoE-supportive Switch A is used to supply power to an IP phone and a monitor camera. It is required to supply power to the monitor camera in precedence when it runs in full load. Detailed requirements are as below:

- Set the maximum output power of Port 1 and Port 2 to 30000 mW.
- Enable overtemperature protection on the switch.
- Enable Trap function for power supply on the switch.
- Set the power supply management mode to auto.
- Set the priorities of Port 2 and Port 1 to high and low respectively.

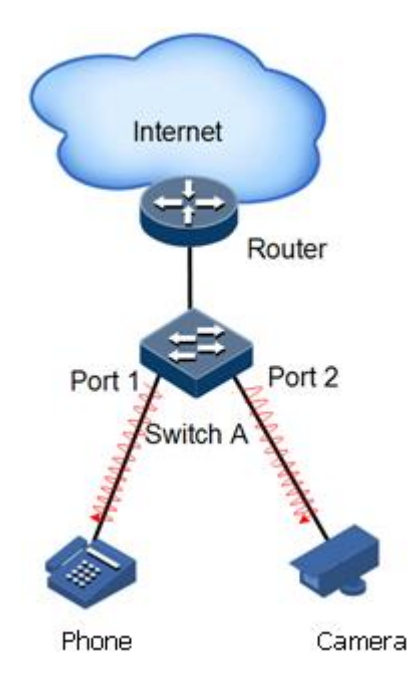

Figure 4-1 PoE switch power supply networking

#### Configuration steps

Step 1 Enable PoE on Port 1 and Port 2.

```
QTECH#config
QTECH(config)#interface port 1
QTECH(config-port)#poe enable
QTECH(config-port)#exit
QTECH(config)#interface port 2
QTECH(config-port)#poe enable
QTECH(config-port)#exit
```

Step 2 Set the maximum output power of Port 1 and Port 2 to 30000 mW.

```
QTECH(config)#interface port 1
QTECH(config-port)#poe max-power 30000
QTECH(config-port)#exit
QTECH(config)#interface port 2
QTECH(config-port)#poe max-power 30000
QTECH(config-port)#exit
```

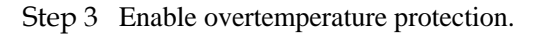

QTECH(config)#poe temperature-protection enable
Step 4 Enable global Trap.

QTECH(config)#poe pse trap enable

Step 5 Set priorities of Port 2 and Port 1 to high and low respectively.

```
QTECH(config)#interface port 2
QTECH(config-port)#poe priority high
QTECH(config-port)#exit
QTECH(config)#interface port 1
QTECH(config-port)#poe priority low
```

#### Checking results

Use the **show poe port-list 1,2 detail** command to show PoE configurations on Port 1 and Port 2.

```
QTECH#show poe port-list 1,2 detail
Port: 1
_____
POE administrator status: Enable
POE operation status: Enable
Power detection status:Searching
POE Power Pairs mode:Signal
PD power classification:Class0
POE power Priority:Low
POE power max:30000 (mw)
POE power output:0 (mW)
POE power average:0 (mW)
POE power peak:0 (mW)
POE current output:0 (mA)
POE voltage output:0 (V)
Port: 2
          _____
POE administrator status: Enable
POE operation status: Enable
Power detection status:Searching
POE Power Pairs mode:Signal
PD power classification:Class0
POE power Priority:High
POE power max:30000 (mw)
POE power output:0 (mW)
POE power average:0 (mW)
POE power peak:0 (mW)
POE current output:0 (mA)
POE voltage output:0 (V)
```

# **5** IP services

This chapter describes basic principle and configuration of routing features, and provides the related configuration examples, including the following sections:

- Layer 3 interface
- Loopback interface
- ARP
- DHCP Client
- DHCP Server
- DHCP Relay
- DHCP Snooping
- DHCP Options

# 5.1 Layer 3 interface

#### 5.1.1 Introduction

The Layer 3 interface refers to the IP interface, and it is the virtual interface based on VLAN. Configuring Layer 3 interface is generally used for network management or routing link connection of multiple devices. Associating a Layer 3 interface to VLAN requires configuring IP address; each Layer 3 interface will correspond to an IP address and associate with at least one VLAN.

If only one IP address is configured on Layer 3 interface of the QSW-2100-12T, only part of hosts can communicate with external networks through the switch. To enable all hosts to communicate with external networks, configure the secondary IP address of the interface. To enable hosts in two network segments to interconnect with each other, set the switch as the gateway for all hosts.

#### 5.1.2 Preparing for configurations

#### Scenario

You can connect a Layer 3 interface for VLAN when configuring its IP address. Each Layer 3 interface will correspond to an IP address and connects to a VLAN.

#### Prerequisite

Configure the VLAN associated with interface and maked it activated.

#### 5.1.3 Default configurations of Layer 3 interface

Default configurations of the Layer 3 interface are as below.

| Function                                      | Default value                       |
|-----------------------------------------------|-------------------------------------|
| Management VLAN TPID                          | 0x8100                              |
| Management VLAN inner VLAN                    | 1                                   |
| Management VLAN CoS                           | 0                                   |
| IP address of IP interface 0                  | 192.168.0.1                         |
| Mapping beween the Layer 3 interface and VLAN | IP interface 0 is mapped to VLAN 1. |

# 5.1.4 Configuring Layer 3 interface

Configure the IP adress of the Layer 3 interface for the QSW-2100-12T as below.

| Step | Command                                                                                                    | Description                                                                      |
|------|----------------------------------------------------------------------------------------------------|----------------------------------------------------------------------------------|
| 1    | QTECH# <b>config</b>                                                                                               | Enter global configuration mode.                                                 |
| 2    | QTECH(config)# <b>interface ip</b><br><i>if-number</i>                                                             | Enter Layer 3 interface configuration mode.                                      |
| 3    | QTECH(config-ip)# <b>ip address</b><br><i>ip-address</i> [ <i>ip-mask</i> ]<br>[ <b>sub</b> ] [ <i>vlan-list</i> ] | Configure the IP address of the Layer 3 interface, and associate it with a VLAN. |

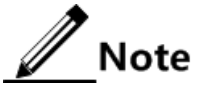

- Configure the VLAN associated with the Layer 3 interface, and the VLAN must be activated. Use the **state** { **active** | **suspend** } command to activate and then configure the suspended VLAN.
- Up to 15 Layer 3 interfaces can be configured, and they range from 0 to 14.

# 5.1.5 Configuring mapping between Layer 3 interface and VLAN

Configure mapping between the Layer 3 interface and VLAN for the QSW-2100-12T as below.

| Step | Command                                                | Description                                 |
|------|--------------------------------------------------------|---------------------------------------------|
| 1    | QTECH# <b>config</b>                                   | Enter global configuration mode.            |
| 2    | QTECH(config)# <b>interface ip</b><br><i>if-number</i> | Enter Layer 3 interface configuration mode. |

| Step | Command                                              | Description                                               |
|------|------------------------------------------------------|-----------------------------------------------------------|
| 3    | QTECH(config-ip)# <b>ip vlan</b><br><i>vlan-list</i> | Configure mapping between the Layer 3 interface and VLAN. |

# 5.1.6 Configuring mapping between Layer 3 interface and physical interface

Configure mapping between the Layer 3 interface and physical interface for the QSW-2100-12T as below.

| Step | Command                                                                                                    | Description                                                                                   |
|------|----------------------------------------------------------------------------------------------------|-----------------------------------------------------------------------------------------------|
| 1    | QTECH# <b>config</b>                                                                                                    | Enter global configuration mode.                                                              |
| 2    | QTECH(config)# <b>interface ip</b><br><i>if-number</i>                                                                                    | Enter Layer 3 interface configuration mode.                                                   |
| 3    | QTECH(config-ip)# <b>ip address</b><br><i>ip-address</i> [ <i>ip-mask</i> ]<br>[ <b>sub</b> ] [ <i>vlan-list</i> ]                        | Configure the IP address of the Layer 3 interface, and associate it with a VLAN.              |
| 4    | QTECH(config-ip)# <b>ip vlan</b><br><i>vlan-list</i><br>QTECH(config-ip)# <b>exit</b>                                                     | (Optional) configure mapping between<br>the Layer 3 interface and physical<br>interface.      |
| 5    | QTECH(config)# <b>interface port</b><br><i>port-id</i>                                                                                    | Enter physical layer interface configuration mode.                                            |
| 6    | QTECH(config-port)# <b>switchport</b><br><b>mode access</b><br>QTECH(config-port)# <b>switchport</b><br><b>access vlan</b> <i>vlan-id</i> | Configure the interface to Access mode,<br>and configure the Access VLAN of the<br>interface. |
|      | QTECH(config-port)#switchport<br>mode trunk<br>QTECH(config-port)#switchport<br>trunk native vlan <i>vlan-id</i>                          | Configure the interface to Trunk mode,<br>and configure the Native VLAN of the<br>interface.  |

# 5.1.7 Configuring management VLAN attributes

Configure management VLAN attributes for the QSW-2100-12T as below.

| Step | Command                                                             | Description                                 |
|------|---------------------------------------------------------------------|---------------------------------------------|
| 1    | QTECH# <b>config</b>                                                | Enter global configuration mode.            |
| 2    | QTECH(config)# <b>interface ip</b> <i>if-</i><br><i>number</i>      | Enter Layer 3 interface configuration mode. |
| 3    | QTECH(config-ip)# <b>ip</b><br>management-traffic cos cos-<br>value | Configure CoS of the management VLAN.       |

| Step | Command                                                                                                    | Description                                       |
|------|----------------------------------------------------------------------------------------------------|---------------------------------------------------|
| 4    | QTECH(config-ip)# <b>ip</b><br>management-traffic tpid <i>tp-id</i>                                                          | Configure outer TPID of the management VLAN.      |
| 5    | QTECH(config-ip)# <b>ip</b><br>management-traffic mode<br>double-tagging [ inner-vlan<br>vlan-id   inner-cos cos-<br>value ] | Configure double Tag mode for management packets. |

# 5.1.8 Checking configurations

Use the following commands to check configuration results.

| No. | Command                               | Description                                                     |
|-----|---------------------------------------|-----------------------------------------------------------------|
| 1   | QTECH# <b>show ip interface brief</b> | Show configurations of the IP address of the Layer 3 interface. |
| 2   | QTECH# <b>show interface ip vlan</b>  | Show mapping between the Layer 3 interface and VLAN.            |
| 3   | QTECH#show ip management-<br>traffic  | Show configurations of management VLAN.                         |

# 5.1.9 Example for configuring Layer 3 interface to interconnect with host

Networking requirements

As shown in Figure 5-1, configure the Layer 3 interface to the switch so that the host and the QSW-2100-12T can Ping each other.

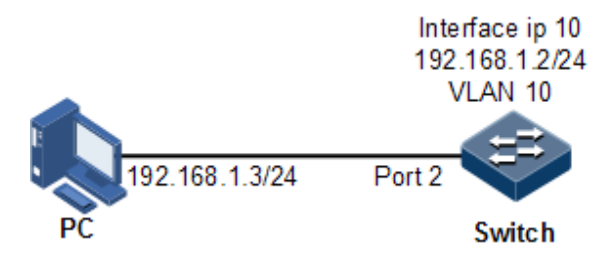

Figure 5-1 Layer 3 interface configuration networking

#### Configuration steps

Step 1 Create a VLAN and add the interface into the VLAN.

QTECH#config

QTECH(config)#create vlan 10 active QTECH(config)#interface port 2 QTECH(config-port)#switchport access vlan 10 QTECH(config-port)#exit

Step 2 Configure Layer 3 interface on the QSW-2100-12T, configure its IP address, and associate the interface with the VLAN.

```
QTECH(config)#interface ip 10
QTECH(config-ip)#ip address 192.168.1.2 255.255.255.0 10
```

#### Checking results

Use the show vlan command to show mapping between the physical interface and VLAN.

```
QTECH#show vlan 10
Switch Mode: --
VLAN: 10
Name: VLAN0010
State: active
Status: static
Priority: --
Member-Ports: port-list2
```

Use the **show ip interface brief** to show configurations of the Layer 3 interface.

Use the **show interface ip vlan** command to show mapping between the Layer 3 interface and VLAN.

Use the ping command to check whether the QSW-2100-12T and PC can ping each other.

```
QTECH#ping 192.168.1.3

Type CTRL+C to abort

Sending 5, 8-byte ICMP Echos to 192.168.1.3, timeout is 3 seconds:

Reply from 192.168.1.3: time<1ms

Reply from 192.168.1.3: time<1ms

Reply from 192.168.1.3: time<1ms

Reply from 192.168.1.3: time<1ms

---- PING Statistics----

5 packets transmitted, 5 packets received,

Success rate is 100 percent(5/5),

round-trip (ms) min/avg/max = 0/0/0.
```

# 5.2 Loopback interface

#### 5.2.1 Introduction

The loopback interface is a virtual interface and can be classified into two types:

- Loopback interface automatically created by the system: the IP address is fixed to 127.0.0.1. This type of interfaces receives packets that sent to the device. It does not broadcast packets through routing protocols.
- Loopback interface created by users: without affecting physical interface configurations, configure a local interface with a specified IP address, and make the interface Up permanently so that packets can be broadcasted through routing protocols.

Loopback interface status is free from physical interface status (Up/Down). As long as the QSW-2100-12T is operating normally, the loopback interface will not become Down. Thus, it is used to identify the physical device as a management address.

#### 5.2.2 Preparing for configurations

#### Scenario

Use the IP address of the loopback interface to log in through Telnet so that the Telnet operation does not become Down due to change of physical status.

#### Prerequisite

N/A

#### 5.2.3 Default configurations of loopback interface

N/A

#### 5.2.4 Configuring IP address of loopback interface

Configure the IP address of the loopback interface for the QSW-2100-12T as below.

| Step | Command                                                                               | Description                                         |
|------|---------------------------------------------------------------------------------------|-----------------------------------------------------|
| 1    | QTECH# <b>config</b>                                                                  | Enter global configuration mode.                    |
| 2    | QTECH(config)#interface<br>loopback 1b-number                                         | Enter loopback interface configuration mode.        |
| 3    | QTECH(config-loopback)# <b>ip</b><br>address <i>ip-address</i> [ <i>ip-</i><br>mask ] | Configure the IP address of the loopback interface. |

# 5.2.5 Checking configurations

Use the following commands to check configuration results.

| No. | Command                                  | Description                             |
|-----|------------------------------------------|-----------------------------------------|
| 1   | QTECH# <b>show interface</b><br>loopback | Show loopback interface configurations. |

# 5.3 ARP

#### 5.3.1 Introduction

In TCP/IP network environment, each host is assigned with a 32-bit IP address that is a logical address used to identify hosts between networks. To transmit packets in physical link, you must know the physical address of the destination host, which requires mapping the IP address to the physical address. In Ethernet environment, the physical address is 48-bit MAC address. The system has to translate the 32-bit IP address of the destination host into the 48-bit Ethernet address for transmitting packet to the destination host correctly. Then Address Resolution Protocol (ARP) is applied to resolve IP address to MAC address and set mapping relationship between IP address.

ARP address table includes the following two types:

- Static entry: bind IP address and MAC address to avoid ARP dynamic learning cheating.
  - Static ARP address entry needs to be added/deleted manually.
  - Static ARP address are not aged.
- Dynamic entry: MAC address automatically learned through ARP.
  - This dynamic entry is automatically generated by switch. You can adjust partial parameters of it manually.
  - The dynamic ARP address entry will be aged after the aging time if not used.

The QSW-2100-12T supports the following two modes of dynamically learning ARP address entries:

• Learn-all: in this mode, the QSW-2100-12T learns both ARP request packets and response packets. When device A sends its ARP request, it writes mapping between its IP address and physical address in ARP request packets. When device B receives ARP

request packets from device A, it learns the mapping in its address table. In this way, device B will no longer send ARP request when sending packets to device A.

• learn-reply-only mode: in this mode, the QSW-2100-12T learns ARP response packets only. For ARP request packets from other devices, it responds with ARP response packets only rather than learning ARP address mapping entry. In this way, network load is heavier but some network attacks based on ARP request packets can be prevented.

#### 5.3.2 Preparing for configurations

#### Scenario

The mapping of IP address and MAC address is saved in the ARP address table.

Generally, the ARP address table is dynamically maintained by the QSW-2100-12T. The QSW-2100-12T searches for the mapping between IP address and MAC address automatically according to ARP. You just need to configure the QSW-2100-12T manually for preventing ARP dynamic learning from cheating and adding static ARP address entries.

#### Prerequisite

N/A

#### 5.3.3 Default configurations of ARP

Default configurations of ARP are as below.

| Function                        | Default value    |
|---------------------------------|------------------|
| Static ARP entry                | N/A              |
| Dynamic ARP entry learning mode | Learn-reply-only |

# 5.3.4 Configuring static ARP entries

# **Caution**

- The IP address in static ARP entry must belong to the IP network segment of Layer 3 interface on the switch.
- The static ARP entry needs to be added and deleted manually.

Configure static ARP entries for the QSW-2100-12T as below.

| Step | Command                                                           | Description                      |
|------|-------------------------------------------------------------------|----------------------------------|
| 1    | QTECH# <b>config</b>                                              | Enter global configuration mode. |
| 2    | QTECH(config)# <b>arp</b> <i>ip-address</i><br><i>mac-address</i> | Configure static ARP entry.      |

# 5.3.5 Configuring dynamic ARP entries

Configure dynamic ARP entries for the QSW-2100-12T as below.

| Step | Command                                                         | Description                                                                                                    |
|------|-----------------------------------------------------------------|----------------------------------------------------------------------------------------------------|
| 1    | QTECH# <b>config</b>                                            | Enter global configuration mode.                                                                                |
| 2    | QTECH(config)#arp mode { learn-all   learn-reply- only }        | (Optional) configure dynamic ARP entry learning mode.                                                           |
| 3    | QTECH(config)#interface ip<br><i>if-number</i>                  | Enter Layer 3 interface configuration mode.                                                                     |
| 4    | QTECH(config-ip)# <b>arp max-</b><br>learning-num <i>number</i> | (Optional) configure the maximum number<br>of dynamic ARP entries allowed to learn on<br>the Layer 3 interface. |

# 5.3.6 Checking configurations

Use the following commands to check configuration results.

| No. | Command                                               | Description                                           |
|-----|-------------------------------------------------------|-------------------------------------------------------|
| 1   | QTECH# <b>show arp</b>                                | Show information about ARP entries.                   |
| 2   | QTECH# <b>show arp</b> <i>ip-address</i>              | Show ARP entries related to the specified IP address. |
| 3   | QTECH# <b>show arp ip</b> <i>if-</i><br><i>number</i> | Show ARP entries related to the Layer 3 interface.    |
| 4   | QTECH# <b>show arp static</b>                         | Show information about static ARP entries.            |

#### 5.3.7 Maintenance

Maintain the QSW-2100-12T as below.

| No. | Command                         | Description                                 |
|-----|---------------------------------|---------------------------------------------|
| 1   | QTECH(config)# <b>clear arp</b> | Clear all entries in the ARP address table. |

# 5.3.8 Configuring ARP

#### Networking requirements

As shown in Figure 5-2, the QSW-2100-12T connects to the host, and connects to upstream Router by Port 1. For the Router, the IP address is 192.168.1.10/24, the subnet mask is 255.255.255.0, and the MAC address is 0050-8d4b-fd1e.

To improve communication security between Device and Router, you need to configure related static ARP entry on the QSW-2100-12T.

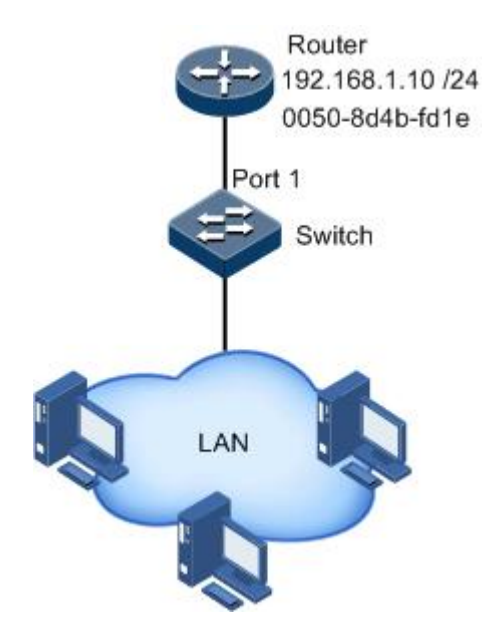

Figure 5-2 Configuring ARP networking

#### Configuration steps

Add an static ARP entry.

QTECH#config QTECH(config)#arp 192.168.1.10 0050.8d4b.fd1e

#### Checking results

Use the **show arp** command to show configurations of the ARP address table.

| QTECH# <b>show arp</b><br>ARP mode: Learn<br>Ip Address | reply only<br>Mac Address        | Interface | Туре Ад             | e(s)  |
|---------------------------------------------------------|----------------------------------|-----------|---------------------|-------|
| 192.168.1.10<br>192.168.100.1                           | 0050.8d4b.fd1e<br>000F.E212.5CA0 | 0<br>1    | static ·<br>dynamic | <br>3 |
| Total: 2<br>Static: 1<br>Dynamic: 1                     |                                  |           |                     |       |

# 5.4 DHCP Client

#### 5.4.1 Introduction

Dynamic Host Configuration Protocol (DHCP) refers to assign IP address configurations dynamically for users in TCP/IP network. It is based on BOOTP (Bootstrap Protocol) protocol, and automatically adds functions such as automatically assigning available network addresses, reusing network addresses, and other extended configuration options.

With enlargement of network scale and development of network complexity, the number of PCs on a network usually exceeds the maximum number of distributable IP addresses. Meanwhile, the widely use of notebooks and wireless networks lead to frequent change of PC positions and also related IP addresses must be updated frequently. As a result, network configurations become more and more complex. DHCP is developed to solve these problems.

DHCP adopts client/server communication mode. A client applies configuration to the server (including IP address, Subnet mask, and default gateway), and the server replies with IP address for the client and other related configurations to implement dynamic configurations of IP address, etc.

Typical applications of DHCP usually include a set of DHCP server and multiple clients (for example PC or Notebook), as shown in Figure 5-7.

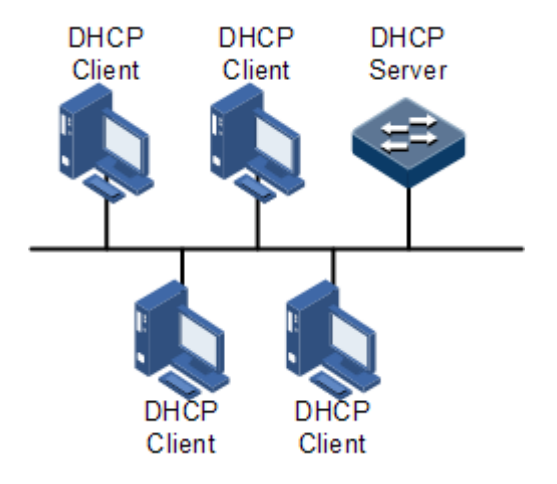

Figure 5-3 DHCP typical networking

DHCP technology ensures rational allocation, avoid waste and improve the utilization rate of IP addresses in the entire network.

Figure 5-4 shows structure of a DHCP packet. The DHCP packet is encapsulated in a UDP data packet.

| 0 7                     | 15            | 23              | 31   |  |
|-------------------------|---------------|-----------------|------|--|
| OP                      | Hardware type | Hardware length | Hops |  |
|                         | Transa        | ction ID        |      |  |
| Seco                    | onds          | Fla             | gs   |  |
|                         | Client IP     | address         |      |  |
| Your(client) IP address |               |                 |      |  |
| Server IP address       |               |                 |      |  |
| Relay agent IP address  |               |                 |      |  |
| Client hardware address |               |                 |      |  |
| Server host name        |               |                 |      |  |
| File                    |               |                 |      |  |
| Options                 |               |                 |      |  |

Figure 5-4 Structure of DHCP packet

Table 5-1 describes fields of DHCP packets.

| Field                       | Length | Description                                                                                                    |
|-----------------------------|--------|----------------------------------------------------------------------------------------------------|
| OP                          | 1      | Packet type                                                                                                    |
|                             |        | <ul><li>1: a request packet</li><li>2: a reply packet</li></ul>                                                              |
| Hardware type               | 1      | Hardware address type of a DHCP client.                                                                                      |
| Hardware length             | 1      | Hardware address size of a DHCP client.                                                                                      |
| Hops                        | 1      | DHCP hops number passed from DHCP packet.                                                                                    |
|                             |        | This field increases 1 every time DHCP request packet passes a DHCP hop.                                                     |
| Transaction ID              | 4      | The client chooses a number at random when starting a request, used to mark process of address request.                      |
| Seconds                     | 2      | Passing time for the DHCP client after starting DHCP request. It is unused now, fixed as 0.                                  |
| Flags                       | 2      | Bit 1 is the broadcast reply flag, used to mark whether<br>the DHCP server replies packets in unicast or broadcast<br>mode.  |
|                             |        | <ul><li>0: unicast</li><li>1: broadcast</li></ul>                                                                            |
|                             |        | Other bits are reserved.                                                                                                    |
| Client IP address           | 4      | DHCP client IP address, only filled when the client is in<br>bound, updated or re-bind status, used to reply ARP<br>request. |
| Your (client) IP<br>address | 4      | IP address of the client distributed by the DHCP server                                                                      |

| Field                     | Length     | Description                                                                                                    |
|---------------------------|------------|----------------------------------------------------------------------------------------------------|
| Server IP<br>address      | 4          | IP address of the DHCP server                                                                                                    |
| Relay agent IP<br>address | 4          | IP address of the first DHCP hop after the DHCP client sends request packets.                                                                                                    |
| Client hardware address   | 16         | Hardware address of the DHCP client                                                                                                    |
| Server host name          | 64         | Name of the DHCP server                                                                                                    |
| File                      | 128        | Name of the startup configuration file of the DHCP client and path assigned by the DHCP server                                                                                                    |
| Options                   | Modifiable | A modifiable option field, including packet type,<br>available leased period, Domain Name System (DNS)<br>server IP address, Windows Internet Name Server<br>(WINS) IP address, etc. information. |

The QSW-2100-12T can be used as DHCP client to get IP address from the DHCP server for future management, as shown in Figure 5-5.

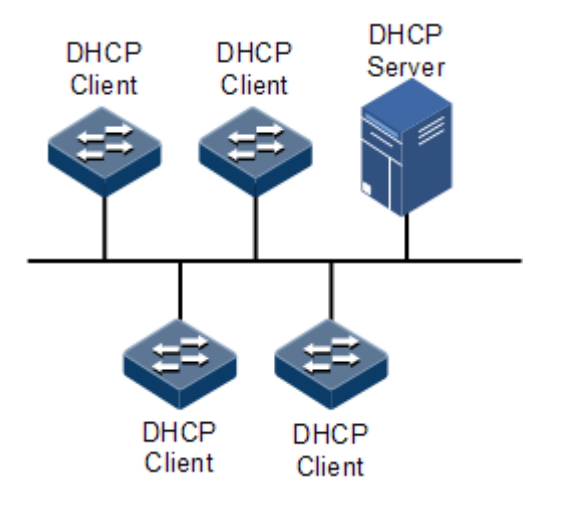

Figure 5-5 DHCP Client networking

# 5.4.2 Preparing for configurations

#### Scenario

As a DHCP client, the QSW-2100-12T obtains its IP address from the DHCP server.

The IP address assigned by the DHCP client is limited with a certain lease period when adopting dynamic assignment of IP addresses. The DHCP server will take back the IP address when it is expired. The DHCP client has to relet IP address for continuous use. The DHCP client can release the IP address if it does not want to use the IP address before expiration.

We recommend setting the number of DHCP relay devices smaller than 4 if the DHCP client needs to obtain IP address from the DHCP server through multiple DHCP relay devices.

#### Prerequisite

- Create a VLAN and add Layer 3 interface to it.
- DHCP Snooping is disabled.

# 5.4.3 Default configurations of DHCP Client

Default configurations of DHCP Client are as below.

| Function  | Default value    |
|-----------|------------------|
| hostname  | QTECH            |
| class-id  | QTECH-ROS        |
| client-id | QTECH-SYSMAC-IF0 |

# 5.4.4 Configuring DHCP Client

Only interface IP 0 on the QSW-2100-12T supports DHCP Client.

When applying for an IP address, the DHCP client needs to create a VLAN firstly, and add the interface with the IP address to the VLAN. Meanwhile configure DHCP server; otherwise the interface will fail to obtain IP address through DHCP.

For interface IP 0, the IP addresses obtained through DHCP and configured manually can overwrite each other.

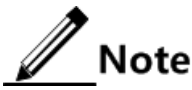

- If the QSW-2100-12T is enabled with DHCP Server or DHCP Relay, DHCP Client cannot be enabled. Vice versa.
- By default, the QSW-2100-12T is enabled with DHCP Client. Use the **no ip** address dhcp command to disable DHCP Client.
- If the QSW-2100-12T obtains the IP address from the DHCP server through DHCP previously, it will restart the application process for IP address if you use the **ip address dhcp** command to modify the IP address of the DHCP server.

Configure DHCP Client for the QSW-2100-12T as below.

| Step | Command                                                                                                    | Description                                                                                                    |
|------|----------------------------------------------------------------------------------------------------|----------------------------------------------------------------------------------------------------|
| 1    | QTECH# <b>config</b>                                                                                                    | Enter global configuration mode.                                                                                 |
| 2    | QTECH(config)# <b>interface</b><br><b>ip 0</b>                                                                                                    | Enter Layer 3 interface configuration mode.                                                                      |
| 3    | QTECH(config-ip) <b>#ip dhcp<br/>client</b> { <b>class-id</b> <i>class-<br/>id</i>   <b>client-id</b> <i>client-id</i><br>  <b>hostname</b> <i>hostname</i> } | (Optional) configure DHCP client information,<br>including type identifier, client identifier, and<br>host name. |
|      |                                                                                                    | After the IP address is obtained through<br>DHCP, client information cannot be<br>modified.                      |

| Step | Command                                                                      | Description                                                                                                    |
|------|------------------------------------------------------------------------------|----------------------------------------------------------------------------------------------------|
| 4    | <pre>QTECH(config-ip)#ip<br/>address dhcp [ server-ip<br/>ip-address ]</pre> | Configure obtaining IP address through DHCP.                                                                                                    |
| 5    | QTECH(config-ip)# <b>ip dhcp</b><br>client renew                             | (Optional) relet IP address. If the Layer 3<br>interface of device has obtained IP address<br>through DHCP, the IP address will<br>automatically renew when the lease expires. |
| 6    | QTECH(config-ip)# <b>no ip</b><br>address dhcp                               | (Optional) release the IP address.                                                                                                    |

# 5.4.5 Checking configurations

Use the following commands to check configuration results.

| No. | Command                           | Description                         |
|-----|-----------------------------------|-------------------------------------|
| 1   | QTECH# <b>show ip dhcp client</b> | Show configurations of DHCP Client. |

# 5.4.6 Example for configuring DHCP Client

#### Networking requirements

As shown in Figure 5-6, the Switch is used as DHCP client, and the host name is **QTECH**. The Switch is connected to the DHCP server and NMS platform. The DHCP server should assign IP addresses to the SNMP interface of the Switch and make NMS platform to manage the Switch.

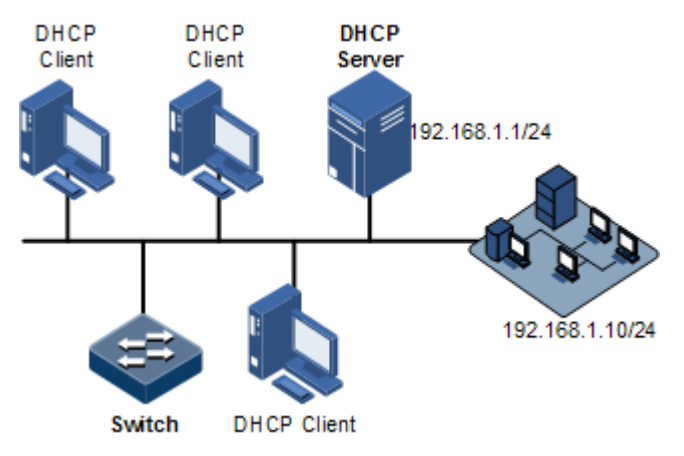

Figure 5-6 DHCP client networking

#### Configuration steps

Step 1 Configure DHCP client information.

#### QTECH#**config** QTECH(config)#**interface ip 0** QTECH(config-ip)#**ip dhcp client hostname QTECH**

Step 2 Configure applying for IP address through DHCP.

QTECH(config-ip)#ip address dhcp server-ip 192.168.1.1

#### Checking results

Use the show ip dhcp client command to show configurations of DHCP Client.

| Q | TECH# <b>show ip dhcp client</b>    |                        |
|---|-------------------------------------|------------------------|
|   | Hostname:                           | QTECH                  |
|   | Class-ID:                           | QTECH-ROS              |
|   | Client-ID:                          | QTECH-000e5e000000-IF0 |
|   | DHCP Client is requestin            | g for a lease.         |
|   | Assigned IP Addr:                   | 0.0.0                  |
|   | Subnet Mask:                        | 0.0.0.0                |
|   | Default Gateway:                    |                        |
|   | Client lease Starts:                | Jan-01-1970 08:00:00   |
|   | Client lease Ends:                  | Jan-01-1970 08:00:00   |
|   | Client lease duration:              | 0(sec)                 |
|   | DHCP Server:                        | 0.0.0                  |
|   | Tftp server name:                   |                        |
|   | Tftp server IP Addr:                |                        |
|   | <pre>Startup_config filename:</pre> |                        |
|   | NTP server IP Addr:                 |                        |
|   | Root path:                          |                        |
|   |                                     |                        |

# 5.5 DHCP Server

#### 5.5.1 Introduction

DHCP works in client/server mode, so a specified server assigns network addresses and transmits configured parameters to hosts on the network. The specified server is called the the DHCP server.

Under normal circumstances, use the DHCP server to assign IP addresses in following situations:

- The network scale is large. It requires much workload for manual configurations, and is difficult to manage the entire network intensively.
- The number of hosts on the network is greater than the number of IP addresses, which make it unable to assign a fixed IP address for each host, and restrict the number of users connected to network simultaneously.

- A large number of users must obtain their own IP address dynamically through DHCP service.
- Only the minority of hosts on the network need fixed IP addresses, most of hosts have no requirement for fixed IP address.

The QSW-2100-12T can work as the DHCP server to assign dynamic IP addresses for clients, as shown in Figure 5-7.

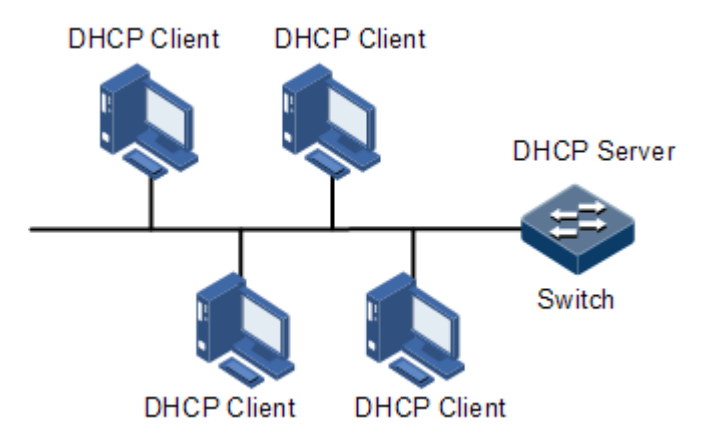

Figure 5-7 DHCP Server networking

After a DHCP client obtains the IP address from the DHCP server, it cannot use the IP address permanently but in a fixed period, which is called the leased period. You can specify the duration of the leased period.

#### 5.5.2 Preparing for configurations

#### Scenario

DHCP works in client/server mode, so a specified server assigns network addresses and transmits configured parameters to hosts on the network.

You need to configure DHCP Server when using QSW-2100-12T to provide dynamic IP address for other devices.

#### Prerequisite

DHCP Server is exclusive to DHCP Client or DHCP Snooping. Namely, you cannot configure DHCP Client or DHCP Snooping on the device to be configured with DHCP Server.

#### 5.5.3 Default configurations of DHCP Server

Default configurations of DHCP Server are as below.

| Function            | Default value |
|---------------------|---------------|
| Global DHCP Server  | Disable       |
| IP port DHCP Server | Disable       |
| Address pool        | N/A           |

| Function                   | Default value                                                                                                    |
|----------------------------|----------------------------------------------------------------------------------------------------|
| Global leased period       | <ul> <li>Maximum leased period: 10080 minutes</li> <li>Minimum leased period: 30 minutes</li> <li>Default leased period: 30 minutes</li> </ul> |
| Address pool leased period | <ul> <li>Maximum leased period: 10080 minutes</li> <li>Minimum leased period: 30 minutes</li> <li>Default leased period: 30 minutes</li> </ul> |
| Trusted relay address      | N/A                                                                                                    |

# 5.5.4 Configuring DHCP Server

Configure DHCP Server for the QSW-2100-12T as below.

| Step | Command                                                                                         | Description                                                                                                    |  |
|------|-------------------------------------------------------------------------------------------------|----------------------------------------------------------------------------------------------------|--|
| 1    | QTECH# <b>config</b>                                                                            | Enter global configuration mode.                                                                                 |  |
| 2    | QTECH(config)# <b>ip dhcp server</b>                                                            | Enable global DHCP Server.                                                                                       |  |
| 3    | QTECH(config) <b>#ip dhcp server</b><br>default -lease { <i>minute</i>  <br>infinite }          | (Optional) configure global default leased period.                                                               |  |
| 4    | QTECH(config) <b>#ip dhcp server</b><br>min-lease { <i>minute</i>  <br>infinite }               | (Optional) configure global minimum<br>leased period. The value infinite<br>indicates an infinite leased period. |  |
| 5    | QTECH(config)# <b>ip dhcp server</b><br><b>max-lease</b> { <i>minute</i>  <br><b>infinite</b> } | (Optional) configure global maximum<br>leased period. The value infinite<br>indicates an infinite leased period. |  |

# 5.5.5 Configuring address pool

To enable the DHCP server to assign IP addresses and network parameters for clients, you must create an address pool on the DHCP server.

Configure the address pool for the QSW-2100-12T as below.

| Step | Command                                                                                                   | Description                                                       |
|------|----------------------------------------------------------------------------------------------------|-------------------------------------------------------------------|
| 1    | QTECH# <b>config</b>                                                                                      | Enter global configuration mode.                                  |
| 2    | QTECH(config)# <b>ip dhcp server</b><br><b>pool</b> <i>pool-name</i>                                      | Create an address pool, and enter address pool mode.              |
| 3    | QTECH(dhcp-pool)# <b>address</b><br>start-ip-address end-ip-<br>address mask { ip-mask  <br>mask-length } | Configure the range of IP addresses and mask of the address pool. |

| Step | Command                                                                                                    | Description                                                                                                    |
|------|----------------------------------------------------------------------------------------------------|----------------------------------------------------------------------------------------------------|
| 4    | <pre>QTECH(dhcp-pool)#lease default { minute   infinite } [ min { minute   infinite } ] [ max { minute   infinite } ]</pre> | (Optional) configure the default,<br>minimum, maximum leased period for the<br>address pool. The value <b>infinite</b> indicates<br>an infinite leased period. |
| 5    | QTECH(dhcp-pool)# <b>dns-server</b><br><i>ip-address</i>                                                                    | (Optional) configure the DNS server address of the address pool.                                                                                               |
|      | QTECH(dhcp-pool)# <b>dns-server</b><br><b>secondary</b> <i>ip-address</i>                                                   | (Optional) configure the IP address of the secondary DNS server of the address pool.                                                                           |
| 6    | QTECH(dhcp-pool)# <b>gateway</b> <i>ip-<br/>address</i>                                                                     | (Optional) configure the default gateway of the address pool.                                                                                                  |
| 7    | QTECH(dhcp-pool)#tftp-server<br><i>ip-address</i>                                                                           | (Optional) configure the TFTP server address of the address pool.                                                                                              |
|      | QTECH(dhcp-pool)# <b>bootfile</b><br><i>file-name</i>                                                                       | (Optional) configure the boot file name of the address pool.                                                                                                   |

# 5.5.6 Configuring DHCP Server on IP interface

Only when the global and IP interfaces are enabled with DHCP Server and the address pools are bound to the IP interface, can the IP interface receives and processes DHCP request packets from clients.

| Configure | DHCP Server on  | the IP i | interface t | for the | OSW-2100-12T as below    | , |
|-----------|-----------------|----------|-------------|---------|--------------------------|---|
| Configure | DITCI Server on | une n i  | interrace i | ior the | Q5 W-2100-121 d5 0010 W. | • |

| Step | Command                                                                            | Description                                                                                                    |
|------|------------------------------------------------------------------------------------|----------------------------------------------------------------------------------------------------|
| 1    | QTECH# <b>config</b>                                                               | Enter global configuration mode.                                                                                                    |
| 2    | QTECH(config)# <b>interface</b><br><b>ip</b> <i>if-number</i>                      | Enter Layer 3 interface configuration mode.                                                                                              |
| 3    | QTECH(config-ip)# <b>ip</b><br>dhcp server                                         | Enable DHCP Server on the IP interface.                                                                                                  |
| 4    | QTECH(config-ip)# <b>ip</b><br>address <i>ip-address</i>                           | Configure the IP address of the interface.                                                                                               |
| 5    | QTECH(config-ip)# <b>ip</b><br>vlan <i>vlan-id</i>                                 | Configure VLAN related to the IP interface. Note If the IP interface is not related to any VLAN, create a VLAN and make them associated. |
| 6    | QTECH(config-ip)# <b>ip</b><br><b>dhcp server pool</b> <i>pool-</i><br><i>name</i> | Bind the address pool to the IP interface.                                                                                               |

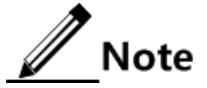

- After an address pool is bound to an interface, its parameters cannot be modified. If you have to modify its parameters, unbind it in advance.
- An address pool can be bound to only one IP interface; however, an IP interface can be related to up to 5 address pools.

# 5.5.7 (Optional) configuring trusted DHCP relay device

When DHCP clients and the server are in different network segments, a DHCP relay device is required to forward DHCP packets. Under this situation, you need to configure the IP address of the trusted DHCP relay device on the DHCP server.

Configure the trusted DHCP relay device for the QSW-2100-12T as below.

| Step | Command                                                                               | Description                                                |
|------|---------------------------------------------------------------------------------------|------------------------------------------------------------|
| 1    | QTECH# <b>config</b>                                                                  | Enter global configuration mode.                           |
| 2    | <pre>QTECH(config)#ip dhcp server relay-ip ip-address { ip-mask   mask-length }</pre> | Configure the IP address of the trusted DHCP relay device. |

#### 5.5.8 Checking configurations

Use the following commands to check configuration results.

| No. | Command                                                               | Description                                             |
|-----|-----------------------------------------------------------------------|---------------------------------------------------------|
| 1   | QTECH# <b>show ip dhcp server</b>                                     | Show configurations of DHCP Server.                     |
| 2   | QTECH <b>#show ip dhcp server</b><br><b>pool</b> [ <i>pool-name</i> ] | Show configurations of the address pool of DHCP Server. |
| 3   | QTECH <b>#show ip dhcp server</b><br>relay-ip                         | Show Relay information about the DHCP Server.           |
| 4   | QTECH <b>#show ip dhcp server</b><br>lease                            | Show assigned IP addresses and clients information.     |
| 5   | QTECH <b>#show ip dhcp server</b><br>statistics                       | Show packet statistics of DHCP Server.                  |

#### 5.5.9 Example for configuring DHCP Server

#### Networking requirements

As shown in Figure 5-8, Switch A, as the DHCP server, assigns dynamic IP addresses for clients on the same network. Detailed requirements are as below:

- Enable global DHCP Server, and configure the address pool QTECH1.
- Set the DHCP client to obtain IP address and other configurations through DHCP. Set the default leased period to 60min.

- Set the IP address of the TFTP server of the address pool to 192.168.1.2, and name of the startup configuration file to bootFileName.
- Enable DHCP Server on the IP interface, and bind it to the address pool QTECH1. Set the IP address of the interface to 192.168.1.3. Bind the interface with VLAN 3.

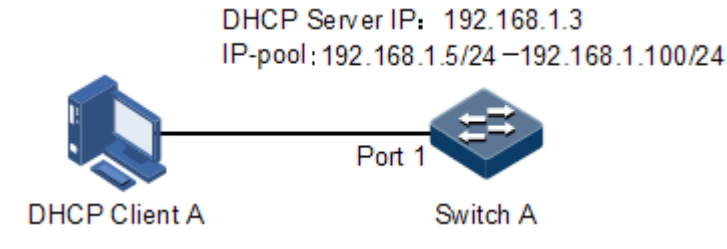

Figure 5-8 DHCP Server networking

#### Configuration steps

Step 1 Enable global DHCP Server.

QTECH#config QTECH(config)#ip dhcp server

Step 2 Configure the address pool of DHCP Server.

```
QTECH(config)#ip dhcp server pool QTECH1
QTECH(dhcp-pool)#address 192.168.1.5 192.168.1.100 mask 24
QTECH(dhcp-pool)#dns-server 192.168.1.10
QTECH(dhcp-pool)#dns-server secondary 192.168.1.11
QTECH(dhcp-pool)#gateway 192.168.1.1
QTECH(dhcp-pool)#tftp-server 192.168.1.2
QTECH(dhcp-pool)#bootfile bootFileName
QTECH(dhcp-pool)#lease default 60
QTECH(dhcp-pool)#exit
```

Step 3 Configure the IP interface.

```
QTECH(config)#create vlan 3 active
QTECH(config)#interface port 1
QTECH(config-port)#switchport access vlan 3
QTECH(config-port)#quit
QTECH(config)#interface ip 0
QTECH(config-ip)#ip dhcp server
QTECH(config-ip)#ip dhcp server pool QTECH1
QTECH(config-ip)#ip address 192.168.1.3
QTECH(config-ip)#ip vlan 3
```

#### Checking results

Use the show ip dhcp server command to show configurations of DHCP Server.

| QTECH# <b>show ip dhcp server</b> |         |        |      |            |  |
|-----------------------------------|---------|--------|------|------------|--|
| Global                            | DHCP Se | rver:  | Enab | le         |  |
| Global                            | Minimum | Lease: | 30   | minutes    |  |
| Global                            | Default | Lease: | 30   | minutes    |  |
| Global                            | Maximum | Lease: | 1008 | Ominutes   |  |
|                                   |         |        |      |            |  |
| Interfa                           | ace     | Status |      | Pools bind |  |
|                                   |         |        |      |            |  |
| IP0                               | D       | isable |      |            |  |
| IP1                               | D       | isable |      |            |  |
| IP2                               | E       | nable  |      | QTECH1     |  |
| IP3                               | D       | isable |      |            |  |
|                                   |         |        |      |            |  |

Use the **show ip dhcp server pool** [*pool-name*] command to show configurations of the address pool of DHCP Server.

| QTECH# <b>show ip dhcp</b> | server pool QTECH1        |
|----------------------------|---------------------------|
| Pool Name: 0               | QTECH1                    |
| Associated Interfac        | ce:                       |
| Address Range:             | 192.168.1.5~192.168.1.100 |
| Address Mask:              | 255.255.255.0             |
| Gateway:                   | 192.168.1.1               |
| DNS Server:                | 192.168.1.10              |
| Secondary DNS:             | 192.168.1.11              |
| Tftp Server:               | 192.168.1.2               |
| Bootfile:                  | bootFileName              |
| Default Lease:             | 60 minutes                |
| Minimum Lease:             | 30 minutes                |
| Maximum Lease:             | 10080 minutes             |
|                            |                           |

# 5.6 DHCP Relay

#### 5.6.1 Introduction

At the beginning, DHCP requires the DHCP server and clients to be in the same network segment, instead of different network segments. As a result, a DHCP server is configured for all network segments for dynamic host configuration, which is not economic.

DHCP Relay is introduced to solve this problem. It can provide relay service between DHCP clients and DHCP server that are in different network segments. It relays packets across network segments to the DHCP server or clients.

Figure 5-9 shows the principle of DHCP Relay.

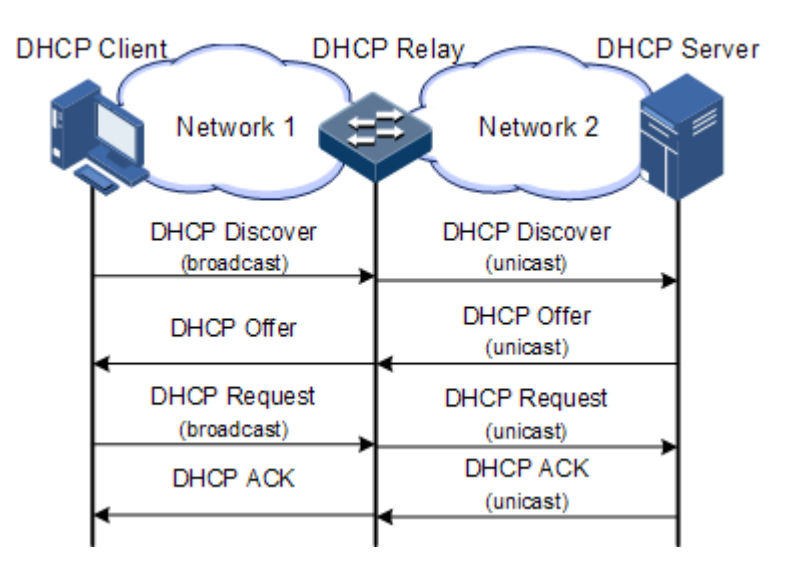

Figure 5-9 Principle of DHCP Relay

- Step 1 The DHCP client sends a request packet to the DHCP server.
- Step 2 After receiving the packet, the DHCP relay device process the packet in a certain way, and then sends it to the DHCP server on the specified network segment.
- Step 3 The DHCP server sends acknowledgement packet to the DHCP client through the DHCP relay device according to the information contained in the request packet. In this way, the configuration of the DHCP client is dynamically configured.

#### 5.6.2 Preparing for configurations

#### Scenario

When DHCP Client and DHCP Server are not in the same network segment, you can use DHCP Relay to make DHCP Client and DHCP Server in different network segment bear relay service, and relay DHCP protocol packet across network segment to destination DHCP server, so that DHCP Client in different network segment can share the same DHCP Server.

#### Prerequisite

DHCP Relay is exclusive to DHCP Server, DHCP Client, or DHCP Snooping. Namely, you cannot configure global DHCP Server, DHCP Client, or DHCP Snooping on the device to be configured with DHCP Relay.

#### 5.6.3 Default configurations of DHCP Relay

Default configurations of DHCP Relay are as below.

| Function             | Default value |
|----------------------|---------------|
| Global DHCP Relay    | Disable       |
| Interface DHCP Relay | Enable        |

# 5.6.4 Configuring global DHCP Relay

Configure global DHCP Relay for the QSW-2100-12T as below.

| Step | Command                             | Description                      |
|------|-------------------------------------|----------------------------------|
| 1    | QTECH# <b>config</b>                | Enter global configuration mode. |
| 2    | QTECH(config)# <b>ip dhcp relay</b> | Enable global DHCP Relay.        |

# 5.6.5 Configuring DHCP Relay on interface

Configure DHCP Relay on the interface for the QSW-2100-12T as below.

| Step | Command                                                        | Description                                 |
|------|----------------------------------------------------------------|---------------------------------------------|
| 1    | QTECH# <b>config</b>                                           | Enter global configuration mode.            |
| 2    | QTECH(config)# <b>interface ip</b> <i>if-</i><br><i>number</i> | Enter Layer 3 interface configuration mode. |
| 3    | QTECH(config-ip)# <b>ip dhcp relay</b>                         | Enable DHCP Relay on the interface.         |

# 5.6.6 Configuring destination IP address for forwarding packets

Configure the destination IP address for forwarding packets for the QSW-2100-12T as below.

| Step | Command                                                               | Description                                                                       |
|------|-----------------------------------------------------------------------|-----------------------------------------------------------------------------------|
| 1    | QTECH# <b>config</b>                                                  | Enter global configuration mode.                                                  |
| 2    | QTECH(config)# <b>interface ip</b> <i>if-</i><br><i>number</i>        | Enter Layer 3 interface configuration mode.                                       |
| 3    | QTECH(config-ip)# <b>ip dhcp realy</b><br>target-ip <i>ip-address</i> | Configure the destination IP address for<br>Layer 3 interface to forward packets. |

# 5.6.7 (Optional) configuring DHCP Relay to support Option 82

Configure DHCP Relay to support Option 82 for the QSW-2100-12T as below.

| Step | Configuration                                                                  | Description                                                              |
|------|--------------------------------------------------------------------------------|--------------------------------------------------------------------------|
| 1    | QTECH# <b>config</b>                                                           | Enter global configuration mode.                                         |
| 2    | QTECH(config)# <b>ip dhcp relay</b><br>information option                      | Configure DHCP Relay to support Option 82.                               |
| 3    | QTECH(config)#ip dhcp relay<br>information policy { drop  <br>keep   replace } | Configure the policy for DHCP Relay to process Option 82 request packets |

| Step | Configuration                                                                                               | Description                                                                   |
|------|----------------------------------------------------------------------------------------------------|-------------------------------------------------------------------------------|
| 4    | QTECH(config)#interface port<br>port-id                                                                     | Enter physical layer interface configuration mode.                            |
| 5    | QTECH(config-port)# <b>ip dhcp</b><br>relay information trust                                               | Configure interfaces trusted by DHCP Relay.                                   |
| 6    | QTECH(config-port)# <b>ip dhcp</b><br><b>relay information option vlan-</b><br><b>list</b> <i>vlan-list</i> | Configure the lists of VLANs that<br>support Option 82 through DHCP<br>Relay. |

# 5.6.8 Checking configurations

Use the following commands to check configuration results.

| No. | Command                              | Description                                    |
|-----|--------------------------------------|------------------------------------------------|
| 1   | QTECH# <b>show ip dhcp relay</b>     | Show configurations of DHCP Relay.             |
| 2   | QTECH#show ip dhcp relay information | Show Option 82 fields supported by DHCP Relay. |

# 5.7 DHCP Snooping

#### 5.7.1 Introduction

DHCP Snooping is a security feature of DHCP with the following functions:

• Make the DHCP client obtain the IP address from a legal DHCP server.

If a false DHCP server exists on the network, the DHCP client may obtain incorrect IP address and network configuration parameters, but cannot communicate normally. As shown in Figure 5-10, to make DHCP client obtain the IP address from ta legal DHCP server, the DHCP Snooping security system permits to set an interface as the trusted interface or untrusted interface: the trusted interface forwards DHCP packets normally; the untrusted interface discards the reply packets from the DHCP server.

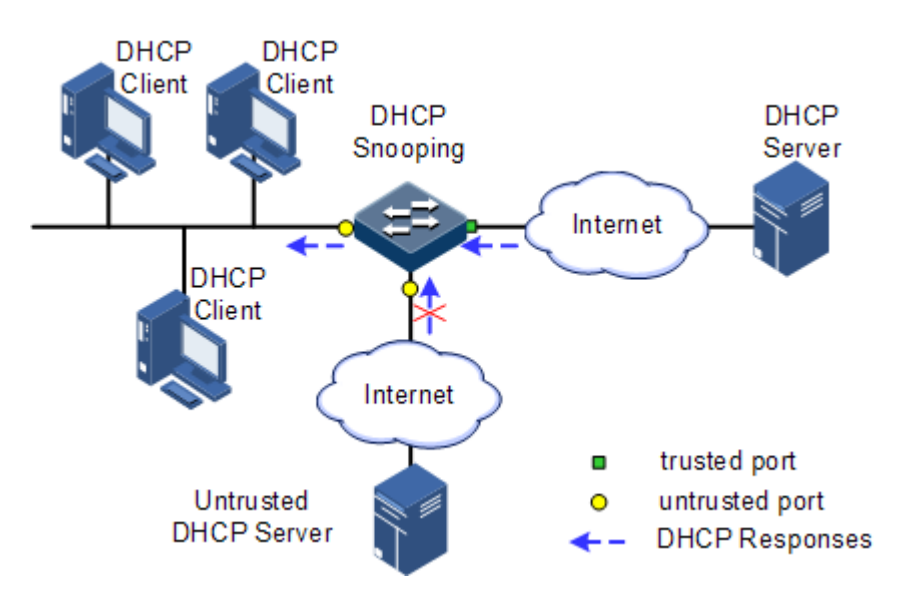

Figure 5-10 DHCP Snooping networking

• Record mapping between DHCP client IP address and MAC address.

DHCP Snooping records entries through monitor request and reply packets received by the trusted interface, including client MAC address, obtained IP address, DHCP client connected interface and VLAN of the interface, etc. Then implement following by the record information:

- ARP detection: judge legality of a user that sends ARP packet and avoid ARP attack from illegal users.
- IP Source Guard: filter packets forwarded by interfaces by dynamically getting DHCP Snooping entries to avoid illegal packets to pass the interface.
- VLAN mapping: modify mapped VLAN of packets sent to users to original VLAN by searching IP address, MAC address, and original VLAN information in DHCP Snooping entry corresponding to the mapped VLAN.

The Option field in DHCP packet records position information of DHCP clients. The Administrator can use this Option filed to locate DHCP clients and control client security and accounting.

If the QSW-2100-12T configures DHCP Snooping to support Option function:

- When the QSW-2100-12T receives a DHCP request packet, it processes packets according to Option field included or not and filling mode as well as processing policy configured by user, then forwards the processed packet to DHCP server.
- When the QSW-2100-12T receives a DHCP reply packet, it deletes the field and forward to DHCP client if the packet does not contain Option field; it then forwards packets directly if the packet does not contain Option field.

# 5.7.2 Preparing for configurations

#### Scenario

DHCP Snooping is a security feature of DHCP, used to make DHCP client obtain its IP address from a legal DHCP server and record mapping between IP address and MAC address of a DHCP client.

The Option field of a DHCP packet records location of a DHCP client. The administrator can locate a DHCP client through the Option field and control client security and accounting. The device configured with DHCP Snooping and Option can perform related process according to Option field status in the packet.

#### Prerequisite

N/A

#### 5.7.3 Default configurations of DHCP Snooping

Default configurations of DHCP Snooping are as below.

| Function                              | Default value |
|---------------------------------------|---------------|
| Global DHCP Snooping status           | Disable       |
| Interface DHCP Snooping status        | Enable        |
| Interface trust/untrust status        | Untrust       |
| DHCP Snooping in support of Option 82 | Disable       |

# 5.7.4 Configuring DHCP Snooping

Generally, ensure that the QSW-2100-12T interface connected to DHCP server is in trust state, while the interface connected to user is in distrust state.

If enabling DHCP Snooping without configuring DHCP Snooping supporting Option function, the QSW-2100-12T will do nothing to Option fields in the packets. For packets without Option fields, the QSW-2100-12T still does not do insertion operation.

By default, DHCP Snooping of all interfaces is enabled, but only when global DHCP Snooping is enabled, interface DHCP Snooping can take effect.

| Step | Command                                                                                                    | Description                                                                           |
|------|----------------------------------------------------------------------------------------------------|---------------------------------------------------------------------------------------|
| 1    | QTECH# <b>config</b>                                                                                          | Enter global configuration mode.                                                      |
| 2    | QTECH(config)# <b>ip dhcp</b><br>snooping                                                                     | Enable global DHCP Snooping.                                                          |
| 3    | QTECH(config)# <b>ip dhcp</b><br><b>snooping port-list</b> <i>port-</i><br><i>list</i>                        | (Optional) enable interface DHCP Snooping.                                            |
| 4    | QTECH(config)# <b>interface</b><br><b>port</b> <i>port-id</i>                                                 | Enter physical layer interface configuration mode.                                    |
| 5    | QTECH(config-port)# <b>ip dhcp</b><br>snooping trust                                                          | Configure the trusted IPv4 interface of DHCP Snooping.                                |
| 6    | QTECH(config-port)# <b>ip dhcp</b><br><b>snooping information option</b><br><b>vlan-list</b> <i>vlan-list</i> | (Optional) configure the lists of VLANs that support Option 82 through DHCP Snooping. |

Configure DHCP Snooping for the QSW-2100-12T as below.

| Step | Command                                                      | Description                                                               |
|------|--------------------------------------------------------------|---------------------------------------------------------------------------|
| 7    | QTECH(config-port)# <b>exit</b>                              | Return to global configuration mode.                                      |
| 8    | QTECH(config)#ip dhcp<br>snooping option option-id           | (Optional) configure DHCP Snooping to support user-defined Option fields. |
| 9    | QTECH(config)#ip dhcp<br>snooping option client-id           | (Optional) configure DHCP Snooping to support Option 61 field.            |
| 10   | QTECH(config)# <b>ip dhcp</b><br>snooping information option | (Optional) configure DHCP Snooping to support Option 82 field.            |

#### 5.7.5 Checking configurations

Use the following commands to check configuration results.

| Step | Command                                | Description                                             |
|------|----------------------------------------|---------------------------------------------------------|
| 1    | QTECH# <b>show ip dhcp snooping</b>    | Show configurations of DHCP Snooping.                   |
| 2    | QTECH#show ip dhcp snooping<br>binding | Show configurations of the DHCP Snooping binding table. |

# 5.7.6 Example for configuring DHCP Snooping

#### Networking requirements

As shown in Figure 5-11, the Switch is used as the DHCP Snooping device. The network requires DHCP clients to obtain the IP address from a legal DHCP server and support Option 82 to facilitate client management; you can configure circuit ID sub-option information on Port 3, and remote ID sub-option as user01.

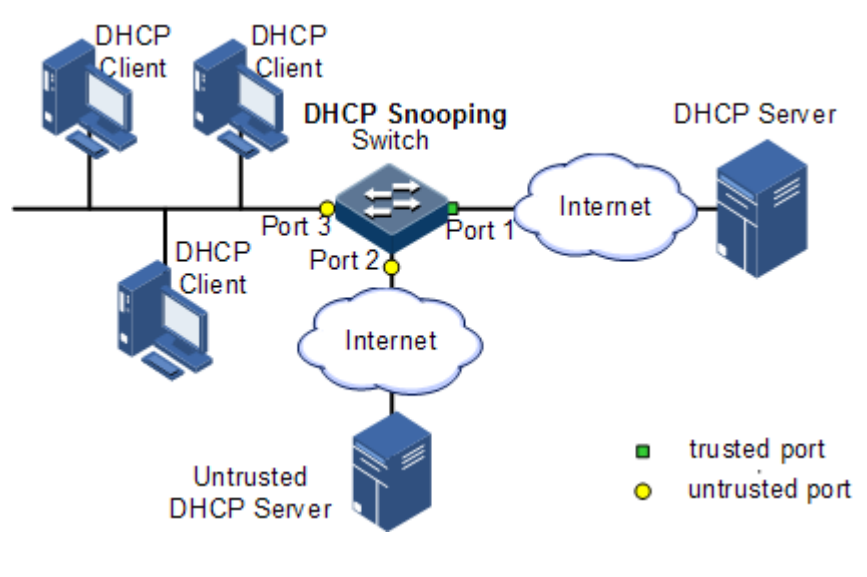

Figure 5-11 DHCP Snooping networking

#### **Configuration steps**

Step 1 Configure global DHCP Snooping.

QTECH#config QTECH(config)#ip dhcp snooping

Step 2 Configure the trusted interface.

QTECH(config)#interface port 1
QTECH(config-port)#ip dhcp snooping trust
QTECH(config-port)#quit

Step 3 Configure DHCP Relay to support Option 82 field and configure Option 82 field.

```
QTECH(config)#ip dhcp snooping information option
QTECH(config)#ip dhcp information option remote-id string user01
QTECH(config)#interface port 3
QTECH(config-port)#ip dhcp information option circuit-id QTECH
```

Checking results

Use the show ip dhcp snooping command to show configurations of DHCP Snooping.

```
QTECH#show ip dhcp information option
DHCP Option Config Information
Circuit-ID : default
Remote-ID Mode: string
Remote-ID String: user01
P3 Circuit ID: QTECH
ipv4Global
ipv4Port
port1:
port2:
port3:
```

# 5.8 DHCP Options

#### 5.8.1 Introduction

DHCP transmits control information and network configuration parameters through Option field in packet to realize address dynamical distribution to provide abundant network configurations for client. DHCP protocol has 255 kinds of options, the final option is 255. Table 5-2 lists frequently used DHCP options.

| Options | Description                                                                                                    |
|---------|----------------------------------------------------------------------------------------------------|
| 3       | Router option, to assign gateway for DHCP client                                                                                                    |
| 6       | DNS server option, to assign DNS server address distributed by the DHCP client                                                                                                    |
| 18      | IPv6-based DHCP client flag option, to assign interface information for DHCP client                                                                                                    |
| 51      | IP address lease option                                                                                                    |
| 53      | DHCP packet type, to mark type for DHCP packets                                                                                                    |
| 55      | Request parameter list option. Client uses this optical to indicate network configuration parameters need to obtain from server. The content of this option is values corresponding to client requested parameters.                            |
| 61      | DHCP client flag option, to assign device information for DHCP clients.                                                                                                    |
| 66      | TFTP server name, to assign domain name for TFTP server distributed by DHCP clients.                                                                                                    |
| 67      | Startup file name, to assign startup file name distributed by DHCP clients.                                                                                                    |
| 82      | DHCP client flag option, user-defined, mainly used to mark position of DHCP client, including Circuit ID and remote ID.                                                                                                    |
| 150     | TFTP server address, to assign TFTP server address distributed by DHCP clients.                                                                                                    |
| 184     | DHCP reserved option, at present Option184 is used to carry information required by voice calling. Through Option184 it can distribute IP address for DHCP client with voice function and meanwhile provide voice calling related information. |
| 255     | Complete option                                                                                                    |

| Table 5-2 Common DHCP option | ıs |
|------------------------------|----|
|------------------------------|----|

Options 18, 61, and 82 in DHCP Option are relay information options in DHCP packets. When request packets from DHCP clients arrive the DHCP server, DHCP Relay or DHCP Snooping added Option field into request packets if request packets pass the DHCP relay device or DHCP snooping device is required.

Options 18, 61, and 82 implement record DHCP client information on the DHCP server. By cooperating with other software, it can implement functions such as limit on IP address

distribution and accounting. For example, by cooperating with IP Source Guard, Options 18, 61, 82 can defend deceiving through IP address+MAC address.

Option 82 can include at most 255 sub-options. If defined field Option 82, at least one sub-option must be defined. The QSW-2100-12T supports the following two sub-options:

- Sub-Option 1 (Circuit ID): it contains interface number, interface VLAN, and the additional information about DHCP client request packet.
- Sub-Option 2 (Remote ID): it contains interface MAC address (DHCP Relay), or bridge MAC address (DHCP snooping device) of the QSW-2100-12T, or user-defined string of DHCP client request packets.

#### 5.8.2 Preparing for configurations

#### Scenario

Options 18, 61, and 82 in DHCP Option are relay information options in DHCP packets. When request packets from DHCP clients reach the DHCP server, DHCP Relay or DHCP Snooping added Option field into request packets if request packets pass the DHCP relay device or DHCP snooping device is required.

Options 18, 61, and 82 implement record DHCP client information on the DHCP server. By cooperating with other software, it can implement functions such as limit on IP address distribution and accounting.

#### Prerequisite

N/A

#### 5.8.3 Default configurations of DHCP Option

Default configurations of DHCP Option are as below.

| Function                                   | Default value |
|--------------------------------------------|---------------|
| attach-string in global configuration mode | N/A           |
| remote-id in global configuration mode     | Switch-mac    |
| circuit-id in interface configuration mode | N/A           |

# 5.8.4 Configuring DHCP Option fields

Configure DHCP Option fields for the QSW-2100-12T as below.

All the following steps are optional and in any sequence.

| Step | Command              | Description                      |
|------|----------------------|----------------------------------|
| 1    | QTECH# <b>config</b> | Enter global configuration mode. |

| Step | Command                                                                                                    | Description                                                                                           |
|------|----------------------------------------------------------------------------------------------------|----------------------------------------------------------------------------------------------------|
| 2    | QTECH(config) <b>#ip dhcp information option</b><br><b>attach-string</b> <i>attach-string</i>                                                                                         | (Optional) configure<br>additional information<br>for Option 82 field.                                |
|      | QTECH(config) <b>#interface port</b> <i>port-id</i><br>QTECH(config-port) <b>#ip dhcp information</b><br><b>option circuit-id</b> [ <b>prefix-</b><br><b>mode</b> ]                   | (Optional) configure<br>circuit ID sub-option<br>information for Option<br>82 field on the interface. |
|      | QTECH(config-port)#exit<br>QTECH(config)#ip dhcp information option<br>remote-id { client-mac   client-mac-string<br>  hostname   switch-mac   switch-mac-string<br>  string string } | (Optional) configure<br>remote ID sub-option<br>information for Option<br>82 field.                   |
| 3    | <pre>QTECH(config)#ipv4 dhcp option option-id { ascii ascii-string   hex hex-string   ip- address ip-address }</pre>                                                                  | (Optional) create user-<br>defined IPv4 Option<br>field information.                                  |
|      | <pre>QTECH(config)#interface port port-id<br/>QTECH(config-port)#ipv4 dhcp option option-<br/>id { ascii ascii-string   hex hex-string  <br/>ip-address ip-address }</pre>            | (Optional) create user-<br>defined IPv4 Option<br>field information on the<br>interface.              |
| 4    | <pre>QTECH(config-port)#exit<br/>QTECH(config)#ipv4 dhcp option client-id<br/>{ ascii ascii-string   hex hex-string   ip-<br/>address ip-address }</pre>                              | (Optional) configure<br>Option 61 field<br>information.                                               |
|      | <pre>QTECH(config)#interface port port-id<br/>QTECH(config-port)#ipv4 dhcp option client-<br/>id { ascii ascii-string   hex hex-string  <br/>ip-address ip-address }</pre>            | (Optional) configure<br>Option61 field<br>information on the<br>interface.                            |

# 5.8.5 Checking configurations

Use the following commands to check configuration results.

| No. | Command                                  | Description                                |
|-----|------------------------------------------|--------------------------------------------|
| 1   | QTECH#show ip dhcp information<br>option | Show configurations of DHCP Option fields. |

# **6** IP routing

This chapter describes basic information and configuration procedures of IP routing, as well as related configuration examples, including the following sections:

- Routing management
- Static routing

# 6.1 Routing management

#### 6.1.1 Introduction

Routing management is used to manage the routing table, static routing, and various dynamic routing protocols centralizedly.

# 6.1.2 Preparing for configurations

#### Scenario

Routing management is used to manage the routing table centralizedly.

#### Prerequisite

N/A

#### 6.1.3 Default configurations

N/A

#### 6.1.4 Configuring routing management

| Step | Command                                                      | Description                         |
|------|--------------------------------------------------------------|-------------------------------------|
| 1    | QTECH# <b>config</b>                                         | Enter global configuration mode.    |
| 2    | QTECH(config)# <b>router id</b> <i>ip-</i><br><i>address</i> | (Optional) configure the router ID. |

#### 6.1.5 Showing routing table

| No. | Command                                                                                                    | Description                                                     |
|-----|----------------------------------------------------------------------------------------------------|-----------------------------------------------------------------|
| 1   | QTECH# <b>show ip route</b> [ detail ]                                                                                               | Show IPv4 routing information.                                  |
| 2   | QTECH# <b>show ip route ip-access-</b><br>list <i>acl-number</i> [ detail ]                                                          | Show IPv4 routing information after filtering with ACL rules.   |
| 3   | QTECH# <b>show ip route</b> <i>ip-address</i><br>[ <i>ip-mask</i> ] [ <b>longer-</b><br><b>prefixes</b> ] [ <b>detail</b> ]          | Show information about a route to a specified IP address.       |
| 4   | QTECH# <b>show ip route</b> <i>start-ip-</i><br><i>address start-ip-mask end-ip-</i><br><i>address end-ip-mask</i> [ <b>detail</b> ] | Show information about a route to a specified IP address range. |
| 5   | QTECH# <b>show ip route protocol</b><br>{ <b>static</b>   <b>direct</b> } [ <b>detail</b> ]                                          | Show information about a route of a protocol.                   |
| 6   | QTECH# <b>show ip route statistics</b>                                                                                               | Show route statistics.                                          |
| 7   | QTECH# <b>show router id</b>                                                                                                    | Show the router ID.                                             |

# 6.2 Static routing

#### 6.2.1 Introduction

Routing is required for communication among different devices in one VLAN, or different VLANs. Routing is to transmit packets through network to destination, which adopts the routing table for packets forwarding.

There are three modes to execute routing function:

- Default routing: the default routing enables the system to send a packet that fails to reach its destination to a specified default router.
- Static routing: manually configured. Static routing enables the system to send packets from the specified interface. This caters for networks with simple topology.
- Dynamic route: by dynamically learning routes through routing protocols, the system dynamically calculates the optimal route on the cost of using much bandwidth and network resources.

The QSW-2100-12T supports default routing and static routing only.

#### Default routing

Default routing is a special routing that only be used when there is no matched item in the routing table. Default routing appears as a route to network 0.0.0.0 (with mask 0.0.0.0) in the routing table. You can show default routing configuration by using the **show ip route** command. If destination address of packet cannot match with any item in the routing table, the packet will choose default routing. If the QSW-2100-12T has not configured default routing and the destination IP of packet is not in the routing table, the QSW-2100-12T will

discard the packet and return an ICMP packet to the Tx end to inform that the destination address or network is unavailable.

#### Static routing

Static routing is routing configured manually. It is available to simple, small, and stable network. The disadvantage is that it cannot adapt to network topology changes automatically and needs manual intervention.

#### 6.2.2 Preparing for configurations

#### Scenario

For a simple topology network, you can configure a static routing. The static routing needs to be configured manually. You can create an intercommunication network by configuring the static routing.

#### Prerequisite

Configure the IP address of the Layer 3 interface properly.

#### 6.2.3 Default configurations of static routing

| Function                           | Default value |
|------------------------------------|---------------|
| Static routing management distance | 1             |

#### 6.2.4 Configuring static routing

| Step | Command                                                                                                    | Description                                                   |
|------|----------------------------------------------------------------------------------------------------|---------------------------------------------------------------|
| 1    | QTECH# <b>config</b>                                                                                                    | Enter global configuration mode.                              |
| 2    | QTECH(config) <b>#ip route</b> <i>ip-address</i><br><i>ip-mask next-hop-ip-address</i><br>[ <b>distance</b> <i>value</i> ] [ <b>description</b><br><i>description</i> ] [ <b>tag</b> <i>tag-id</i> ] | Configure the static routing.                                 |
| 3    | QTECH(config)# <b>ip route static</b><br><b>distance</b> <i>value</i>                                                                                                    | (Optional) configure the default<br>IPv4 management distance. |

#### 6.2.5 Checking configurations

Use the following commands to check configuration results.

| No. | Command                     | Description                         |
|-----|-----------------------------|-------------------------------------|
| 1   | QTECH# <b>show ip route</b> | Show the routing table information. |
### 6.2.6 Examples for configuring static routing

#### Networking requirements

Configure the static routing to make any 2 PCs or the QSW-2100-12T devices can communicate with each other, as shown in Figure 6-1.

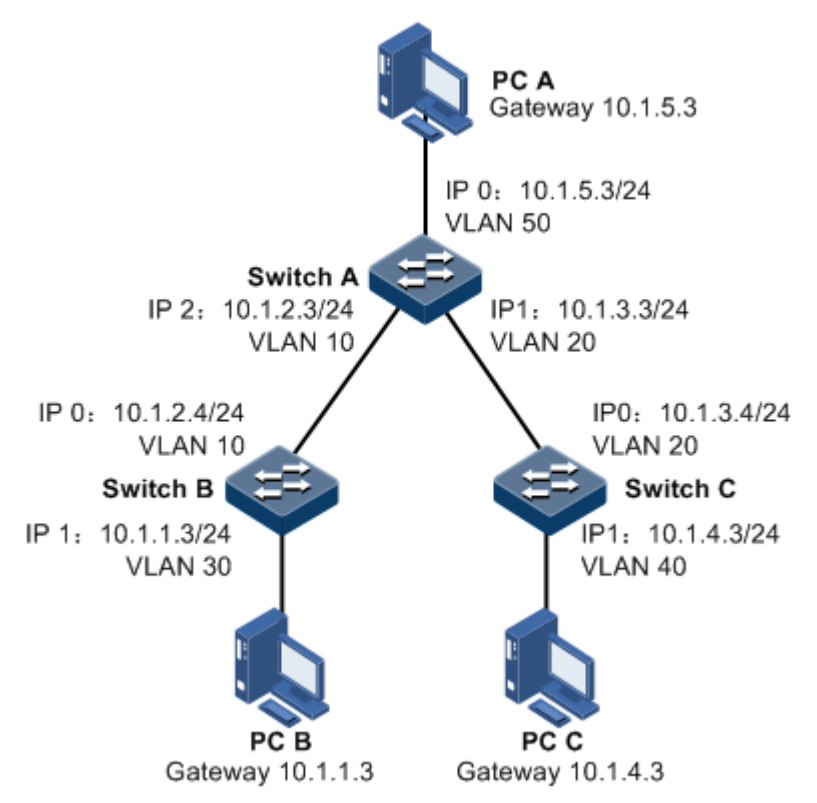

Figure 6-1 Configuring static routing

#### Configuration steps

Step 1 Configure IP addresses of all devices. The detailed configuration steps are not described here.

Step 2 Configure the static routing on Switch A.

QTECH#hostname SwitchA SwitchA#config SwitchA(config)#ip route 10.1.1.0 255.255.255.0 10.1.2.4 SwitchA(config)#ip route 10.1.4.0 255.255.255.0 10.1.3.4

Step 3 Configure the default route on Switch B.

QTECH#**hostname SwitchB** SwitchB#**config** SwitchB(config)**#ip route 0.0.0.0 0.0.0.0 10.1.2.3**  Step 4 Configure the default route on Switch C.

```
QTECH#hostname SwitchC
SwitchC#config
SwitchC(config)#ip route 0.0.0.0 0.0.0.0 10.1.3.3
```

- Step 5 Configure the default gateway (10.1.5.3) on PC A. The detailed configuration steps are not described in this guide.
- Step 6 Configure the default gateway (10.1.1.3) on PC B. The detailed configuration steps are not described in this guide.
- Step 7 Configure the default gateway (10.1.4.3) on PC A. The detailed configuration steps are not described in this guide.

#### Checking results

Use the **ping** command to check whether all devices can communicate with each other.

SwitchA#ping 10.1.1.3
Type CTRL+C to abort
Sending 5, 8-byte ICMP Echos to 10.1.1.3, timeout is 3 seconds:
Reply from 10.1.1.3: time<1ms
Reply from 10.1.1.3: time<1ms
Reply from 10.1.1.3: time<1ms
Reply from 10.1.1.3: time<1ms
---- PING Statistics---5 packets transmitted, 5 packets received,
Success rate is 100 percent(5/5),
round-trip (ms) min/avg/max = 0/0/0.</pre>

# **7** QoS

This chapter describes basic principle and configuration of QoS and provides related configuration examples, including the following sections:

- Introduction
- ACL
- Configuring basic QoS
- Configuring congestion management
- Configuring traffic classification and traffic policy
- Configuring rate limiting based on interface and VLAN
- Configuring examples

# 7.1 Introduction

Users bring forward different service quality demands for network applications, then the network should distribute and schedule resources for different network applications according to user demands. Quality of Service (QoS) can ensure service in real time and integrity when network is overloaded or congested and guarantee that the whole network runs efficiently.

QoS is composed of a group of flow management technologies:

- ACL
- Service model
- Priority trust
- Traffic classification
- Traffic policy
- Priority mapping
- Congestion management

### 7.1.1 ACL

Access Control List (ACL) is a set of ordered rules, which can control the QSW-2100-12T to receive or refuse some data packets.

You need to configure rules on the network to prevent illegal packets from influencing network performance and determine the packets allowed to pass. These rules are defined by ACL.

ACL is a series of rule composed of permit | deny sentences. The rules are described according to source address, destination address, and port ID of data packets. The QSW-2100-12T judges receiving or rejecting packets according to the rules.

#### 7.1.2 Service model

QoS technical service models:

- Best-effort Service
- Differentiated Services (DiffServ)

#### Best-effort

Best-effort service is the most basic and simplest service model on the Internet (IPv4 standard) based on storing and forwarding mechanism. In Best-effort service model, the application can send a number of packets at any time without being allowed in advance and notifying the network. For Best-effort service, the network will send packets as possible as it can, but cannot guarantee the delay and reliability.

Best-effort is the default Internet service model now, applying to most network applications, such as FTP and E-mail, which is implemented by First In First Out (FIFO) queue.

#### DiffServ

DiffServ model is a multi-service model, which can satisfy different QoS requirements.

DiffServ model does not need to maintain state for each flow. It provides differentiated services according to the QoS classification of each packet. Many different methods can be used for classifying QoS packets, such as IP packet priority (IP precedence), the packet source address or destination address.

Generally, DiffServ is used to provide end-to-end QoS services for a number of important applications, which is implemented through the following techniques:

- Committed Access Rate (CAR): CAR refers to classifying the packets according to the
  pre-set packets matching rules, such as IP packets priority, the packet source address or
  destination address. The system continues to send the packets if the flow complies with
  the rules of token bucket; otherwise, it discards the packets or remarks IP precedence,
  DSCP, EXP, etc. CAR can not only control the flows, but also mark and remark the
  packets.
- Queue technology: the queue technologies of Strict Priority (SP), (Weight Round Robin) WRR, (Deficit Round Robin) DRR, SP+WRR, and SP+DRR cache and schedule the congestion packets to implement congestion management.

#### 7.1.3 Priority trust

Priority trust refers that the QSW-2100-12T uses priority of packets for classification and performs QoS management.

The QSW-2100-12T supports packet priority trust based on interface, including:

Differentiated Services Code Point (DSCP) priority

- Class of Service (CoS) priority
- Interface priority

# 7.1.4 Traffic classification

Traffic classification refers to recognizing packets of certain types according to configured rules, conducting different QoS policies for packets matching with different rules. It is the prerequisite of differentiated services.

The QSW-2100-12T supports traffic classification by IP priority, DSCP priority, and CoS priority over IP packets, as well as traffic classification by Access Control List (ACL) rule and VLAN ID. Figure 7-1 shows the principle of traffic classification.

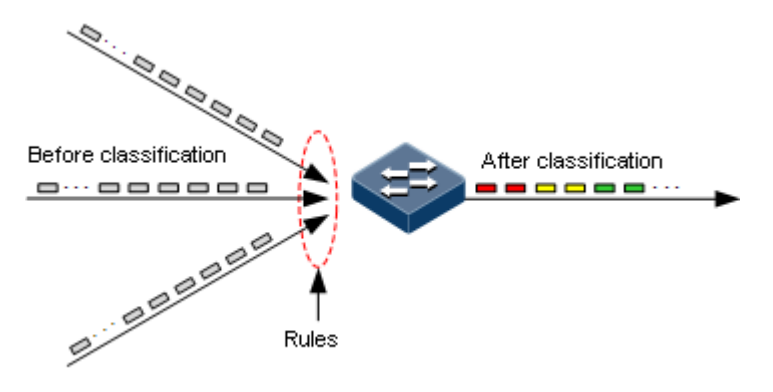

Figure 7-1 Traffic classification

#### IP priority and DSCP priority

Figure 7-2 shows the structure of the IP packet head. The head contains a 8-bit ToS field. Defined by RFC 1122, IP priority (IP Precedence) uses the highest 3 bits (0–3) with value range of 0–7; RFC2474 defines ToS field again, and applies the first 6 bits (0–5) to DSCP priority with value range 0–63, the last 2 bits (bit-6 and bit-7) are reserved. Figure 7-3 shows the structure of two priority types.

| 4                   | 8       | 16       |                       |                 | 32 |  |  |
|---------------------|---------|----------|-----------------------|-----------------|----|--|--|
| Version             | IHL     | ToS      | Total Length          |                 |    |  |  |
|                     | Identif | ication  | Flags Fragment Offset |                 |    |  |  |
| Time-t              | o-Live  | Protocol |                       | Header Checksum |    |  |  |
| Source Address      |         |          |                       |                 |    |  |  |
| Destination Address |         |          |                       |                 |    |  |  |

Figure 7-2 Structure of IP packet head

| Bits:    | 0   | 1    | 2   | 3   | 4     | 5   | 6    | 7   |
|----------|-----|------|-----|-----|-------|-----|------|-----|
| RFC1122: | Pre | cede | nce | Тур | be of | Ser | /ice | 0   |
| RFC2474: |     |      | DS  | CP  |       |     | Unu  | sed |

Figure 7-3 Structure of packets with IP priority and DSCP priority

#### CoS priority

The format of Ethernet packets is modified to make VLAN packets based on IEEE 802.1Q. IEEE 802.1Q adds 4-Byte 802.1Q tag between the source address field and protocol type field, as shown in Figure 7-4. The tag includes a field of 2-Byte TPID (Tag Protocol Identifier, value being 0x8100) and a field of 2-Byte Tag Control Information (TCI).

| Destination<br>Address | Source<br>Address | 802.1Q<br>header<br>TPID TCI | Length<br>/Type | Data Data     | FCS<br>(CRC-32) |
|------------------------|-------------------|------------------------------|-----------------|---------------|-----------------|
| 6 bytes                | 6 bytes           | 4 bytes                      | 2 bytes         | 46~1500 bytes | 4 bytes         |

Figure 7-4 Structure of VLAN packets

The CoS priority is included in the first 3 bits of the TCI field, raning from 0 to 7, as shown in Figure 7-5. It is used when QoS needs to be guaranteed on the Layer 2 network.

| Bits: | 0                  | 1                       | 2 | 3 | 4 | 5   | 6    | 7 | 0 | 1 | 2 | 3 | 4 | 5 | 6 | 7 |
|-------|--------------------|-------------------------|---|---|---|-----|------|---|---|---|---|---|---|---|---|---|
|       |                    | Tag protocol identifier |   |   |   |     |      |   |   |   |   |   |   |   |   |   |
|       | CoS Priority CFI V |                         |   |   |   | VLA | N ID |   |   |   |   |   |   |   |   |   |

Figure 7-5 Structure of packets with CoS priority

#### 7.1.5 Traffic policy

After classifying packets, the QSW-2100-12T needs to take different actions for different packets. The binding of traffic classification and an action forms a traffic policy.

#### Rate limiting

Rate limiting refers to controlling network traffic, monitoring the rate of traffic entering the network, and discarding overflow part, so it controls ingress traffic in a reasonable range, thus protecting network resources and carrier interests.

The QSW-2100-12T supports rate limiting based on traffic policy in the ingress direction on the interface.

The QSW-2100-12T supports using token bucket for rate limiting.

#### Redirection

Redirection refers to redirecting packets to a specified interface, instead of forwarding packets according to the mapping between the original destination address and interface, thus implementing policy routing.

The QSW-2100-12T supports redirecting packets to the specified interface for forwarding in the ingress direction of an interface.

#### Remark

Remark refers to setting some priority fields in packet again and then classifying packets by user-defined standard. Besides, downstream nodes on the network can provide differentiated QoS service according to remark information.

The QSW-2100-12T supports remarking packets by local priority and VLAN ID.

#### **Traffic statistics**

Traffic statistics is used to take statistics of data packets of a specified service flow, namely, the number of packets and Bytes matching traffic classification that pass the network or are discarded.

Traffic statistics is not a QoS control measure, but can be used in combination with other QoS actions to improve network supervision.

#### 7.1.6 Priority mapping

Priority mapping refers when the QSW-2100-12T receives packets, it sends them in queues with different local priorities in accordance with mapping from external priority to local priority, thus scheduling packets in the egress direction of packets.

The QSW-2100-12T supports priority mapping based on DSCP priority or CoS priority.

Table 7-1 lists the default mapping of local priority, DSCP, and CoS.

| Local priority | 0   | 1    | 2     | 3     | 4     | 5     | 6     | 7     |
|----------------|-----|------|-------|-------|-------|-------|-------|-------|
| DSCP           | 0–7 | 8–15 | 16–23 | 24–31 | 32–39 | 40–47 | 48–55 | 56–63 |
| CoS            | 0   | 1    | 2     | 3     | 4     | 5     | 6     | 7     |

Table 7-1 Default mapping of local priority, DSCP, and CoS

Local priority refers to a kind of packet priority with internal function assigned by the QSW-2100-12T, namely, the priority corresponding to queue in QoS queue scheduling.

Local priority ranges from 0 to 7. The QSW-2100-12T supports 8 queues. Local priority and queue is in one-to-one mapping. The packet can be sent to the assigned queue according to the mapping between local priority and queue, as shown in Table 7-2.

| Table 7-2 Mapping | between loc | cal priority | and queue |
|-------------------|-------------|--------------|-----------|
| 11 0              |             | 1 2          | 1         |

| Local priority | 0 | 1 | 2 | 3 | 4 | 5 | 6 | 7 |
|----------------|---|---|---|---|---|---|---|---|
| Queue          | 1 | 2 | 3 | 4 | 5 | 6 | 7 | 8 |

#### 7.1.7 Congestion management

Queue scheduling is necessary when there is intermittent congestion on the network or delay sensitive services require higher QoS service than non-sensitive services.

Queue scheduling adopts different schedule algorithms to transmit packets in queues. The QSW-2100-12T supports SP, WRR, DRR, SP+WRR and SP+DRR algorithm. Each algorithm solves specific network traffic problems, and has different influences on distribution, delay, and jitter of bandwidth resource.

• SP: schedule packets strictly according to queue priority order. Queues with low priority cannot be scheduled until queues with higher priority finishes schedule, as shown in Figure 7-6.

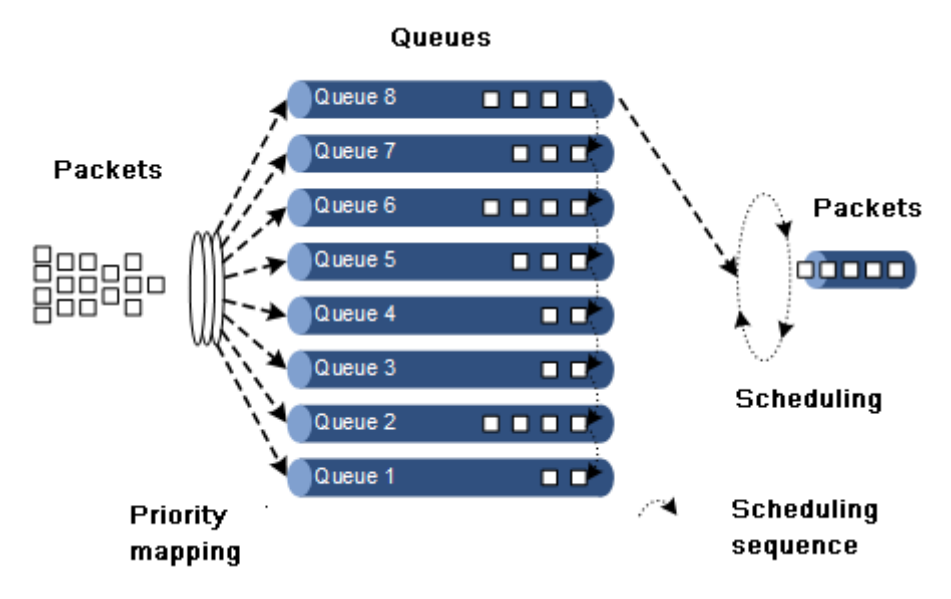

Figure 7-6 SP scheduling

• WRR: on the basis of round scheduling each queue according to queue priority, schedule packets in various queues according to weight of each queue, as shown in Figure 7-7.

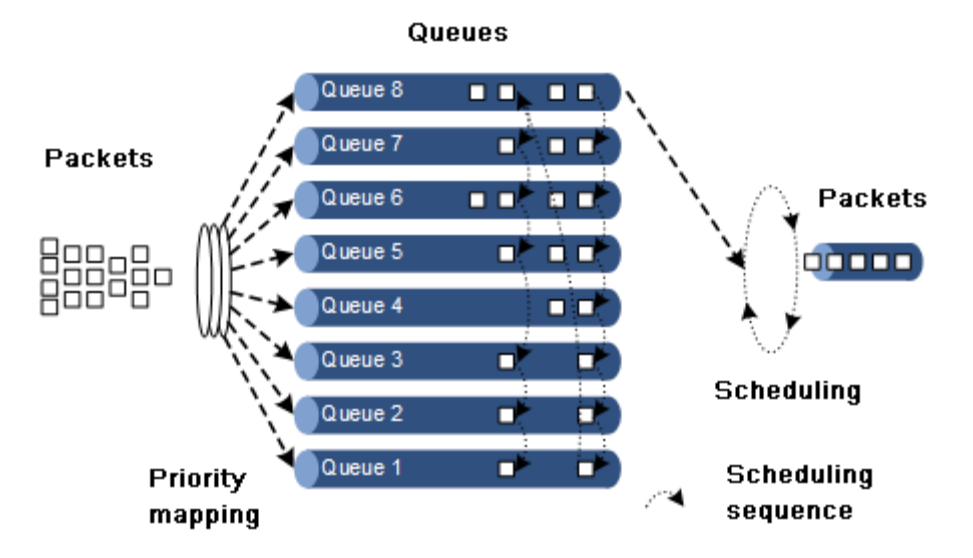

Figure 7-7 WRR scheduling

• DRR: on the basis of circular schedule each queue according to queue priority, schedule packets in each queue according to weight of each queue. Besides, the QSW-2100-12T lends the redundant bandwidth of a queue in one schedule to other queues in the later schedule, and the queue borrowing the bandwidth will return it back, as shown in Figure 7-8.

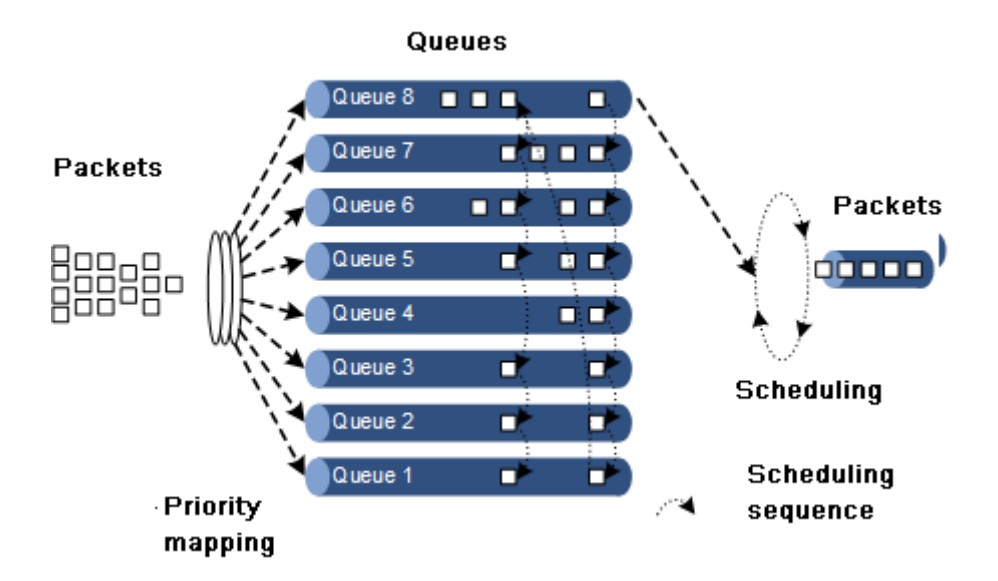

#### Figure 7-8 DRR scheduling

- SP+WRR: schedule queues on interfaces into two groups, you can assign some queues to conduct SP schedule and other queues to conduct WRR schedule.
- SP+DRR: schedule queues on interfaces into two groups, you can assign some queues conduct SP schedule and other queues to perform DRR schedule.

#### 7.1.8 Rate limiting based on interface and VLAN

The QSW-2100-12T supports rate limiting based on traffic policy, based on interface, based on VLAN. Similar to rate limiting based on traffic policy, the QSW-2100-12T discards the exceeding traffic.

# 7.2 ACL

#### 7.2.1 Preparing for configurations

#### Scenario

ACL can help a network device recognize filter data packets. The device recognizes special objects and then permits/denies packets to pass according to the configured policy.

ACL is divided into the following types:

- IP ACL: define classification rules according to source or destination address taken by packets IP head, port ID used by TCP or UDP (being 0 by default), etc. attributes.
- MAC ACL: define classification rules according to source MAC address, destination MAC address, Layer 2 protocol type taken by packets Layer 2 frame head, etc. attributes.
- MAP ACL: MAP ACL can define more protocols and more detailed protocol fields than IP ACL and MAC ACL, also can match any Bytes from Byte 22 to Byte 63 of Layer 2 data frame according to user's definition (the offset starts from 0).

There are 3 ACL modes according to difference of application environment:

- ACL based on device
- ACL based on interface
- ACL based on VLAN

#### Prerequisite

N/A

# 7.2.2 Default configurations of ACL

Default configurations of ACL are as below.

| Function                                     | Default value |
|----------------------------------------------|---------------|
| Device filter status                         | Disable       |
| Filter effectiveness status                  | Take effect   |
| MAC address matching rules                   | Mismatch      |
| CoS value matching rules                     | Mismatch      |
| Ethernet frame type matching rules           | Mismatch      |
| ARP type matching rules                      | Mismatch      |
| ARP packet and MAC/IP address matching rules | Mismatch      |
| IP packet matching rules                     | Mismatch      |
| TCP packet matching rules                    | Mismatch      |
| UDP packet matching rules                    | Mismatch      |
| IGMP packet message type matching rules      | Mismatch      |

# 7.2.3 Configuring IP ACL

Configure IP ACL for the QSW-2100-12T as below.

| Step | Command                                                                                                    | Description                      |
|------|----------------------------------------------------------------------------------------------------|----------------------------------|
| 1    | QTECH# <b>config</b>                                                                                                    | Enter global configuration mode. |
| 2    | <pre>QTECH(config)#ip-access-list acl-number { deny   permit } { protocol-id   icmp   igmp   ip } { source-ip-address ip-mask   any } { destination- ip-address ip-mask   any } QTECH(config)#ip-access-list acl-number { deny   permit } { tcp   udp } { source-ip-address ip-mask   any } [ source-protocol-port ] { destination-ip- address ip-mask   any } [ destination-protocol- port ]</pre> | Configure IP<br>ACL.             |

# 7.2.4 Configuring MAC ACL

| Step | Command                                                                                                    | Description                      |
|------|----------------------------------------------------------------------------------------------------|----------------------------------|
| 1    | QTECH# <b>config</b>                                                                                                    | Enter global configuration mode. |
| 2    | <pre>QTECH(config)#mac-access-list acl-number { deny   permit } [ protocol-id   arp   ip   rarp   any ] { source-mac-address mask   any} { destination-mac-address mask   any }</pre> | Configure MAC ACL.               |

Configure MAC ACL for the QSW-2100-12T as below.

# 7.2.5 Configuring MAP ACL

Configure MAP ACL for the QSW-2100-12T as below.

| Step | Command                                                                                                    | Description                                                                                                    |
|------|----------------------------------------------------------------------------------------------------|----------------------------------------------------------------------------------------------------|
| 1    | QTECH# <b>config</b>                                                                                                    | Enter global configuration mode.                                                                                                    |
| 2    | QTECH(config)#access-list-map<br>acl-number { deny   permit }                                                                                                    | Create a MAP ACL, and enter ACLMAP configuration mode.                                                                                             |
| 3    | QTECH(config-aclmap)#match mac<br>{ destination   source } mac-<br>address mask                                                                                                    | (Optional) define matching rule for source or destination MAC address.                                                                             |
| 4    | QTECH(config-aclmap)# <b>match cos</b><br><i>cos-value</i>                                                                                                    | (Optional) define matching rule for CoS value.                                                                                                    |
| 5    | QTECH(config-aclmap)# <b>match</b><br>ethertype ethertype                                                                                                    | (Optional) define matching rule for Ethernet frame type.                                                                                           |
|      | [ ether type-mask ]                                                                                                    | By default, the Ethernet frame type is<br>not matched. The <i>ethertype</i> and<br><i>ethertype-mask</i> are hexadecimal digits<br>in HHHH format. |
| 6    | QTECH(config-aclmap)#match<br>{ arp   cvlan   eapol  <br>flowcontrol   ip   ipv6  <br>loopback   mpls-multicast  <br>mpls-unicast   pppoe  <br>pppoedisc   slowprotocol  <br>svlan   x25   x75   } | (Optional) define matching rule for<br>upper layer protocol type carried by<br>laryer-2 packets head.                                              |
| 7    | <pre>QTECH(config-aclmap)#match arp opcode { reply   request }</pre>                                                                                                    | (Optional) define matching rule for ARP type (reply packet/request packet).                                                                        |
| 8    | <pre>QTECH(config-aclmap)#match arp { sender-mac   target-mac } mac-address</pre>                                                                                                    | (Optional) define matching rule for MAC address of ARP packet.                                                                                     |
| 9    | <pre>QTECH(config-aclmap)#match arp { sender-ip   target-ip }ip- address [ ip-mask ]</pre>                                                                                                    | (Optional) define matching rule for IP address of ARP packet.                                                                                      |

| Step | Command                                                                                                    | Description                                                           |
|------|----------------------------------------------------------------------------------------------------|-----------------------------------------------------------------------|
| 10   | <pre>QTECH(config-aclmap)#match ip { destination-address   source-address } ip-address [ ip-mask ]</pre>                                                                                                    | (Optional) define matching rule for source or destination IP address. |
| 11   | <pre>QTECH(config-aclmap)#match ip precedence { precedence-value   critical   flash   flash- override   immediate   internet   network   priority   routine }</pre>                                                                                                    | (Optional) define matching rule for IP packet priority.               |
| 12   | <pre>QTECH(config-aclmap)#match ip tos { tos-value   max- reliability   max-throughput   min-delay   min-monetary-cost   normal }</pre>                                                                                                    | (Optional) define matching rule for ToS value of IP packet priority.  |
| 13   | QTECH(config-aclmap)#match ip<br>dscp { dscp-value   af11  <br>af12   af13   af21   af22  <br>af23   af31   af32   af33  <br>af41   af42   af43   cs1   cs2<br>  cs3   cs4   cs5   cs6   cs7<br>  default   ef }                                                                                                    | (Optional) define matching rule for<br>DSCP value of IP packets.      |
| 14   | <pre>QTECH(config-aclmap)#match ip protocol { protocol-id   ahp   esp   gre   icmp   igmp   igrp   ipinip   ospf   pcp   pim   tcp   udp }</pre>                                                                                                    | (Optional) define matching rule for protocol value of IP packets.     |
| 15   | <pre>QTECH(config-aclmap)#match ip<br/>tcp { destination-port  <br/>source-port } { port-id   bgp<br/>  domain   echo   exec  <br/>finger   ftp   ftp-data  <br/>gopher   hostname   ident  <br/>irc   klogin   kshell   login<br/>  lpd   nntp   pim-auto-rp  <br/>pop2   pop3   smtp   sunrpc  <br/>syslog   tacacs   talk  <br/>telnet   time   uucp   whois  <br/>www }</pre> | (Optional) define matching rule for port<br>ID of TCP packet.         |
| 16   | QTECH(config-aclmap)#match ip<br>tcp { ack   fin   psh   rst  <br>syn   urg }                                                                                                    | (Optional) define matching rule for TCP<br>Tag bit.                   |
| 17   | <pre>QTECH(config-aclmap)#match ip<br/>udp { destination-port  <br/>source-port } { port-id   biff<br/>  bootpc   bootps   domain  <br/>echo   mobile-ip   netbios-dgm<br/>  netbios-ns   netbios-ss  <br/>ntp   pim-auto-rp   rip   snmp<br/>  snmptrap   sunrpc   syslog  <br/>tacacs   talk   tftp   time  <br/>who }</pre>                                                    | (Optional) define matching rule for port<br>ID of UDP packets.        |

| Step | Command                                                                                                    | Description                                                                                                    |
|------|----------------------------------------------------------------------------------------------------|----------------------------------------------------------------------------------------------------|
| 18   | QTECH(config-aclmap)# <b>match ip</b><br>icmp icmp-type-id [ icmp-<br>code ]                                                           | (Optional) define matching rule for message type of ICMP packets.                                                                                                    |
| 19   | QTECH(config-aclmap)# <b>match ip</b><br>no-fragments                                                                                  | (Optional) define matching rules for message type of non-fragment packets.                                                                                                    |
| 20   | <pre>QTECH(config-aclmap)#match ip igmp { igmp-type-id   dvmrp   leave-v2   pim-v1   query   report-v1   report-v2   report-v3 }</pre> | (Optional) define matching rule for message type of IGMP packets.                                                                                                    |
| 21   | QTECH(config-aclmap)#match<br>user-define rule-string rule-<br>mask offset                                                             | (Optional) configure matching rule for<br>user-defined field; that is, two<br>parameters of rule mask and offset take<br>any Byte from Byte 22 to Byte 63 of<br>data frame (the offset starts from 0), and<br>then compares with user-defined rule to<br>filter out matched data frame for<br>processing.<br>For example, to filter all TCP packets,<br>you can define the rule as "06", rule<br>mask as "FF", and offset as 27. The rule<br>mask and offset value work together to<br>filter out content of TCP protocol ID<br>field, and then compares with rule and<br>match with all TCP packets.<br><b>Note</b><br>The rule number must be an even<br>hex number. Offset includes the<br>802.1q VLAN Tag field though the<br>QSW-2100-12T receives Untag<br>packets. |

# 7.2.6 Applying ACL

Configure ACL for the QSW-2100-12T as below.

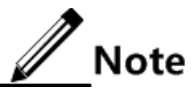

ACL cannot take effect until ACL is added into a filter. Multiple ACL matching rules can be added into a filter to form multiple filter rules. When you configure the filter, the order to add ACL matching rule decides priority of the rule. The later the rules are added, the higher the priority is. If multiple rules are conflicted in matching calculation, take the higher priority rule as standard. Pay attention to the order of rules when setting the commands to filter packets correctly.

#### Applying ACL based on device

| Step | Command                                                                                                    | Description                                                                                                    |
|------|----------------------------------------------------------------------------------------------------|----------------------------------------------------------------------------------------------------|
| 1    | QTECH# <b>config</b>                                                                                                    | Enter global configuration mode.                                                                                                    |
| 2    | QTECH(config)#filter<br>{ access-list-map   ip-<br>access-list   mac-access-<br>list } { all   <i>acl-list</i> }<br>[ statistics ] | Configure the filter for the device. If the <b>statistics</b> parameter is configured, the system will take statistics according to filter rules.                 |
| 3    | QTECH(config)# <b>filter enable</b>                                                                                                | Enable filter to make rules take effect.<br>Enabling the filter not only activates the<br>filter rules, but also makes the filter rules<br>set later take effect. |

Apply ACL based on device as below.

#### Applying ACL based on interface

Apply ACL based on interface as below.

| Step | Command                                                                                                    | Description                                                                                                    |
|------|----------------------------------------------------------------------------------------------------|----------------------------------------------------------------------------------------------------|
| 1    | QTECH# <b>config</b>                                                                                                    | Enter global configuration mode.                                                                                                    |
| 2    | <pre>QTECH(config)#filter { access-<br/>list-map   ip-access-list   mac-<br/>access-list } { all   acl-list }<br/>ingress port-list port-list<br/>[ statistics ]</pre> | Configure filter on the interface. If<br>the <b>statistics</b> parameter is<br>configured, the system will take<br>statistics according to filtering rules.          |
| 3    | QTECH(config)# <b>filter enable</b>                                                                                                    | Enable filter to make rules take<br>effect. Enabling the filter not only<br>activates the filter rules, but also<br>makes the filter rules set later take<br>effect. |

#### Applying ACL based on VLAN

Apply ACL based on VLAN as below.

| Step | Command                                                                                                    | Description                                                                                                    |
|------|----------------------------------------------------------------------------------------------------|----------------------------------------------------------------------------------------------------|
| 1    | QTECH# <b>config</b>                                                                                                    | Enter global configuration mode.                                                                                                    |
| 2    | <pre>QTECH(config)#filter { access-list-map   ip- access-list   mac-access- list } { all   acl-list } vlan vlan-id [ double- tagging inner ] [ statistics ]</pre> | Configure filter on interface. If the <b>statistics</b> parameter is configured, the system will take statistics according to filtering rules. |

| Step | Command                             | Description                                                                                                    |
|------|-------------------------------------|----------------------------------------------------------------------------------------------------|
| 3    | QTECH(config)# <b>filter enable</b> | Enable filter to make rules take effect.<br>Enabling the filter not only activates the<br>filter rules, but also makes the filter rules<br>set later take effect. |

# 7.2.7 Checking configurations

Use the following commands to check configuration results.

| No. | Command                                                                                                    | Description                                            |
|-----|----------------------------------------------------------------------------------------------------|--------------------------------------------------------|
| 1   | QTECH# <b>show ip-access-list</b> [ <i>acl-list</i> ]                                                                                                    | Show configurations of IP ACL.                         |
| 2   | QTECH# <b>show mac-access-list</b> [ <i>acl-list</i> ]                                                                                                   | Show configurations of MAC ACL.                        |
| 3   | QTECH# <b>show access-list-map</b> [ <i>acl-number</i> ]                                                                                                 | Show configurations MAP ACL.                           |
| 4   | QTECH# <b>show filter</b>                                                                                                    | Show filter configurations.                            |
| 5   | QTECH( <b>#show filter</b> { access-list-map   ip-<br>access-list   mac-access-list } { all  <br><i>acl-list</i> }                                       | Show configurations of the filter based on device.     |
| 6   | QTECH#show filter { access-list-map   ip-<br>access-list   mac-access-list } { all  <br>acl-list } ingress port-list port-list                           | Show configurations of the filter based on interface.  |
| 7   | <pre>QTECH#show filter{ access-list-map   ip-<br/>access-list   mac-access-list } { all  <br/>ac1-list } vlan vlan-id [ double-tagging<br/>inner ]</pre> | Show configurations<br>of the filter based on<br>VLAN. |

# 7.2.8 Maintenance

Maintain the QSW-2100-12T as below.

| No. | Command                                                                                                    | Description                                           |
|-----|----------------------------------------------------------------------------------------------------|-------------------------------------------------------|
| 1   | QTECH(config)#clear filter statistics                                                                                                | Clear filter statistics.                              |
| 2   | QTECH(config) <b>#clear filter</b> { access-list-map<br>  ip-access-list   mac-access-list } { all  <br><i>acl-list</i> } statistics | Clear statistics of<br>the filter based on<br>device. |

| No. | Command                                                                                                    | Description                                              |
|-----|----------------------------------------------------------------------------------------------------|----------------------------------------------------------|
| 3   | <pre>QTECH(config)#clear filter { access-list-map   ip-access-list   mac-access-list } { all   acl-list } ingress port-list port-list statistics</pre>         | Clear statistics of<br>the filter based on<br>interface. |
| 4   | QTECH(config)#clear filter { access-list-map<br>  ip-access-list   mac-access-list } { all  <br>acl-list } vlan vlan-id [ double-tagging<br>inner ] statistics | Clear statistics of<br>the filter based on<br>VLAN.      |

# 7.3 Configuring basic QoS

# 7.3.1 Preparing for configurations

#### Scenario

You can choose to trust the priority carried by packets from an upstream device, or process packets with untrusted priroirty through traffic classification and traffic policy. After being configured to priority trust mode, the QSW-2100-12T processes packets according to their priorities and provides services accordingly.

To specify local priority for packets is the prerequisite for queue scheduling. For packets from the upstream device, you can not only map the external priority carried by packets to different local priorities, but also configure local priority for packets based on interface. Then the QSW-2100-12T will conduct queue scheduling according to local priority of packets. Generally, IP packets need to be configured with mapping relationship between IP priority/DSCP priority and local priority; while VLAN packets need to be configured with mapping relationship between CoS priority and local priority.

#### Prerequisite

N/A

# 7.3.2 Default configurations of basic QoS

Default configurations of basic QoS are as below.

| Function                            | Default value      |
|-------------------------------------|--------------------|
| Global QoS status                   | Enable             |
| Interface trust priority type       | Trust CoS priority |
| Mapping from CoS to local priority  | See Table 7-3.     |
| Mapping from DSCP to local priority | See Table 7-4.     |
| Interface priority                  | 0                  |

|                   | - |   |   |   |   |   |   |   |
|-------------------|---|---|---|---|---|---|---|---|
| CoS               | 0 | 1 | 2 | 3 | 4 | 5 | 6 | 7 |
| Local<br>priority | 0 | 1 | 2 | 3 | 4 | 5 | 6 | 7 |

Table 7-3 Default mapping from CoS to local priority

Table 7-4 Default mapping from DSCP to local priority

| DSCP              | 0–7 | 8–15 | 16–23 | 24–31 | 32–39 | 40–47 | 48–55 | 56–63 |
|-------------------|-----|------|-------|-------|-------|-------|-------|-------|
| Local<br>priority | 0   | 1    | 2     | 3     | 4     | 5     | 6     | 7     |

# 7.3.3 Enabling global QoS

Enable global QoS for the QSW-2100-12T as below.

| Step | Command                                 | Description                      |
|------|-----------------------------------------|----------------------------------|
| 1    | QTECH# <b>config</b>                    | Enter global configuration mode. |
| 2    | QTECH(config)# <b>mls qos</b><br>enable | Enable global QoS.               |

# 7.3.4 Configuring priority type of interface trust

Configure priority type of interface trust for the QSW-2100-12T as below.

| Step | Command                                                            | Description                                        |
|------|--------------------------------------------------------------------|----------------------------------------------------|
| 1    | QTECH# <b>config</b>                                               | Enter global configuration mode.                   |
| 2    | QTECH(config)#interface port port-<br>id                           | Enter physical layer interface configuration mode. |
| 3    | QTECH(config-port)#mls qos port-<br>priority priority              | Configure default priority on the interface.       |
| 4    | QTECH(config-port)#mls qos trust<br>{ cos   dscp   port-priority } | Configure priority type of interface trust.        |

# 7.3.5 Configuring mapping from CoS to local priority

Configure mapping from CoS to local priority for the QSW-2100-12T as below.

| Step | Command              | Description                      |
|------|----------------------|----------------------------------|
| 1    | QTECH# <b>config</b> | Enter global configuration mode. |

| Step | Command                                                                                                   | Description                                                      |
|------|----------------------------------------------------------------------------------------------------|------------------------------------------------------------------|
| 2    | QTECH(config)# <b>mls qos mapping cos</b><br><i>cos-vlaue</i> <b>to local-priority</b><br><i>priority</i> | Create mapping from CoS to local priority.                       |
| 3    | QTECH(config)# <b>mls qos cos-remark</b><br>enable                                                        | Enable CoS Remark. Change priority of packets to local priority. |

# Caution

- To configure matching rules for CoS in ACL, use the **mls qos cos-remark enable** command to enable CoS Remark.
- In selective QinQ, when the global TPID is 8100, you have to use the **mls qos cos-remark enable** command to enable CoS Remark if you do not wish to change priority of packets.
- In selective QinQ, when the global TPID is 9100, you have to use the **mls qos cos-remark enable** command to enable CoS Remark if you do not wish to change priority of packets.

# 7.3.6 Configuring mapping from DSCP to local priority

Configure mapping from DSCP to local priority for the QSW-2100-12T as below.

| Step | Command                                                                                                    | Description                                 |
|------|----------------------------------------------------------------------------------------------------|---------------------------------------------|
| 1    | QTECH# <b>config</b>                                                                                                 | Enter global configuration mode.            |
| 2    | QTECH(config) <b>#mls qos mapping<br/>dscp</b> <i>dscp-vlaue</i> <b>to local-</b><br><b>priority</b> <i>priority</i> | Create mapping from DSCP to local priority. |

# 7.3.7 Checking configurations

Use the following commands to check configuration results.

| No. | Command                                                  | Description                                                          |
|-----|----------------------------------------------------------|----------------------------------------------------------------------|
| 1   | QTECH# <b>show mls qos</b>                               | Show global QoS, CoS Remark status, and scheduling mode information. |
| 2   | QTECH# <b>show mls qos port-list</b><br><i>port-list</i> | Show QoS priority, trust mode on the interface.                      |
| 3   | QTECH# <b>show mls qos mapping cos</b>                   | Show information about mapping from CoS to local priority.           |
| 4   | QTECH# <b>show mls qos mapping dscp</b>                  | Show information about mapping from DSCP to local priority.          |
| 5   | QTECH#show mls qos mapping<br>local-priority             | Show information about mapping from local priority to queue.         |

#### Scenario

When a network is congested, you need to balance delay and delay jitter of various packets. Packets of key services (such as video and voice) can be preferentially processed while packets of common services (such as E-mail) with identical priority can be fairly processed. Packets with different priorities can be processed according to its weight value. You can configure queue scheduling in this situation. Choose a schedule algorithm according to service condition and customer requirements.

#### Prerequisite

Enable global QoS.

# 7.4.2 Default configurations of congestion management

Default configurations of congestion management are as below.

| Function              | Default value                                                                                                |
|-----------------------|----------------------------------------------------------------------------------------------------|
| Queue scheduling mode | SP                                                                                                    |
| Queue weight          | <ul><li>WRR weight for scheduling 8 queues is 64.</li><li>DRR weight for scheduling 8 queues is 8.</li></ul> |

# 7.4.3 Configuring SP queue scheduling

Configure SP queue scheduling for the QSW-2100-12T as below.

| Step | Command                                     | Description                                             |
|------|---------------------------------------------|---------------------------------------------------------|
| 1    | QTECH# <b>config</b>                        | Enter global configuration mode.                        |
| 2    | QTECH(config)#mls qos queue<br>scheduler sp | Configure queue scheduling mode as SP on the interface. |

# 7.4.4 Configuring WRR or SP+WRR queue scheduling

Configure WRR or SP+WRR for the QSW-2100-12T as below.

| Step | Command                                              | Description                                              |
|------|------------------------------------------------------|----------------------------------------------------------|
| 1    | QTECH# <b>config</b>                                 | Enter global configuration mode.                         |
| 2    | QTECH(config)# <b>mls qos queue</b><br>scheduler wrr | Configure queue scheduling mode as WRR on the interface. |

| Step | Command                                                                   | Description                                                                                     |
|------|---------------------------------------------------------------------------|-------------------------------------------------------------------------------------------------|
| 3    | QTECH(config-port)#mls qos<br>queue wrr weight1 weight2<br>weight3weight8 | Configure weight for various queues.<br>Conduct SP scheduling when priority of a<br>queue is 0. |

# 7.4.5 Configuring DRR or SP+DRR queue scheduling

Configure DRR or SP+DRR for the QSW-2100-12T as below.

| Step | Command                                                                             | Description                                                                                                    |
|------|-------------------------------------------------------------------------------------|----------------------------------------------------------------------------------------------------|
| 1    | QTECH# <b>config</b>                                                                | Enter global configuration mode.                                                                                                    |
| 2    | QTECH(config)# <b>mls qos</b><br>queue scheduler drr                                | Configure queue scheduling mode as DRR on the interface.                                                                                        |
| 3    | QTECH(config)# <b>mls qos</b><br><b>queue drr</b> weight1<br>weight2 weight3weight8 | Configure packet queue scheduling mode as DRR, and configure weight for various queues.<br>Conduct SP scheduling when priority of a queue is 0. |

# 7.4.6 Configuring queue bandwidth guarantee

Configure queue bandwidth guarantee for the QSW-2100-12T as below.

| Step | Command                                                                                                    | Description                                                                                     |
|------|----------------------------------------------------------------------------------------------------|-------------------------------------------------------------------------------------------------|
| 1    | QTECH# <b>config</b>                                                                                                | Enter global configuration mode.                                                                |
| 2    | QTECH(config)# <b>interface port</b><br><i>port-id</i>                                                              | Enter physical layer interface configuration mode.                                              |
| 3    | QTECH(config-port) <b>mls qos</b><br><b>queue</b> <i>queue-id</i> <b>shaping</b><br><i>minband maxband</i>          | (Optional) configure queue bandwidth<br>guarantee on the interface regardless of<br>burst size. |
| 4    | QTECH(config-port)#mls qos<br>queue queue-id shaping cir<br>minband [ cbs minburst] eir<br>maxband [ ebs maxburst ] | (Optional) configure queue bandwidth guarantee on the interface and set burst size.             |

# 7.4.7 Checking configurations

Use the following commands to check configuration results.

| No. | Command                                                   | Description                                                    |
|-----|-----------------------------------------------------------|----------------------------------------------------------------|
| 1   | QTECH# <b>show mls qos port-</b><br>list <i>port-list</i> | Show QoS priority and trust mode information on the interface. |

| No. | Command                                                                       | Description                                                  |
|-----|-------------------------------------------------------------------------------|--------------------------------------------------------------|
| 2   | QTECH# <b>show mls qos queue</b>                                              | Show queue weight information on the interface.              |
| 3   | QTECH# <b>show mls qos queue</b><br><b>shaping port-list</b> <i>port-list</i> | Show queue bandwidth guarantee information on the interface. |

# 7.5 Configuring traffic classification and traffic policy7.5.1 Preparing for configurations

#### Scenario

Traffic classification is the basis of QoS. You can classify packets from an upstream device by priorities or ACL rule.

A traffic classification rule will not take effect until it is bound to a traffic policy. Apply traffic policy according to current network loading conditions and period. Usually, the QSW-2100-12T limits the rate of transmitting packets according to configured rate when packets enter the network, and remarks priority according to service feature of packets.

#### Prerequisite

Enable global QoS.

# 7.5.2 Default configurations of traffic classification and traffic policy

Default configurations of traffic classification and traffic policy are as below.

| Function                         | Default value |
|----------------------------------|---------------|
| Traffic policy statistics status | Disable       |

# 7.5.3 Creating traffic classification

Create traffic classification for the QSW-2100-12T as below.

| Step | Command                                                                                             | Description                                                                                   |
|------|----------------------------------------------------------------------------------------------------|-----------------------------------------------------------------------------------------------|
| 1    | QTECH# <b>config</b>                                                                                | Enter global configuration mode.                                                              |
| 2    | QTECH(config)# <b>class-map</b><br><i>class-map-name</i> [ <b>match-all</b>  <br><b>match-any</b> ] | Create traffic classification and enter<br>traffic classification cmap configuration<br>mode. |
| 3    | QTECH(config-<br>cmap)# <b>description</b> <i>string</i>                                            | (Optional) describe traffic classification.                                                   |

# 7.5.4 Configuring traffic classification rules

| Step | Command                                                                                                    | Description                                                                                                    |
|------|----------------------------------------------------------------------------------------------------|----------------------------------------------------------------------------------------------------|
| 1    | QTECH# <b>config</b>                                                                                                    | Enter global configuration mode.                                                                                                    |
| 2    | QTECH(config)# <b>class-map</b><br><i>class-map-name</i> [ <b>match-all</b>  <br><b>match-any</b> ]                          | Create traffic classification and enter<br>traffic classification cmap configuration<br>mode.                                                                                                    |
| 3    | QTECH(config-cmap)#match<br>{ access-list-map   ip-<br>access-list   ipv6-access-<br>list   mac-access-list } ac1-<br>number | (Optional) configure traffic classification<br>over ACL rule. The ACL rule must be<br>defined firstly and the type must be<br><b>permit</b> .                                                                                 |
| 4    | QTECH(config-cmap)# <b>match</b><br>class-map class-map-name                                                                 | (Optional) configure traffic classification<br>over traffic classification rule. The<br>pursuant traffic classification must be<br>created and the matched type must be<br>identical with the traffic classification<br>type. |
| 5    | QTECH(config-cmap)# <b>match cos</b><br><i>cos-value</i>                                                                     | (Optional) configure traffic classification over CoS priority of packets.                                                                                                    |
| 6    | QTECH(config-cmap)#match<br>inner-vlan inner-vlan-value<br>outer-vlan outer-vlan-value                                       | (Optional) configure traffic classification<br>based on inner and outer VLANs of<br>packets.                                                                                                    |
| 7    | QTECH(config-cmap)# <b>match ip</b><br>dscp dscp-value                                                                       | (Optional) configure traffic classification over DSCP priority or IP priority rule.                                                                                                    |
| 8    | QTECH(config-cmap) <b>#match vlan</b><br><i>vlan-list</i> [ <b>double-tagging</b><br><b>inner</b> ]                          | (Optional) configure traffic classification over VLAN ID rule of VLAN packets.                                                                                                    |

Configure traffic classification rules for the QSW-2100-12T as below.

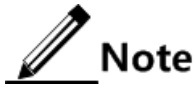

- When the matched type of a traffic classification is **match-all**, the matched information may have conflict and the configuration may fail.
- Traffic classification rules must be created for traffic classification; namely, the match parameter must be configured.
- For traffic classification quoted by traffic policy, do not modify traffic classification rule; namely, do not modify the **match** parameter of traffic classification.

# 7.5.5 Creating rate limit rule and shapping rule

When user needs to take rate limit to packets based on traffic policy, please create token bucket and set rate limit and shaping rule to token bucket as well as quote this rule to traffic classification bound to traffic policy.

Create rate limiting rules and shapping rule for the QSW-2100-12T as below.

| Step | Command                                                                                                    | Description                                                                                                    |
|------|----------------------------------------------------------------------------------------------------|----------------------------------------------------------------------------------------------------|
| 1    | QTECH# <b>config</b>                                                                                                    | Enter global configuration mode.                                                                                                    |
| 2    | QTECH(config)# <b>policer</b> <i>policer-name</i> <b>single</b>                                                                        | Create token bucket and enter traffic-policer configuration mode.                                                                                                    |
| 3    | QTECH(traffic-policer)# <b>cir</b> <i>cir</i> <b>cbs</b>                                                                               | (Optional) configure flow mode<br>token bucket parameters.<br>Note<br>Flow mode token bucket is<br>single token bucket, only<br>supporting to configure red<br>and green packets operation |
| 4    | QTECH(traffic-policer)# <b>cir</b> <i>cir</i> <b>cbs</b> <i>cbs</i> <b>ebs</b>                                                         | (Optional) configure RFC2697<br>mode token bucket parameters.                                                                                                    |
| 5    | QTECH(traffic-policer)# <b>cir</b> <i>cir</i> <b>cbs</b><br><i>cbs</i> <b>eir</b> <i>eir</i> <b>ebs</b> <i>ebs</i> [ <b>coupling</b> ] | (Optional) configure RFC4115<br>mode or MEF token bucket<br>parameters.                                                                                                    |
| 6    | QTECH(traffic-policer)#drop-color<br>{ red [ yellow ]   yellow }                                                                       | (Optional) configure token bucket<br>to drop some packets in certain<br>color.                                                                                                    |

# 7.5.6 Creating traffic policy

Create traffic policy for the QSW-2100-12T as below.

| Step | Command                                                            | Description                                                             |
|------|--------------------------------------------------------------------|-------------------------------------------------------------------------|
| 1    | QTECH#config                                                       | Enter global configuration mode.                                        |
| 2    | QTECH(config)# <b>policy-map</b> <i>policy-</i><br><i>map-name</i> | Create traffic policy and enter traffic policy pmap configuration mode. |
| 3    | QTECH(config-pmap)# <b>description</b><br><i>string</i>            | (Optional) configure description of traffic policy.                     |

# 7.5.7 Defining traffic policy mapping

# Note

Define one or more defined traffic classifications to one traffic policy.

Define traffic policy mapping for the QSW-2100-12T as below.

| Step | Command              | Description                      |
|------|----------------------|----------------------------------|
| 1    | QTECH# <b>config</b> | Enter global configuration mode. |

| Step | Command                                                            | Description                                                                                                    |
|------|--------------------------------------------------------------------|----------------------------------------------------------------------------------------------------|
| 2    | QTECH(config)# <b>policy-</b><br><b>map</b> <i>policy-map-name</i> | Create traffic policy and enter traffic policy pmap configuration mode.                                                                                                    |
| 3    | QTECH(config-<br>pmap)# <b>class-map</b> class-<br>map-name        | Bind traffic classification into traffic policy;<br>only apply traffic policy to packets matching<br>with traffic classification.<br>Note<br>At least one rule is required for traffic<br>classification to bind traffic policy. |
|      |                                                                    | otherwise the binding will fail.                                                                                                    |

# 7.5.8 Defining traffic policy operation

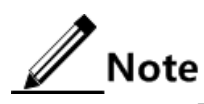

Define different operations to different flows in policy.

Define a traffic policy operation for the QSW-2100-12T as below.

| Step | Command                                                                | Description                                                                                                    |
|------|------------------------------------------------------------------------|----------------------------------------------------------------------------------------------------|
| 1    | QTECH# <b>config</b>                                                   | Enter global configuration mode.                                                                                                    |
| 2    | QTECH(config)# <b>policy-</b><br><b>map</b> <i>policy-map-name</i>     | Create traffic policy and enter traffic policy pmap configuration mode.                                                                                                    |
| 3    | QTECH(config-<br>pmap) <b>#class-map</b><br><i>class-map-name</i>      | Bind traffic classification into traffic policy; only<br>apply traffic policy to packets matching with traffic<br>classification.<br><b>Note</b><br>At least one rule is necessary for traffic<br>classification to bind traffic policy, otherwise<br>the binding will fail |
| 4    | QTECH(config-pmap-<br>c)# <b>police</b> <i>policer-</i><br><i>name</i> | (Optional) apply token bucket on traffic policy and take rate limiting and shaping.<br>Note The token bucket needs to be created in advance and be configured with rate limiting and shaping rule; otherwise, the operation will fail.                                      |
| 5    | QTECH(config-pmap-<br>c)# <b>redirect-to port</b><br><i>port-id</i>    | (Optional) configure redirection rule under traffic classification, forwarding classified packets from assigned interface.                                                                                                    |

| Step | Command                                                                                                  | Description                                                                                                    |
|------|----------------------------------------------------------------------------------------------------|----------------------------------------------------------------------------------------------------|
| 6    | <pre>QTECH(config-pmap-<br/>c)#set { local-<br/>priority local-<br/>priority   vlan vlan-<br/>id }</pre> | (Optional) configure remark rule under traffic<br>classification, and modify local priority or VLAN<br>ID that matches the traffic classification. |
| 7    | QTECH(config-pmap-<br>c)# <b>copy-to-mirror</b>                                                          | (Optional) configure flow mirror to monitor interface.                                                                                             |
| 8    | QTECH(config-pmap-<br>c)# <b>statistics enable</b>                                                       | (Optional) configure flow statistic rule under traffic classification, statistic packets for matched traffic classification.                       |

# 7.5.9 Applying traffic policy to interfaces

Apply traffic policy to the interface for the QSW-2100-12T as below.

| Step | Command                                                                                       | Description                                            |
|------|-----------------------------------------------------------------------------------------------|--------------------------------------------------------|
| 1    | QTECH# <b>config</b>                                                                          | Enter global configuration mode.                       |
| 2    | QTECH(config)# <b>service-policy</b> <i>policy-name</i><br><b>ingress port</b> <i>port-id</i> | Bind the configured traffic policy with the interface. |

# 7.5.10 Checking configurations

Use the following commands to check configuration results.

| No. | Command                                                                                                    | Description                                                                        |
|-----|----------------------------------------------------------------------------------------------------|------------------------------------------------------------------------------------|
| 1   | QTECH# <b>show service-policy</b><br><b>statistics</b> [ <b>port</b> <i>port-id</i> ]                                | Show traffic policy status and the statistics of the applied policy.               |
| 2   | QTECH# <b>show class-map</b> [ <i>class-map-<br/>name</i> ]                                                          | Show information about traffic classification.                                     |
| 3   | QTECH# <b>show policy-map</b> [ <i>policy-map- name</i> ]                                                            | Show traffic policy information.                                                   |
| 4   | QTECH# <b>show policy-map</b> [ <i>policy-map-name</i> ] [ <b>class</b> <i>class-map-name</i> ]                      | Show information about traffic classification in traffic policy.                   |
| 5   | QTECH# <b>show mls qos policer</b><br>[ <i>policer-name</i> ]                                                        | Show information about the assigned token bucket (rate limiting and shaping).      |
| 6   | QTECH#show mls qos policer-type<br>[ aggregate-policer   class-policer<br>  hierarchy-policer   single-<br>policer ] | Show information about the assigned type token bucket (rate limiting and shaping). |

| No. | Command                                                     | Description                                                         |
|-----|-------------------------------------------------------------|---------------------------------------------------------------------|
| 7   | QTECH# <b>show policy-map port-list</b><br><i>port-list</i> | Show application information on about traffic policy the interface. |

# 7.5.11 Maintenance

Maintain the QSW-2100-12T as below.

| No. | Command                                                                                                    | Description                      |
|-----|----------------------------------------------------------------------------------------------------|----------------------------------|
| 1   | QTECH(config) <b>#clear service-policy statistics</b><br>[ <b>ingress port-list</b> <i>port-list</i> [ <b>class-map</b> <i>class-map-name</i> ]   <b>port-list</b> <i>port-list</i> ] | Clear statistics of QoS packets. |

# 7.6 Configuring rate limiting based on interface and VLAN

# 7.6.1 Preparing for configurations

Scenario

When the network is congested, you wish to restrict burst flow on some interface or some VLAN to make packets transmitted in a well-proportioned rate to remove network congestion. You need to configure rate limiting based on interface or VLAN.

#### Prerequisite

Create VLANs.

# 7.6.2 Default configurations of rate limiting based on interface and VLAN

Default configurations of rate limiting based on interface and VLAN are as below.

| Function                         | Default value |  |  |  |
|----------------------------------|---------------|--|--|--|
| Rate limiting based on interface | 100000 kbit/s |  |  |  |
| Rate burst based on interface    | 0 kBytes      |  |  |  |

# 7.6.3 Configuring rate limiting based on interface

Configure rate limiting based on interface for the QSW-2100-12T as below.

| Step | Command              | Description                      |
|------|----------------------|----------------------------------|
| 1    | QTECH# <b>config</b> | Enter global configuration mode. |

| Step | Command                                                                                                   | Description                                 |
|------|----------------------------------------------------------------------------------------------------|---------------------------------------------|
| 2    | QTECH(config)#rate-limit port-list<br>port-list { both   egress  <br>ingress } rate-value [ burst-vlaue ] | Configure rate limiting based on interface. |

# 7.6.4 Configuring rate limiting based on VLAN

Configure rate limiting based on VLAN for the QSW-2100-12T as below.

| Step | Command                                                                                                 | Description                                       |  |  |  |
|------|----------------------------------------------------------------------------------------------------|---------------------------------------------------|--|--|--|
| 1    | QTECH#config                                                                                            | Enter global configuration mode.                  |  |  |  |
| 2    | QTECH(config)# <b>rate-limit vlan</b><br><i>vlan-id rate-value burst-value</i><br>[ <b>statistics</b> ] | (Optional) configure rate limiting based on VLAN. |  |  |  |

# 7.6.5 Configuring rate limiting based on QinQ

Configure rate limiting based on QinQ for the QSW-2100-12T as below.

| Step | Command                                                                                                    | Description                                       |
|------|----------------------------------------------------------------------------------------------------|---------------------------------------------------|
| 1    | QTECH# <b>config</b>                                                                                                    | Enter global configuration mode.                  |
| 2    | QTECH(config) <b>#rate-limit double-tagging-</b><br><b>vlan outer</b> { <i>outer-vlan-id</i>   <b>any</b> } <b>inner</b><br>{ <i>inner-vlan-id</i>   <b>any</b> } <i>rate-value</i><br><i>burst-value</i> [ <b>statistics</b> ] | (Optional) configure rate limiting based on QinQ. |

# 7.6.6 Checking configurations

Use the following commands to check configuration results.

| No. | Command                                                                                                    | Description                                                 |
|-----|----------------------------------------------------------------------------------------------------|-------------------------------------------------------------|
| 1   | QTECH# <b>show rate-limit port-list</b><br><i>port-list</i>                                                   | Show configurations of rate limiting based on on interface. |
| 2   | QTECH# <b>show rate-limit portlist all</b>                                                                    | Show configurations of rate limiting on all interfaces.     |
| 3   | QTECH# <b>show rate-limit vlan</b> [ <i>vlan-id</i> ]                                                         | Show configurations of rate limiting based on VLAN.         |
| 4   | QTECH <b>#show rate-limit double-</b><br>tagging-vlan [ [ outer outer-vlan-<br>id ] [ inner inner-vlan-id ] ] | Show configurations of rate limiting based on QinQ.         |

#### 7.6.7 Maintenance

Maintain the QSW-2100-12T as below.

| No. | Command                                                                                                   | Description                                                         |
|-----|----------------------------------------------------------------------------------------------------|---------------------------------------------------------------------|
| 1   | QTECH(config)#clear double-tagging-<br>vlan statistics outer { vlan-id  <br>any } inner { vlan-id   any } | Clear statistics of rate limiting<br>on double VLAN Tag<br>packets. |

# 7.7 Configuring examples

# 7.7.1 Example for configuring ACL

#### Networking requirements

As shown in Figure 7-9, configure ACL to prevent 192.168.1.1 from accessing the server 192.168.1.100 on Switch A and restrict users' access to the server.

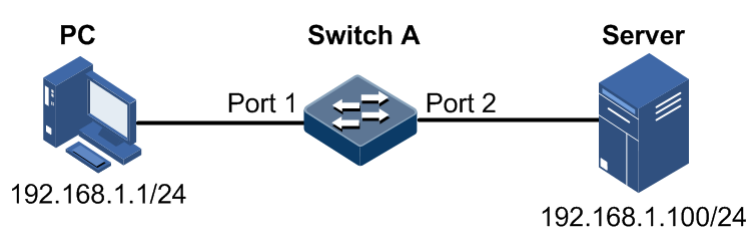

Figure 7-9 ACL networking

#### Configuration steps

Step 1 Configure IP ACL.

```
QTECH#config
QTECH(config)#ip-access-list 1 permit ip any any
QTECH(config)#ip-access-list 2 deny ip 192.168.1.1 255.255.255.255
192.168.1.100 255.255.255
```

Step 2 Apply ACL on Port 1 on Switch A.

```
QTECH(config)#filter ip-access-list 1-2 ingress port-list 1
QTECH(config)#filter enable
```

#### Checking results

Use the show ip-access-list command to show configurations of IP ACL.

QTECH#show ip-access-list Src Ip: Source Ip Address Src Ip Mask: Source Ip Address Mask Dest Ip: Destination Ip Address Dest Ip Mask: Destination Ip Address Mask List Access Protocol Ref. Src Ip Src Ip Mask:Port Dest Ip Dst Ip Mask:Port \_\_\_\_\_ \_\_\_\_\_ permit IP 1 0.0.0.0 0.0.0.0:0 0.0.0.0 1 0.0.0.0:0 deny IP 1 192.168.1.1 255.255.255.255.0 192.168.1.100 2 255.255.255.255:0

Use the **show filter** command to show filter configurations.

| QTEC | CH#sho              | w filter   |         |          |          |          |        |        |      |  |
|------|---------------------|------------|---------|----------|----------|----------|--------|--------|------|--|
| Rule | Rule filter: enable |            |         |          |          |          |        |        |      |  |
| Filt | er li               | st(In acco | ordance | with the | priority | from low | to hig | h):    |      |  |
| ACL- | -Index              | IPort      | EPort   | VLAN     | VLANType | Hardware | Valid  | StatHw | Pkts |  |
|      |                     |            |         |          |          |          |        |        |      |  |
| IΡ   | 1                   | port1      |         |          |          | NO       | Yes    | NO     |      |  |
| IΡ   | 2                   | port1      |         |          |          | NO       | Yes    | NO     |      |  |

#### 7.7.2 Example for configuring congestion management

#### Networking requirements

As shown in Figure 7-10, the user uses voice, video and data services.

CoS priority of voice service is 5, CoS priority of video service is 4, and CoS priority of data service is 2. The local priorities for these three types of services are mapping 6, 5, and 2 respectively.

Congestion occurs easily on Switch A. To reduce network congestion; make the following rules according to different services types:

- For voice service, perform SP schedule to ensure that this part of flow passes through in prior.
- For video service, perform WRR schedule, with weight value 50.
- For data service, perform WRR schedule, with weight value 20.

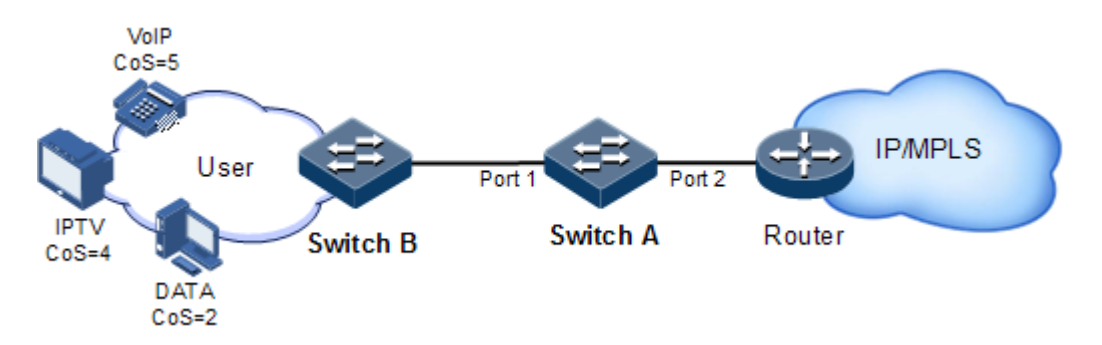

Figure 7-10 Queue scheduling networking

#### Configuration steps

Step 1 Configure interface priority trust mode.

```
QTECH#hostname SwitchA
SwitchA#config
SwitchA(config)#mls qos enable
SwitchA(config)#interface port 2
SwitchA(config-port)#mls qos trust cos
SwitchA(config-port)#quit
```

Step 2 Configure mapping profile between CoS priority and local priority.

```
SwitchA(config)#mls qos mapping cos 5 to local-priority 6
SwitchA(config)#mls qos mapping cos 4 to local-priority 5
SwitchA(config)#mls qos mapping cos 2 to local-priority 2
```

Step 3 Conduct SP+WRR queue scheduling.

SwitchA(config)#mls qos queue wrr 1 1 20 1 1 50 0 0

#### Checking results

Show interface priority trust mode.

| QTECH# <b>show</b> | mls qos p | ort-list 1-2 |
|--------------------|-----------|--------------|
| Port               | Priority  | Trust        |
|                    |           |              |
| port1              | 0         | Cos          |
| port2              | 0         | Cos          |

Use the following command to show mapping relationship between Cos priority and local priority.

#### QTECH**#show mls qos mapping cos** CoS-Mapping:

| CoS:                                                                                                    | 0    | 1 |   | 2 |   | 3 |   | 4 | 5 | 6 | 7 |  |
|----------------------------------------------------------------------------------------------------|------|---|---|---|---|---|---|---|---|---|---|--|
| LocalPriority:0 1 2 3 5 6 6 7<br>QTECH <b>#show mls qos mapping local-priority</b><br>LocalPriority-Oueue Mapping: |      |   |   |   |   |   |   |   |   |   |   |  |
| LocalPriorit                                                                                                    | y: 0 | 1 | 2 | 3 | 4 | 5 | 6 | 7 |   |   |   |  |
| Queue:                                                                                                    | 1    | 2 | 3 | 4 | 5 | 6 | 7 | 8 |   | - |   |  |

Use the following command to show configurations of queue scheduling on the interface.

| QTECH# <b>show mls qos queue</b>         |                                                                             |  |  |  |  |  |
|------------------------------------------|-----------------------------------------------------------------------------|--|--|--|--|--|
| Queue                                    | Weight(WRR)                                                                 |  |  |  |  |  |
|                                          |                                                                             |  |  |  |  |  |
| 1                                        | 1                                                                           |  |  |  |  |  |
| 2                                        | 1                                                                           |  |  |  |  |  |
| 3                                        | 20                                                                          |  |  |  |  |  |
| 4                                        | 1                                                                           |  |  |  |  |  |
| 5                                        | 1                                                                           |  |  |  |  |  |
| 6                                        | 50                                                                          |  |  |  |  |  |
| 7                                        | 0                                                                           |  |  |  |  |  |
| 8                                        | 0                                                                           |  |  |  |  |  |
|                                          |                                                                             |  |  |  |  |  |
|                                          |                                                                             |  |  |  |  |  |
| Queue                                    | Weight(DRR)                                                                 |  |  |  |  |  |
| Queue                                    | Weight(DRR)                                                                 |  |  |  |  |  |
| Queue<br>                                | Weight(DRR)<br><br>8                                                        |  |  |  |  |  |
| Queue<br><br>1<br>2                      | Weight(DRR)<br><br>8<br>8                                                   |  |  |  |  |  |
| Queue<br><br>1<br>2<br>3                 | Weight(DRR)<br><br>8<br>8<br>8<br>8                                         |  |  |  |  |  |
| Queue<br><br>1<br>2<br>3<br>4            | Weight(DRR)<br>8<br>8<br>8<br>8<br>8<br>8                                   |  |  |  |  |  |
| Queue<br><br>1<br>2<br>3<br>4<br>5       | Weight(DRR)<br><br>8<br>8<br>8<br>8<br>8<br>8<br>8<br>8                     |  |  |  |  |  |
| Queue<br>1<br>2<br>3<br>4<br>5<br>6      | Weight(DRR)<br><br>8<br>8<br>8<br>8<br>8<br>8<br>8<br>8<br>8                |  |  |  |  |  |
| Queue<br>1<br>2<br>3<br>4<br>5<br>6<br>7 | Weight(DRR)<br><br>8<br>8<br>8<br>8<br>8<br>8<br>8<br>8<br>8<br>8<br>8<br>8 |  |  |  |  |  |

# 7.7.3 Example for configuring rate limiting based on traffic policy

#### Networking requirements

As show in Figure 7-11, User A, User B, User C are respectively belonged to VLAN 1, VLAN 2, VLAN 3, and they are connected to the Switch D through Switch A, Switch B, Switch C respectively.

User A uses voice and video services, User B provides voice, video and data services, and User C provides video and data services.

According to service requirements, make rules as below.

- For User A, provide 25 Mbit/s assured bandwidth, permitting burst flow 100KB and discarding redundant flow.
- For User B, provide 35 Mbit/s assured bandwidth, permitting burst flow 100KB and discarding redundant flow.
- For User C, provide 30 Mbit/s assured bandwidth, permitting burst flow 100KB and discarding redundant flow.

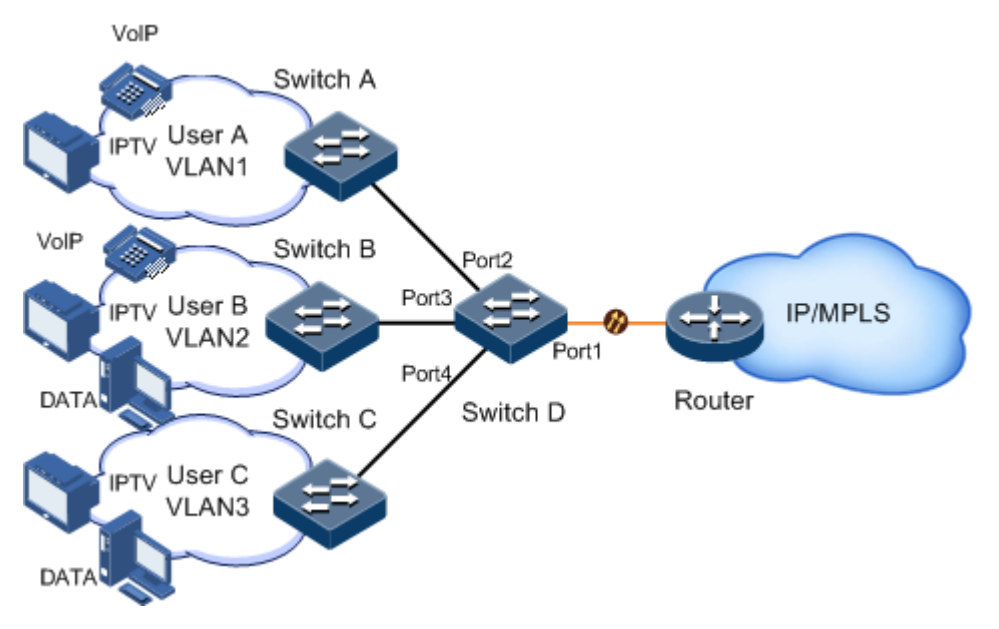

Figure 7-11 Rate limiting based on traffic policy

#### Configuration steps

Step 1 Create and configure traffic classification, and classify packets by VLAN for different users.

```
QTECH#config

QTECH(config)#mls qos enable

QTECH(config)#class-map usera match-any

QTECH(config-cmap)#match vlan 1

QTECH(config-cmap)#quit

QTECH(config-cmap)#quit

QTECH(config-cmap)#match vlan 2

QTECH(config-cmap)#quit

QTECH(config)#class-map userc match-any

QTECH(config-cmap)#match vlan 3

QTECH(config-cmap)#quit
```

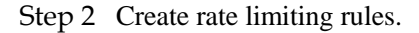

```
QTECH(config)#policer usera single

QTECH(traffic-policer)#cir 25000 cbs 100

QTECH(traffic-policer)#quit

QTECH(config)#policer userb single

QTECH(traffic-policer)#cir 35000 cbs 100

QTECH(traffic-policer)#quit

QTECH(config)#policer userc single

QTECH(traffic-policer)#cir 30000 cbs 100

QTECH(traffic-policer)#cir 30000 cbs 100

QTECH(traffic-policer)#quit
```

Step 3 Create and configure traffic policy.

```
QTECH(config)#policy-map usera
QTECH(config-pmap)#class-map usera
QTECH(config-pmap-c)#police usera
QTECH(config-pmap-c)#quit
QTECH(config-pmap)#quit
QTECH(config)#service-policy usera ingress port 2
QTECH(config)#policy-map userb
QTECH(config-pmap)#class-map userb
QTECH(config-pmap-c)#police userb
QTECH(config-pmap-c)#quit
QTECH(config-pmap)#quit
QTECH(config)#service-policy userb ingress port 3
QTECH(config)#policy-map userc
QTECH(config-pmap)#class-map userc
QTECH(config-pmap-c)#police userc
QTECH(config-pmap-c)#quit
QTECH(config-pmap)#quit
QTECH(config)#service-policy userc ingress port 4
```

Checking results

Use the **show class-map** command to show configurations of traffic classification.

```
QTECH#show class-map usera
Class Map match-any usera (id 0)
Match vlan 1
QTECH#show class-map userb
Class Map match-any userb (id 1)
Match vlan 2
QTECH#show class-map userc
Class Map match-any userc (id 2)
Match vlan 3
```

Use the **show mls qos policer** command to show configurations of rate limiting rules.

```
QTECH#show mls qos policer
single-policer: usera
                             mode:flow
                                          color:blind
cir: 25000 kbps, cbs: 10 kB,
Used by policy map usera
single-policer: userb
                                          color:blind
                             mode:flow
cir: 5000 kbps, cbs: 100 kB,
Used by policy map userb
single-policer: userc
                             mode:flow
                                          color:blind
cir: 30000 kbps, cbs: 100 kB,
Used by policy map userc
```

Use the show policy-map command to show configurations of traffic policy.

```
QTECH#show policy-map
Policy Map usera
Class usera
police usera
Policy Map userb
Class userb
police userb
Policy Map userc
Class userc
police userc
```

Use the show service-policy statistics command to show traffic policy status.

```
QTECH#show service-policy statistics port 2

Policy Switch: enable

port: port2

Direction:Ingress

ClassName:usera

HwEnable:No

PolicerName:usera

InprofilePkt64:--

Direction:Ingress

PolicyName:usera

PolicyerType:Single-policer

OutprofilePkt64:--
```

#### 7.7.4 Example for configuring rate limiting based on interface

Networking requirements

As shown in Figure 7-12, User A, User B, User C are respectively connected to Switch A, Switch B, Switch C and Switch D.

User A provides voice and video services, User B provides voice, video and data services, and User C provides video and data services.

According to service requirements, user needs to make rules as below.

- For User A, provide 25Mbit/s assured bandwidth, and discard redundant flow.
- For User B, provide 35Mbit/s assured bandwidth, and discard redundant flow.
- For User C, provide 30Mbit/s assured bandwidth, and discard redundant flow.

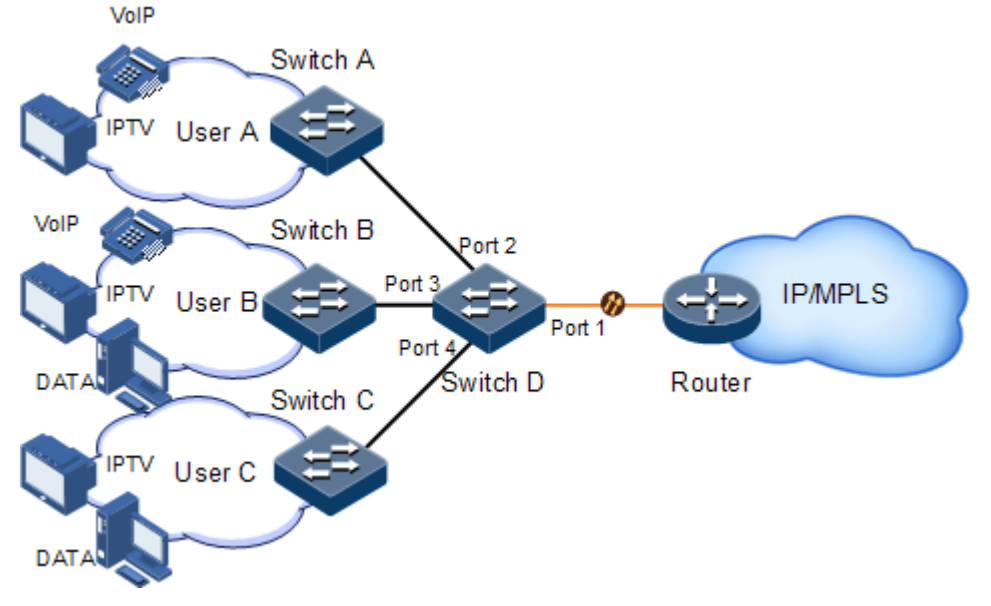

Figure 7-12 Rate limiting based on interface

#### Configuration steps

Step 1 Configure rate limiting based on interface.

```
QTECH#config
QTECH(config)#rate-limit port-list 2 ingress 25000
QTECH(config)#rate-limit port-list 3 ingress 35000
QTECH(config)#rate-limit port-list 4 ingress 30000
```

#### Checking results

Use the **show rate-limit port-list** command to show configurations of rate limiting based on interface.

| QTECH# <b>show rate-limit port-list 2-4</b><br>I-Rate: Ingress Rate<br>I-Burst: Ingress Burst<br>E-Rate: Egress Rate<br>E-Burst: Egress Burst |              |             |              |             |  |  |
|----------------------------------------------------------------------------------------------------|--------------|-------------|--------------|-------------|--|--|
| Port                                                                                                    | I-Rate(kbps) | I-Burst(kB) | E-Rate(kbps) | E-Burst(kB) |  |  |
| port2                                                                                                    | 24992        | 128         | 100000       | 0           |  |  |

| port3 | 34976 | 128 | 100000 | 0 |
|-------|-------|-----|--------|---|
| port4 | 29984 | 128 | 100000 | 0 |
# 8 Multicast

This chapter describes basic principle and configuration of multicast and provides related configuration examples, including the following sections:

- Overview
- Basic functions of Layer 2 multicast
- Configuring IGMP Snooping
- Configuration examples

# 8.1 Overview

#### 8.1.1 Multicast overview

With the continuous development of Internet, more and more various interactive data, voice, and video emerge on the network. On the other hand, the emerging e-commerce, online meetings, online auctions, video on demand, remote learning, and other services also rise gradually. These services come up with higher requirements for network bandwidth, information security, and paid feature. Traditional unicast and broadcast cannot meet these requirements well, while multicast has met them timely.

Multicast is a point-to-multipoint data transmission method. The method can effectively solve the single point sending and multipoint receiving problems. During transmission of packets on the network, multicast can save network resources and improve information security.

#### Comparison among unicast, broadcast and multicast

Multicast is a kind of packets transmission method which is parallel with unicast and broadcast.

- Unicast: the system establishes a data transmission path for each user who needs the information, and sends separate copy information for them. Through unicast, the amount of information transmitted over the network is proportional to the number of users, so when the number of users becomes huge, there will be more identical information on the network. In this case, bandwidth will become an important bottleneck, and unicast will not be conducive to large-scale information transmission.
- Broadcast: the system sends information to all users regardless of whether they need or not, so any user will receive it. Through broadcast, the information source delivers

information to all users in the network segment, which fails to guanrantee information security and paid service. In addition, when the number of users who require this kind of information decreases, the utilization of network resources will be very low, and the bandwidth will be wasted seriously.

• Multicast: when some users in the network need specific information, the sender only sends one piece of information, then the transmitted information can be reproduced and distributed in fork junction as far as possible.

As shown in Figure 8-1, assume that User B and User C need information, you can use multicast transmission to combine User B and User C to a receiver set, then the information source just needs to send one piece of information. Each switch on the network will establish their multicast forwarding table according to IGMP packets, and finally transmits the information to the actual receiver User B and User C.

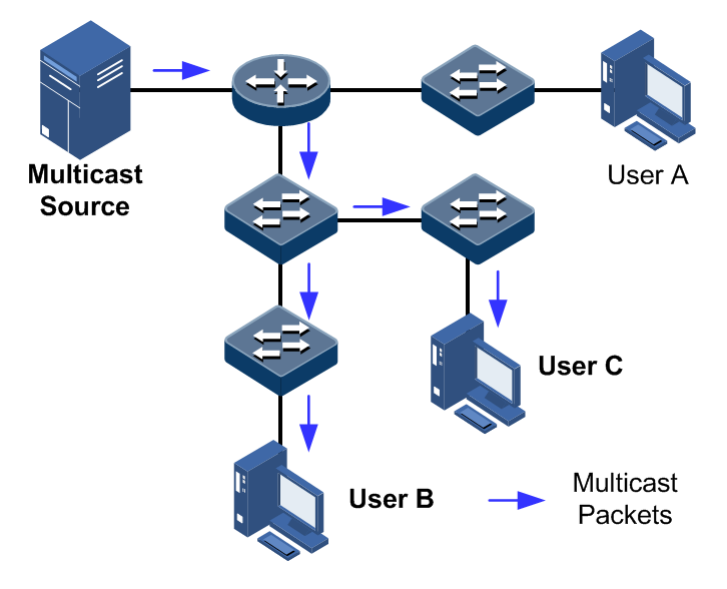

Figure 8-1 Multicast transmission networking

In summary, the unicast is for sparse network users and broadcast is for dense network users. When the number of users in the network is uncertain, unicast and broadcast will present low efficiency. When the number of users are doubled and redoubled, the multicast mode does not need to increase backbone bandwidth, but sends information to the user in need. These advantages of multicast make itself become a hotspot in study of the current network technology.

#### Advantages and application of multicast

Compared with unicast and broadcast, multicast has the following advantages:

- Improve efficiency: reduce network traffic, relieve server and CPU load.
- Optimize performance: reduce redundant traffic and guarantee information security.
- Support distributed applications: solve the problem of point-point data transmission.

The multicast technology is used in the following aspects:

- Multimedia and streaming media, such as, network television, network radio, and realtime video/audio conferencing
- Training, cooperative operations communications, such as: distance education, telemedicine

- Data warehousing, financial applications (stock)
- Any other "point-to-multipoint" applications

#### Basic concept in multicast

• Multicast group

A multicast group refers to the recipient set using the same IP multicast address identification. Any user host (or other receiving device) will become a member of the group after joining the multicast group. They can identify and receive multicast data with the destination address as IP multicast address.

• Multicast group members

Each host joining a multicast group will become a member of the multicast group. Multicast group members are dynamic, and hosts can join or leave multicast group at any time. Group members may be widely distributed in any part of the network.

• Multicast source

A multicast source refers to a server which regards multicast group address as the destination address to send IP packet. A multicast source can send data to multiple multicast groups; multiple multicast sources can send to a multicast group.

• Multicast router

A multicast router is a router that supports Layer 3 multicast. The multicast router can achieve multicast routing and guide multicast packet forwarding, and provide multicast group member management to distal network segment connecting with users.

• Router interface

A router interface refers to the interface toward multicast router between a multicast router and a host. The QSW-2100-12T receives multicast packets from this interface.

• Member interface

Known as the receiving interface, a member interface is the interface towards the host between multicast router and the host. The QSW-2100-12T sends multicast packets from this interface.

Figure 8-2 shows basic concepts in multicast.

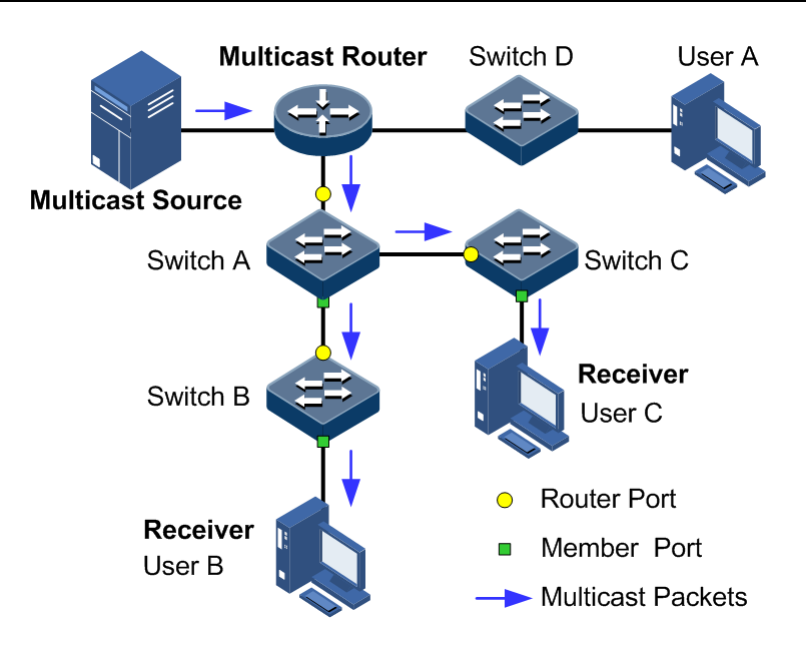

Figure 8-2 Basic concepts in multicast

#### Multicast address

To make multicast source and multicast group members communicate across the Internet, you need to provide network layer multicast address and link layer multicast address, namely, the IP multicast address and multicast MAC address.

// Note

The multicast address is the destination address instead of the source address.

• IP multicast address

Internet Assigned Numbers Authority (IANA) assigns Class D address space to IPv4 multicast; the IPv4 multicast address ranges from 224.0.00 to 239.255.255.255.

• Multicast MAC address

When the Ethernet transmits unicast IP packets, it uses the MAC address of the receiver as the destination MAC address. However, when multicast packets are transmitted, the destination is no longer a specific receiver, but a group with an uncertain number of members, so the Ethernet needs to use the multicast MAC address.

The multicast MAC address identifies receivers of the same multicast group on the link layer.

According to IANA, high bit 24 of the multicast MAC address are 0x01005E, bit 25 is fixed to 0, and the low bit 23 corresponds to low bit 23 of the IPv4 multicast address.

Figure 8-3 shows mapping between the IP multicast address and MAC address.

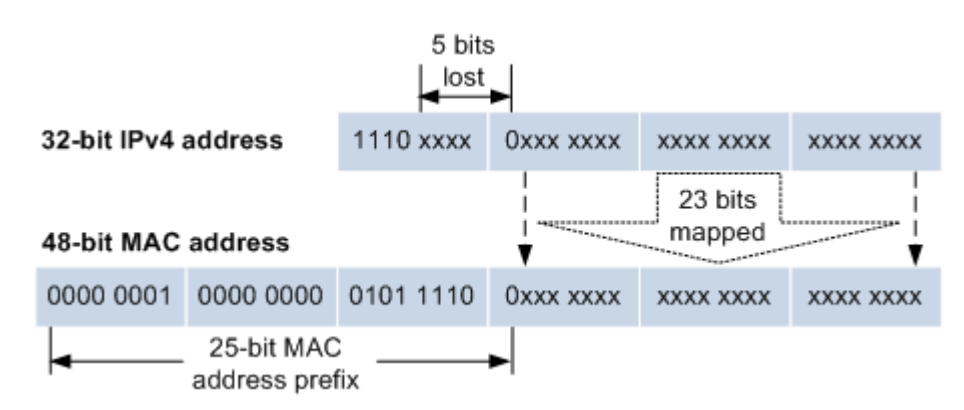

Figure 8-3 Mapping between IPv4 multicast address and multicast MAC address

The first 4 bits of IP multicast address are 1110, indicating multicast identification. In the last 28 bits, only 23 bits are mapped to the multicast MAC address, and the missing of 5 bits makes 32 IP multicast addresses mapped to the same multicast MAC address. Therefore, in Layer 2, the QSW-2100-12T may receive extra data besides IPv4 multicast group, and these extra multicast data needs to be filtered by the upper layer on the QSW-2100-12T.

#### Basis of multicast protocol

To implement complete set of multicast services, you need to deploy a variety of multicast protocols in various positions of network and make them cooperate with each other.

Typically, IP multicast working at network layer is called Layer 3 multicast, so the corresponding multicast protocol is called Layer 3 multicast protocol, including Internet Group Management Protocol (IGMP). IP multicast working at data link layer is called Layer 2 multicast, so the corresponding multicast protocol is called Layer 2 multicast protocol, including Internet Group Management Protocol (IGMP) Snooping.

Figure 8-4 shows operating of IGMP and Layer 2 multicast features.

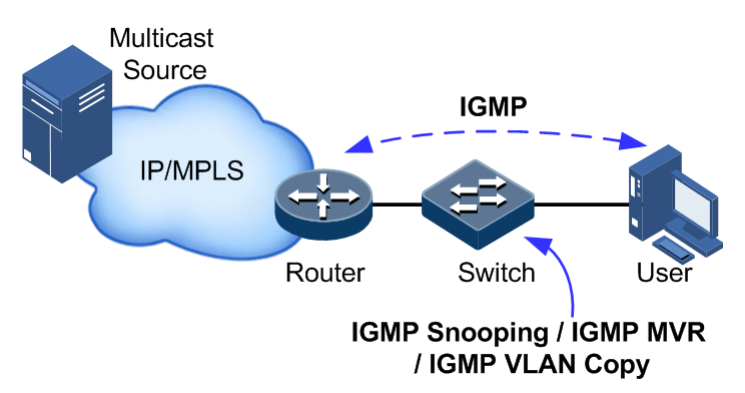

Figure 8-4 Operating of IGMP and Layer 2 multicast features

IGMP, a protocol in TCP/IP protocol suite, is responsible for managing IPv4 multicast members. IGMP runs between the multicast router and host, defines the establishment and maintenance mechanism of multicast group membership between hosts and the multicast router. IGMP is not involved in transmission and maintenance of group membership between multicast routers, which is completed by the multicast routing protocol.

IGMP manages group members through interaction of IGMP packets between the host and multicast router. IGMP packets are encapsulated in IP packets, including Query packets, Report packets, and Leave packets. Basic functions of IGMP are as below:

- The host sends Report packets to join the multicast group, sends Leave packets to leave the multicast group, and automatically decides which multicast group packets to receive.
- The multicast router sends Query packets periodically, and receives Report packets and Leave packets from hosts to understand the multicast group members in connected network segment. The multicast data will be forwarded to the network segment if there are multicast group members, and not forward if there are no multicast group members.

Up to now, IGMP has three versions: IGMPv1, IGMPv2, and IGMPv3. The newer version is fully compatible with the elder version. Currently the most widely used version is IGMPv2, while the Leave packet does not IGMPv1.

Layer 2 multicast runs on Layer 2 devices between the host and multicast router.

Layer 2 multicast manages and controls multicast groups by monitoring and analyzing IGMP packets exchanged between hosts and multicast routers to implement forwarding multicast data at Layer 2 and suppress multicast data diffusion at Layer 2.

#### Supported multicast features

The QSW-2100-12T supports the following multicast features:

- Basic functions of IGMP
- IGMP Snooping

#### 8.1.2 Basic functions of Layer 2 multicast

Basic functions of Layer 2 multicast are as below:

- Assign the multicast router interface.
- Enable immediate leaving.
- Set multicast forwarding entries and the aging time of router interfaces.
- Enable IGMP ring network forwarding on the interface.

Basic functions of Layer 2 multicast provide Layer 2 multicast common features, which must be used on the QSW-2100-12T enabled with IGMP Snooping or IGMP MVR.

The concepts related to IGMP basic functions are as below.

#### Multicast router interface

The router interface can be learnt dynamically (learnt through IGMP query packets, on the condition that the multicast routing protocol is enabled on multicast routers) on Layer 2 multicast switch, or set manually to forward downstream multicast report and leave packets to the router interface.

The router interface learnt dynamically has an aging time, while the router interface configured manually will not be aged.

#### Aging time

The configured aging time takes effect on both multicast forwarding entries and the router interface.

On Layer 2 switch running multicast function, each router interface learnt dynamically starts a timer, of which the expiration timeIGMP Snooping aging time. The router interface will be

deleted if no IGMP Query packets are received in the aging time. The timer of the router interface will be updated when an IGMP Query packet is received.

Each multicast forwarding entry starts a timer, namely, the aging time of a multicast member. The expiration time is IGMP Snooping aging time. The multicast member will be deleted if no IGMP Report packets are received in the aging time. Update timeout for multicast forwarding entry when receiving IGMP Report packets. The timer of the multicast forwarding entry will be updated when an IGMP Report packet is received.

#### Immediate leaving

On Layer 2 switch running multicast function, the system will not delete the corresponding multicast forwarding entry immediately, but wait until the entry is aged after sending Leave packets. Enable this function to delete the corresponding multicast forwarding entry quickly when there are a large number of downstream users and adding or leaving is more frequently required.

// Note

Only IGMP v2/v3 version supports immediate leaving.

#### IGMP ring network forwarding

On Layer 2 switch running multicast function, IGMP ring network forwarding can be enabled on any type of interfaces.

Enabling IGMP ring network forwarding can implement multicast backup protection on the ring network, make multicast services more stable, and prevent link failure from causing multicast service failure.

IGMP ring network forwarding can be applied to the RRPS ring, STP/RSTP/MSTP ring, and G.8032 ring, etc.

## 8.1.3 IGMP Snooping

IGMP Snooping is a multicast constraining mechanism running on Layer 2 devices, used for managing and controlling multicast groups, and implementing Layer 2 multicast.

IGMP Snooping allows the QSW-2100-12T to monitor IGMP sessions between the host and multicast router. When monitoring a group of IGMP Report from host, the QSW-2100-12T will add host-related interface to the forwarding entry of this group. Similarly, when a forwarding entry reaches the aging time, the QSW-2100-12T will delete host-related interface from forwarding entry.

IGMP Snooping forwards multicast data through Layer 2 multicast forwarding entry. When receiving multicast data, the QSW-2100-12T will forward them directly according to the corresponding receiving interface of the multicast forwarding entry, instead of flooding them to all interfaces, to save bandwidth of the QSW-2100-12T effectively.

IGMP Snooping establishes a Layer 2 multicast forwarding table, of which entries can be learnt dynamically or configured manually.

// Note

Currently, the QSW-2100-12T supports up to 1024 Layer 2 multicast entries.

# 8.2 Configuring IGMP basis

# 8.2.1 Preparing for configurations

#### Scenario

Basic functions of Layer 2 multicast provide common features of Layer 2 multicast, and must be used on the QSW-2100-12T enabled with IGMP Snooping or IGMP MVR.

#### Prerequisite

- Create VLANs.
- Add related interfaces to VLANs.

# 8.2.2 Default configurations of Layer 2 multicast basic functions

Default configurations of Layer 2 multicast basic functions are as below.

| Function                                      | Default value |
|-----------------------------------------------|---------------|
| IGMP immediate leaving status                 | Disable       |
| Multicast forwarding entry aging time         | 300s          |
| Interface IGMP ring network forwarding status | Disable       |

# 8.2.3 Configuring basic functions of Layer 2 multicast

Configure basic functions of Layer 2 multicast for the QSW-2100-12T as below.

| Step | Command                                                                                                    | Description                                                                                                    |
|------|----------------------------------------------------------------------------------------------------|----------------------------------------------------------------------------------------------------|
| 1    | QTECH# <b>config</b>                                                                                                    | Enter global configuration mode.                                                                                              |
| 2    | QTECH(config)# <b>igmp mrouter</b><br><b>vlan</b> vlan-id interface-type<br>interface-number                                             | (Optional) configure the multicast route interface.                                                                           |
| 3    | QTECH(config) <b>#igmp immediate-<br/>leave</b> <i>interface-type</i><br><i>interface-number</i> <b>vlan</b> <i>vlan-</i><br><i>list</i> | (Optional) configure immediate leaving on the interface+VLAN.                                                                 |
| 4    | QTECH(config)# <b>igmp timeout</b><br>{ <i>period</i>   <b>infinite</b> }                                                                | (Optional) configure the aging time of multicast forwarding entries.                                                          |
|      |                                                                                                    | The aging time configured takes effect<br>on all dynamically learnt router<br>interfaces and multicast forwarding<br>entries. |
| 5    | QTECH(config)# <b>igmp ring</b><br><i>interface-type interface-</i><br><i>number-list</i>                                                | (Optional) enable IGMP ring network forwarding on the interface.                                                              |

| Step | Command                                                                                                    | Description                                                                                                    |
|------|----------------------------------------------------------------------------------------------------|----------------------------------------------------------------------------------------------------|
| 6    | QTECH(config) <b>#mac-address-</b><br>table static multicast mac-<br>address vlan vlan-id<br>interface-type interface-<br>number-list | (Optional) configure the interface to<br>join static multicast group.<br>An interface is added to the multicast<br>group through the IGMP Report<br>packet send by a host. You can also<br>manually add it to a multicast group. |

# 8.2.4 Checking configurations

Use the following commands to check configuration results.

| No. | Command                                                                                          | Description                                                   |
|-----|--------------------------------------------------------------------------------------------------|---------------------------------------------------------------|
| 1   | QTECH# <b>show igmp mrouter</b>                                                                  | Show configurations of the multicast route interface.         |
| 2   | QTECH# <b>show igmp immediate-leave</b><br>[ <i>interface-type interface-</i><br><i>number</i> ] | Show configuration of immediate leaving on Layer 2 multicast. |
| 3   | QTECH# <b>show igmp statistics</b><br>[ <i>interface-type interface-</i><br><i>number</i> ]      | Show IGMP statistics.                                         |

# 8.3 Configuring IGMP Snooping

# 8.3.1 Preparing for configurations

#### Scenario

As shown in Figure 8-5, multiple hosts belonging to a VLAN receive data from the multicast source. Enable IGMP Snooping on the Switch that connects the multicast router and hosts. By listening IGMP packets transmitted between the multicast router and hosts, creating and maintaining the multicast forwarding table, you can implement Layer 2 multicast.

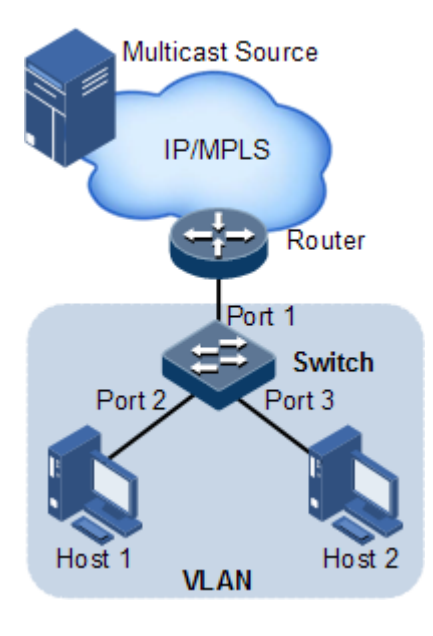

Figure 8-5 IGMP Snooping networking

### Prerequisite

- Create VLANs
- Add related interfaces to VLANs.

# 8.3.2 Default configurations of IGMP Snooping

Default configurations of IGMP Snooping are as below.

| Function                    | Default value |
|-----------------------------|---------------|
| Global IGMP Snooping status | Disable       |
| VLAN IGMP Snooping status   | Disable       |

# 8.3.3 Configuring IGMP Snooping

Configure IGMP Snooping for the QSW-2100-12T as below.

| Step | Command                                           | Description                      |
|------|---------------------------------------------------|----------------------------------|
| 1    | QTECH# <b>config</b>                              | Enter global configuration mode. |
| 2    | QTECH(config)# <b>igmp</b><br>snooping            | Enable global IGMP Snooping.     |
| 3    | QTECH(config)#igmp<br>snooping vlan vlan-<br>list | Enable VLAN-based IGMP Snooping. |

| Step | Command                                                                                                    | Description                                                                                                    |
|------|----------------------------------------------------------------------------------------------------|----------------------------------------------------------------------------------------------------|
| 4    | QTECH(config) <b>#mac-</b><br>address-table static<br>multicast mac-address<br>vlan vlan-id<br>interface-type<br>interface-number-list | <ul><li>(Optional) configure the static multicast<br/>forwarding table.</li><li>An interface is added to the multicast group<br/>through the IGMP Report packet send by a host.<br/>You can also manually add it to a multicast<br/>group.</li></ul> |

# 8.3.4 Checking configurations

Use the following commands to check configuration results.

| No. | Command                                                                                                    | Description                                                            |
|-----|----------------------------------------------------------------------------------------------------|------------------------------------------------------------------------|
| 1   | QTECH# <b>show igmp snooping</b> [ <b>vlan</b><br><i>vlan-list</i> ]                                                  | Show configurations of IGMP Snooping.                                  |
| 2   | QTECH# <b>show igmp snooping member</b><br>[ <i>interface-type interface-number</i><br>  <b>vlan</b> <i>vlan-id</i> ] | Show information about multicast<br>group members of IGMP<br>Snooping. |

# 8.4 Configuration examples

# 8.4.1 Example for configuring IGMP Snooping

#### Networking requirements

As shown in Figure 8-6, Port 1 on the Switch connects with the multicast router; Port 2 and Port 3 connect users. All multicast users belong to the same VLAN 10; you need to configure IGMP Snooping on the switch to receive multicast data with the address 234.5.6.7.

When the PC and set-top box are added into the same multicast group, the switch receives two IGMP Report packets and only sends one of them to the multicast router. The IGMP Query packet sent by multicast will no longer be forwarded downstream, but the switch periodically forwards IGMP Query packets.

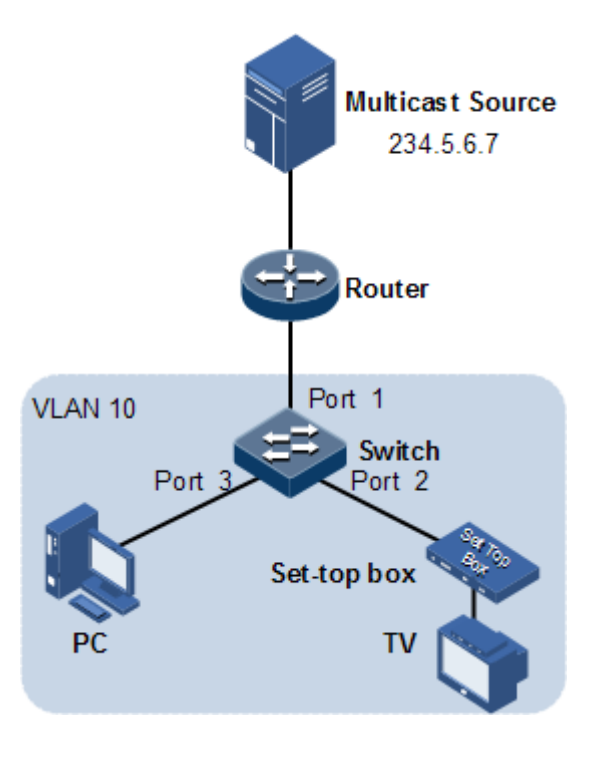

Figure 8-6 IGMP Snooping networking

#### Configuration steps

Step 1 Create VLANs and add interfaces to VLANs.

```
QTECH#config

QTECH(config)#create vlan 10 active

QTECH(config)#interface port 1

QTECH(config-port)#switchport mode trunk

QTECH(config-port)#switchport trunk native vlan 10

QTECH(config-port)#exit

QTECH(config)#interface port 2

QTECH(config-port)#switchport access vlan 10

QTECH(config-port)#exit

QTECH(config)#interface port 3

QTECH(config-port)#switchport access vlan 10

QTECH(config-port)#switchport access vlan 10

QTECH(config-port)#switchport access vlan 10

QTECH(config-port)#switchport access vlan 10

QTECH(config-port)#switchport access vlan 10
```

Step 2 Enable IGMP Snooping.

```
QTECH(config)#igmp snooping
QTECH(config)#igmp snooping vlan 10
```

#### Checking results

Use the following command to show configurations of IGMP Snooping.

QTECH#**show igmp snooping** 

| igmp | snooping             | :Enable |
|------|----------------------|---------|
| igmp | snooping active vlan | :10     |
| igmp | aging time(s)        | :300    |
| igmp | ring                 | :       |

Use the following command to show information about IGMP Snooping multicast group members.

| QTECH <b>#show igmp snooping member vlan 10</b><br>*: ring port |           |           |
|-----------------------------------------------------------------|-----------|-----------|
| Port                                                            | GroupID   | Live-time |
| port 2                                                          | 234.5.6.7 | 270       |
| port 3                                                          | 234.5.6.7 | 270       |

## 8.4.2 Example for configuring ring network multicast

#### Networking requirements

Configure IGMP ring forwarding on single Ethernet ring to make multicast service more stable and prevent multicast service from being disrupted by link failure.

As shown in Figure 8-7, Port 1 and Port 2 on Switch A, Port 2 and Port 3 on Switch B, Port 2 and Port 4 on Switch C form a physical ring. Multicast traffic is input from Port 1 on Switch B. The user demands multicast stream through Port 5 and Port 6 on Switch C. By doing this, whichever links fail in the Switch, it will not affect user's on-demand multicast stream.

When using single Ethernet ring to provide multicast services, you can adopt IGMP Snooping to receive the multicast stream.

The following example shows that STP provides ring network detection and IGMP Snooping provides multicast function.

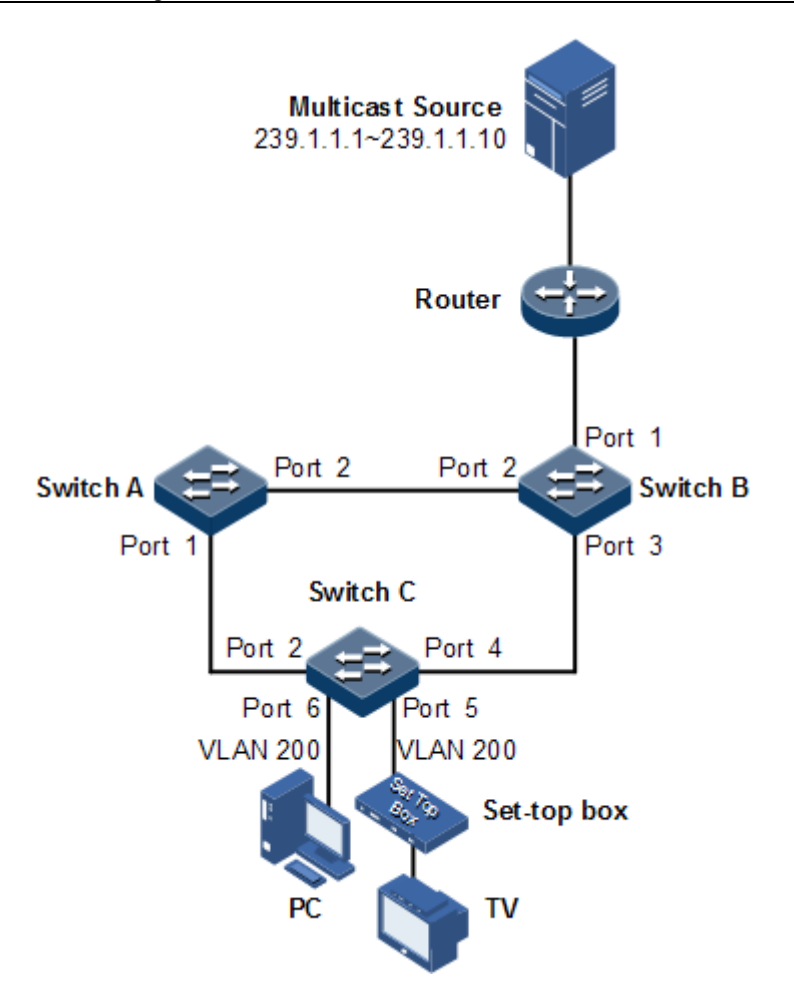

Figure 8-7 Ring network multicast networking

#### Configuration steps

Step 1 Enable STP function, create a VLAN, and add interfaces into the VLAN.

Configure Switch A.

```
SwitchA#config
SwitchA(config)#spanning-tree enable
SwitchA(config)#spanning-tree mode stp
SwitchA(config)#interface port 1
SwitchA(config-port)#switchport mode trunk
SwitchA(config-port)#switchport trunk native vlan 200
SwitchA(config-port)#exit
SwitchA(config)#interface port 2
SwitchA(config-port)#switchport mode trunk
SwitchA(config-port)#switchport trunk native vlan 200
```

Configure Switch B.

```
SwitchB#config
SwitchB(config)#spanning-tree enable
SwitchB(config)#spanning-tree mode stp
SwitchB(config)#interface port 2
SwitchB(config-port)switchport mode trunk
SwitchB(config-port)#switchport trunk native vlan 200
SwitchB(config)#interface port 3
SwitchB(config-port)#switchport mode trunk
SwitchB(config-port)#switchport mode trunk
SwitchB(config-port)#switchport trunk native vlan 200
```

Configure Switch C.

```
SwitchC#config
SwitchC(config)#spanning-tree enable
SwitchC(config)#spanning-tree mode stp
SwitchC(config)#interface port 2
SwitchC(config-port)#switchport mode trunk
SwitchC(config-port)#switchport trunk native vlan 200
SwitchC(config-port)#exit
SwitchC(config)#interface port 4
SwitchC(config-port)#switchport mode trunk
SwitchC(config-port)#switchport trunk native vlan 200
```

Step 2 Enable IGMP Snooping and IGMP ring network forwarding.

Configure Switch A.

```
SwitchA(config)#igmp ring port-list 1,2
SwitchA(config)#igmp snooping
SwitchA(config)#igmp snooping vlan 200
```

Configure Switch B.

```
SwitchB(config)#igmp ring port-list 2,3
SwitchB(config)#igmp snooping
SwitchB(config)#igmp snooping vlan 200
```

Configure Switch C.

```
SwitchC(config)#igmp ring port-list 2,4
SwitchC(config)#igmp snooping
SwitchC(config)#igmp snooping vlan 200
```

### Checking results

Disconnect any link in the ring, and check whether the multicast flow can be received normally.

# 9 Security

This chapter describes basic principle and configuration of security and provides related configuration examples, including the following sections.

- Secure MAC address
- Dynamic ARP inspection
- RADIUS
- TACACS+
- Storm control
- 802.1x
- IP Source Guard
- PPPoE+

# 9.1 Secure MAC address

#### 9.1.1 Introduction

Port security MAC is used for the switching device on the edge of the network user side, which can ensure the security of access data in some interface, control the input packets according to source MAC address.

You can enable port security MAC to limit and distinguish which users can access the network through secure interfaces. Only secure MAC addresses can access the network, unsecure MAC addresses will be dealt with as configured interface access violation mode.

#### Secure MAC address classification

Secure MAC addresses supported by the device are divided into the following three categories:

• Static secure MAC address

Static secure MAC address is configured by user on secure interface manually; this MAC address will take effect when port security MAC is enabled. Static secure MAC address does not age and supports loading configuration.

Dynamic secure MAC address

The dynamic secure MAC address is learnt by the device. You can set the learnt MAC address to secure MAC address in the range of the maximum number of learnt MAC address. The dynamic secure MAC addresses ages and does not support configuration load.

Dynamic secure MAC address can be converted to Sticky secure MAC address if necessary, so as not to be aged and support configuration auto-loading.

• Sticky secure MAC address

Sticky secure MAC address is generated from the manual configuration of user in secure interface or converted from dynamic secure MAC address. Different from static secure MAC address, Sticky secure MAC address needs to be used in conjunction with Sticky learning. The system supports loading configurations:

- When Sticky learning is enabled, Sticky secure MAC address will take effect and this address will not be aged.
- When Sticky learning is disabled, Sticky secure MAC address will lose effectiveness and be saved only in the system.

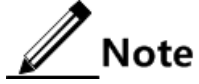

- When Sticky learning is enabled, all dynamic secure MAC addresses learnt from an interface will be converted to Sticky secure MAC addresses.
- When Sticky learning is disabled, all Sticky secure MAC addresses (including dynamic secure MAC addresses and manually configured Sticky secure MAC addresses) on an interface will be converted to dynamic secure MAC addresses.

#### Processing mode for violating secure MAC address

When the number of secure MAC addresses has already reached the maximum number, the strange source MAC address packets inputting will be regarded as violation operation. For the illegal user access, there are different processing modes to configure the switch according to secure MAC violation policy:

- Protect mode: for illegal access users, secure interface will discard the user's packets directly.
- Restrict mode: for illegal access users, secure interface will discard the user's packets, and the console will print Syslog information and send alarm to the network management system.
- Shutdown mode: for illegal access users, secure interface will discard the user's packets, and the console will print Syslog information and send alarm to the network management system and then shutdown the secure interface.

# Caution

When the MAC address is in drift, that is, the secure interface A receives one user access corresponding a secure MAC address on secure interface B, secure interface A will take it as violation processing.

# 9.1.2 Preparing for configurations

#### Scenario

To ensure the security of data accessed by the interface of the switch, you can control the input packets according to source MAC address. With secure MAC address, you can

configure permitting specified users to access the interface, or permitting specified number of users to access from this interface only. However, when the number of users exceeds the limit, the accessed packets will be processed in accordance with secure MAC address violation policies.

#### Prerequisite

N/A

# 9.1.3 Default configurations of secure MAC address

Default configurations of port security MAC are as below.

| Function                                  | Default value                  |
|-------------------------------------------|--------------------------------|
| Interface secure MAC                      | Disable                        |
| Aging time of dynamic secure MAC address  | 300s                           |
| Restoration time of port security MAC     | Disale, namely, no restoration |
| Dynamic secure MAC Sticky learning        | Disable                        |
| Port secure MAC Trap                      | Disable                        |
| Port secure MAC violation processing mode | Protect                        |
| Maximum number of port security MAC       | 1                              |

# 9.1.4 Configuring basic functions of secure MAC address

# 

- We do not recommend enabling port security MAC on member interfaces of the LAG.
- We do not recommend using MAC address management function to configure static MAC addresses when port security MAC is enabled.
- When the 802.1x interface adopts a MAC address-based authentication mode, port security MAC and 802.1x are mutually exclusive. We do not recommend coconfiguring them concurrently.
- Port security MAC and interface-/interface VLAN-based MAC number limit are mutually exclusive, which cannot be configured concurrently.

Configure basic functions of secure MAC address for the QSW-2100-12T as below.

| Step | Command                                                | Description                                        |
|------|--------------------------------------------------------|----------------------------------------------------|
| 1    | QTECH# <b>config</b>                                   | Enter global configuration mode.                   |
| 2    | QTECH(config)# <b>interface port</b><br><i>port-id</i> | Enter physical layer interface configuration mode. |
| 3    | QTECH(config-port)#switchport<br>port-security         | Enable port security MAC.                          |

| Step | Command                                                                                          | Description                                                                                          |
|------|--------------------------------------------------------------------------------------------------|----------------------------------------------------------------------------------------------------|
| 4    | QTECH(config-port)#switchport<br>port-security maximum maximum                                   | (Optional) configure the maximum number of secure MAC addresses.                                     |
| 5    | QTECH(config-port)#switchport<br>port-security violation<br>{ protect   restrict  <br>shutdown } | (Optional) configure secure MAC violation mode.                                                      |
| 6    | QTECH(config-port)#no port-<br>security shutdown                                                 | (Optional) re-enable the interface<br>which is shut down due to violating<br>the secure MAC address. |
| 7    | QTECH(config)#port-security<br>recovery-time second                                              | (Optional) configure the restoration time of port security MAC.                                      |

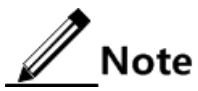

When secure MAC violation policy is in Shutdown mode, you can use this command to re-enable this interface which is shut down due to violating secure MAC address. When the interface is Up, the configured secure MAC violation mode will continue to be valid.

# 9.1.5 Configuring static secure MAC address

Configure static secure MAC address for the QSW-2100-12T as below.

| Step | Command                                                                                                    | Description                                        |
|------|----------------------------------------------------------------------------------------------------|----------------------------------------------------|
| 1    | QTECH# <b>config</b>                                                                                                    | Enter global configuration mode.                   |
| 2    | QTECH(config)# <b>interface port</b><br><i>port-id</i>                                                                     | Enter physical layer interface configuration mode. |
| 3    | QTECH(config-port)# <b>switchport</b><br>port-security                                                                     | Enable port security MAC.                          |
| 4    | QTECH(config-port)# <b>switchport</b><br><b>port-security mac-address</b><br><i>mac-address</i> <b>vlan</b> <i>vlan-id</i> | Configure static secure MAC address.               |

# 9.1.6 Configuring dynamic secure MAC address

Configure dynamic secure MAC address for the QSW-2100-12T as below.

| Step | Command                                                   | Description                                                        |
|------|-----------------------------------------------------------|--------------------------------------------------------------------|
| 1    | QTECH# <b>config</b>                                      | Enter global configuration mode.                                   |
| 2    | QTECH(config) <b>#port-</b><br>security aging-time period | (Optional) configure the aging time of dynamic secure MAC address. |
| 3    | QTECH(config)#interface<br>port port-id                   | Enter physical layer interface configuration mode.                 |

| Step | Command                                                                                     | Description                                                         |
|------|---------------------------------------------------------------------------------------------|---------------------------------------------------------------------|
| 4    | QTECH(config-<br>port)# <b>switchport port-</b><br>security                                 | (Optional) enable port dynamic security MAC learning.               |
| 5    | QTECH(config-<br>port)#switchport port-<br>security aging-type<br>{ absolute   inactivity } | (Optional) configure the aging type of port security MAC addresses. |
| 6    | QTECH(config-<br>port)# <b>switchport port-</b><br>security trap enable                     | (Optional) enable port security MAC Trap.                           |

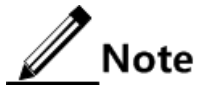

The **switchport port-security** command can enable port security MAC as well as dynamic secure MAC learning at the same time.

# 9.1.7 Configuring Sticky secure MAC address

# Caution

We do not recommend configuring Sticky secure MAC addresses when port Sticky security MAC is disabled. Otherwise, port Sticky security MAC may be in anomaly.

Configure Sticky secure MAC address for the QSW-2100-12T as below.

| Step | Command                                                                                                    | Description                                                                                                    |
|------|----------------------------------------------------------------------------------------------------|----------------------------------------------------------------------------------------------------|
| 1    | QTECH# <b>config</b>                                                                                          | Enter global configuration mode.                                                                                                    |
| 2    | QTECH(config)#interface<br>port port-id                                                                       | Enter physical layer interface configuration mode.                                                                                                    |
| 3    | QTECH(config-<br>port)#switchport port-<br>security                                                           | Enable port security MAC.                                                                                                    |
| 4    | QTECH(config-<br>port) <b>#switchport port-<br/>security mac-address</b><br>sticky                            | Enable Sticky secure MAC learning.                                                                                                    |
|      |                                                                                                    | After Sticky secure MAC address<br>learning is enabled, dynamic secure<br>MAC address will be converted to<br>Sticky secure MAC address; the<br>manually configured Sticky secure<br>MAC address will take effect. |
| 5    | QTECH(config-<br>port) <b>#switchport port-</b><br>security mac-address<br>sticky mac-address vlan<br>vlan-id | (Optional) manually configure Sticky secure MAC addresses.                                                                                                    |

# 9.1.8 Checking configurations

| No. | Command                                                                           | Description                                                                |
|-----|-----------------------------------------------------------------------------------|----------------------------------------------------------------------------|
| 1   | QTECH# <b>show port-security</b> [ <b>port-list</b> ]                             | Show configurations of port security MAC on the interface.                 |
| 2   | QTECH <b>#show port-security</b><br>mac-address [ port-list<br><i>port-list</i> ] | Show configurations of secure MAC address and secure MAC address learning. |

Use the following commands to check configuration results.

### 9.1.9 Maintenance

Maintain the QSW-2100-12T as below.

| No. | Command                                                                               | Description                                                         |
|-----|---------------------------------------------------------------------------------------|---------------------------------------------------------------------|
| 1   | QTECH(config-port)#clear port-<br>security { all   configured  <br>dynamic   sticky } | Clear a specified secure MAC address type on a specified interface. |

# 9.1.10 Example for configuring secure MAC address

#### Networking requirements

As shown Figure 9-1, the switch connects 3 user networks. To ensure the security of switch interface access data, the configuration is as below.

- Port 1 permits 3 users to access network at most. The MAC address of one user is specified to 0000.0000.0001. The other 2 users dynamically learn the MAC addresses; the QNMS system will receive Trap information once the user learns a MAC address. Violation mode is set to Protect and the aging time of the two learned MAC addresses is set to 10min.
- Port 2 permits 2 users to access network at most. The 2 user MAC addresses are confirmed through learning; once they are confirmed, they will not be aged. Violation mode is set to Restrict mode.
- Port 3 permits 1 user to access network at most. The specified user MAC address is 0000.0000.0002. Whether to age user MAC addresses can be controlled. Violation mode adopts Shutdown mode, and the violated interface cannot be automatically restored.

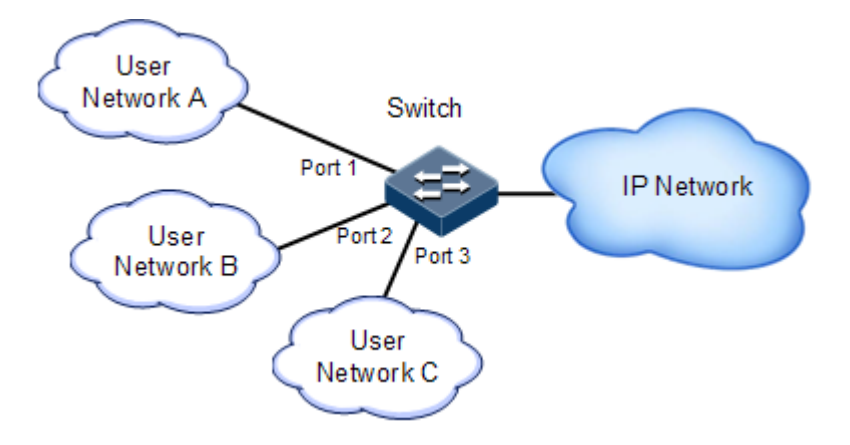

Figure 9-1 Configuring secure MAC address

#### Configuration steps

Step 1 Configure the secure MAC address of Port 1.

```
QTECH#config

QTECH(config)#interface port 1

QTECH(config-port)#switchport port-security

QTECH(config-port)#switchport port-security maximum 3

QTECH(config-port)#switchport port-security mac-address 0000.0000.0001

vlan 1

QTECH(config-port)#switchport port-security violation protect

QTECH(config-port)#switchport port-security trap enable

QTECH(config-port)#exit

QTECH(config-port)#exit

QTECH(config)#port-security aging-time 10
```

Step 2 Configure the secure MAC address of Port 2.

```
QTECH(config)#interface port 2
QTECH(config-port)#switchport port-security
QTECH(config-port)#switchport port-security maximum 2
QTECH(config-port)#switchport port-security mac-address sticky
QTECH(config-port)#switchport port-security violation restrict
QTECH(config-port)#switchport port-security violation restrict
```

Step 3 Configure the secure MAC address of Port 3.

```
QTECH(config)#interface port 3
QTECH(config-port)#switchport port-security
QTECH(config-port)#switchport port-security maximum 1
QTECH(config-port)#switchport port-security mac-address sticky
0000.0000.0002 vlan 1
QTECH(config-port)#switchport port-security mac-address sticky
```

#### QTECH(config-port)#switchport port-security violation shutdown

#### Checking results

Use the **show port-security** [ **port-list** *port-list* ] command to show configurations of port security MAC.

| QTECH#s<br>Port se | how port-<br>curity ag | secur<br>ing t | ity port<br>ime:10 ( | -list 1-3<br>mins) |          |              |          |
|--------------------|------------------------|----------------|----------------------|--------------------|----------|--------------|----------|
| port st<br>Trap Ag | atus Max-<br>ging-Type | -Num           | Cur-Num              | His-MaxNum         | vio-Coun | t vio-action | Dynamic- |
| port1              | Enable                 | 3              | 1                    | 0                  | 0        | protect      | Enable   |
| port2<br>          | Enable                 | 2              | 0                    | 0                  | 0        | restrict     | Disable  |
| port3<br>          | Enable                 | 1              | 1                    | 0                  | 0        | shutdown     | Disable  |

Use the **show port-security mac-address** command to show secure MAC address and configurations of secure MAC address learning on an interface.

| QTECH# <b>show port-security mac-address</b> |                   |          |         |         |
|----------------------------------------------|-------------------|----------|---------|---------|
| VLAN                                         | Security-MAC-Addr | ess Flag | Port Ag | ge(min) |
| 2                                            | 0000.0000.0001    | static   | port1   |         |
| 2                                            | 0000.0000.0002    | stickv   | port3   |         |

# 9.2 Dynamic ARP inspection

### 9.2.1 Introduction

Dynamic ARP inspection is used for ARP protection of unsecure interface and prevents from responding ARP packets which do not meet the requirements, thus preventing ARP spoofing attack on the network.

There are 2 modes for dynamic ARP inspection:

- Static binding mode: set the binding manually.
- Dynamic binding mode: in cooperation with the DHCP snooping to generate dynamic binding. When DHCP Snooping entry is changed, the dynamic ARP inspection will also update dynamic binding entry synchronously.

The ARP inspection table, which is used for preventing ARP attacks, consists of DHCP snooping entries and statically configured ARP inspection rules, including IP address, MAC

address, and VLAN binding information. In addition, the ARP inspection table associates this information with specific interfaces. The dynamic ARP inspection binding table supports the combination of following entries:

- Interface+IP
- Interface+IP+MAC
- Interface+IP+VLAN
- Interface+IP+MAC+VLAN

Dynamic ARP inspection interfaces are divided into the following two types according to trust status:

- Trusted interface: the interface will stop ARP inspection, which conducts no ARP protection on the interface. All ARP packets are allowed to pass.
- Untrusted interface: the interface takes ARP protection. Only ARP packets that match the binding table rules are allowed to pass. Otherwise, they are discarded.

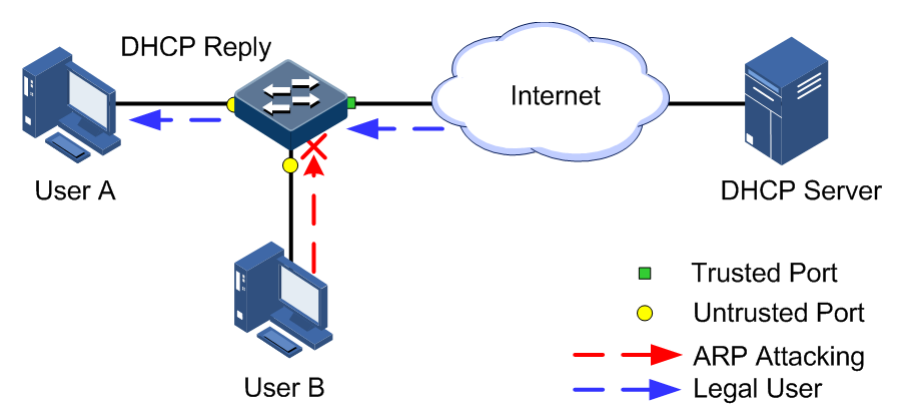

Figure 9-2 Principle of dynamic ARP inspection

Figure 9-2 shows the principle of dynamic ARP inspection. When the QSW-2100-12T receives an ARP packet, it compares the source IP address, source MAC address, interface number, and VLAN information of the ARP packet with the DHCP Snooping entry information. If matched, it indicates that it is a legal user and the ARP packets are permitted to pass. Otherwise, it is an ARP attack and the ARP packet is discarded.

Dynamic ARP inspection also provides rate limiting on ARP packets to prevent unauthorized users from attacking the QSW-2100-12T by sending a large number of ARP packets to the QSW-2100-12T.

- When the number of ARP packets received by an interface every second exceeds the threshold, the system will regard that the interface receives an ARP attack, and then discard all received ARP packets to avoid the attack.
- The system provides auto-recovery and supports configuring the recovery time. The interfaces, where the number of received ARP packets is greater than the threshold, will recover to normal Rx/Tx status automatically after the recovery time expires.

Dynamic ARP inspection can also protect the specified VLAN. After the protection VLAN is configured, the ARP packets in specified VLAN on an untrusted interface will be protected. Only the ARP packets, which meet binding table rules, are permitted to pass. Other packets are discarded.

# 9.2.2 Preparing for configurations

#### Scenario

Dynamic ARP inspection is used to prevent the common ARP spoofing attacks on the network, which isolates the ARP packets with unsafe sources. Trust status of an interface depends whether it trust ARP packets. However, the binding table decides whether the ARP packets meet requirement.

#### Prerequisite

Enable DHCP Snooping if there is a DHCP user.

# 9.2.3 Default configurations of dynamic ARP inspection

| Function                                            | Default value |
|-----------------------------------------------------|---------------|
| Dynamic ARP inspection interface trust status       | Untrusted     |
| Dynamic ARP inspection static binding               | Disable       |
| Dynamic ARP inspection dynamic binding              | Disable       |
| Dynamic ARP inspection static binding table         | N/A           |
| Dynamic ARP inspection protection VLAN              | All VLANs     |
| Interface rate limiting on ARP packets              | Disable       |
| Interface rate limiting on ARP packets              | 60 pps        |
| Auto-recovery rate limiting on ARP packets          | Disable       |
| Auto-recovery time for rate limiting on ARP packets | 30s           |

Default configurations of dynamic ARP inspection are as below.

# 9.2.4 Configuring trusted interfaces of dynamic ARP inspection

Configure trusted interfaces of dynamic ARP inspection for the QSW-2100-12T as below.

| Step | Command                                                | Description                                                                                                    |
|------|--------------------------------------------------------|----------------------------------------------------------------------------------------------------|
| 1    | QTECH# <b>config</b>                                   | Enter global configuration mode.                                                                                                    |
| 2    | QTECH(config)# <b>interface port</b><br><i>port-id</i> | Enter physical layer interface configuration mode.                                                                                                    |
| 3    | QTECH(config-port)# <b>ip arp-</b><br>inspection trust | Set the interface to a trusted interface.<br>Use the <b>no ip arp-inspection trust</b><br>command to set the interface to an<br>untrusted interface, that is, the interface<br>does not trust the ARP packet. |

# 9.2.5 Configuring static binding of dynamic ARP inspection

Configure static binding of dynamic ARP inspection for the QSW-2100-12T as below.

| Step | Command                                                                                                    | Description                       |
|------|----------------------------------------------------------------------------------------------------|-----------------------------------|
| 1    | QTECH# <b>config</b>                                                                                                    | Enter global configuration mode.  |
| 2    | QTECH(config)# <b>ip arp-</b><br>inspection static-config                                                                                                    | Enable global static ARP binding. |
| 3    | QTECH(config)# <b>ip arp-</b><br><b>inspection binding</b> <i>ip-address</i><br>[ <i>mac-address</i> ] [ <b>vlan</b> <i>vlan-</i><br><i>id</i> ] <b>port</b> <i>port-id</i> | Configure the static binding.     |

# 9.2.6 Configuring dynamic binding of dynamic ARP inspection

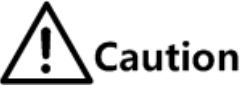

Before enabling dynamic binding of dynamic ARP inspection, you need to use the **ip dhcp snooping** command to enable DHCP Snooping.

Configure dynamic binding of dynamic ARP inspection for the QSW-2100-12T as below.

| Step | Command                                                   | Description                        |
|------|-----------------------------------------------------------|------------------------------------|
| 1    | QTECH# <b>config</b>                                      | Enter global configuration mode.   |
| 2    | QTECH(config)# <b>ip arp-</b><br>inspection dhcp-snooping | Enable global dynamic ARP binding. |

# 9.2.7 Configuring protection VLAN of dynamic ARP inspection

Configure protection VLAN of dynamic ARP inspection for the QSW-2100-12T as below.

| Step | Command                                                    | Description                                          |
|------|------------------------------------------------------------|------------------------------------------------------|
| 1    | QTECH# <b>config</b>                                       | Enter global configuration mode.                     |
| 2    | QTECH(config)#ip arp-<br>inspection dhcp-snooping          | Enable global dynamic ARP binding.                   |
| 3    | QTECH(config)# <b>ip arp-</b><br>inspection vlan vlan-list | Configure protection VLAN of dynamic ARP inspection. |

# 9.2.8 Configuring rate limiting on ARP packets on interface

Configure rate limiting on ARP packets on the interface for the QSW-2100-12T as below.

| Step | Command              | Description                      |
|------|----------------------|----------------------------------|
| 1    | QTECH# <b>config</b> | Enter global configuration mode. |

| Step | Command                                                                        | Description                                              |
|------|--------------------------------------------------------------------------------|----------------------------------------------------------|
| 2    | QTECH(config)# <b>interface port</b><br><i>port-id</i>                         | Enter physical layer interface configuration mode.       |
| 3    | QTECH(config-port)# <b>ip arp-</b><br><b>rate-limit enable</b>                 | Enable interface ARP packet rate limiting.               |
| 4    | QTECH(config-port)# <b>ip arp-</b><br><b>rate-limit rate</b> <i>rate-value</i> | Configure rate limiting on ARP packets on the interface. |

# 9.2.9 Configuring auto-recovery time for rate limiting on ARP packets

Configure the auto-recovery time for rate limiting on ARP packets for the QSW-2100-12T as below.

| Step | Command                                                                 | Description                                                        |
|------|-------------------------------------------------------------------------|--------------------------------------------------------------------|
| 1    | QTECH# <b>config</b>                                                    | Enter global configuration mode.                                   |
| 2    | QTECH(config)# <b>ip arp-rate-</b><br>limit recover enable              | Enable auto-recovery for rate limiting on ARP packets.             |
| 3    | QTECH(config)# <b>ip arp-rate-</b><br>limit recover time <i>seconds</i> | Configure the auto-recovery time for rate limiting on ARP packets. |

# 9.2.10 Checking configurations

Use the following commands to check configuration results.

| No. | Command                                                                               | Description                                                      |
|-----|---------------------------------------------------------------------------------------|------------------------------------------------------------------|
| 1   | QTECH# <b>show ip arp-inspection</b>                                                  | Show configurations of dynamic ARP inspection.                   |
| 2   | QTECH# <b>show ip arp-inspection</b><br><b>binding</b> [ <b>port</b> <i>port-id</i> ] | Show information about the dynamic ARP inspection binding table. |
| 3   | QTECH# <b>show ip arp-rate-limit</b>                                                  | Show configurations of rate limiting on ARP packets.             |

# 9.2.11 Example for configuring dynamic ARP inspection

#### Networking requirements

To prevent ARP attacks, configure dynamic ARP inspection function on Switch A, as shown in Figure 9-3.

• Uplink Port 3 permits all ARP packets to pass.

- Uplink Port 1 permits ARP packets with specified IP address 10.10.10.1 to pass.
- Other interfaces permit ARP packets meeting DHCP Snooping learnt dynamic binding to pass.
- Downlink Port 2 configures rate limiting on ARP packets. The rate threshold is set to 20 pps and rate limiting recovery time is set to 15s.

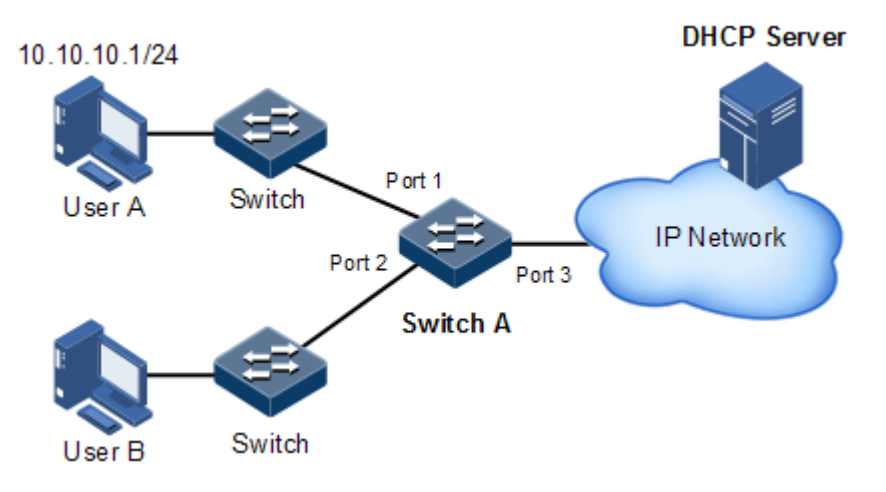

Figure 9-3 Configuring dynamic ARP inspection

#### Configuration steps

Step 1 Set Port 3 to the trusted interface.

```
QTECH#config
QTECH(config)#interface port 3
QTECH(config-port)#ip arp-inspection trust
QTECH(config-port)#exit
```

Step 2 Configure static binding.

QTECH(config)#ip arp-inspection static-config
QTECH(config)#ip arp-inspection binding 10.10.10.1 port 1

Step 3 Enable dynamic ARP binding.

QTECH(config)**#ip dhcp snooping** QTECH(config)**#ip arp-inspection dhcp-snooping** 

Step 4 Configure rate limiting for ARP packets on an interface.

QTECH(config)#interface port 2

```
QTECH(config-port)#ip arp-rate-limit rate 20
QTECH(config-port)#ip arp-rate-limit enable
QTECH(config-port)#exit
```

Step 5 Configure auto-recovery for rate limiting on ARP packets.

```
QTECH(config)#ip arp-rate-limit recover time 15
QTECH(config)#ip arp-rate-limit recover enable
```

#### Checking results

Use the **show ip arp-inspection** command to show configurations of interface trust status static/dynamic ARP binding.

| QTECH# <b>show</b> | ip arp-  | inspe | ection | ı  |        |
|--------------------|----------|-------|--------|----|--------|
| Static Cont        | fig ARP  | Inspe | ectior | 1: | Enable |
| DHCP Snoop         | ing ARP  | Inspe | ectior | 1: | Enable |
| ARP Inspect        | tion Pro | otect | vlan   | :  | all    |
| Bind Rule M        | Num      |       |        | :  | 0      |
| Vlan Rule M        | Num      |       |        | :  | 0      |
| Bind Acl Nu        | um       |       |        | :  | 0      |
| Vlan Acl Nu        | um       |       |        | :  | 0      |
| Remained Ad        | cl Num   |       |        | :  | 512    |
| Port               | Trust    |       |        |    |        |
|                    |          |       |        |    |        |
| port1              | no       |       |        |    |        |
| port2              | no       |       |        |    |        |
| port3              | yes      |       |        |    |        |
| port4              | no       |       |        |    |        |
|                    |          |       |        |    |        |

Use the **show ip arp-inspection binding** command to show information about the dynamic ARP binding table.

| QTECH# <b>show ip</b><br>Ip Address | <b>arp-inspection</b><br>Mac Address | <b>binding</b><br>VLAN | Port  | Туре   | Inhw |
|-------------------------------------|--------------------------------------|------------------------|-------|--------|------|
| 10.10.10.1                          |                                      |                        | port1 | static | yes  |
| Current Rules                       | Num: 1                               |                        |       |        |      |
| History Max Ru                      | les Num: 1                           |                        |       |        |      |

Use the **show ip arp-rate-limit** command to show configurations of rate limiting on the interface and auto-recovery time for rate limiting.

| QTECH# <b>show ip arp-rate-limit</b> |                                     |                |                |   |  |
|--------------------------------------|-------------------------------------|----------------|----------------|---|--|
| arp r                                | arp rate limit auto recover: enable |                |                |   |  |
| arp r                                | ate limit auto                      | o recover time | : 15 second    |   |  |
| Port                                 | Enable-Stat                         | us Rate(Num    | /Sec) Overload |   |  |
|                                      |                                     |                |                | - |  |
| 1                                    | Disabled                            | 60             | NO             |   |  |
| 2                                    | Enabled                             | 20             | Yes            |   |  |
| 3                                    | Disabled                            | 60             | NO             |   |  |
| 4                                    | Disabled                            | 60             | NO             |   |  |
|                                      |                                     |                |                |   |  |

# 9.3 RADIUS

## 9.3.1 Introduction

Remote Authentication Dial In User Service (RADIUS) is a standard communication protocol that authenticates remote access users intensively. RADIUS uses UDP as the transmission protocol (port 1812 and port 1813) which has a good instantaneity; at the same time, RADIUS supports retransmission mechanism and standby server mechanism which has a good reliability.

#### **RADIUS** authentication

RADIUS adopts client/server mode, network access device is used as client of RADIUS server. RADIUS server receives user connecting requests and authenticates users, then reply configurations to all clients for providing services. Control user access device and network and improve network security.

Communication between client and RADIUS server is authenticated by sharing key, which will not be transmitted on network. Besides, all user directions need to be encrypted when transmitting between client device and RADIUS server to ensure security.

#### **RADIUS** accounting

RADIUS accounting is used to authenticate users through RADIUS. When logging in, a user sends a starting account packet to the RADIUS accounting server, according to the accounting policy to send update packet to the RADIUS server. When logging off, the user sends a stopping account packet to the RADIUS accounting server, and the packet includes user online time. The RADIUS accounting server can record the access time and operations for each user through packets.

# 9.3.2 Preparing for configurations

#### Scenario

You can deploy RADIUS server on the network to take authentication and accounting to control user access to device and network. This device can be used as agent of RADIUS server, which authorizes user accessing according to feedback from RADIUS.

#### Prerequisite

N/A

# 9.3.3 Default configurations of RADIUS

Default configurations of RADIUS are as below.

| Function                                                        | Default value |
|-----------------------------------------------------------------|---------------|
| RADIUS accounting                                               | Disable       |
| IP address of RADIUS server                                     | 0.0.0.0       |
| IP address of RADIUS accounting server                          | 0.0.0.0       |
| Port ID of RADIUS authentication server                         | 1812          |
| Port ID of RADIUS accounting server                             | 1813          |
| Shared key used for communication with RADIUS accounting server | N/A           |
| Accounting failure processing policy                            | Online        |
| Period for sending update packet                                | 0             |

# 9.3.4 Configuring RADIUS authentication

Configure RADIUS authentication for the QSW-2100-12T as below.

| Step | Command                                                                                                    | Description                                                                                                    |
|------|----------------------------------------------------------------------------------------------------|----------------------------------------------------------------------------------------------------|
| 1    | QTECH# <b>config</b>                                                                                          | Enter global configuration mode.                                                                                                    |
| 2    | QTECH(config)# <b>interface ip</b><br><i>if-number</i>                                                        | Enter Layer 3 interface configuration mode.                                                                                                    |
| 3    | QTECH(config-ip)# <b>ip address</b><br><i>ip-address</i> [ <i>ip-mask</i> ]<br>[ <i>vlan-list</i> ]           | Configure an IPv4 address.                                                                                                    |
| 4    | QTECH(config-ip)# <b>end</b>                                                                                  | Return to privileged EXEC mode.                                                                                                    |
| 5    | QTECH# <b>radius</b> [ <b>backup</b> ] <i>ip-address</i> [ <b>auth-port</b> <i>port-number</i> ]              | Assign the IP address and port ID for<br>RADIUS authentication server.<br>Configure the <b>backup</b> parameter to<br>assign the backup RADIUS<br>authentication server. |
| 6    | QTECH# <b>radius-key</b> string                                                                               | Configure the shared key for RADIUS authentication.                                                                                                    |
| 7    | QTECH#user login { local-<br>radius   local-user   radius-<br>local [ server-no-response ]<br>  radius-user } | Configure users to perform login authentication through RADIUS.                                                                                                    |

| Step | Command                                                                                                    | Description                                                                          |
|------|----------------------------------------------------------------------------------------------------|--------------------------------------------------------------------------------------|
| 8    | QTECH#enable login { local-<br>radius   local-user   radius-<br>local [ server-no-response ]<br>  radius-user } | Set the authentication mode for users to<br>enter privileged EXEC mode to<br>RADIUS. |

# 9.3.5 Configuring RADIUS accounting

Configure RADIUS accounting for the QSW-2100-12T as below.

| Step | Command                                                                                                    | Description                                                                                                    |
|------|----------------------------------------------------------------------------------------------------|----------------------------------------------------------------------------------------------------|
| 1    | QTECH# <b>config</b>                                                                                                    | Enter global configuration mode.                                                                                                    |
| 2    | QTECH(config)# <b>interface ip</b><br><i>if-number</i>                                                                     | Enter Layer 3 interface configuration mode.                                                                                                    |
| 3    | QTECH(config-ip)# <b>ip address</b><br><i>ip-address</i> [ <b>sub</b> ] [ <i>ip-</i><br><i>mask</i> ] [ <i>vlan-list</i> ] | Configure an IPv4 address.                                                                                                    |
| 4    | QTECH(config-ip)# <b>end</b>                                                                                               | Return to privileged EXEC mode.                                                                                                    |
| 5    | QTECH#aaa accounting login<br>enable                                                                                       | Enable RADIUS accounting.                                                                                                    |
| 6    | QTECH <b>#radius</b> [ backup ]<br>accounting-server <i>ip-</i><br>address [ account-port ]                                | Assign the IP address and UDP port ID for<br>the RADIUS accounting server. Configure<br>the <b>backup</b> parameter to assign the backup<br>RADIUS accounting server.                                                                                                    |
| 7    | QTECH# <b>radius accounting-</b><br>server key <i>string</i>                                                               | Configure the shared key to communicate<br>with the RADIUS accounting server. The<br>shared key must be identical to the one<br>configured on the RADIUS accounting<br>server. Otherwise, accounting will fail.                                                                                                    |
| 8    | QTECH#aaa accounting fail { offline   online }                                                                             | Configure the processing policy for accounting failure.                                                                                                    |
| 9    | QTECH <b>#aaa accounting update</b><br><i>period</i>                                                                       | Configure the period for sending<br>accounting update packets. If it is<br>configured as 0, no accounting update<br>packet is sent.<br>By default, it is 0.<br><b>Note</b><br>The RADIUS accounting server can<br>record access time and operation for<br>each user through accounting<br>starting packets, update packets and<br>accounting end packets. |

# 9.3.6 Checking configurations

| No. | Command                              | Description                                   |
|-----|--------------------------------------|-----------------------------------------------|
| 1   | QTECH# <b>show radius-</b><br>server | Show configurations of the RADIUS server.     |
| 2   | QTECH# <b>show aaa</b>               | Show configurations of the accounting server. |

Use the following commands to check configuration results.

# 9.3.7 Example for configuring RADIUS

#### Networking requirements

As shown in Figure 9-4, you need to configure RADIUS authentication and accounting on switch A to authenticate login users and record their operations. The period for sending update packets is 2 set to minutes. The user will be offline if the accounting fails.

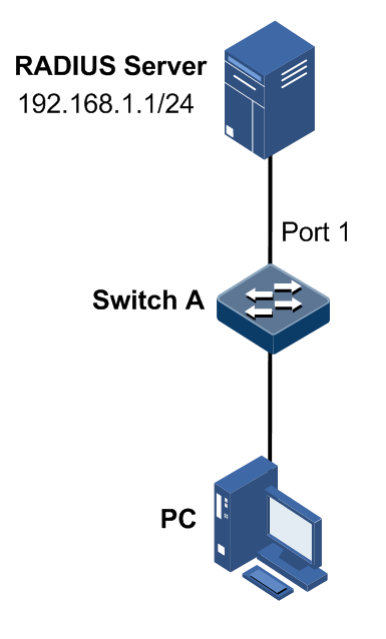

Figure 9-4 Configuring RADIUS

#### Configuration steps

Step 1 Authenticate login users through RADIUS.

QTECH#radius 192.168.1.1 QTECH#radius-key QTECH QTECH#user login radius-user QTECH#enable login local-radius

Step 2 Account login users through RADIUS.

```
QTECH#aaa accounting login enable
QTECH#radius accounting-server 192.168.1.1
QTECH#radius accounting-server key QTECH
QTECH#aaa accounting fail offline
QTECH#aaa accounting update 2
```

#### Checking results

Use the show radius-server command to show configurations of the RADIUS server.

```
QTECH#show radius-serverAuthentication server IP: 192.168.1.1 port:1812Backup authentication server IP: 0.0.0.0 port:1812Authentication server key: abcdAccounting server IP: 192.168.1.1 port:1813Backup accounting server IP: 0.0.0.0 port:1813Accounting server key: abcd
```

Use the show aaa command to show configurations of RADIUS accounting.

```
QTECH#show aaa
Authentication server IP: 192.168.1.1 port:1812
Accounting login : enable
Update interval(m) : 2
Accounting fail policy : offline
dot1x user login method: radius
```

# 9.4 TACACS+

#### 9.4.1 Introduction

Terminal Access Controller Access Control System (TACACS+) is a kind of network access authentication protocol similar to RADIUS. The differences between them are:

- TACACS+ uses TCP port 49, which has higher transmission reliability compared with UPD port used by RADIUS.
- TACACS+ encrypts the holistic of packets except the standard head of TACACS+, and there is a field to show whether the data packets are encrypted in the head of packet. Compared to RADIUS user password encryption, the TACACS+ is much safer.
- TACACS+ authentication function is separated from authorization and accounting functions; it is more flexible in deployment.

In a word, TACACS+ is safer and more reliable than RADIUS. However, as an open protocol, RADIUS is more widely used.

# 9.4.2 Preparing for configurations

#### Scenario

To control users accessing to the QSW-2100-12T and the network, you can authenticate and account users by deploying the TACACS+ server on the network. Compared with RADIUS, TACACS+ is safer and more reliable. The QSW-2100-12T can be used as the agent of the TACACS+ server, controlling users according to feedback result from the TACACS+ server.

#### Prerequisite

N/A

# 9.4.3 Default configurations of TACACS+

Default configurations of TACACS+ are as below.

| Function                                                         | Default value        |
|------------------------------------------------------------------|----------------------|
| TACACS+ function                                                 | Disable              |
| Login mode                                                       | local-user           |
| IP address of TACACS+ authentication server                      | 0.0.0.0, shown as "" |
| IP address of TACACS+ accounting server                          | 0.0.0.0, shown as "" |
| Shared key used for communication with TACACS+ accounting server | N/A                  |
| Accounting failure processing policy                             | Online               |
| Period for sending update packet                                 | 0                    |

# 9.4.4 Configuring TACACS+ authentication

Configure TACACS+ authentication for the QSW-2100-12T as below.

| Step | Command                                                                                                    | Description                                                                                                    |
|------|----------------------------------------------------------------------------------------------------|----------------------------------------------------------------------------------------------------|
| 1    | QTECH# <b>tacacs-server</b><br>[ <b>backup</b> ] <i>ip-address</i>                                            | Assign the IP address and port ID for the<br>TACACS+ authentication server.<br>Configure the <b>backup</b> parameter to assign<br>the backup TACACS+ authentication<br>server. |
| 2    | QTECH# <b>tacacs-server key</b><br>string                                                                     | Configure the shared key for TACACS+ authentication.                                                                                                    |
| 3    | QTECH#user login { local-<br>tacacs   local-user  <br>tacacs-local [ server-no-<br>response ]   tacacs-user } | Configure users to perform login authentication through TACACS+.                                                                                                    |
| Ste | ep | Command                                                                                                    | Description                                                                           |
|-----|----|----------------------------------------------------------------------------------------------------|---------------------------------------------------------------------------------------|
| 4   |    | QTECH#enable login { local-<br>tacacs   local-user  <br>tacacs-local [ server-no-<br>response ]   tacacs-user } | Set the authentication mode for users to<br>enter privileged EXEC mode to<br>TACACS+. |

## 9.4.5 Configuring TACACS+ accounting

Configure TACACS+ accounting for the QSW-2100-12T as below.

| Step | Command                                                                                         | Description                                                                                                    |
|------|-------------------------------------------------------------------------------------------------|----------------------------------------------------------------------------------------------------|
| 1    | QTECH#aaa accounting login<br>enable                                                            | Enable TACACS+ accounting.                                                                                                    |
| 2    | QTECH# <b>tacacs</b> [ <b>backup</b> ]<br><b>accounting-server</b> <i>ip-</i><br><i>address</i> | Assign the IP address and UDP port ID for the TACACS+ accounting server. Configure the <b>backup</b> parameter to assign the backup TACACS+ accounting server. |
| 3    | QTECH# <b>tacacs-server key</b><br>string                                                       | Configure the shared key to communicate with the TACACS+ accounting server.                                                                                    |
| 4    | QTECH#aaa accounting fail { offline   online }                                                  | Configure the processing policy for accounting failure.                                                                                                    |
| 5    | QTECH# <b>aaa accounting</b><br><b>update</b> <i>period</i>                                     | Configure the period for sending accounting update packets.                                                                                                    |

## 9.4.6 Checking configurations

Use the following commands to check configuration results.

| No. | Command                             | Description                                               |
|-----|-------------------------------------|-----------------------------------------------------------|
| 1   | QTECH# <b>show</b><br>tacacs-server | Show configurations of the TACACS+ authentication server. |
| 2   | QTECH# <b>show</b><br>aaa           | Show configurations of the accounting server.             |

## 9.4.7 Maintenance

Maintain the QSW-2100-12T as below.

| No. | Command                       | Description               |
|-----|-------------------------------|---------------------------|
| 1   | QTECH#clear tacacs statistics | Clear TACACS+ statistics. |

## 9.4.8 Example for configuring TACACS+

#### Networking requirements

As shown in Figure 9-5, configure TACACS+ authentication on Switch A to authenticate users who log in to the QSW-2100-12T.

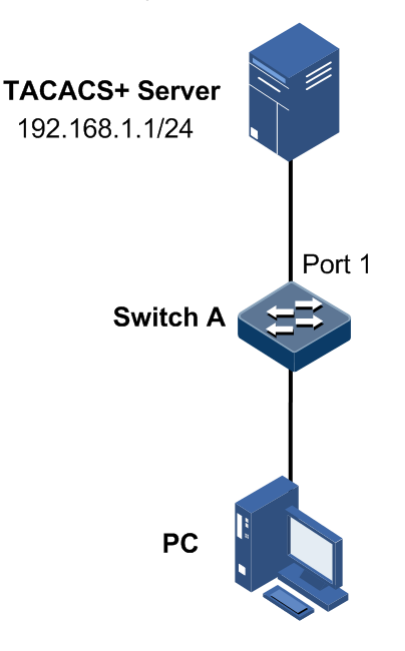

Figure 9-5 Configuring TACACS+

#### Configuration steps

Authenticate login users through TACACS+.

QTECH#tacacs-server 192.168.1.1 QTECH#tacacs-server key QTECH QTECH#user login tacacs-user QTECH#enable login local-tacacs

## Checking results

Use the **show tacacs-server** command to show TACACS+ configurations.

| QTECH# <b>show tacacs-server</b> |    |             |
|----------------------------------|----|-------------|
| Server Address                   | :  | 192.168.1.1 |
| Backup Server Address            | :  |             |
| Sever Shared Key                 | :  | QTECH       |
| Accounting server Address        | :  |             |
| Backup Accounting server Addres  | s: |             |
| Total Packet Sent                | :  | 0           |
| Total Packet Recv                | :  | 0           |
|                                  |    |             |

Num of Error Packet : 0

## 9.5 Storm control

The Layer 2 network is a broadcast domain. When an interface receives excessive broadcast, unknown multicast, and unknown unicast packets, broadcast storm occurs. If you do not control broadcast packets, broadcast storm may occur and occupies much network bandwidth. Broadcast storm can degrade network performance and impact forwarding of unicast packets or even lead to communication halt.

Restricting broadcast flow generated from network on Layer 2 device can suppress broadcast storm and ensure common unicast forwarding normally.

#### Occurrence of broadcast storm

The following flows may cause broadcast flow:

- Unknown unicast packets: unicast packets of which the destination MAC is not in the MAC address table, namely, the Destination Lookup Failure (DLF) packets. If these packets are excessive in a period, the system floods them and broadcast storm may occur.
- Unknown multicast packets: the QSW-2100-12T does not support multicast nor have a multicast MAC address table, so it processes received multicast packets as unknown multicast packets.
- Broadcast packets: packets of which the destination MAC is a broadcast address. If these packets are excessive in a period, broadcast storm may occur.

#### Principle of storm control

Storm control allows an interface to filter broadcast packets received by the interface. After storm control is enabled, when the number of received broadcast packets reaches the pre-configured threshold, the interface will automatically discard the received packets. If storm control is disabled or if the number of received broadcast packets does not reach the pre-configured threshold, the broadcast packets are broadcasted to other interfaces of the switch properly.

#### Types of storm control

Storm controls is performed in the following forms:

- Radio (bandwidth ratio): the allowed percentage of broadcast, unknown multicast, or unknown unicast traffic to total bandwidth
- Bits Per Second (BPS): the number of bits allowed to pass per second
- Packet Per Second (PPS): the number of packets allowed to pass per second

The QSW-2100-12T supports BPS storm control only.

## 9.5.2 Preparing for configurations

#### Scenario

Configuring storm control on Layer 2 devices can prevent broadcast storm from occurring when broadcast packets increase sharply on the network. In this case, the unicast packets can be properly forwarded.

## Prerequisite

Connect the interface and configurae physical parameters of it, and make it Up at the physical layer.

## 9.5.3 Default configurations of storm control

| Function                                         | Default value |
|--------------------------------------------------|---------------|
| Broadcast storm control status                   | Enable        |
| Unknown unicast storm control status             | Disable       |
| Unknown multicast storm control status           | Disable       |
| Number of allowed storm packets per second (BPS) | 64 Kbit/s     |
| DLF packet forwarding                            | Enable        |

Default configurations of storm control are as below.

## 9.5.4 Configuring storm control

Configure storm control for the QSW-2100-12T as below.

| Step | Command                                                                                                   | Description                                                                                  |
|------|----------------------------------------------------------------------------------------------------|----------------------------------------------------------------------------------------------|
| 1    | QTECH# <b>config</b>                                                                                      | Enter global configuration mode.                                                             |
| 2    | QTECH(config)#storm-<br>control { broadcast   dlf<br>  multicast } enable<br>port-list <i>port-list</i>   | Enable storm control over broadcast traffic, multicast traffic, and unknown unicast traffic. |
| 3    | QTECH(config)# <b>interface</b><br><b>port</b> <i>port-id</i>                                             | Enter physical layer interface configuration mode.                                           |
| 4    | QTECH(config-port)# <b>storm-</b><br>control { broadcast  <br>multicast   dlf   all }<br>bps <i>value</i> | Configure the number of bits that are allowed to pass every second.                          |

## 9.5.5 Configuring DLF packet forwarding

Configure DLF packet forwarding for the QSW-2100-12T as below.

| Step | Command                                 | Description                                   |
|------|-----------------------------------------|-----------------------------------------------|
| 1    | QTECH# <b>config</b>                    | Enter global configuration mode.              |
| 2    | QTECH(config)#dlf-<br>forwarding enable | Enable DLF packet forwarding on an interface. |

## 9.5.6 Checking configurations

Use the following commands to check configuration results.

| No. | Command                                                                | Description                           |
|-----|------------------------------------------------------------------------|---------------------------------------|
| 1   | QTECH# <b>show storm-control</b> [ <b>port-list</b> <i>port-list</i> ] | Show configurations of storm control. |
| 2   | QTECH# <b>show dlf-forwarding</b>                                      | Show DLF packet forwarding status.    |

## 9.5.7 Example for configuring storm control

#### Networking requirements

As shown in Figure 9-6, when Port 1 and Port 2 on Switch receive excessive unknown unicast or multicast packets, Switch A will forward these packets to all interfaces except the receiving interface, thus causing broadcast storm and deteriorating forwarding performance of Switch A.

To restrict influence on Switch A caused by broadcast storm, you need to configure storm control on Port 1 and Port 2 on Switch A to control broadcast packets and unknown unicast packets from User network 1 and User network 2. The control threshold is set to 640 Kbit/s.

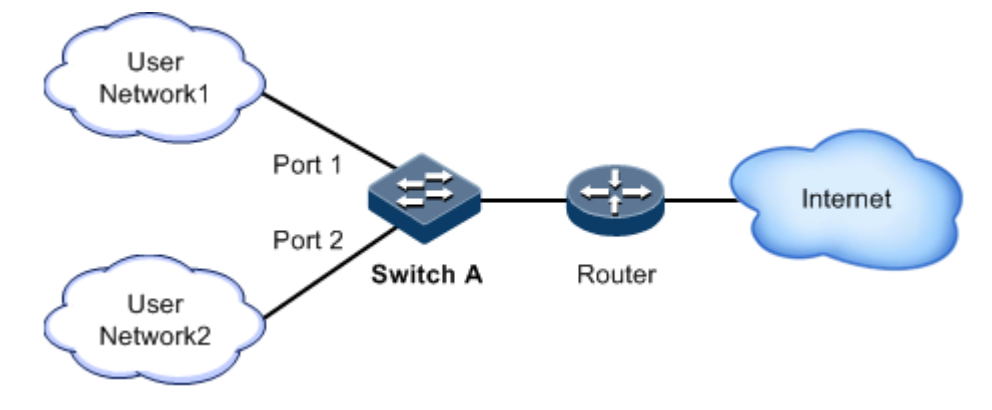

Figure 9-6 Storm control networking

#### Configuration steps

Step 1 Configure broadcast storm control on Port 1 and Port 2.

QTECH#config QTECH(config)#storm-control broadcast enable port-list 1-2 Step 2 Configure unknown unicast storm control on Port 1 and Port 2.

```
QTECH(config)#storm-control dlf enable port-list 1-2
```

Step 3 Configure storm control threshold.

```
QTECH(config)#interface port-list 1-2
QTECH(config-range)#storm-control broadcast bps 640
QTECH(config-range)#storm-control dlf bps 640
```

#### Checking results

Use the **show storm-control** command to show configurations of storm control.

| QTECH# <b>snow storm-cor</b><br>Interface | Packet-Type | Status  | Threshold | Unit |
|-------------------------------------------|-------------|---------|-----------|------|
| port1                                     | Broadcast   | Enable  | 640       | kbps |
|                                           | Multicast   | Disable | 64        | kbps |
| port2                                     | Dlf         | Enable  | 640       | kbps |
|                                           | Broadcast   | Enable  | 640       | kbps |
|                                           | Multicast   | Disable | 64        | kbps |
| port3                                     | Dlf         | Enable  | 640       | kbps |
|                                           | Broadcast   | Enable  | 64        | kbps |
|                                           | Multicast   | Disable | 64        | kbps |
|                                           | Dlf         | Disable | 64        | kbps |
|                                           | DII         | DISUBIC | 04        | Kop5 |

## 9.6 802.1x

## 9.6.1 Introduction

802.1x, based on IEEE 802.1x, is a VLAN-based network access control technology. It is used to solve authentication and security problems for LAN users.

It is used to authenticate and control access devices at the physical later of the network device. It defines a point-to-point connection mode between the device interface and user devices. User devices, connected to the interface, can access resources in the LAN if they are authenticated. Otherwise, they cannot access resources in the LAN through the switch.

#### 802.1x structure

As shown in Figure 9-7, 802.1x authentication uses C/S mode, including the following 3 parts:

- Supplicant: a user-side device installed with the 802.1x client software (such as Windows XP 802.1x client), such as a PC
- Authenticator: an access control device supporting 802.1x authentication, such as a switch
- Authentication Server: a device used for authenticating, authorizing, and accounting users. Generally, the RADIUS server is taken as the 802.1x authentication server.

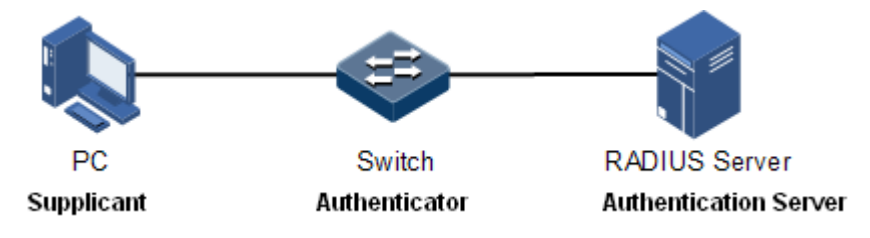

Figure 9-7 802.1x structure

#### Interface access control modes

The authenticator uses the authentication server to authenticate clients that need to access the LAN and controls interface authorized/ unauthorized status through the authentication results. You can control the access status of an interface by configuring access control modes on the interface. 802.1x authentication supports the following 3 interface access control modes:

- Protocol authorized mode (auto): the protocol state machine decides the authorization and authentication results. Before clients are successfully authenticated, only EAPoL packets are allowed to be received and sent. Users are disallowed to access network resources and services provided by the switch. If clients are authorized, the interface is switched to the authorized state, allowing users to access network resources and services provided by the switch.
- Force interface authorized mode (authorized-force): the interface is in authorized state, allowing users to access network resources and services provided by the switch without being authorized and authenticated.
- Force interface unauthorized mode (unauthorized-force): the interface is in unauthorized mode. Users are disallowed to access network resources and services provided by the switch, that is, users are disallowed to be authenticated.

#### 802.1x authentication procedure

The 802.1x system supports finishing authentication procedure between the RADIUS server through EAP relay and EAP termination.

• EAP relay

The supplicant and the authentication server exchange information through the Extensible Authentication Protocol (EAP) packet while the supplicant and the authenticator exchange information through the EAP over LAN (EAPoL) packet. The EAP packet is encapsulated with authentication data. This authentication data will be encapsulated into the RADIUS protocol packet to be transmitted to the authentication server through a complex network. This procedure is call EAP relay.

Both the authenticator and the suppliant can initiate the 802.1x authentication procedure. This guide takes the suppliant for an example, as shown below:

- Step 1 The user enters the user name and password. The supplicant sends an EAPoL-Start packet to the authenticator to start the 802.1x authentication.
- Step 2 The authenticator sends an EAP-Request/Identity to the suppliant, asking the user name of the suppliant.
- Step 3 The suppliant replies an EAP-Response/Identity packet to the authenticator, which includes the user name.
- Step 4 The authenticator encapsulates the EAP-Response/Identity packet to the RADIUS protocol packet and sends the RADIUS protocol packet to the authentication server.
- Step 5 The RADIUS server determines whether the user is authorized according to user information, and then sends the authentication successful/failed packet to the authenticator.
- Step 6 The authentication server compares with received encrypted password with the one generated by itself. If identical, the authenticator modifies the interface state to authorized state, allowing users to access the network through the interface and sends an EAP-Success packet to the suppliant. Otherwise, the interface is in unauthorized state and sends an EAP-Failure packet to the suppliant.
  - EAP termination

Terminate the EAP packet at the device and map it to the RADIUS packet. Use standard RADIUS protocol to finish the authorization, authentication, and accounting procedure. The device and RADIUS server adopt Password Authentication Protocol (PAP)/Challenge Handshake Authentication Protocol (CHAP) to perform authentication.

In the EAP termination mode, the random encryption character, used for encrypting the password, is generated by the device. And then the device sends the user name, random encryption character, and encrypted password to the RADIUS server for authentication.

#### 802.1x timers

During 802.1x authentication, the following 5 timers are involved:

- Reauth-period: re-authorization t timer. After the period is exceeded, the QSW-2100-12T re-initiates authorization.
- Quiet-period: quiet timer. When user authorization fails, the QSW-2100-12T needs to keep quiet for a period. After the period is exceeded, the QSW-2100-12T re-initiates authorization. During the quiet time, the QSW-2100-12T does not process authorization packets.
- Tx-period: transmission timeout timer. When the QSW-2100-12T sends a Request/Identity packet to users, the QSW-2100-12T will initiate the timer. If users do not send an authorization response packet during the tx-period, the QSW-2100-12T will re-send an authorization request packet. The QSW-2100-12T sends this packet three times in total.
- Supp-timeout: Supplicant authorization timeout timer. When the QSW-2100-12T sends a Request/Challenge packet to users, the QSW-2100-12T will initiate supp-timeout timer. If users do not send an authorization response packet during the supp-timeout, the QSW-2100-12T will re-send the Request/Challenge packet. The QSW-2100-12T sends this packet twice in total.
- Server-timeout: Authentication server timeout timer. The timer defines the total timeout period of sessions between authorizer and the RADIUS server. When the configured time is exceeded, the authenticator will end the session with RADIUS server and start a new authorization process.

## 9.6.2 Preparing for configruations

#### Scenario

To realize access authentication on LAN users and ensure access user security, you need to configure 802.1x authentication on the QSW-2100-12T.

If users are authenticated, they are allowed to access network resources. Otherwise, they cannot access network resources. By performing authentication control on user access interface, you can manage the users.

## Prerequisite

If RADIUS authentication server is used, you need to perform following operations before configuring 802.1x authentication:

- Configure the IP address of the RADIUS server and the RADIUS shared key.
- The QSW-2100-12T can ping through the RADIUS server successfully.

## 9.6.3 Default configurations of 802.1x

Default configurations of 802.1x are as below.

| Function                               | Default value |
|----------------------------------------|---------------|
| Global 802.1x                          | Disable       |
| Interface 802.1x                       | Disable       |
| Global authentication mode             | Chap          |
| Interface access control mode          | Auto          |
| Authentication method                  | Portbased     |
| Re-authentication                      | Disable       |
| 802.1x re-authentication timer         | 3600s         |
| 802.1x quiet timer                     | 60s           |
| transmission timeout timer             | 30s           |
| Supplicant authorization timeout timer | 30s           |

## 9.6.4 Configuring basic functions of 802.1x

## Caution

- 802.1x and STP are exclusive on the same interface. You cannot enable them concurrently.
- Only one user authentication request is processed on an interface at a time.

Configure basic functions of 802.1x for the QSW-2100-12T as below.

| Step | Command                                                                                        | Description                                                              |
|------|------------------------------------------------------------------------------------------------|--------------------------------------------------------------------------|
| 1    | QTECH# <b>config</b>                                                                           | Enter global configuration mode.                                         |
| 2    | QTECH(config)# <b>dot1x enable</b>                                                             | Enable global 802.1x.                                                    |
| 3    | QTECH(config)#dot1x<br>authentication-method { chap  <br>pap   eap }                           | Configure global authentication mode.                                    |
| 4    | QTECH(config)# <b>interface port</b><br><i>port-id</i>                                         | Enter physical layer interface configuration mode.                       |
| 5    | QTECH(config-port)# <b>dot1x</b><br>enable                                                     | Enable interface 802.1x.                                                 |
| 6    | QTECH(config-port)#dot1x auth-<br>control { auto   authorized-<br>force   unauthorized-force } | Configure access control mode on the interface.                          |
| 7    | QTECH(config-port)#dot1x auth-<br>method { portbased  <br>macbased }                           | Configure access control mode of 802.1x authentication on the interface. |

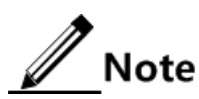

If 802.1x is disabled in global/interface configuration mode, the interface access control mode of 802.1x is set to force interface authorized mode.

## 9.6.5 Configuring 802.1x re-authentication

# Caution

Re-authentication is initiated for authorized users. Before enabling re-authentication, you must ensure that global/interface 802.1x is enabled. Authorized interfaces are still in this mode during re-authentication. If re-authentication fails, the interfaces are in unauthorized state.

Configure 802.1x re-authentication for the QSW-2100-12T as below.

| Step | Command                                                | Description                                        |
|------|--------------------------------------------------------|----------------------------------------------------|
| 1    | QTECH# <b>config</b>                                   | Enter global configuration mode.                   |
| 2    | QTECH(config)# <b>interface port</b><br><i>port-id</i> | Enter physical layer interface configuration mode. |
| 3    | QTECH(config-port)#dot1x<br>reauthentication enable    | Enable 802.1x re-authentication.                   |

## 9.6.6 Configuring 802.1x timers

Configure 802.1x timers for the QSW-2100-12T as below.

| Step | Command                                                                             | Description                                                       |
|------|-------------------------------------------------------------------------------------|-------------------------------------------------------------------|
| 1    | QTECH#config                                                                        | Enter global configuration mode.                                  |
| 2    | QTECH(config)# <b>interface port</b><br><i>port-id</i>                              | Enter physical layer interface configuration mode.                |
| 3    | QTECH(config-port)# <b>dot1x timer</b><br><b>reauth-period</b> <i>reauth-period</i> | Configure the time of the re-<br>authentication timer.            |
| 4    | QTECH(config-port)#dot1x timer<br>quiet-period quiet-period                         | Configure the time of the quiet timer.                            |
| 5    | QTECH(config-port)#dot1x timer<br>tx-period tx-period                               | Configure the time of the transmission timeout timer.             |
| 6    | QTECH(config-port)#dot1x timer<br>supp-timeout supp-timeout                         | Configure the time of the supplicant authorization timeout timer. |
| 7    | QTECH(config-port)#dot1x timer<br>server-timeout server-timeout                     | Configure the time of the Authentication server timeout timer.    |

## 9.6.7 Checking configurations

Use the following commands to check configuration results.

| No. | Command                                                                  | Description                                                      |
|-----|--------------------------------------------------------------------------|------------------------------------------------------------------|
| 1   | QTECH# <b>show dot1x port-list</b><br><i>port-list</i>                   | Show 802.1x configurations on the interface.                     |
| 2   | QTECH# <b>show dot1x port-list</b><br><i>port-list</i> <b>statistics</b> | Show 802.1x statistics on the interface.                         |
| 3   | QTECH# <b>show dot1x port-list</b><br><i>port-list</i> <b>user</b>       | Show user information of 802.1x authentication on the interface. |

## 9.6.8 Maintenance

Maintain the QSW-2100-12T as below.

| No. | Command                                                                                   | Description                           |
|-----|-------------------------------------------------------------------------------------------|---------------------------------------|
| 1   | QTECH(config) <b>#clear dot1x port-list</b> <i>port-</i><br><i>list</i> <b>statistics</b> | Clear interface<br>802.1x statistics. |

## 9.6.9 Example for configuring 802.1x

#### Networking requirements

To make users access external network, you need to configure 802.1x authentication on the switch, as shown in Figure 9-8.

- Configure the switch.
  - IP address: 10.10.0.1
  - Subnet mask: 255.255.0.0
  - Default gateway: 10.10.0.2
- Perform authorization and authentication through the RADIUS server.
  - IP address of the RADIUS server: 192.168.0.1
  - Password of the RADIUS server: QTECH
- Set the interface access control mode to protocol authorized mode.
- After authorized successfully, the user can initiate re-authentication in 600 seconds.

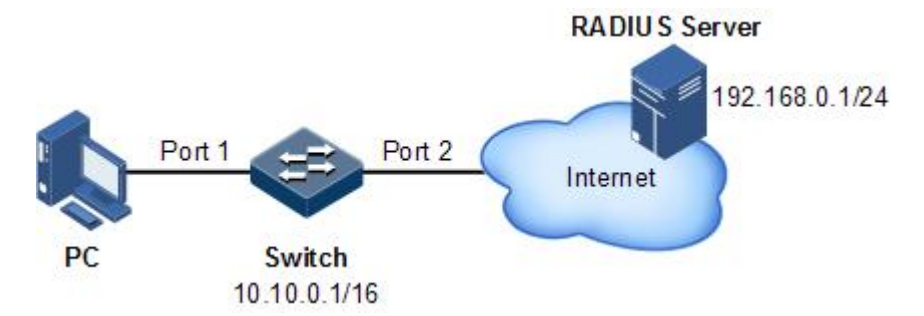

Figure 9-8 Configuring 802.1x

#### Configuration steps

Step 1 Configure the IP addresses of the Switch and RADIUS server.

```
QTECH#config
QTECH(config)#interface ip 0
QTECH(config-ip)#ip address 10.10.0.1 255.255.0.0 1
QTECH(config-ip)#exit
QTECH(config)#ip route 0.0.0.0 0.0.0.0 10.10.0.2
QTECH(config)#exit
QTECH(config)#exit
QTECH#radius 192.168.0.1
QTECH#radius-key QTECH
```

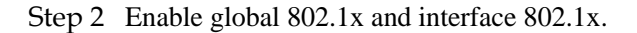

QTECH#**config** QTECH(config)#**dot1x enable** QTECH(config)#**interface port 1** 

#### QTECH(config-port)#dot1x enable

Step 3 Set the authorization mote to protocol authorization mode.

#### QTECH(config-port)#dot1x auth-control auto

Step 4 Enable re-authentication and set the re-authentication time to 600s.

QTECH(config-port)#dot1x reauthentication enable
QTECH(config-port)#dot1x timer reauth-period 600

#### Checking results

Use the show dot1x port-list port-list command to show 802.1x configurations.

QTECH#show dot1x port-list 1 802.1x Global Admin State: enable 802.1x Authentication Method: chap Port port1 \_\_\_\_\_ 802.1X Port Admin State: Enable PAE: Authenticator PortMethod: Portbased PortControl: Auto PortStatus: Authorized Authenticator PAE State: Initialize Backend Authenticator State: Initialize ReAuthentication: Enable QuietPeriod: 60(s) ServerTimeout: 100(s) SuppTimeout: 30(s) ReAuthPeriod: 600(s) TxPeriod: 30(s)

## 9.7 IP Source Guard

## 9.7.1 Introduction

IP Source Guard uses a binding table to defend against IP Source spoofing and solve IP address embezzlement without identity authentication. IP Source Guard can cooperate with DHCP Snooping to generate dynamic binding. In addition, you can configure static binding manually. DHCP Snooping filters untrusted DHCP packets by establishing and maintaining the DHCP binding database.

#### IP Source Guard binding entry

IP Source Guard is used to match the packets characteristics, including source IP address, source MAC address, and VLAN tags, and can support the interface to combine with the following characteristics (hereinafter referred to as binding entries):

- Interface+IP
- Interface+IP+MAC
- Interface+IP+VLAN
- Interface+IP+MAC+VLAN

According to the generation mode of binding entry, IP Source Guard can be divided into static binding and dynamic binding:

- Static binding: configure binding information manually and generate binding entry to complete the interface control, which fits for the case where the number of hosts is small or where you need to perform separate binding on a single host.
- Dynamic binding: obtain binding information automatically from DHCP Snooping to complete the interface control, which fits for the case where there are many hosts and you need to adopt DHCP to perform dynamic host configurations. Dynamic binding can effectively prevent IP address conflict and embezzlement.

#### Principle of IP Source Guard

The principle of IP Source Guard is to build an IP source binding table within the QSW-2100-12T. The IP source binding table is taken as the basis for each interface to test received data packets. Figure 9-9 shows the principle of IP Source Guard.

- If the received IP packets meet the relationship of Port/IP/MAC/VLAN binding entries in IP source binding table, forward these packets.
- If the received IP packets are DHCP data packets, forward these packets.
- Otherwise, discard these packets.

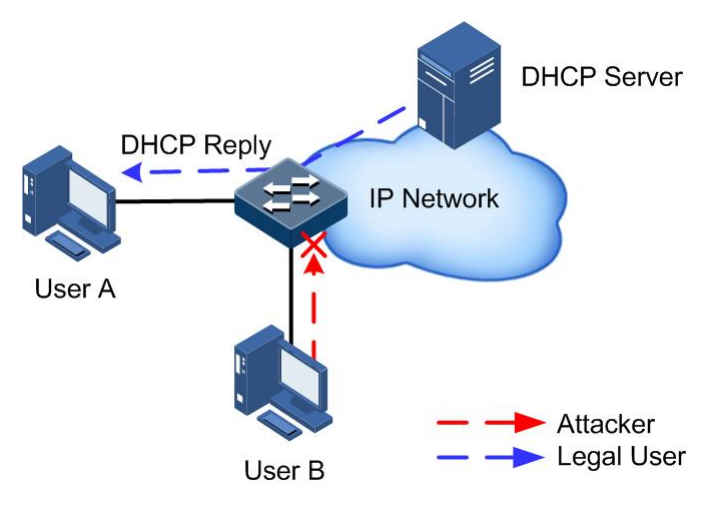

Figure 9-9 Principle of IP Source Guard

Before forwarding IP packets, the QSW-2100-12T compares the source IP address, source MAC address, interface number, and VLAN ID of the IP packets with binding table information. If the information matches, it indicates that it is a legal user and the packets are permitted to forward normally. Otherwise, it is an attacker and the IP packets are discarded.

## 9.7.2 Preparing for configurations

#### Scenario

There are often some IP source spoofing attacks on the network. For example, the attacker forges legal users to send IP packets to the server, or the attacker forges the source IP address of another user to communicate. This makes the legitimate users cannot get network services normally.

With IP Source Guard binding, you can filter and control packets forwarded by the interface, prevent the illegal packets passing through the interface, thus to restrict the illegal use of network resources and improve the interface security.

## Prerequisite

Enable DHCP Snooping before if there is a DHCP user.

## 9.7.3 Default configurations of IP Source Guard

Default configurations of IP Source Guard are as below.

| Function                        | Default value |
|---------------------------------|---------------|
| IP Source Guide static binding  | Disable       |
| IP Source Guide dynamic binding | Disable       |
| Interface trust status          | Untrusted     |

## 9.7.4 Configuring interface trust status of IP Source Guard

Configure interface trust status of IP Source Guard for the QSW-2100-12T as below.

| Step | Command                                                             | Description                                                                                                    |  |  |
|------|---------------------------------------------------------------------|----------------------------------------------------------------------------------------------------|--|--|
| 1    | QTECH# <b>config</b>                                                | Enter global configuration mode.                                                                                                    |  |  |
| 2    | QTECH(config)#int<br>erface interface-<br>type interface-<br>number | Enter physical layer interface configuration mode.                                                                                                    |  |  |
| 3    | QTECH(config-<br>port) <b>#ip verify</b><br>source trust            | (Optional) configure the interface to a trusted interface.<br>Use <b>no ip verify source trust</b> command to configure the<br>interface to an untrusted interface. In this case, all<br>packets, but for DHCP packets and IP packets that meet<br>binding, are not be forwarded. When the interface is in<br>trusted status, all packets are forwarded normally. |  |  |

## 9.7.5 Configuring IP Source Guide binding

## Configuring IP Source Guide static binding

Configure IP Source Guide static binding for the QSW-2100-12T as below.

| Step | Command                                                                                                    | Description                            |  |
|------|----------------------------------------------------------------------------------------------------|----------------------------------------|--|
| 1    | QTECH# <b>config</b>                                                                                                    | Enter global configuration mode.       |  |
| 2    | QTECH(config)# <b>ip verify source</b>                                                                                                    | Enable IP Source Guide static binding. |  |
| 3    | QTECH(config)# <b>ip source binding</b><br><i>ip-address</i> [ <i>mac-address</i> ]<br>[ <b>vlan</b> <i>vlan-id</i> ] <b>port</b> <i>port-id</i> | Configure static binding.              |  |

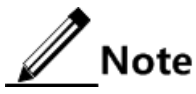

- The configured static binding does not take effect when global static binding is disabled. Only when global static binding is enabled can the static binding take effect.
- For an identical IP address, the manually configured static binding will cover the dynamic binding. However, it cannot cover the existing static binding. When the static binding is deleted, the system will recover the covered dynamic binding automatically.

## Configuring IP Source Guide dynamic binding

Configure IP Source Guide dynamic binding for the QSW-2100-12T as below.

| Step | Command                                                        | Description                             |  |
|------|----------------------------------------------------------------|-----------------------------------------|--|
| 1    | QTECH# <b>config</b>                                           | Enter global configuration mode.        |  |
| 2    | QTECH(config)# <b>ip verify source</b><br><b>dhcp-snooping</b> | Enable IP Source Guide dynamic binding. |  |

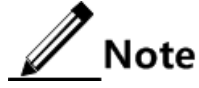

- The dynamic binding learnt through DHCP Snooping does not take effect when global dynamic binding is disabled. Only when global dynamic binding is enabled can the dynamic binding take effect.
- If an IP address exists in the static binding table, the dynamic binding does not take effect. In addition, it cannot cover the existing static binding.

#### Configuring binding translation

Configure binding translation for the QSW-2100-12T as below.

| Step | Command                                                     | Description                                                                                                    |
|------|-------------------------------------------------------------|----------------------------------------------------------------------------------------------------|
| 1    | QTECH# <b>config</b>                                        | Enter global configuration mode.                                                                                                    |
| 2    | QTECH(config)#ip<br>verify source dhcp-<br>snooping         | Enable IP Source Guide dynamic binding.                                                                                                    |
| 3    | QTECH(config)#ip<br>source binding dhcp-<br>snooping static | Translate the dynamic binding to the static binding.                                                                                                    |
| 4    | QTECH(config)#ip<br>source binding auto-<br>update          | (Optional) enable auto-translation. After it is<br>enabled, dynamic binding entries learned through<br>DHCP Snooping are directly translated into static<br>binding entries. |

## 9.7.6 Checking configurations

Use the following commands to check configuration results.

| No. | Command                                                      | Description                                                                                  |
|-----|--------------------------------------------------------------|----------------------------------------------------------------------------------------------|
| 1   | QTECH <b>#show ip verify</b><br>source                       | Show global binding status and interface trusted status.                                     |
| 2   | QTECH <b>#show ip source</b><br>binding [ port port-<br>id ] | Show configurations of IP Source Guard binding, interface trusted status, and binding table. |

## 9.7.7 Example for configuring IP Source Guard

#### Networking requirements

As shown in Figure 9-10, to prevent IP address embezzlement, you need to configure IP Source Guard on the switch.

- The Switch permits all IP packets on Port 1 to pass.
- Port 2 permits IP packets with specified the IP address 10.10.10.1 and subnet mask 255.255.255.0 and the IP packets meeting DHCP Snooping learnt dynamic binding to pass.
- Other interfaces only permit the packets meeting DHCP Snooping learnt dynamic binding to pass.

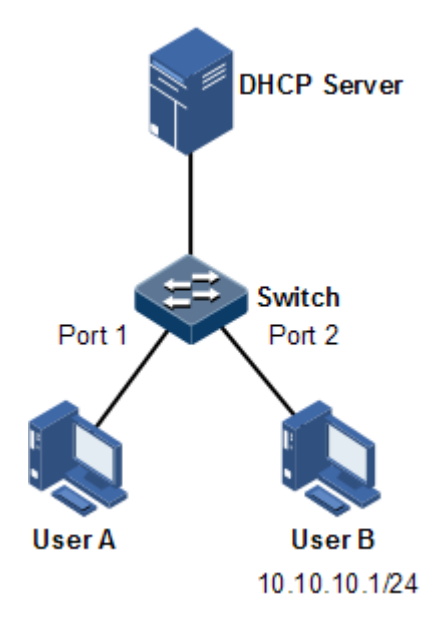

Figure 9-10 Configuring IP Source Guard

## Configuration steps

Step 1 Set Port 1 to a trusted interface.

```
QTECH#config
QTECH(config)#interface port 1
QTECH(config-port)#ip verify source trust
QTECH(config-port)#exit
```

Step 2 Configure the static binding.

QTECH(config)#ip verify source QTECH(config)#ip source binding 10.10.10.1 port 2

Step 3 Enable IP Source Guard dynamic binding.

QTECH(config)#ip verify source dhcp-snooping

Checking results

Use the **show ip source binding** command to show configurations of the static binding table.

QTECH#**show ip source binding** History Max Entry Num: 1

| Current Entry Num: 1 |             |      |       |        |      |      |
|----------------------|-------------|------|-------|--------|------|------|
| Ip Address           | Mac Address | VLAN | Port  |        | Туре | Inhw |
| 10.10.10.1           |             |      | port2 | static | yes  |      |

Use the **show ip verify source** command to show interface trusted status and configurations of IP Source Guard static/dynamic binding.

| QTECH#show ip  | verify source |
|----------------|---------------|
| Static Bind: B | Enable        |
| Dhcp-Snooping  | Bind: Enable  |
| Port           | Trust         |
|                |               |
| port1          | yes           |
| port2          | no            |
| port3          | no            |
|                |               |

## 9.8 PPPoE+

## 9.8.1 Introduction

.....

PPPoE Intermediate Agent (PPPoE+) is used to process authentication packets. PPPoE+ adds user information into the authentication packet to bind account and access device so that the account is not shared and stolen, and the carrier's and users' interests are protected. This provides the server with enough information to identify users, avoiding account sharing and theft and ensuring the network security.

With PPPoE dial-up mode, you can access the network through various interfaces of the device only when one authentication is successfully. However, the server cannot accurately differentiate users just by the authentication information, which contains the user name and password. With PPPoE+, besides the user name and the password, other information, such as the interface ID, is included in the authentication packet for authentication. If the interface ID identified by the authentication server cannot match with the configured one, authentication will fail. This helps prevent illegal users from stealing accounts of other legal users for accessing the network.

The PPPoE protocol adopts C/S mode, as shown in Figure 9-11. The Switch acts as a relay agent. Users access the network through PPPoE authentication. If the PPPoE server needs to locate users, more information should be contained in the authentication packet.

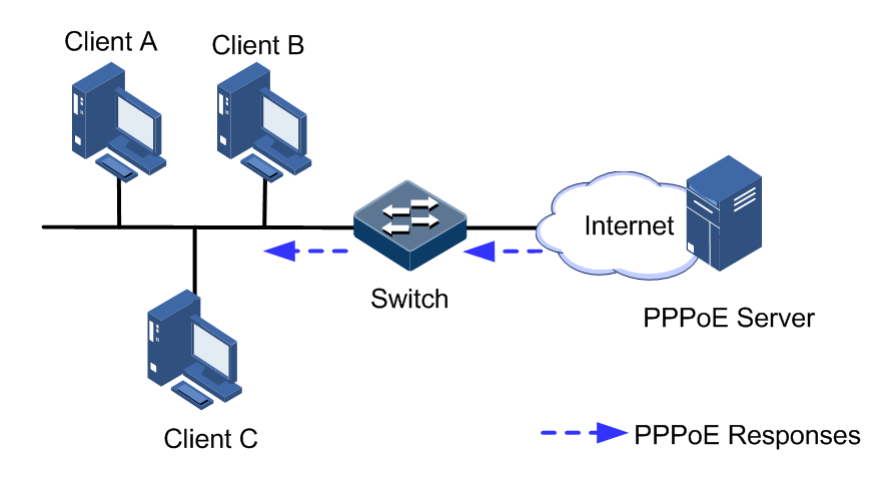

Figure 9-11 Accessing the network through PPPoE authentication

To access the network through PPPoE authentication, you need to pass through the following 2 stages: discovery stage (authentication stage) and session stage. PPPoE+ is used to process packets at the discovery stage. The following steps show the whole discovery stage.

- Step 1 To access the network through PPPoE authentication, the client sends a broadcast packet PPPoE Active Discovery Initiation (PADI). This packet is used to query the authentication server.
- Step 2 After receiving the PADI packet, the authentication server replies a unicast packet PPPoE Active Discovery Offer (PADO).
- Step 3 If multiple authentication servers reply PADO packets, the client selects one from them and then sends a unicast PPPoE Active Discovery Request (PADR) to the authentication server.
- Step 4 After receiving the PADR packet, if the authentication server believes that the user is legal, it sends a unicast packet PPPoE Active Discovery Session-confirmation (PADS) to the client.

PPPoE is used to add user identification information in to PADI and PADR. Therefore, the server can identify whether the user identification information is identical to the user account for assigning resources.

## 9.8.2 Preparing for configurations

#### Scenario

To prevent illegal client access during PPPoE authentication, you need to configure PPPoE+ to add additional user identification information in PPPoE packet for network security.

Because the added user identification information is related to the specified switch and interface, the authentication server can bind the user with the switch and interface to effectively prevent account sharing and theft. In addition, this helps users enhance network security.

#### Prerequisite

N/A

## 9.8.3 Default configurations of PPPoE+

Default configurations of I PPPoE+ are as below.

| Function                        | Default value                        |
|---------------------------------|--------------------------------------|
| Global PPPoE                    | Disable                              |
| Interface PPPoE                 | Disable                              |
| Padding mode of Circuit ID      | Switch                               |
| Circuit ID information          | Interface ID/VLAN ID/attached string |
| Attached string of Circuit ID   | hostname                             |
| Padded MAC address of Remote ID | MAC address of the switch            |
| Padding mode of Remote ID       | Binary                               |
| Interface trusted status        | Untrusted                            |
| Tag overriding                  | Disable                              |

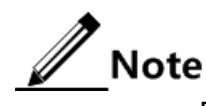

By default, PPPoE packet is forwarded without being attached any information.

## 9.8.4 Configuring basic functions of PPPoE+

# Caution

PPPoE+ is used to process PADI and PADR packets. It is designed for the PPPoE client. Generally, PPPoE+ is only enabled on interfaces that are connected to the PPPoE client. Trusted interfaces are interfaces through which the switch is connected to the PPPoE server. PPPoE+ and trusted interface are exclusive. An interface is either enabled with PPPoE+ or is a trusted interface.

#### Enabling PPPoE+

After global PPPoE+ and interface PPPoE+ is enabled, PPPoE authentication packets sent to the interface will be attached with user information and then are forwarded to the trusted interface.

| Step | Command                                          | Description                                        |
|------|--------------------------------------------------|----------------------------------------------------|
| 1    | QTECH# <b>config</b>                             | Enter global configuration mode.                   |
| 2    | QTECH(config)# <b>pppoeagent</b><br>enable       | Enable global PPPoE+.                              |
| 3    | QTECH(config)#interface<br>port <i>port-id</i>   | Enter physical layer interface configuration mode. |
| 4    | QTECH(config-<br>port)# <b>pppoeagent enable</b> | Enable interface PPPoE+.                           |

Enable PPPoE+ for the QSW-2100-12T as below.

## Configuring PPPoE trusted interface

The PPPoE trusted interface can be used to prevent PPPoE server from being cheated and avoid security problems because PPPoE packets are forwarded to other non-service interfaces. Generally, the interface connected to the PPPoE server is set to the trusted interface. PPPoE packets from the PPPoE client to the PPPoE server are forwarded by the trusted interface only. In addition, only PPPoE received from the trusted interface can be forwarded to the PPPoE client.

Configure the PPPoE trusted interface for the QSW-2100-12T as below.

| Step | Command                                                       | Description                                                                                                    |
|------|---------------------------------------------------------------|----------------------------------------------------------------------------------------------------|
| 1    | QTECH# <b>config</b>                                          | Enter global configuration mode.                                                                                                    |
| 2    | QTECH(config)# <b>interface</b><br><b>port</b> <i>port-id</i> | Enter physical layer interface configuration mode.                                                                                                |
| 3    | QTECH(config-<br>port)# <b>pppoeagent trust</b>               | Configure the PPPoE trusted interface.<br>Use the <b>no pppoeagent trust</b> command to<br>configure the interface as the untrusted<br>interface. |

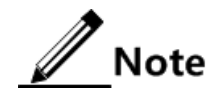

Because PPPoE+ is designed for the PPPoE client instead of the PPPoE server, downlink interfaces of the device cannot receive the PADO and PADS packets. It means that interfaces, where PPPoE+ is enabled, should not receive PADO and PADS packet. If there interfaces receive these packets, it indicates that there are error packets and the packets should be discarded. However, these interfaces can forward PADO and PADS packets of trusted packet. In addition, PADI and PADR packets are forwarded to the trusted interface only.

## 9.8.5 Configuring PPPoE+ packet information

PPPoE is used to process a specified Tag in the PPPoE packet. This Tag contains Circuit ID and Remote ID.

- Circuit ID: is padded with the VLAN ID, interface number, and host name of request packets at the RX client.
- Remote ID: is padded with the MAC address of the client or the switch.

## Configuring Circuit ID

The Circuit ID has 2 padding modes: Switch mode and ONU mode. By default, Switch mode is adopted. In ONU mode, the Circuit ID has a fixed format. The following commands are used to configure the padding contents of the Circuit ID in Switch mode.

In switch mode, the Circuit ID supports 2 padding modes:

- Default mode: when customized Circuit ID is not configured, the padding content is the VLAN ID, interface number, or the attached string. If the attached string is not defined, it is set to hostname by default.
- Customized mode: when customized Circuit ID is configured, the padding content is the Circuit IS string.

| Step | Command                                                                | Description                                             |
|------|------------------------------------------------------------------------|---------------------------------------------------------|
| 1    | QTECH# <b>config</b>                                                   | Enter global configuration mode.                        |
| 2    | QTECH(config)#pppoeagent<br>circuit-id mode {    onu  <br>switch }     | Configure the padding mode of the Circuit ID.           |
| 3    | QTECH(config)#interface<br>port <i>port-id</i>                         | Enter physical layer interface configuration mode.      |
| 4    | QTECH(config-<br>port)# <b>pppoeagent circuit-</b><br>id <i>string</i> | (Optional) set the Circuit ID to the customized string. |

Configure Circuit ID for the QSW-2100-12T as below.

In default mode, the Circuit ID contains an attached string. By default, the attached string is set to the hostname of the switch. You can set it to a customized string.

| Configure the attached string | of the Circuit ID for the | QSW-2100-12T as below. |
|-------------------------------|---------------------------|------------------------|
|-------------------------------|---------------------------|------------------------|

| Step | Command                                                               | Description                                                                                                    |
|------|-----------------------------------------------------------------------|----------------------------------------------------------------------------------------------------|
| 1    | QTECH# <b>config</b>                                                  | Enter global configuration mode.                                                                                                    |
| 2    | QTECH(config)#p<br>ppoeagent<br>circuit-id<br>attach-string<br>string | (Optional) configure the attached string of the Circuit ID.<br>If the Circuit ID is in default mode, attached string<br>configured by this command will be added to the Circuit<br>ID. |

## Configuring Remote ID

The Remote ID is padded with a MAC address of the switch or a client. In addition, you can specify the form (binary/ASCII) of the MAC address.

Configure the Remote ID for the QSW-2100-12T as below.

| Step | Command                                                                                 | Description                                                              |
|------|-----------------------------------------------------------------------------------------|--------------------------------------------------------------------------|
| 1    | QTECH# <b>config</b>                                                                    | Enter global configuration mode.                                         |
| 2    | QTECH(config)# <b>interface</b><br><b>port</b> <i>port-id</i>                           | Enter physical layer interface configuration mode.                       |
| 3    | QTECH(config-<br>port) <b>#pppoeagent remote-</b><br>id { client-mac   switch-<br>mac } | (Optional) configure PPPoE+ Remote ID to be padded with the MAC address. |
| 4    | QTECH(config-<br>port) <b>#pppoeagent remote-</b><br>id format { ascii  <br>binary }    | (Optional) configure the padding modes of the PPPoE+ Remote ID.          |

## Configuring Tag overriding

Tags of some fields may be forged by the client because of some reasons. The client overrides the original Tags. After Tag overriding is enabled, if the PPPoE packets contain Tags, these Tags are overridden. If not, add Tags to these PPPoE packets.

| Step | Command                                                                  | Description                                        |
|------|--------------------------------------------------------------------------|----------------------------------------------------|
| 1    | QTECH# <b>config</b>                                                     | Enter global configuration mode.                   |
| 2    | QTECH(config)# <b>interface port</b><br><i>port-id</i>                   | Enter physical layer interface configuration mode. |
| 3    | QTECH(config-port)#pppoeagent<br>vendor-specific-tag overwrite<br>enable | Enable Tag overriding.                             |

Configure Tag overriding for the QSW-2100-12T as below.

## 9.8.6 Checking configurations

Use the following commands to check configuration results.

| No. | Command                                                                       | Description                 |
|-----|-------------------------------------------------------------------------------|-----------------------------|
| 1   | QTECH# <b>show pppoeagent</b> [ <b>port-list</b><br><i>port-list</i> ]        | Show PPPoE+ configurations. |
| 2   | QTECH <b>#show pppoeagent statistic</b> [ <b>port-list</b> <i>port-list</i> ] | Show PPPoE+ statistics.     |

## 9.8.7 Maintenance

Maintain the QSW-2100-12T as below.

| No. | Command                                                                                   | Description              |
|-----|-------------------------------------------------------------------------------------------|--------------------------|
| 1   | QTECH(config)# <b>clear pppoeagent statistic</b><br>[ <b>port-list</b> <i>port-list</i> ] | Clear PPPoE+ statistics. |

## 9.8.8 Example for configuring PPPoE+

#### Networking requirements

As shown in Figure 9-12, to prevent illegal access during PPPoE authentication and to control and monitor users, configure PPPoE+ on the Switch.

- Port 1 and Port 2 are connected to Client 1 and Client 2 respectively. Port 3 is connected to the PPPoE server.
- Enable global PPPoE+ and enable PPPoE+ on Port 1 and Port 2. Set Port 3 to the trusted interface.

- Set the attached string of the Circuit ID to QTECH. Set the padding content of the Circuit ID on Port 1 to user01. Set the padding content of the Remote ID on Port 2 to the MAC address of the client. The padding contents are in ASCII mode.
- Enable Tag overriding on Port 1 and Port 2.

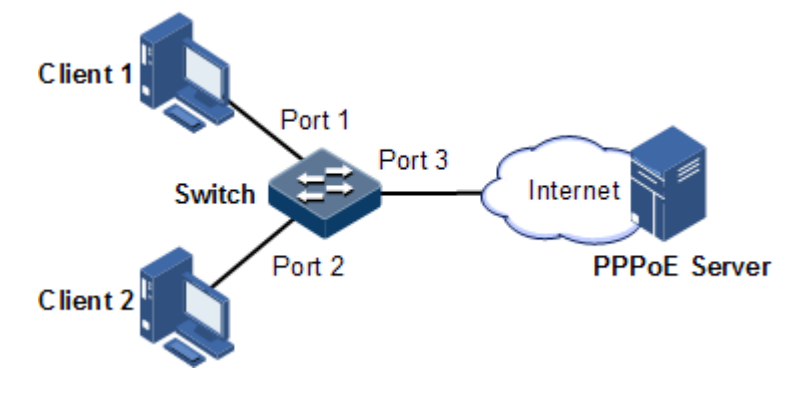

Figure 9-12 Configuring PPPoE+

#### Configuration steps

Step 1 Set Port 3 to the trusted interface.

QTECH#config QTECH(config)#interface port 3 QTECH(config-port)#pppoenagent trust QTECH(config-port)#exit

Step 2 Configure packet information about Port 1 and Port 2.

```
QTECH(config)#pppoeagent circuit-id attach-string QTECH
QTECH(config)#interface port 1
QTECH(config-port)#pppoeagent circuit-id user01
QTECH(config-port)#exit
QTECH(config)#interface port 2
QTECH(config-port)#pppoeagent remote-id client-mac
QTECH(config-port)#pppoeagent remote-id format ascii
QTECH(config-port)#pppoeagent remote-id format ascii
```

Step 3 Enable Tag overriding on Port 1 and Port 2.

```
QTECH(config)#interface port 1
QTECH(config-port)#pppoeagent vendor-specific-tag overwrite enable
QTECH(config-port)#exit
QTECH(config)#interface port 2
QTECH(config-port)#pppoeagent vendor-specific-tag overwrite enable
QTECH(config-port)#exit
```

Step 4 Enable global PPPoE+ and enable PPPoE+ on Port 1 and Port 2.

```
QTECH(config)#pppoeagent enable
QTECH(config)#interface port 1
QTECH(config-port)#pppoeagent enable
QTECH(config-port)#exit
QTECH(config)#interface port 2
QTECH(config-port)#pppoeagent enable
```

#### Checking results

Use the **show pppoeagent** command to show PPPoE+ configurations.

QTECH#show pppoeagent port 1-2 QTECH#show pppoeagent port-list 1-3 Global PPPoE+ status: enable Attach-string: QTECH Circuit ID padding mode: switch State Overwrite Remote-ID Port Format-rules Circuit-ID \_\_\_\_\_ port1 enable enable switch-mac binary user01 enable enable client-mac ascii %default% port2 port3 trust disable switch-mac binary %default%

\*\*In switch mode, Circuit-ID's default string is: Port\Vlan\Attach-string.
\*\*In onu mode, Circuit-ID's default string is: 0 0/0/0:0.0
0/0/0/0/0/MAC 0/0/Port:eth/4096.CVLAN LN.
\*\*Attach-string's default string is the hostname.

# **10** Reliability

This chapter describes basic principle and configuration of reliability and provides related configuration examples.

- Link aggregation
- Interface backup
- Failover

## 10.1 Link aggregation

## 10.1.1 Introduction

With link aggregation, multiple physical Ethernet interfaces are combined to form a Logical Aggregation Group (LAG). Multiple physical links in one LAG are taken as a logical link. The link aggregation helps share traffics among members in an LAG. Link aggregation not only effectively improves reliability of links between devices, but also helps gain higher bandwidth without upgrading hardware.

Every physical interface in the LAG is called the member interface, and the aggregated logical interface is called the trunk interface.

Link aggregation is the most widely used and most simple function in Ethernet reliability technology.

#### Advantage of link aggregation

As shown in Figure 10-1, Switch A and Switch B have two physical links between them. These two links are grouped together and form a logical link aggregation 1.

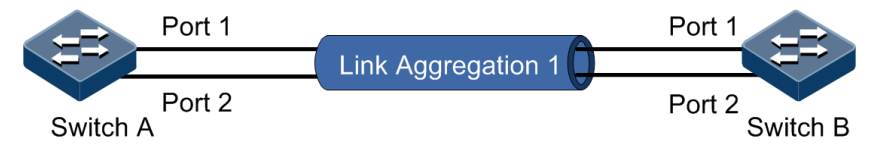

Figure 10-1 Link aggregation

Logical Link Aggregation 1 has the following advantages:

- Higher reliability: all the members in the LAG keep standby for others. If one link becomes Down, the others can carry the traffic of the Down one immediately.
- Higher bandwidth: you need not to upgrade the existing hardware to obtain a higher throughput bandwidth. By combining several physical links, the LAG can provide a higher bandwidth based on bandwidth summary of all the physical links.
- Load sharing: service flow is divided and lead to different member interface according to configured load sharing policy. This is a load sharing on the link level.
- Optimized network management: all the member interfaces in one logical group can be managed at the same time as a normal interface.
- Saving IP addresses: only one IP address is needed for the LAG, and member interfaces do not need IP addresses.

#### LACP protocol

Link Aggregation Control Protocol (LACP) is based on IEEE802.3ad recommendation. LACP exchanges information with peer through Link Aggregation Control Protocol Data Unit (LACPDU). After enabling LACP of an interface, it notifies the peer of its own LACP priority, system MAC, interface LACP priority, port ID and operation Key by sending LACPDU.

The peer receives LACPDU, compares information with that received by other interfaces, and chooses the interface in Selected status. The interfaces at both ends become consistent in Selected status.

Every member interface in a LAG has an operation Key which indicates the aggregation ability of this interface. The operation Key is created according to the interface configurations (LAG number, speed, duplex mode). Any change of the configurations will lead to recount of the operation Key. In a LAG, all the active interfaces must have the same operation Key.

#### Interface status

Member interfaces in a LAG have two kinds of statuses:

- Active status: send/receive LACP packets and forward user data. This kind of interfaces is called the working interface.
- Standby status: send/receive LACP packets, but does not forward user data. This kind of interfaces is called the backup interface.

The QSW-2100-12T supports up to 14 LAGs. Each LAG supports up to 8 member interfaces. By default, the number of supported active interfaces in a LAG ranges from 1 to 8.

#### Link aggregation method

There are several methods of link aggregation:

Manual aggregation mode

This mode is to add several physical interfaces into a LAG, all the Up interfaces make up a logical interface. The link under one logical link can realize load sharing. This mode does not need LACP packet interaction.

• Static LACP aggregation mode

This mode is to negotiate aggregation parameters and select active interfaces by LACP packet. After manually adding several physical interfaces into a LAG, the local device notifies the

peer of its own LACP information. The interfaces at both ends elect the active interface, aggregate the link, etc.

• Dynamic LACP aggregation mode

In dynamic LACP aggregation mode, the QSW-2100-12T creates and deletes the LAG automatically, as well as adding and removing the member interface. Finally it implements link aggregation by using LACP packets. Only when interfaces have the same basic configuration, speed, and duplex mode can they be aggregated into a LAG. In a dynamic LACP LAG, the active interface with the minimum interface number is called the primary interface, and the others are member interfaces.

The main difference between manual aggregation and static/dynamic LACP aggregation is: manual aggregation mode has all the member interfaces in active status and sharing loading flow, while other two LACP aggregation modes have parts of member interfaces in standby status forming standby link.

The QSW-2100-12T supports manual aggregation, static LACP aggregation, and dynamic LACP aggregation modes.

#### Load sharing

Load sharing mechanism is used in link aggregation. It divides certain service traffic into different links, thus providing a higher performance ability and reliability.

- Load sharing algorithm: choose the output interface of a packet according to different algorithm, including MAC CRC hash mapping and direct mapping
- Load sharing mode: choose the output interface base on different load sharing mode or their combination. Make sure packets with same attribution sent out from the same interface. By this, the QSW-2100-12T can achieve a flexible load sharing. You can assign the load sharing based on port ID, ip address, mac in the packet or their combination. There are following modes:
  - SIP: choose the output interface based on the source IP address.
  - DIP: choose the output interface based on the destination IP address.
  - SMAC: choose the output interface based on the source MAC address.
  - DMAC: choose the output interface based on the destination MAC address.
  - SXORDIP: choose the output interface based on the source IP address XOR the destination IP address.
  - SXORDMAC: choose the output interface based on the source MAC address XOR the destination MAC address.

The QSW-2100-12T supports service load sharing based on load sharing mode.

## 10.1.2 Preparing for configurations

#### Scenario

To provide higher bandwidth and reliability for a link between two devices, configure link aggregation.

With link aggregation, multiple physical Ethernet interface are added into a LAG and are aggregated to a logical link. Link aggregation helps share uplink and downlink traffic among members in one LAG. Therefore, the link aggregation helps obtain higher bandwidth and

helps members in one LAG back up data for each other, which improves reliability of Ethernet connection.

#### Prerequisite

Before configuring link aggregation, you need to configure physical parameters on a port and make the physical layer **Up**.

## 10.1.3 Default configurations of link aggregation

Default configurations of link aggregation are as below.

| Function                                | Default value            |
|-----------------------------------------|--------------------------|
| Link aggregation                        | Enable                   |
| Load balancing mode                     | Sxordmac                 |
| Aggregation group                       | Existing, in manual mode |
| LACP system priority                    | 32768                    |
| LACP interface priority                 | 32768                    |
| LACP interface mode                     | Active                   |
| LACP timeout mode                       | Slow                     |
| Minimum number of active interfaces     | 1                        |
| Maximum number of active interfaces     | 8                        |
| Interface dynamic LACP link aggregation | Disable                  |

## 10.1.4 Configuring manual link aggregation

Configure manual link aggregation for the QSW-2100-12T as below.

| Step | Command                                                                                                    | Description                                                      |
|------|----------------------------------------------------------------------------------------------------|------------------------------------------------------------------|
| 1    | QTECH# <b>config</b>                                                                                           | Enter global configuration mode.                                 |
| 2    | QTECH(config)#link-<br>aggregation enable                                                                      | Enable link aggregation.                                         |
| 3    | QTECH(config)#link-<br>aggregation loading-sharing<br>mode { dip   dmac   sip  <br>smac   sxordip   sxordmac } | (Optional) configure the load-sharing mode for link aggregation. |
| 4    | QTECH(config) <b>#interface</b><br><b>port-channel</b> <i>port-channel-</i><br><i>number</i>                   | Enter LAG configuration mode.                                    |
| 5    | QTECH(config-<br>aggregator)# <b>mode manual</b><br>QTECH(config-<br>aggregator)# <b>exit</b>                  | Configure manual link aggregation mode.                          |

| Step | Command                                                         | Description                                        |
|------|-----------------------------------------------------------------|----------------------------------------------------|
| 6    | QTECH(config) <b>#interface port</b><br><i>port-id</i>          | Enter physical layer interface configuration mode. |
| 7    | QTECH(config-port)# <b>channel</b><br>group port-channel-number | Add interfaces to the LAG.                         |

# Note

In the same LAG, member interfaces that share loads must be identically configured. Otherwise, data cannot be forwarded properly. These configurations include STP, QoS, QinQ, VLAN, interface properties, and MAC address learning.

- STP: the STP enabling/disabling status on the interface, properties for links that are connected to the interface (such as point-to-point or non point-to-point), path cost on the interface, STP priority, limit on rate for sending packets, whether the loopback protection and the root protection is configured, and whether the interface is an edge interface
- QoS: traffic policing, rate limit, SP queue, WRR queue scheduling, interface priority and interface trust mode
- QinQ: QinQ enabling/disabling status on the interface, added outer VLAN tag, policies for adding outer VLAN Tags for different inner VLAN IDs
- VLAN: the allowed VLAN, default VLAN and the link type (Trunk or Access) on the interface, subnet VLAN configurations, protocol VLAN configurations, and whether VLAN packets carry Tag
- Port properties: whether the interface is added to the isolation group, interface rate, duplex mode, and link Up/Down status
- MAC address learning: whether static MAC address entries are configured, whether enabling the MAC address learning function, whether a limit is configured for the maximum value of learned MAC address, and whether continue to forwarding packets after the MAC addresses exceed the threshold

## 10.1.5 Configuring static LACP link aggregation

| Step | Command                                                                                                    | Description                                                                                                    |  |  |
|------|----------------------------------------------------------------------------------------------------|----------------------------------------------------------------------------------------------------|--|--|
| 1    | QTECH# <b>config</b>                                                                                               | Enter global configuration mode.                                                                                                    |  |  |
| 2    | QTECH(config)# <b>link-</b><br>aggregation enable                                                                  | (Optional) enable link aggregation.                                                                                                    |  |  |
| 3    | QTECH(config)#link-<br>aggregation loading-<br>sharing mode { dip  <br>dmac   sip   smac  <br>sxordip   sxordmac } | (Optional) configure load sharing mode for the LAG.                                                                                                    |  |  |
| 4    | QTECH(config)# <b>lacp</b><br>system-priority<br>system-priority                                                   | (Optional) configure system LACP priority. The<br>higher priority end is active end. LACP chooses<br>active and backup interfaces according to the<br>active end configuration. The smaller the number<br>is, the higher the priority is. The smaller system<br>MAC address device will be chosen as active end<br>if devices system LACP priorities are identical. |  |  |

Configure static LACP link aggregation for the QSW-2100-12T as below.

| Step | Command                                                                                                    | Description                                                                                                    |  |  |  |  |
|------|----------------------------------------------------------------------------------------------------|----------------------------------------------------------------------------------------------------|--|--|--|--|
| 5    | <pre>QTECH(config)#lacp timeout { fast   slow } [ port-list port-list]</pre>                                                      | (Optional) configure LACP timeout mode.                                                                                                    |  |  |  |  |
| 6    | QTECH(config)#interfa<br>ce port-channel port-<br>channel-number                                                                  | Enter LAG configuration mode.                                                                                                    |  |  |  |  |
| 7    | QTECH(config-<br>aggregator)# <b>mode</b><br>lacp-static                                                                          | Configure static LACP LAG.                                                                                                    |  |  |  |  |
| 8    | <pre>QTECH(config-<br/>aggregator)#{ max-<br/>active   min-active }<br/>links number<br/>QTECH(config-<br/>aggregator)#exit</pre> | (Optional) configure maximum or minimum<br>number of active interfaces in the LACP LAG.                                                                                   |  |  |  |  |
| 9    | QTECH(config)#interfa<br>ce port <i>port-id</i>                                                                                   | Enter physical layer interface configuration mode.                                                                                                    |  |  |  |  |
| 10   | QTECH(config-<br>port) <b>#channel group</b><br>port-channel-number                                                               | Add member interfaces into the LACP LAG.                                                                                                    |  |  |  |  |
| 11   | QTECH(config-<br>port)# <b>lacp port-</b><br><b>priority</b> <i>port-</i><br><i>priority</i>                                      | (Optional) configure interface LACP priority.<br>The priority influents default interface selection<br>for LACP. The smaller the value is, the higher<br>the priority is. |  |  |  |  |
| 12   | QTECH(config-<br>port)# <b>lacp mode</b><br>{ <b>active</b>   <b>passive</b> }                                                    | (Optional) configure LACP mode for member<br>interface. By default is in active mode. LACP<br>connection will fail when both ends of a link are<br>in passive mode.       |  |  |  |  |

Note

The system chooses default interface in the order of neighbor discovery, interface maximum speed, interface highest LACP priority, and interface minimum ID. The interface is in active status by default, the interface with identical speed, identical peer and identical device operation key is also in active status; other interfaces are in standby status.

## 10.1.6 Configuring dynamic LACP link aggregation

Configure dynamic LACP link aggregation for the QSW-2100-12T as below.

| Step | Command                                                         | Description                                     |  |  |
|------|-----------------------------------------------------------------|-------------------------------------------------|--|--|
| 1    | QTECH# <b>config</b>                                            | Enter global configuration mode.                |  |  |
| 2    | QTECH(config)#link-<br>aggregation enable                       | (Optional) enable link aggregation.             |  |  |
| 3    | QTECH(config)# <b>lacp enable</b><br>port-list <i>port-list</i> | Enable interface dynamic LACP link aggregation. |  |  |

| Step | Command                                                                                                    | Description                                                                                                    |  |  |
|------|----------------------------------------------------------------------------------------------------|----------------------------------------------------------------------------------------------------|--|--|
| 4    | QTECH(config)#link-<br>aggregation loading-sharing<br>mode { dip   dmac   sip  <br>smac   sxordip   sxordmac } | (Optional) configure a load-sharing mode for link aggregation.                                                                        |  |  |
| 5    | QTECH(config)# <b>lacp system-</b><br><b>priority</b> <i>system-priority</i>                                   | (Optional) configure system LACP priority.                                                                                            |  |  |
| 6    | <pre>QTECH(config)#lacp timeout { fast   slow } [ port-list port-list]</pre>                                   | (Optional) configure LACP timeout mode.                                                                                               |  |  |
| 7    | QTECH(config)#interface<br>port-channel port-channel-<br>number                                                | Enter LAG configuration mode.                                                                                                    |  |  |
| 8    | QTECH(config-<br>aggregator)#{ max-active  <br>min-active } links number<br>QTECH(config-<br>aggregator)#exit  | (Optional) configure the maximum or<br>minimum number of active links in<br>LACP LAG.                                                 |  |  |
| 9    | QTECH(config)#interface<br>port port-id                                                                        | Enter physical layer interface configuration mode.                                                                                    |  |  |
| 10   | QTECH(config-port)# <b>lacp</b><br><b>port-priority</b> <i>port-priority</i>                                   | (Optional) configure interface LACP priority.                                                                                         |  |  |
| 11   | QTECH(config-port)# <b>lacp</b><br>mode { active   passive }                                                   | (Optional) configure LACP mode for<br>member interface. LACP connection<br>will fail when both ends of a link are in<br>passive mode. |  |  |

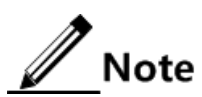

When dynamic LACP link aggregation is enabled on an interface, to perform a dynamic link aggregation, perform these operations:

- LACP chooses the empty manual LAG with the smaller LAG number. Set it to dynamic LACP link aggregation mode and add interfaces to the LAG.
- Prompt users when no LAG is available. Add interfaces to the manual LAG if a manual link aZggregation is available. In addition, set the manual link aggregation mode to dynamic LACP link aggregation mode.
- If the interface, where LACP is enabled, is in Down status, prompt users with the successful configurations. When the interface is in Up status, LACP chooses a proper dynamic LAG to add interfaces.
- If the interface meets the election requirements on the active interface, the interface is set to the active interface of the LAG. Based on load-balancing and load-sharing algorithms, this interface and other active interfaces in the LAG share loads of the LAG.

## 10.1.7 Checking configurations

Use the following commands to check configuration results.

| No. | Command                                                 | Description                                        |  |  |
|-----|---------------------------------------------------------|----------------------------------------------------|--|--|
| 1   | QTECH <b>#show lacp internal</b><br>[ <b>detail</b> ]   | Show local LACP information.                       |  |  |
| 2   | QTECH <b>#show lacp neighbor</b><br>[ <b>detail</b> ]   | Show peer LACP information.                        |  |  |
| 3   | QTECH <b>#show lacp statistics</b> [ <b>port-list</b> ] | Show interface LACP statistics.                    |  |  |
| 4   | QTECH# <b>show lacp sys-id</b>                          | Show information about the system ID used by LACP. |  |  |
| 5   | QTECH# <b>show link-aggregation</b>                     | Show link aggregation information.                 |  |  |

## 10.1.8 Maintenance

Maintain the QSW-2100-12T as below.

| No. | Command                                                               | Description                                                |  |
|-----|-----------------------------------------------------------------------|------------------------------------------------------------|--|
| 1   | QTECH(config)#clear lacp<br>statistics [ port-list <i>port-list</i> ] | Clear statistics of LACP packets on a specified interface. |  |

## 10.1.9 Example for configuring manual link aggregation

#### Networking requirements

As shown in Figure 10-2, to improve link reliability between Switch A and Switch B, you need to configure manual link aggregation for the two devices. Add Port 1 and Port 2 into the LAG to build up a unique logical interface. The LAG conducts load sharing according to the source MAC address.

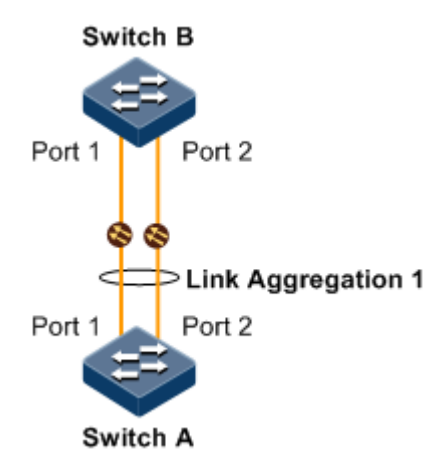

Figure 10-2 Configuring manual link aggregation

#### Configuration steps

Configurations of Switch A are the same with those of Switch B. Thus configurations of Switch A are described here.

Step 1 Create a manual LAG.

Configure Switch A.

QTECH#hostname SwitchA SwitchA#config SwitchA(config)#interface port-channel 1 SwitchA(config-aggregator)#mode manual SwitchA(config-aggregator)#exit

Step 2 Add interfaces into the LAG.

Configure Switch A.

```
SwitchA(config)#interface port 1
SwitchA(config-port)#channel group 1
SwitchA(config-port)#exit
SwitchA(config)#interface port 2
SwitchA(config-port)#channel group 1
SwitchA(config-port)#exit
```

Step 3 Configure the load sharing mode for aggregated links.

Configure Switch A.

SwitchA(config)#link-aggregation load-sharing mode sxordmac

Step 4 Enable link aggregation.

Configure Switch A.

SwitchA(config)#link-aggregation enable

#### Checking results

Use the **show link-aggregation** command to show global configurations of manual link aggregation.

SwitchA#show link-aggregation

| Link agg        | regati                                        | on statu  | s: <b>Enable</b> | 1        |          |           |                |
|-----------------|-----------------------------------------------|-----------|------------------|----------|----------|-----------|----------------|
| Load sha        | Load sharing mode: SXORDMAC                   |           |                  |          |          |           |                |
| Load sha        | Load sharing ticket generation algorithm: N/A |           |                  |          |          |           |                |
| M - Manu        | ial s                                         | s - Stati | c-Lacp           | D – Dyna | amic-Lao | ср        |                |
| GroupID<br>List | Mode                                          | Min∟inks  | Max∟inks         | UpLinks  | Member   | Port List | Efficient Port |
| 1               | м                                             | 1         | <br>8            | 2        | port     | 1-2       | port 1-2       |

## 10.1.10 Example for configuring static LACP link aggregation

#### Networking requirements

As shown in Figure 10-3, to improve link reliability between Switch A and Switch B, you can configure static LACP link aggregation between these 2 devices. Add Port 1 and Port 2 into one LAG, where Port 1 is used as the current link and Port 2 is the protection link.

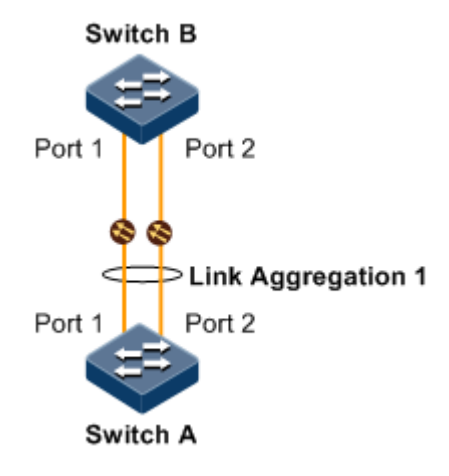

Figure 10-3 Configuring static LACP link aggregation

#### Configuration steps

Step 1 Configure the static LACP LAG on Switch A.

Configure Switch A.

```
QTECH#hostname SwitchA
SwitchA#config
SwitchA(config)#interface port-channel 1
SwitchA(config-aggregator)#mode lacp-static
SwitchA(config-aggregator)#max-active links 1
SwitchA(config-aggregator)#exit
```

Configure Switch B.
QTECH**#hostname SwitchB** SwitchB**#config** SwitchB(config)**#interface port-channel 1** SwitchB(config-aggregator)**#mode lacp-static** SwitchB(config-aggregator)**#exit** 

Step 2 Configure LACP system priority and LACP interface priority, and set Switch A as the active end.

Configure Switch A.

```
SwitchA(config)#lacp system-priority 1000
SwitchA(config)#interface port 1
SwitchA(config-port)#lacp port-priority 1000
```

Step 3 Add interfaces into the LAG.

Configure Switch A.

```
SwitchA(config-port)#channel group 1
SwitchA(config-port)#exit
SwitchA(config)#interface port 2
SwitchA(config-port)#channel group 1
SwitchA(config-port)#exit
```

Configure Switch B.

```
SwitchB(config)#interface port 1
SwitchB(config-port)#channel group 1
SwitchB(config-port)#exit
SwitchB(config)#interface port 2
SwitchB(config-port)#channel group 1
SwitchB(config-port)#exit
```

Step 4 Enable link aggregation.

Configure Switch A.

SwitchA(config)#link-aggregation enable

Configure Switch B.

SwitchB(config)#link-aggregation enable

#### Checking results

Use the **link-aggregation** command to show global configurations of static LACP link aggregation on Switch A.

Use the **show lacp internal** command to show local system LACP interface state, flag, interface priority, administration key, operation key, and interface state machine state on Switch A.

```
SwitchA#show lacp internal
Flags:
 S - Device is requesting Slow LACPDUs F - Device is requesting Fast
LACPDUS
 A - Device in Active mode P - Device in Passive mode MP - MLACP Peer
Port
Interface State
                Flag
                      Port-Priority Admin-key Oper-key Port-State
_____
                                   1
                  SA
                                            1
         active
                       1000
                                                    0x45
port1
port2
         standby
                  SA
                       32768
                                    1
                                            1
                                                    0x45
```

Use the **show lacp neighbor** command to show peer system LACP interface state, flag, interface priority, administration key, operation key, and interface state machine state on Switch A.

## 10.1.11 Example for configuring dynamic LACP link aggregation

#### Networking requirements

As shown in Figure 10-4, to improve link reliability between Switch A and Switch B, you can configure dynamic LACP link aggregation between these 2 devices to dynamically add Port 1, Port 2, and Port 3 on Switch A and Switch B into the LAG and form a single logical interface.

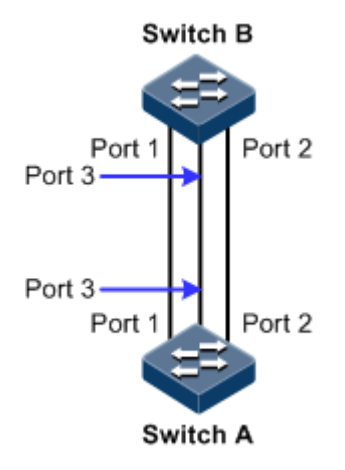

Figure 10-4 Configuring dynamic LACP link aggregation

#### Configuration steps

Configurations of Switch A are the same with those of Switch B. Thus configurations of Switch A are described here.

Step 1 Configure the dynamic LACP LAG to implement link aggregation.

QTECH#**hostname SwitchA** SwitchA#**config** SwitchA(config)#**lacp enable port-list 1-3** 

Step 2 Enable link aggregation.

SwitchA(config)#link-aggregation enable

#### Checking results

Use the **show link-aggregation** command to show global configurations of dynamic LACP link aggregation.

SwitchA#show link-aggregation Link aggregation status: Enable Load sharing mode: SXORDMAC Load sharing ticket generation algorithm: N/A M - Manual S - Static-Lacp D - Dynamic-Lacp GroupID Mode MinLinks MaxLinks UpLinks Member Port List Efficient Port List \_\_\_\_\_ \_\_\_\_\_ 8 1 D 1 3 port 1-3 port 1-3

## 10.2 Interface backup

## 10.2.1 Introduction

In dual uplink networking, Spanning Tree Protocol (STP) is used to block the redundancy link and implements backup. Though STP can meet users' backup requirements, but it fails to meet switching requirements. Though Rapid Spanning Tree Protocol (RSTP) is used, the convergence is second level only. This is not a satisfying performance parameter for high-end Ethernet switch which is applied to the Carrier-grade network core.

Interface backup, targeted for dual uplink networking, implements redundancy backup and quick switching through working and protection links. It ensures performance and simplifies configurations.

Interface backup is another solution of STP. When STP is disabled, you can realize basic link redundancy by manually configuring interfaces. If the switch is enabled with STP, you should disable interface backup because STP has provided similar functions.

When the primary link fails, traffic is switched to the backup link. In this way, not only 50ms fast switching is ensured, but also configurations are simplified.

#### Principle

Interface backup is realized by configuring the interface backup group. Each interface backup group contains a primary interface and a backup interface. The link, where the primary interface is, is called a primary link while the link, where the backup interface is, is called the backup interface. Member interfaces in the interface backup group supports physical interfaces and LAGs. However, they do not support Layer 3 interfaces.

In the interface backup group, when an interface is in Up status, the other interface is in Standby statue. At any time, only one interface is in Up status. When the Up interface fails, the Standby interface is switched to the Up status.

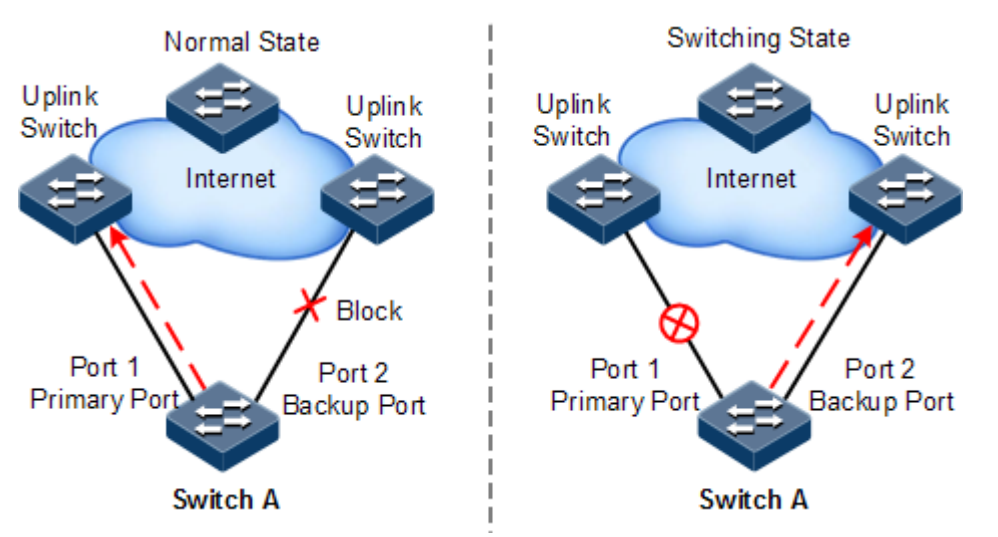

Figure 10-5 Principles of interface backup

As shown in Figure 10-5, Port 1 and Port 2 on Switch A are connected to their uplink devices respectively. The interface forwarding states are shown as below:

- Under normal conditions, Port 1 is the primary interface while Port 2 is the backup interface. Port 1 and the uplink device forward packets to each other while Port 2 and the uplink device do not forward packets to each other.
- When the link between Port 1 and its uplink device fails, the backup Port 2 and its uplink device forward packets to each other.
- When Port 1 restores normally and keeps Up for a period (restore-delay), Port 1 restores to forward packets and Port 2 restores standby status.

When a switching between the primary interface and the backup interface occurs, the switch sends a Trap to the QNMS system.

#### Application of interface backup in different VLANs

By applying interface backup to different VLANs, you can enable two interfaces to share service load in different VLANs, as shown in Figure 10-6.

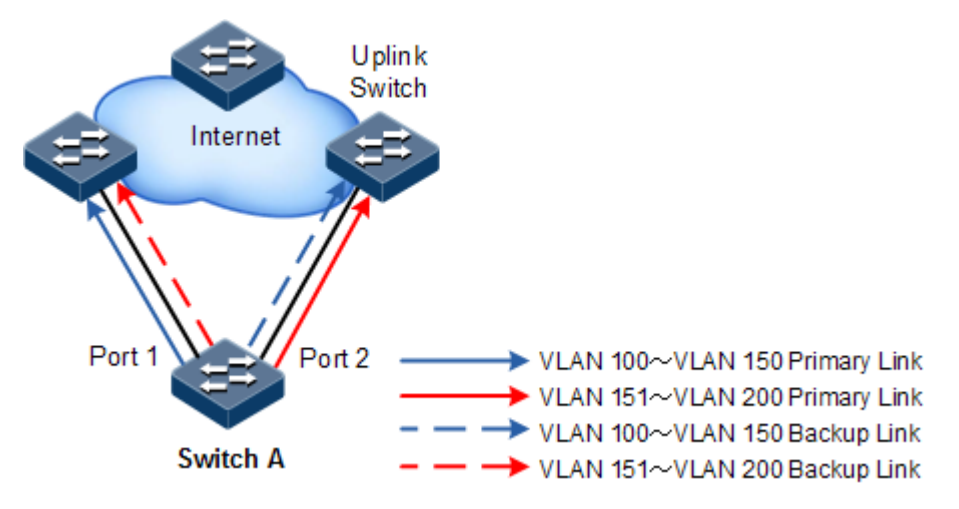

Figure 10-6 Networking with interface backup in different VLANs

In different VLANs, the forwarding status is shown as below:

- Under normal conditions, configure Switch A in VLANs 100–150.
  - In VLANs 100–150, Port 1 is the primary interface and Port 2 is the backup interface.
  - In VLANs 151–200, Port 2 is the primary interface and Port 1 is the backup interface.
  - Port 1 forwards traffic of VLANs 100–150, and Port 2 forwards traffic of VLANs 151–200.
- When Port 1 fails, Port 2 forwards traffic of VLANs 100–200.
- When Port 1 restores normally and keeps Up for a period (restore-delay), Port 1 forwards traffic of VLANs 100–150, and Port 2 forwards VLANs 151–200.

Interface backup is used share service load in different VLANs without depending on configurations of uplink switches, thus facilitating users' operation.

## 10.2.2 Preparing for configurations

#### Scenario

When STP is disabled, by configuring interface backup, you can realize redundancy backup and fast switching of primary/backup link, and load sharing between different interfaces.

Compared with STP, interface backup not only ensures millisecond level switching, also simplifies configurations.

#### Prerequisite

N/A.

## 10.2.3 Default configurations of interface backup

Default configurations of interface backup are as below.

| Function               | Default value                       |  |
|------------------------|-------------------------------------|--|
| Interface backup group | N/A                                 |  |
| Restore-delay          | 15s                                 |  |
| Restoration mode       | Interface connection mode (port-up) |  |

## 10.2.4 Configuring basic functions of interface backup

## 

Interface backup and STP, loopback detection, Ethernet ring, or G.8032 may interfere with each other. Configuring both of them on an interface is not recommended.

Configure basic functions of interface backup for the QSW-2100-12T as below.

| Step | Command                                                                                                    | Description                                                                                                    |
|------|----------------------------------------------------------------------------------------------------|----------------------------------------------------------------------------------------------------|
| 1    | QTECH# <b>config</b>                                                                                                    | Enter global configuration mode.                                                                                                    |
| 2    | QTECH(config)# <b>interface</b><br><i>interface-type primary-</i><br><i>interface-number</i>                                                                                                    | Enter physical layer interface configuration mode or LAG configuration mode.                                                                                                    |
| 3    | QTECH(config-<br>port)#switchport backup<br>interface-type backup-<br>interface-number<br>[ vlanlist vlan-list ]<br>QTECH(config-<br>aggregator)#switchport<br>backup interface-type<br>backup-interface-number<br>[ vlanlist vlan-list ] | Configure the interface backup group.<br>In the VLAN list, set the interface <i>backup-interface-number</i> to the backup interface and set the interface <i>primary-interface-number</i> to the primary interface.<br>If no VLAN list is specified, the VLAN ranges from 1 to 4094. |
| 4    | QTECH(config-port)# <b>exit</b><br>QTECH(config-<br>aggregator)# <b>exit</b>                                                                                                    | Return to global configuration mode.                                                                                                    |
| 5    | QTECH(config)# <b>switchport</b><br><b>backup restore-delay</b><br><i>period</i>                                                                                                    | (Optional) configure the restore-delay period.                                                                                                    |

| Step | Command                                                                                          | Description                            |
|------|--------------------------------------------------------------------------------------------------|----------------------------------------|
| 6    | QTECH(config)#switchport<br>backup restore-mode<br>{ disable   neighbor-<br>discover   port-up } | (Optional) configure restoration mode. |

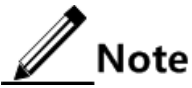

- In an interface backup group, an interface is either a primary interface or a backup interface.
- In a VLAN, an interface or a LAG cannot be a member of two interface backup groups simultaneously.

## 10.2.5 (Optional) configuring FS on interfaces

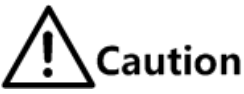

- After FS is successfully configured, the primary/backup link will be switched; namely, the current link is switched to the backup link (without considering Up/Down status of the primary/backup interface).
- In the FS command, the backup interface number is optional. If the primary interface is configured with multiple interface backup groups in different VLANs, you should input the backup interface number.

| Step | Command                                                                                                    | Description                                                                                                    |
|------|----------------------------------------------------------------------------------------------------|----------------------------------------------------------------------------------------------------|
| 1    | QTECH# <b>config</b>                                                                                                    | Enter global configuration mode.                                                                                                    |
| 2    | QTECH(config)#interface<br>interface-type primary-<br>interface-number                                                                                                    | Enter physical layer interface configuration mode or LAG configuration mode.                                                                                                    |
| 3    | QTECH(config-<br>port) <b>#switchport backup</b><br>[ <i>interface-type backup-</i><br><i>interface-number</i> ] <b>force-</b><br><b>switch</b><br>QTECH(config-<br>aggregator) <b>#switchport</b><br><b>backup</b> [ <i>interface-type</i><br><i>backup-interface-number</i> ]<br><b>force-switch</b> | <ul> <li>Configure FS on the interface.</li> <li>Use the no switchport backup [ interface-<br/>type backup-interface-number ] force-switch<br/>command to cancel FS. Then, selecting the<br/>current link according to link status are as<br/>below:</li> <li>If the Up/Down statuses of the two<br/>interfaces are the same, the primary<br/>interface is of high priority.</li> <li>If the Up/Down statuses of the two<br/>interfaces are different, the Up interface is<br/>of high priority.</li> </ul> |

Configure FS on interfaces for the QSW-2100-12T as below.

## 10.2.6 Checking configurations

Use the following commands to check configuration results.

| No. | Command                              | Description                                          |
|-----|--------------------------------------|------------------------------------------------------|
| 1   | QTECH# <b>show switchport backup</b> | Show related status information of interface backup. |

## 10.2.7 Example for configuring interface backup

#### Networking requirements

As shown in Figure 10-7, the PC accesses the server through switches. To realize a reliable remote access from the PC to the server, configure an interface backup group on Switch A and specify the VLAN list so that the two interfaces concurrently forward services in different VLANs and share load. Configure Switch A as below:

- Switch A is in VLANs 100–150. Port 1 is the primary interface and Port 2 is the backup interface.
- Switch A is in VLANs 151–200. Port 2 is the primary interface and Port 1 is the backup interface.

When Port 1 or its link fails, the system switches to the backup Port 2 to resume the link.

Switch A should support interface backup while Switch B, Switch C, and Switch D do not need to support interface backup.

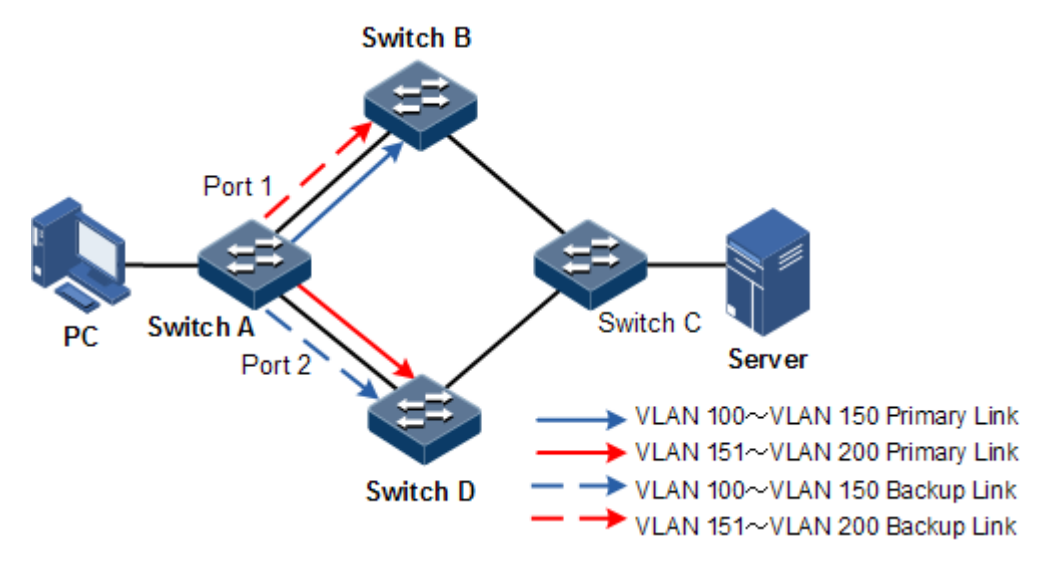

Figure 10-7 Configuring interface backup

#### Configuration steps

Step 1 Create VLANs 100–200 and add Port 1 and Port 2 to VLANs 100–200.

QTECH#config QTECH(config)#create vlan 100-200 active QTECH(config)#interface port 1 QTECH(config-port)#switchport mode trunk

```
QTECH(config-port)#switchport trunk allowed vlan 100-200 confirm
QTECH(config-port)#exit
QTECH(config)#interface port 2
QTECH(config-port)#switchport mode trunk
QTECH(config-port)#switchport trunk allowed vlan 100-200 confirm
QTECH(config-port)#exit
```

Step 2 Set Port 1 to the primary interface and set Port 2 to the backup interface in VLANs 100–150.

```
QTECH(config)#interface port 1
QTECH(config-port)#switchport backup port 2 vlanlist 100-150
QTECH(config-port)#exit
```

Step 3 Set Port 2 to the primary interface and set Port 1 to the backup interface in VLANs 151-200.

```
QTECH(config)#interface port 2
QTECH(config-port)#switchport backup port 1 vlanlist 151-200
```

#### Checking results

Use the **show switchport backup** command to show status of interface backup under normal or faulty conditions.

When both Port 1 and Port 2 are Up, Port 1 forwards traffic of VLANs 100–150, and Port 2 forwards traffic of VLANs 151–200.

```
QTECH#show switchport backupRestore delay: 15s.Restore mode: port-up.Active Port(State)Backup Port(State)vlanlistport1(Up)port2(Standby)100-150port2(Up)port1(Standby)151-200
```

Manually disconnect the link between Switch A and Switch B to emulate a fault. Then, Port 1 becomes Down, and Port 2 forwards traffic of VLANs 100–200.

When Port 1 resumes and keeps Up for 15s (restore-delay), it forwards traffic of VLANs 100–150 while Port 2 forwards traffic of VLANs 151–200.

## 10.3 Failover

## 10.3.1 Introduction

Failover is used to provide port linkage scheme for specific application and it can extend range of link backup. By monitoring uplinks and synchronizing downlinks, add uplink and downlink interfaces to a failover group. Therefore, faults of uplink devices can be informed to the downlink devices to trigger switching. Failover can be used to prevent traffic loss due to uplink failure.

Once all uplink interfaces fail, down link interfaces are in Down status. When at least one uplink interface recovers, downlink interface recovers to Up status. Therefore, faults of uplink devices can be informed to the downlink devices immediately. Uplink interfaces are not influenced when downlink interfaces fail.

## 10.3.2 Preparing for configurations

#### Scenario

When uplink fails, traffic cannot switch to the standby link if it cannot notify downlink devices in time, and then traffic will be broken.

Failover can be used to add downlink interfaces and uplink interfaces of the middle device to a failover group and monitor uplink interfaces. When all uplink interfaces fails, faults of uplink devices can be informed to the downlink devices to trigger switching.

#### Prerequisite

N/A

## 10.3.3 Default configurations of failover

Default configurations of failover are as below.

| Function       | Default value |
|----------------|---------------|
| Failover group | N/A           |

## 10.3.4 Configuring failover

Configure failover for the QSW-2100-12T as below.

| Step | Command              | Description                      |
|------|----------------------|----------------------------------|
| 1    | QTECH# <b>config</b> | Enter global configuration mode. |

| Step | Command                                                                                                    | Description                                                                                                    |
|------|----------------------------------------------------------------------------------------------------|----------------------------------------------------------------------------------------------------|
| 2    | QTECH(config)#link-state-<br>tracking group group-number                                                                                                    | Create the failover group, and enable failover.                                                                                                    |
| 3    | <pre>QTECH(config)#interface { port port-id   port- channel port-channel- number }</pre>                                                                           | Enter physical layer interface configuration mode.                                                                                                    |
| 4    | QTECH(config-port)#link-<br>state-tracking group group-<br>number { downstream  <br>upstream }                                                                     | Configure the failover group of the<br>interface and interface type. One interface<br>can only belong to one failover group and<br>can be either the uplink interface or |
|      | QTECH(config-<br>aggregator)#link-state-<br>tracking group group-number<br>{ downstream   upstream }                                                               | downlink interface.                                                                                                    |
| 5    | QTECH(config-port)#link-<br>state-tracking processing<br>mode { shutdown   trap-<br>only }<br>QTECH(config-<br>aggregator)#link-state-<br>tracking processing mode | Configure the processing mode for the failover interface.                                                                                                    |

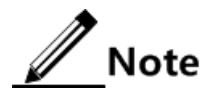

- One failover group can contain several uplink interfaces. Failover will not be performed when at least one uplink interface is Up. Only when all uplink interfaces are Down, failover occurs.
- In global configuration mode, use the **no link-state-tracking group** group-number command to disable failover. The failover group will be deleted if there is no interface in it.
- Use the **no link-state-tracking group** command to delete an interface from the failover group in physical layer interface configuration mode. If there is no other interface, the failover group will be deleted when the interface is deleted.

## 10.3.5 Checking configurations

Use the following commands to check configuration results.

| Step | Command                                                                 | Description                                           |
|------|-------------------------------------------------------------------------|-------------------------------------------------------|
| 1    | QTECH# <b>show link-state-tracking</b><br>group group-number [ detail ] | Show configurations and status of the failover group. |

## 10.3.6 Example for configuring failover

#### Networking requirements

As shown in Figure 10-8, to improve network reliability, Link 1 and Link 2 of Switch B are connected to Switch A and Switch C respectively. Link 1 is the primary link and Link 2 is the standby link. Link 2 will not be used to forward data until Link 1 is fault.

Switch A and Switch C are connected to the uplink network in link aggregation mode. When all uplink interfaces of Switch A and Switch C fails, Switch B needs to sense fault in time switches traffic to the standby link. Therefore, you should deploy failover on Switch A and Switch C.

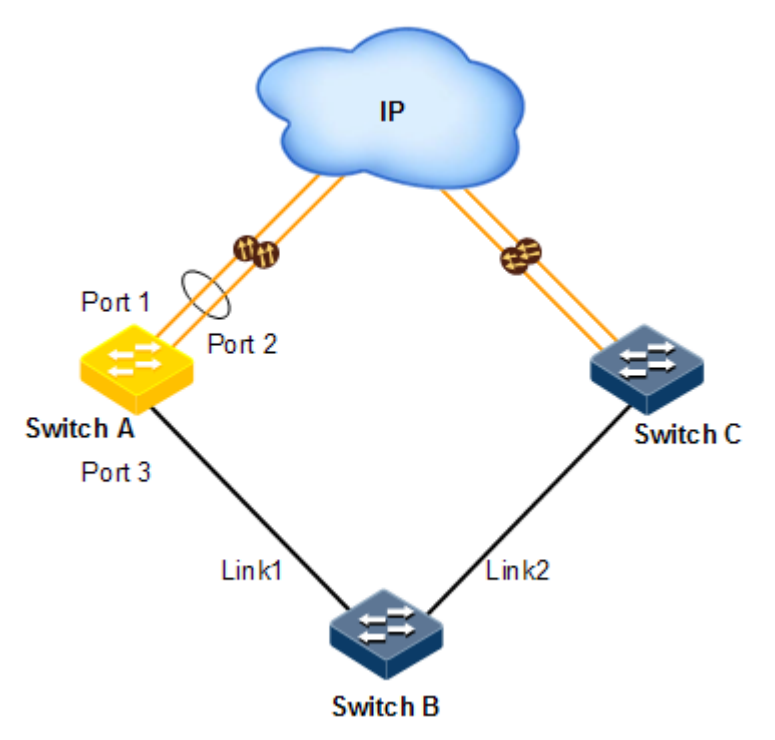

Figure 10-8 Configuring failover

#### Configuration steps

Step 1 Configure failover on Switch A.

Create LAG 1, and add uplink interfaces to it.

```
QTECH#config
QTECH(config)#interface port 1
QTECH(config-port)#channel group 1
QTECH(config-port)#exit
QTECH(config)#interface port 2
QTECH(config-port)#channel group 1
QTECH(config-port)#exit
```

Create failover group 1. Add LAG interfaces to the failover group.

```
QTECH(config)#link-state-tracking group 1
QTECH(config)#interface port-channel 1
QTECH(config-aggregator)#link-state-tracking group 1 upstream
QTECH(config-aggregator)#exit
```

Add downlink interfaces to the failover group.

```
QTECH(config)#interface port 3
QTECH(config-port)#link-state-tracking group 1 downstream
```

Step 2 Configure failover on Switch C.

Configurations are identical to the ones on Switch A.

#### Checking results

Take configurations on Switch A for example.

Use the **show link-state-tracking group** command to show configurations of the failover group.

```
SwitchA#show link-state-tracking group 1
Link State Tracking Group: 1 (Enable)
Status: Normal
Upstream Interfaces:
port-channel1(Up)
Upsteam Mep:
    --
Upsteam aps-8031:
    --
Downstream Interfaces:
    Port3(Up)
```

After all uplinks of Switch A fails, use the **show link-state-tracking group** command again, and you can find that downlink Port 3 is disabled.

```
SwitchA#show link-state-tracking group 1
Link State Tracking Group: 1 (Enable)
Status: Failover
Upstream Interfaces:
port-channel1(Down)
Upsteam Mep:
_-
Upsteam aps-8031:
```

--Downstream Interfaces: port3 (**Disable**)

# **11** System management

This chapter describes basic principle and configuration of system management and maintenance, and provides related configuration examples, including the following sections:

## 11.1 SNMP

### 11.1.1 Introduction

Simple Network Management Protocol (SNMP) is designed by the Internet Engineering Task Force (IETF) to resolve problems in managing network devices connected to the Internet. Through SNMP, a network management system can manage all network devices that support SNMP, including monitoring network status, modifying configurations of a network device, and receiving network alarms. SNMP is the most widely used network management protocol in TCP/IP networks.

#### Principle of SNMP

SNMP is separated into two parts: Agent and NMS. The Agent and NMS communicate by SNMP packets being sent through UDP.

QTECH QNMS system can provide friendly Human Machine Interface (HMI) to facilitate network management. The following functions can be realized through it:

- Send request packets to the managed device.
- Receive reply packets and Trap packets from the managed device, and show result.

The Agent is a program installed in the managed device, realizing the following functions:

- Receive/reply request packets from QNMS system
- Read/write packets and generate response packets according to the packets type, then return the result to QNMS system
- Define trigger condition according to protocol modules, enter/exit from system or reboot device when conditions are satisfied; reply module sends Trap packets to QNMS system through agent to report current status of device.

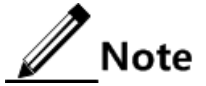

An Agent can be configured with several versions, and different versions communicate with different NMSs. But SNMP version of the NMS must be consistent with that of the connected agent so that they can intercommunicate properly.

#### Protocol versions

Till now, SNMP has three versions: v1, v2c, and v3, described as below.

- SNMP v1 uses community name authentication mechanism. The community name, a string defined by an agent, acts like a secret. The network management system can visit the agent only by specifying its community name correctly. If the community name carried in a SNMP packet is not accepted by the QSW-2100-12T, the packet will be dropped.
- Compatible with SNMP v1, SNMP v2c also uses community name authentication mechanism. SNMP V2c supports more operation types, data types, and errored codes, and thus better identifying errors.
- SNMP v3 uses User-based Security Model (USM) and View-based Access Control Model (VACM) security models. You can configure whether USM authentication is enabled and whether encryption is enabled to provide higher security. USM authentication mechanism allows authenticated senders and prevents unauthenticated senders. Encryption is to encrypt packets transmitted between the network management system and agents, thus preventing interception.

The QSW-2100-12T supports v1, v2c, and v3 of SNMP.

#### MIB

Management Information Base (MIB) is the collection of all objects managed by NMS. It defines attributes for the managed objects:

- Name
- Access right
- Data type

The device-related statistic contents can be reached by accessing data items. Each proxy has its own MIB. MIB can be taken as an interface between NMS and Agent, through which NMS can read/write every managed object in Agent to manage and monitor the QSW-2100-12T.

MIB stores information in a tree structure, and its root is on the top, without name. Nodes of the tree are the managed objects, which take a uniquely path starting from root (OID) for identification. SNMP protocol packets can access network devices by checking the nodes in MIB tree directory.

The QSW-2100-12T supports standard MIB and QTECH-customized MIB.

## 11.1.2 Preparing for configurations

#### Scenario

When you need to log in to the QSW-2100-12T through NMS, configure SNMP basic functions for the QSW-2100-12T in advance.

#### Prerequisite

Configure the routing protocol to the route between the QSW-2100-12T and NMS reachable.

## 11.1.3 Default configurations of SNMP

Default configurations of SNMP are as below.

| Function                                                | Default value                                                                   |                                          |            |            |
|---------------------------------------------------------|---------------------------------------------------------------------------------|------------------------------------------|------------|------------|
| SNMP view                                               | system and internet views (default)                                             |                                          |            |            |
| SNMP community                                          | public                                                                          | public and private communities (default) |            |            |
|                                                         | Index                                                                           | CommunityName                            | e ViewName | Permission |
|                                                         | 1                                                                               | public                                   | internet   | ro         |
|                                                         | 2                                                                               | private                                  | internet   | rw         |
| SNMP access group                                       | initialnone and initial access groups (existing by default)                     |                                          |            |            |
| SNMP user                                               | none, md5nopriv, shapriv, md5priv, and shanopriv<br>users (existing by default) |                                          |            |            |
| Mapping relationship between SNMP user and access group | Index                                                                           | GroupName                                | UserName   | SecModel   |
|                                                         | 0                                                                               | initialnone                              | none       | usm        |
|                                                         | 1                                                                               | initial                                  | md5priv    | usm        |
|                                                         | 2                                                                               | initial                                  | shapriv    | usm        |
|                                                         | 3                                                                               | initial                                  | md5nopriv  | usm        |
|                                                         | 4                                                                               | initial                                  | shanopriv  | usm        |
| Logo and the contact method of administrator            | support@QTECH.com                                                               |                                          |            |            |
| Device physical location                                |                                                                                 |                                          |            |            |
| Тгар                                                    | Enable                                                                          | 2                                        |            |            |
| SNMP target host address                                | N/A                                                                             |                                          |            |            |
| SNMP engine ID                                          | 80002                                                                           | 2B603000E5E0000                          | 000        |            |

## 11.1.4 Configuring basic functions of SNMP v1/v2c

To protect itself and prevent its MIB from unauthorized access, SNMP Agent proposes the concept of community. The management station in the same community must use the community name in all Agent operating. Otherwise, their requests will not be accepted.

The community name uses different SNMP string to identify different groups. Different communities can have read-only or read-write access authority. Groups with read-only authority can only query the device information, while groups with read-write authority can configure the device and query the device information.

SNMP v1/v2c uses the community name authentication scheme, and the SNMP packets which are inconsistent to the community name will be discarded.

| Step | Command                                                                                         | Description                                                                                                    |  |
|------|-------------------------------------------------------------------------------------------------|----------------------------------------------------------------------------------------------------|--|
| 1    | QTECH# <b>config</b>                                                                            | Enter global configuration mode.                                                                                                    |  |
| 2    | QTECH(config)#snmp-<br>server view view-name<br>oid-tree [ mask ]<br>{ excluded  <br>included } | (Optional) create SNMP view and configure MIB<br>variable range.<br>The default view is internet view. The MIB<br>variable range contains all MIB variables below<br>"1.3.6" node of MIB tree. |  |
| 3    | QTECH(config) <b>#snmp-</b><br>server community com-<br>name [ view view-<br>name ] { ro   rw } | Create community name and configure the corresponding view and authority. Use default view internet if <b>view</b> <i>view-name</i> option is empty.                                           |  |

Configure basic functions of SNMP v1/v2c for the QSW-2100-12T as below.

## 11.1.5 Configuring basic functions of SNMP v3

SNMP v3 uses USM mechanism. USM comes up with the concept of access group. One or more users correspond to one access group. Each access group sets the related read, write, and notification views. Users in an access group have access authorities of this view. The access group of users, who send Get and Set requests, must have authorities corresponding to the requests. Otherwise, the requests will not be accepted.

As shown in Figure 11-1, to access the switch through SNMP v3, you should perform the following configurations:

- Configure users.
- Configure the access group of users.
- Configure the view authority of the access group.
- Create views.

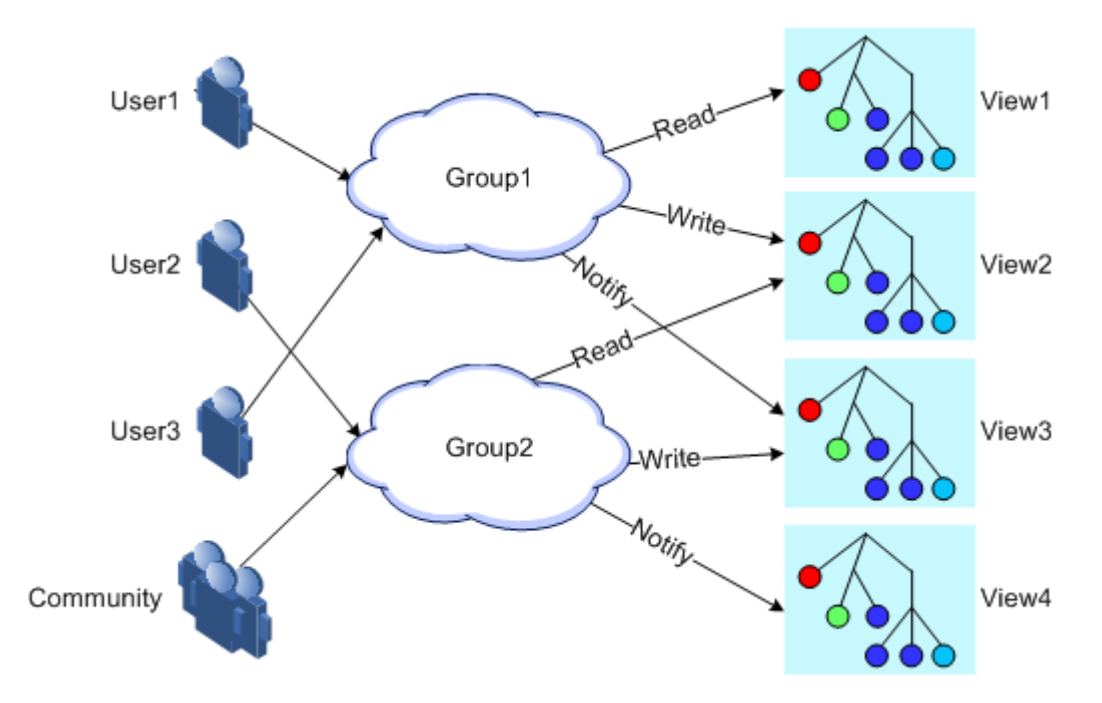

| Eigung | 11 1 | CNIMD  | 2   | authantiastion | machaniam |
|--------|------|--------|-----|----------------|-----------|
| riguie | 11-1 | STATAT | v 3 | aumentication  | meenamsm  |

| Configure ba | sic functions | of SNMP v3 | for the OSW | 2100-12T as below | N. |
|--------------|---------------|------------|-------------|-------------------|----|
| 0            |               |            |             |                   |    |

| Step | Command                                                                                                    | Description                                                                  |
|------|----------------------------------------------------------------------------------------------------|------------------------------------------------------------------------------|
| 1    | QTECH# <b>config</b>                                                                                                    | Enter global configuration mode.                                             |
| 2    | QTECH(config)# <b>snmp-server view</b> view-<br>name oid-tree [ mask ] { <b>excluded</b>  <br><b>included</b> }                                                                                             | (Optional) create SNMP<br>view and configure MIB<br>variable range.          |
| 3    | <pre>QTECH(config)#snmp-server user user-<br/>name [ remote engine-id ]<br/>authentication { md5   sha }<br/>authpassword [ privacy<br/>privacypassword ]</pre>                                             | Create users and configure authentication modes.                             |
| 4    | <pre>QTECH(config)#snmp-server user user-<br/>name [ remote engine-id ] authkey<br/>{ md5   sha } keyword [ privacy<br/>privacypassword ]</pre>                                                             | (Optional) modify the<br>authentication key and the<br>encryption key.       |
| 5    | <pre>QTECH(config)#snmp-server access group-name [ read view-name ] [ write view-name ] [ notify view-name ] [ context context-name { exact   prefix } ] usm { authnopriv   authpriv   noauthnopriv }</pre> | Create and configure the SNMP v3 access group.                               |
| 6    | QTECH(config)#snmp-server group group-<br>name user user-name usm                                                                                                    | Configure the mapping<br>relationship between users<br>and the access group. |

## 11.1.6 Configuring IP authentication by SNMP server

Configure IP authentication by SNMP server for the QSW-2100-12T as below.

| Step | Command                                                                   | Description                                             |
|------|---------------------------------------------------------------------------|---------------------------------------------------------|
| 1    | QTECH# <b>config</b>                                                      | Enter global configuration mode.                        |
| 2    | QTECH(config)# <b>snmp-server</b><br><b>server-auth enable</b>            | Enable SNMP server IP authentication.                   |
| 3    | QTECH(config)# <b>snmp-server</b><br><b>server-auth</b> <i>ip-address</i> | Configure IP authentication address of the SNMP server. |

## 11.1.7 Configuring other information of SNMP

Other information of SNMP includes:

- Logo and contact method of the administrator, which is used to identify and contact the administrator
- Physical location of the device: describes where the device is located

SNMP v1, v2c, and v3 support configuring this information.

Configure other information of SNMP for the QSW-2100-12T as below.

| Step | Command                                                            | Description                                                                            |
|------|--------------------------------------------------------------------|----------------------------------------------------------------------------------------|
| 1    | QTECH# <b>config</b>                                               | Enter global configuration mode.                                                       |
| 2    | QTECH(config)# <b>snmp-server</b><br><b>contact</b> <i>contact</i> | (Optional) configure the logo and contact<br>method of the administrator.              |
|      |                                                                    | For example, set the E-mail to the logo<br>and contact method of the<br>administrator. |
| 3    | QTECH(config)# <b>snmp-server</b><br>location location             | (Optional) specify the physical location of the device.                                |

## 11.1.8 Configuring Trap

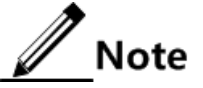

Trap configurations on SNMP v1, v2c, and v3 are identical except for Trap target host configurations. Configure Trap as required.

Trap is unrequested information sent by the QSW-2100-12T to the NMS automatically, which is used to report some critical events.

Before configuring Trap, you need to perform the following configurations:

- Configure basic functions of SNMP. SNMP v1 and v2c need to configure the community name; SNMP v3 needs to configure the user name and SNMP view.
- Configure the routing protocol and ensure that the route between the QSW-2100-12T and NMS is reachable.

| Step | Command                                                                                                    | Description                                                        |
|------|----------------------------------------------------------------------------------------------------|--------------------------------------------------------------------|
| 1    | QTECH# <b>config</b>                                                                                                    | Enter global configuration mode.                                   |
| 2    | QTECH(config)# <b>interface ip</b><br><i>if-number</i>                                                                                       | Enter Layer 3 interface configuration mode.                        |
| 3    | QTECH(config-ip)# <b>ip</b><br>address <i>ip-address</i> [ <i>ip-</i><br>mask ] [ <b>sub</b> ] [ <i>vlan-</i><br><i>list</i> ]               | Configure the IP address of the Layer 3 interface.                 |
| 4    | QTECH(config-ip)# <b>exit</b>                                                                                                    | Exit from global configuration and enter privileged EXEC mode.     |
| 5    | QTECH(config)#snmp-server<br>host <i>ip-address</i> version 3<br>{ authnopriv   authpriv  <br>noauthnopriv} user-name<br>[ udpport port-id ] | (Optional) configure SNMP v3-based Trap target host.               |
| 6    | QTECH(config)#snmp-server<br>host <i>ip-address</i> version<br>{ 1   2c } <i>com-name</i><br>[ udpport <i>udpport</i> ]                      | (Optional) configure SNMP v1-/SNMP v2c-<br>based Trap target host. |
| 7    | QTECH(config) <b>#snmp-server</b><br>enable traps                                                                                            | Enable Trap.                                                       |

Configure Trap of SNMP for the QSW-2100-12T as below.

## 11.1.9 Checking configurations

Use the following commands to check configuration results.

| No. | Command                                 | Description                                                            |
|-----|-----------------------------------------|------------------------------------------------------------------------|
| 1   | QTECH# <b>show snmp access</b>          | Show SNMP access group configurations.                                 |
| 2   | QTECH# <b>show snmp community</b>       | Show SNMP community configurations.                                    |
| 3   | QTECH# <b>show snmp config</b>          | Show SNMP basic configurations.                                        |
| 4   | QTECH#show snmp group                   | Show the mapping relationship between SNMP users and the access group. |
| 5   | QTECH# <b>show snmp host</b>            | Show Trap target host information.                                     |
| 6   | QTECH# <b>show snmp statistics</b>      | Show SNMP statistics.                                                  |
| 7   | QTECH# <b>show snmp user</b>            | Show SNMP user information.                                            |
| 8   | QTECH# <b>show snmp view</b>            | Show SNMP view information.                                            |
| 9   | QTECH# <b>show snmp server-</b><br>auth | Show SNMP server authentication configurations.                        |

## 11.1.10 Example for configuring SNMP v1/v2c and Trap

#### Networking requirements

The route between the QNMS system and Agent is reachable. The QNMS system can view MIBs in the view of the remote switch through SNMP v1/v2c. And the switch can automatically send Trap to QNMS in emergency.

By default, there is VLAN 1 in the QSW-2100-12T and all physical interfaces belong to VLAN 1.

#### Configuration steps

Step 1 Configure the IP address of the switch.

```
QTECH#config
QTECH(config)#interface ip 0
QTECH(config-ip)#ip address 20.0.0.10 255.255.255.0 1
QTECH(config-ip)#exit
```

Step 2 Configure the SNMP v1/v2c view.

QTECH(config)#snmp-server view mib2 1.3.6.1.2.1 included

Step 3 Configure the SNMP v1/v2c community.

QTECH(config)#snmp-server community QTECH view mib2 ro

Step 4 Configure Trap.

QTECH(config)#snmp-server enable traps QTECH(config)#snmp-server host 20.0.0.221 version 2c QTECH

#### Checking results

Use the **show interface ip brief** command to show configurations of IP addresses.

QTECH#**show ip interface brief** IF Address NetMask Source Catagory 0 20.0.0.10 255.255.255.0 assigned primary

Use the **show snmp view** command to show view configurations.

QTECH**#show snmp view** Index: 0 View Name: mib2 OID Tree: 1.3.6.1.2.1 Mask: --Type: include

Use the show snmp community command to show community configurations.

| QTECH# | show snmp communi | ty        |            |  |
|--------|-------------------|-----------|------------|--|
| Index  | Community Name    | View Name | Permission |  |
| <br>1  | private           | internet  | <br>rw     |  |
| 2      | public            | internet  | ro         |  |
| 3      | QTECH             | mib2      | ro         |  |

Use the show snmp host command to show configurations of the Trap target host.

```
QTECH#show snmp host
Index:
              0
IP family:
               IPv4
               20.0.0.221
IP address:
Port:
              162
User Name:
               QTECH
SNMP Version:
               v2c
Security Level: noauthnopriv
               bridge config interface rmon snmp ospf
TagList:
```

## 11.1.11 Example for configuring SNMP v3 and Trap

#### Networking requirements

The route between the QNMS system and Agent is reachable. The QNMS system monitors the Agent through SNMP v3. The Agent can automatically send Trap to QNMS in emergency.

By default, there is VLAN 1 in the QSW-2100-12T and all physical interfaces belong to VLAN 1.

Figure 11-2 Configuring SNMP v3 and Trap

#### Configuration steps

Step 1 Configure the IP address of the switch.

```
QTECH#config
QTECH(config)#interface ip 0
QTECH(config-ip)#ip address 20.0.0.10 255.255.255.0 1
QTECH(config-ip)#exit
```

Step 2 Configure SNMP v3 access.

Configure access view mib2, including all MIB variables under 1.3.6.x.1.

#### QTECH(config)#snmp-server view mib2 1.3.6.1.2.1 1.1.1.1.0.1 included

Create user gusterusr1. Adopt md5 authentication algorithm. Set the password to QTECH.

#### QTECH(config)#snmp-server user guestuser1 authentication md5 QTECH

Create a guestgroup access group. Set the security mode to usm. Set the security level to authnopriv. Set the name of the read-only view to mib2.

#### QTECH(config)#snmp-server access guestgroup read mib2 usm authnopriv

Map user gudestuser1 to the access group guestgroup.

#### QTECH(config)#snmp-server group guestgroup user guestuser1 usm

Step 3 Configure Trap.

QTECH(config)#snmp-server enable traps QTECH(config)#snmp-server host 20.0.0.221 version 3 authnoprivguestuser1

#### Checking results

Use the show snmp access command to show configurations of the SNMP access group.

QTECH#show snmp access

```
Index: 1
Group: guestgroup
Security Model: usm
Security Level: authnopriv
Context Prefix: --
Context Match: exact
Read View: mib2
Write View: --
Notify View: internet
```

Use the **show snmp group** command to show the mapping between users and the access group.

| QTECH# <b>show snmp group</b> |             |            |          |  |
|-------------------------------|-------------|------------|----------|--|
| Index                         | GroupName   | UserName   | SecMode1 |  |
| 0                             | initialnone | none       | usm      |  |
| 1                             | initial     | md5priv    | usm      |  |
| 2                             | initial     | shapriv    | usm      |  |
| 3                             | initial     | md5nopriv  | usm      |  |
| 4                             | initial     | shanopriv  | usm      |  |
| 5                             | guestgroup  | guestuser1 | usm      |  |

Use the show snmp host command to show configurations of the Trap target host.

```
QTECH#show snmp host
Index:
              0
IP family:
               IPv4
IP address:
               20.0.0.221
Port:
               162
User Name:
               guestuser1
SNMP Version:
               v3
Security Level: authnopriv
               bridge config interface rmon snmp ospf
TagList:
```

## 11.2 LLDP

## 11.2.1 Introduction

With the enlargement of network scale and increase of network devices, the network topology becomes more and more complex and network management becomes very important. A lot of network management software adopts "auto-detection" function to trace changes of network topology, but most of the software can only analyze to the 3<sup>rd</sup> layer and cannot ensure that the interfaces connect to other devices.

Link Layer Discovery Protocol (LLDP) is based on IEEE 802.1ab standard. Network management system can fast grip the Layer 2 network topology and changes.

LLDP organizes the local device information in different Type Length Value (TLV) and encapsulates in Link Layer Discovery Protocol Data Unit (LLDPDU) to transmit to straightconnected neighbour. It also saves the information from neighbour as standard Management Information Base (MIB) for network management system querying and judging link communication.

#### **Basic concepts**

LLDP packet is to encapsulate LLDPDU Ethernet packet in data unit and transmitted by multicast.

LLDPDU is data unit of LLDP. The device encapsulates local information in TLV before forming LLDPDU, then several TLV fit together in one LLDPDU and encapsulated in Ethernet data for transmission.

As shown in Figure 11-4, LLDPDU is made by several TLV, including 4 mandatory TLV and several optional TLV.

| Chassis ID<br>TLV | Port ID<br>TLV | Time To<br>Live TLV | Optional<br>TLV | <br>Optional<br>TLV | End Of<br>LLDPDU<br>TLV |  |
|-------------------|----------------|---------------------|-----------------|---------------------|-------------------------|--|
| M                 | м              | M                   |                 |                     | M                       |  |

M - mandatory TLV required for all LLDPDUs

#### Figure 11-3 LLDPDU structure

TLV: unit combining LLDPDU, which refers to the unit describing the object type, length and information.

As shown in Figure 11-4, each TLV denotes piece of information at local, such as device ID, interface number, etc. related Chassis ID TLV, Port ID TLV fixed TLV.

| TLV type | TLV information string length | TLV information string |
|----------|-------------------------------|------------------------|
| 7 bits   | 9 bits<br>— TLV header — — ►  | 0~511 octets           |

Figure 11-4 Basic TLV structure

Table 11-1 lists TLV type. At present only types 0–8 are used.

#### Table 11-1 TLV types

| TLV type | Description      | Optional/Required |
|----------|------------------|-------------------|
| 0        | End Of LLDPDU    | Required          |
| 1        | Chassis ID       | Required          |
| 2        | Port ID          | Required          |
| 3        | Time To Live     | Required          |
| 4        | Port Description | Optional          |

| TLV type | Description         | Optional/Required |
|----------|---------------------|-------------------|
| 5        | System Name         | Optional          |
| 6        | System Description  | Optional          |
| 7        | System Capabilities | Optional          |
| 8        | Management Address  | Optional          |

#### Principle of LLDP

LLDP is a kind of point-to-point one-way issuance protocol, which sends link status of the local device to peer end by sending LLDPDU (or sending LLDPDU when link status changes) periodically from the local device to the peer end.

The procedure of packet exchange is as below:

- When the local device transmits packet, it obtains system information required by TLV from QNMS (Network Node Management), obtains configurations from LLDP MIB, generates TLV, makes LLDPDU, encapsulates information to LLDP packets, and send LLDP packets to the peer end.
- The peer end receives LLDPDU and analyzes TLV information. If there is any change, the information will be updated in neighbor MIB table of LLDP and the QNMS system will be notified.

The aging time of Time To Live (TTL) in local device information in the neighbour node can be adjusted by modifying the parameter values of aging coefficient, sends LLDP packets to neighbour node, after receiving LLDP packets, neighbour node will adjust the aging time of its neighbour nodes (sending side) information. Aging time formula, TTL = Min {65535, (interval  $\times$  hold-multiplier)}:

- Interval: indicate the period for sending LLDP packets from the neighbor node.
- Hold-multiplier: the aging coefficient of device information in neighbor node.

## 11.2.2 Preparing for configurations

#### Scenario

When you obtain connection information between devices through QNMS system for topology discovery, the QSW-2100-12T needs to enable LLDP, notify their information to the neighbours mutually, and store neighbour information to facilitate the QNMS system queries.

#### Prerequisite

N/A

## 11.2.3 Default configurations of LLDP

Default configurations of LLDP are as below.

| Function                               | Default value  |
|----------------------------------------|----------------|
| Global LLDP                            | Disable        |
| LLDP interface status                  | Enable         |
| Delay timer                            | 2s             |
| Period timer                           | 30s            |
| Aging coefficient                      | 4              |
| Restart timer                          | 2s             |
| Alarm function                         | Enable         |
| Alarm notification timer               | 58             |
| Destination MAC address of LLDP packet | 0180.c200.000e |

## 11.2.4 Enabling global LLDP

# Caution

After global LLDP is disabled, you cannot re-enable it immediately. Global LLDP cannot be enabled unless the restart timer times out.

When you obtain connection information between devices through the QNMS system for topology discovery, the QSW-2100-12T needs to enable LLDP, sends their information to the neighbours mutually, and stores neighbour information to facilitate query by the QNMS system.

Enable global LLDP for the QSW-2100-12T as below.

| Step | Command                   | Description                      |
|------|---------------------------|----------------------------------|
| 1    | QTECH# <b>config</b>      | Enter global configuration mode. |
| 2    | QTECH(config)#lldp enable | Enable global LLDP.              |

## 11.2.5 Enabling interface LLDP

Enable interface LLDP for the QSW-2100-12T as below.

| Step | Command                                                                         | Description                                                                                      |
|------|---------------------------------------------------------------------------------|--------------------------------------------------------------------------------------------------|
| 1    | QTECH#config                                                                    | Enter global configuration mode.                                                                 |
| 2    | QTECH(config)# <b>interface</b><br><i>interface-type interface-number</i>       | Enter physical layer interface<br>configuration mode or aggregation<br>group configuration mode. |
| 3    | QTECH(config-port)# <b>lldp enable</b><br>QTECH(config-aggregator)# <b>lldp</b> | Enable LLDP on an interface.                                                                     |
|      | enable                                                                          |                                                                                                  |

## 11.2.6 Configuring basic functions of LLDP

Caution

When configuring the delay timer and period timer, the value of the delay timer should be smaller than or equal to a quarter of the period timer value.

| Step | Command                                                                           | Description                                                                                                    |
|------|-----------------------------------------------------------------------------------|----------------------------------------------------------------------------------------------------|
| 1    | QTECH# <b>config</b>                                                              | Enter global configuration mode.                                                                                                    |
| 2    | QTECH(config)#lldp<br>message-transmission<br>interval <i>period</i>              | (Optional) configure the period timer of the LLDP packet.                                                                                                    |
| 3    | QTECH(config)#lldp<br>message-transmission<br>delay <i>period</i>                 | (Optional) configure the delay timer of the LLDP packet.                                                                                                    |
| 4    | QTECH(config)#lldp<br>message-transmission<br>hold-multiplier hold-<br>multiplier | (Optional) configure the aging coefficient of the LLDP packet.                                                                                                    |
| 5    | QTECH(config)# <b>lldp</b><br>restart-delay <i>period</i>                         | (Optional) restart the timer. When configuring the<br>delay timer and period timer, the value of the<br>delay timer should be smaller than or equal to a<br>quarter of the period timer value. |

Configure basic functions of LLDP for the QSW-2100-12T as below.

## 11.2.7 Configuring LLDP alarm

When the network changes, you need to enable LLDP alarm notification function to send topology update alarm to the QNMS system immediately.

Configure LLDP alarm for the QSW-2100-12T as below.

| Step | Command                                           | Description                                               |
|------|---------------------------------------------------|-----------------------------------------------------------|
| 1    | QTECH# <b>config</b>                              | Enter global configuration mode.                          |
| 2    | QTECH(config)#snmp-<br>server lldp-trap<br>enable | Enable LLDP alarm.                                        |
| 3    | QTECH(config)#11dp<br>trap-interval period        | (Optional) configure the period timer of LLDP alarm Trap. |

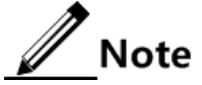

After enabled with LLDP alarm, the QSW-2100-12T will send Traps after detecting aged neighbours, newly-added neighbours, and changed neighbour information.

## 11.2.8 Configuring destination MAC address of LLDP packets

| Step | Command                                                                                                    | Description                                                                                      |
|------|----------------------------------------------------------------------------------------------------|--------------------------------------------------------------------------------------------------|
| 1    | QTECH# <b>config</b>                                                                                                  | Enter global configuration mode.                                                                 |
| 2    | QTECH(config)# <b>interface</b><br><i>interface-type interface-</i><br><i>number</i>                                  | Enter physical layer interface<br>configuration mode or aggregation group<br>configuration mode. |
| 3    | QTECH(config-port)#lldp<br>dest-address mac-address<br>QTECH(config-<br>aggregator)#lldp dest-<br>address mac-address | Configure the destination MAC address<br>of the LLDP packets.                                    |

Configure the destination MAC address of LLDP packets for the QSW-2100-12T as below.

## 11.2.9 Checking configurations

Use the following commands to check configuration results.

| No. | Command                                                                                                   | Description                                   |
|-----|----------------------------------------------------------------------------------------------------|-----------------------------------------------|
| 1   | QTECH# <b>show lldp local config</b>                                                                      | Show LLDP local configurations.               |
| 2   | QTECH# <b>show lldp local system-</b><br><b>data</b> [ <i>interface-type</i><br><i>interface-number</i> ] | Show information about the LLDP local system. |
| 3   | QTECH# <b>show lldp remote</b><br>[ <i>interface-type interface-</i><br><i>number</i> ] [ <b>detail</b> ] | Show information about the LLDP neighbor.     |
| 4   | QTECH# <b>show lldp statistic</b><br>[ <i>interface-type interface-</i><br><i>number</i> ]                | Show statistics of LLDP packets.              |

## 11.2.10 Maintenance

Maintain the QSW-2100-12T as below.

| No. | Command                                                                                     | Description                      |
|-----|---------------------------------------------------------------------------------------------|----------------------------------|
| 1   | QTECH(config)#clear lldp global<br>statistic                                                | Clear global LLDP statistics.    |
| 2   | QTECH(config)#clear lldp statistic<br>interface-type interface-number                       | Clear LLDP statistics.           |
| 3   | QTECH(config)# <b>clear lldp remote-table</b><br>[ <i>interface-type interface-number</i> ] | Clear LLDP neighbor information. |

## 11.2.11 Example for configuring basic functions of LLDP

#### Networking requirements

Switches are connected to the QNMS system. Enable LLDP on links between Switch A and Switch B. And then you can query the Layer 2 link changes through the QNMS system. If the neighbour is aged, the neighbour is added, or the neighbour information changes, Switch A and Switch B sends LLDP alarm to the QNMS system.

#### Configuration steps

Step 1 Enable LLDP globally and enable LLDP alarm.

Configure Switch A.

```
QTECH#hostname SwitchA
SwitchA#config
SwitchA(config)#lldp enable
SwitchA(config)#snmp-server lldp-trap enable
```

Configure Switch B.

```
QTECH#hostname SwitchB
SwitchB#config
SwitchB(config)#lldp enable
SwitchB(config)#snmp-server lldp-trap enable
```

Step 2 Configure management IP addresses.

Configure Switch A.

```
SwitchA(config)#create vlan 1024 active
SwitchA(config)#interface port 1
SwitchA(config-port)#switchport access vlan 1024
SwitchA(config-port)#exit
SwitchA(config)#interface ip 1
SwitchA(config-ip)#ip address 10.10.10.1 1024
SwitchA(config-ip)#exit
```

Configure Switch B.

```
SwitchB(config)#create vlan 1024 active
SwitchB(config)#interface port 1
SwitchB(config-port)#switchport access vlan 1024
```

```
SwitchB(config)#interface ip 1
SwitchB(config-ip)#ip address 10.10.10.2 1024
SwitchB(config-ip)#exit
```

Step 3 Configure LLDP properties.

Configure Switch A.

SwitchA(config)#lldp message-transmission interval 60
SwitchA(config)#lldp message-transmission delay 9
SwitchA(config)#lldp trap-interval 10

Configure Switch B.

```
SwitchB(config)#lldp message-transmission interval 60
SwitchB(config)#lldp message-transmission delay 9
SwitchB(config)#lldp trap-interval 10
```

#### Checking results

Use the show lldp local config command to show local LLDP configurations.

```
SwitchA#show lldp local config
System configuration:
_____
LLDP enable status: enable (default is disabled)
LLDP enable ports: 1-34
LldpMsgTxInterval:60 (default is 30s)
LldpMsgTxHoldMultiplier:4 (default is 4)
LldpReinitDelay: 2 (default is 2s)
LldpTxDelay: 9
             (default is 2s)
LldpNotificationInterval:10 (default is 5s)
LldpNotificationEnable:enable (default is enabled)
The destination mac address of LLDPDU: (default is 0180.c200.000e)
-----
          : destination-mac:0180.C200.000E
port1
         : destination-mac:0180.C200.000E
port2
         : destination-mac:0180.C200.000E
port3
.....
SwitchB#show lldp local config
System configuration:
              _____
LLDP enable status: enable (default is disabled)
LLDP enable ports: 1-34
LldpMsgTxInterval:60
                    (default is 30s)
```

```
LldpMsgTxHoldMultiplier:4 (default is 4)
LldpReinitDelay:2 (default is 2s)
LldpTxDelay:9 (default is 2s)
LldpNotificationInterval:10 (default is 5s)
LldpNotificationEnable:enable (default is enabled)
```

Use the show lldp remote command to show information about the LLDP neighbour.

| Switch         | A#show 11dp remot                       | e<br>Borttd        | SycNamo MatAddrocc  | ExpiradTima |
|----------------|-----------------------------------------|--------------------|---------------------|-------------|
|                |                                         |                    | Syshalle MytAddress |             |
| port1          | 001F.CE02.B010                          | port 1             | SwitchB 10.10.10.2  | 106         |
| Switch<br>Port | nB# <b>show lldp remot</b><br>ChassisId | <b>e</b><br>PortId | SysName MgtAddress  | ExpiredTime |
| port1          | 001F.CE12.F120                          | port 1             | SwitchA 10.10.10.1  | 106         |

## 11.3 Optical module DDM

## 11.3.1 Introduction

Digital Diagnostic Monitoring (DDM) on the QSW-2100-12T supports diagnosing the Small Form-factor Pluggable (SFP) module.

SFP DDM provides a method for monitoring performance. By analyzing monitored data provides by the SFP module, the administrator can predict the lifetime for the SFP module, isolate system faults, as well as verify the compatibility of the SFP module.

The SFP module offers 5 performance parameters:

- Module temperature
- Internal Power Feeding Voltage (PFV)
- Launched bias current
- Launched optical power
- Received optical power

When SFP performance parameters exceed thresholds or when SFP state changes, related Trap is generated.

## 11.3.2 Preparing for configurations

#### Scenario

SFP DDM provides a method for monitoring performance parameters of the SFP module. By analyzing monitored data, you can predict the lifetime of the SFP module, isolate system faults, as well as verify the compatibility of the SFP module.

#### Prerequisite

N/A

## 11.3.3 Default configurations of optical module DDM

Default configurations of optical module DDM are as below.

| Function                             | Default value |
|--------------------------------------|---------------|
| Global optical module DDM            | Disable       |
| Interface optical module DDM         | Enable        |
| Global optical DDM Trap              | Disable       |
| Interface optical DDM Trap           | Enable        |
| Interface optical DDM password check | Disable       |

## 11.3.4 Enabling optical module DDM

Enable optical module DDM for the QSW-2100-12T as below.

| Step | Command                                                         | Description                                                                                                    |
|------|-----------------------------------------------------------------|----------------------------------------------------------------------------------------------------|
| 1    | QTECH# <b>config</b>                                            | Enter global configuration mode.                                                                                                    |
| 2    | QTECH(config)# <b>transcei</b><br><b>ver ddm enable</b>         | Enable SFP DDM globally.                                                                                                    |
| 3    | QTECH(config) <b>#interfac</b><br><b>e port</b> <i>port-id</i>  | Enter physical layer interface configuration mode.                                                                                                    |
| 4    | QTECH(config-<br>port)# <b>transceiver ddm</b><br><b>enable</b> | Enable interface optical module DDM.<br>Only when global optical DDM is enabled, the<br>optical module, where interface optical module<br>DDM is enabled, can the QSW-2100-12T<br>perform DDM. |

## 11.3.5 Enabling optical module DDM Trap

Enable optical module DDM Trap for the QSW-2100-12T as below.

| Step | Command                                                          | Description                                        |
|------|------------------------------------------------------------------|----------------------------------------------------|
| 1    | QTECH# <b>config</b>                                             | Enter global configuration mode.                   |
| 2    | QTECH(config)# <b>snmp-</b><br>server trap<br>transceiver enable | Enable optical module DDM Trap globally.           |
| 3    | QTECH(config)#interfac<br>e port <i>port-id</i>                  | Enter physical layer interface configuration mode. |

| Step | Command                                                          | Description                                                                                                    |
|------|------------------------------------------------------------------|----------------------------------------------------------------------------------------------------|
| 4    | QTECH(config-<br>port)# <b>transceiver trap</b><br><b>enable</b> | Enable interface optical module DDM Trap.<br>Only when global optical DDM Trap is enabled,<br>the optical module, where interface optical<br>module DDM Trap is enabled, can the QSW-<br>2100-12T send Traps. |

## 11.3.6 Enabling optical DDM module password check

Enable optical module DDM password check for the QSW-2100-12T as below.

| Step | Command                                                                    | Description                                         |
|------|----------------------------------------------------------------------------|-----------------------------------------------------|
| 1    | QTECH# <b>config</b>                                                       | Enter global configuration mode.                    |
| 2    | QTECH(config)#interfac<br>e port <i>port-id</i>                            | Enter physical layer interface configuration mode.  |
| 3    | QTECH(config-<br>port)# <b>transceiver</b><br><b>check-password enable</b> | Enable interface optical module DDM password check. |

## 11.3.7 Checking configurations

Use the following commands to check configuration results.

| No. | Command                                                                                      | Description                                                                     |
|-----|----------------------------------------------------------------------------------------------|---------------------------------------------------------------------------------|
| 1   | QTECH# <b>show transceiver</b>                                                               | Show global optical module DDM and interface optical module DDM configurations. |
| 2   | QTECH# <b>show transceiver ddm</b><br><b>port-list</b> <i>port-list</i><br>[ <b>detail</b> ] | Show optical module DDM performance parameters.                                 |
| 3   | QTECH# <b>show transceiver port-</b><br>list <i>port-list</i> history [ 15m<br>  24h ]       | Show historical information about optical module DDM.                           |
| 4   | QTECH# <b>show transceiver</b><br>information port-list <i>port-</i><br><i>list</i>          | Show basic information about the optical module.                                |
| 5   | QTECH# <b>show transceiver</b><br>threshold-violations port-<br>list <i>port-list</i>        | Show the information when the optical module parameters exceed the thresholds.  |

## 11.4 System log

## 11.4.1 Introduction

The system log refers that the QSW-2100-12T records the system information and debugging information in a log and sends the log to the specified destination. When the QSW-2100-12T fails to work, you can check and locate the fault easily.

The system information and some scheduling output will be sent to the system log to deal with. According to the configuration, the system will send the log to various destinations. The destinations that receive the system log are divided into:

- Console: send the log message to the local console through Console interface.
- Host: send the log message to the host.
- Monitor: send the log message to the monitor, such as Telnet terminal.
- File: send the log message to the Flash of the device.
- Buffer: send the log message to the buffer.

According to the severity level, the log is identified by 8 severity levels, as listed in Table 11-2.

| Severity      | Level | Description                 |
|---------------|-------|-----------------------------|
| Emergency     | 0     | The system cannot be used.  |
| Alert         | 1     | Need to deal immediately.   |
| Critical      | 2     | Serious status              |
| Error         | 3     | Errored status              |
| Warning       | 4     | Warning status              |
| Notice        | 5     | Normal but important status |
| Informational | 6     | Informational event         |
| Debug         | 7     | Debugging information       |

Table 11-2 Log levels

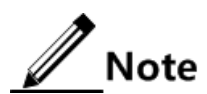

The severity of output information can be manually set. When you send information according to the configured severity, you can just send the information whose severity is less than or equal to that of the configured information. For example, when the information is configured with the level 3 (or the severity is errors), the information whose level ranges from 0 to 3, that is, the severity ranges from emergencies to errors, can be sent.
# 11.4.2 Preparing for configurations

#### Scenario

The QSW-2100-12T generates critical information, debugging information, or error information of the system to system logs and outputs the system logs to log files or transmit them to the host, Console interface, or monitor for viewing and locating faults.

#### Prerequisite

N/A

# 11.4.3 Default configurations of system log

| Function                               | Default value                                                                                                    |
|----------------------------------------|----------------------------------------------------------------------------------------------------|
| System log                             | Enable                                                                                                    |
| Output log information to Console      | Enable, the default level is information (6).                                                                                                    |
| Output log information to host         | N/A, the default level is information (6).                                                                                                    |
| Output log information to file         | Disable, the fixed level is warning (4).                                                                                                    |
| Output log information to monitor      | Disable, the default level is information (6).                                                                                                    |
| Output log information to buffer       | Disable, the default level is information (6).                                                                                                    |
| Log Debug level                        | Low                                                                                                    |
| Output log information to history list | Disable                                                                                                    |
| Log history list size                  | 1                                                                                                    |
| Transfer log to Trap                   | Disable, the default level is warning (4).                                                                                                    |
| Log buffer size                        | 4 KBytes                                                                                                    |
| Transmitting rate of system log        | No limit                                                                                                    |
| Timestamp of system log information    | <ul> <li>Debug: no timestamp to debug level (7)<br/>Syslog information.</li> <li>Log: The timestamp to 0–6 levels Syslog<br/>information is absolute time.</li> </ul> |

Default configurations of system log are as below.

# 11.4.4 Configuring basic information of system log

Configure basic information of system log for the QSW-2100-12T as below.

| Step | Command                           | Description                      |
|------|-----------------------------------|----------------------------------|
| 1    | QTECH# <b>config</b>              | Enter global configuration mode. |
| 2    | QTECH(config)# <b>logg</b> ing on | (Optional) enable system log.    |

| Step   | Command                                                                                                    | Description                                                                                                    |
|--------|----------------------------------------------------------------------------------------------------|----------------------------------------------------------------------------------------------------|
| 3      | QTECH(config)#logg                                                                                                    | (Optional) configure timestamp for system log.                                                                                                    |
|        | <pre>ing time-stamp { debug   log } { datetime   none     untime }</pre>                                                                                                   | The optional parameter <b>debug</b> is used to assign<br>debug level (7) system log timestamp; by default,<br>this system log does not have timestamp |
|        |                                                                                                    | The optional parameter <b>log</b> is used to assign debug level 0–6 system log timestamp; by default, this system log adopts date-time as timestamp.  |
| 4      | QTECH(config)#logg<br>ing rate-limit<br><i>log-num</i>                                                                                                    | (Optional) configure transmitting rate of system log.                                                                                                 |
| 5      | QTECH(config)#logg                                                                                                    | (Optional) configure sequency of system log.                                                                                                    |
| number | The sequence number only applies to Console,<br>monitor, log file, and log buffer, but not log host<br>and history list.                                                   |                                                                                                    |
| 6      | <pre>QTECH(config)#logg<br/>ing discriminator<br/>distriminator-<br/>number { facility<br/>  mnemonics   msg-<br/>body } { { drops  <br/>includes } key  <br/>none }</pre> | (Optional) create and configure system log filter.<br>The filter can filter output log from Console,<br>monitor, log file and log buffer.             |
| 7      | QTECH(config)#logg<br>ing buginf [ high<br>  normal   low                                                                                                    | (Optional) configure sending Debug-level logs.                                                                                                    |
|        | none ]                                                                                                    |                                                                                                    |

# 11.4.5 Configuring system log output

Configure system log output for the QSW-2100-12T as below.

| Step | Command                                                                                                    | Description                                                                               |
|------|----------------------------------------------------------------------------------------------------|-------------------------------------------------------------------------------------------|
| 1    | QTECH# <b>config</b>                                                                                                    | Enter global configuration mode.                                                          |
| 2    | QTECH(config)#logging console [ 10g-<br>1eve1   alerts   critical  <br>debugging   emergencies   errors  <br>informational   notifications  <br>warnings   distriminator<br>distriminator-number ]                                     | (Optional) output system logs to the Console.                                             |
| 3    | QTECH(config)#logging host <i>ip-</i><br><i>address</i> [ <i>log-level</i>   alerts  <br>critical   debugging   emergencies  <br>errors   informational  <br>notifications   warnings  <br>distriminator <i>distriminator-number</i> ] | (Optional) output system<br>logs to the log host.<br>Up to 10 log hosts are<br>supported. |

| Step | Command                                                                                                    | Description                                                                                                    |
|------|----------------------------------------------------------------------------------------------------|----------------------------------------------------------------------------------------------------|
|      | <pre>QTECH(config)#logging [ host ip-<br/>address ] facility { alert   audit  <br/>auth   clock   cron   daemon   ftp  <br/>kern   local0   local1   local2  <br/>local3   local4   local5   local6  <br/>local7   lpr   mail   news   ntp  <br/>sercurity   syslog   user   uucp }</pre> | Configure the facility field of<br>the log to be sent to the log<br>host.<br>Configuration may fail if you<br>do not create the log host.<br>This configuration is<br>available for all log hosts<br>configured on the QSW-<br>2100-12T. |
| 4    | QTECH(config)#logging monitor [ <i>log-level</i>   alerts   critical  <br>debugging   emergencies   errors  <br>informational   notifications  <br>warnings   distriminator<br><i>distriminator-number</i> ]                                                                              | (Optional) output system<br>logs to the monitor.                                                                                                    |
| 5    | QTECH(config)# <b>logging file</b><br>[ <b>discriminator</b> <i>discriminateor-number</i> ]                                                                                                    | (Optional) output system<br>logs to the Flash of the<br>QSW-2100-12T.<br>Only warning-level logs are<br>available.                                                                                                    |
| 6    | QTECH(config)#logging buffered<br>[ <i>log-level</i>   alerts   critical  <br>debugging   emergencies   errors  <br>informational   notifications  <br>warnings   distriminator<br><i>distriminator-number</i> ]                                                                          | (Optional) output system<br>logs to the buffer.                                                                                                    |
|      | QTECH(config)# <b>logging buffered size</b><br><i>size</i>                                                                                                    | (Optional) configure the system log buffer size.                                                                                                    |
| 7    | QTECH(config)# <b>logging history</b>                                                                                                    | (Optional) output system<br>logs to the log history list.<br>The level of the output logs<br>is the one of the translated<br>Trap.                                                                                                    |
|      | QTECH(config)#logging history size<br>size                                                                                                    | (Optional) configure the log history list size.                                                                                                    |
|      | QTECH(config)#logging trap [ <i>log-</i><br><i>level</i>   alerts   critical  <br>debugging   emergencies   errors  <br>informational   notifications  <br>warnings   distriminator<br><i>distriminator-number</i> ]                                                                      | (Optional) enable translating<br>specified logs in the history<br>list to Traps.<br>Configurations may fail if<br>the system logs are not<br>output to the log history list.                                                             |

# 11.4.6 Checking configurations

Use the following commands to check configuration results.

| No. | Command                                     | Description                                         |
|-----|---------------------------------------------|-----------------------------------------------------|
| 1   | QTECH# <b>show logging</b>                  | Show configurations of system log.                  |
| 2   | QTECH#show logging<br>buffer                | Show information about the system log buffer.       |
| 3   | QTECH# <b>show logging</b><br>discriminator | Show filter information.                            |
| 4   | QTECH#show logging<br>file                  | Show contents of system log.                        |
| 5   | QTECH#show logging<br>history               | Show information about the system log history list. |

### 11.4.7 Maintenance

Maintain the QSW-2100-12T as below.

| No. | Command                                    | Description                          |
|-----|--------------------------------------------|--------------------------------------|
| 1   | QTECH(config)# <b>clear logging buffer</b> | Clear log information in the buffer. |
| 2   | QTECH(config)#clear logging<br>statistics  | Clear log statistics.                |

### 11.4.8 Example for outputting system logs to log host

#### Networking requirements

As shown in Figure 11-5, configure system log to output system logs of the switch to the log host, facilitating view logs at any time.

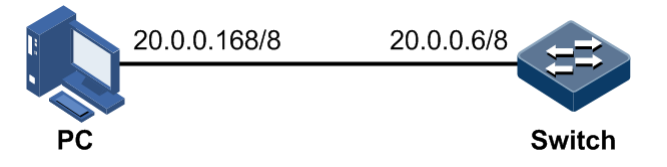

Figure 11-5 Outputting system logs to log hosts

#### Configuration steps

Step 1 Configure the IP address of the switch.

```
QTECH#config
QTECH(config)#interface ip 0
QTECH(config-ip)#ip address 20.0.0.6 255.0.0.0 1
QTECH(config-ip)#exit
```

Step 2 Output system logs to the log host.

```
QTECH(config)#logging on
QTECH(config)#logging time-stamp log datetime
QTECH(config)#logging rate-limit 2
QTECH(config)#logging host 20.0.0.168 warnings
```

#### Checking results

Use the show logging command to show configurations of system log.

| QTECH#sho            | ow logging | I         |          |       |       |             |               |
|----------------------|------------|-----------|----------|-------|-------|-------------|---------------|
| Syslog lo            | ogging:    | enab      | le       |       |       |             |               |
| Dropped I            | _og messag | jes: 0    |          |       |       |             |               |
| Dropped of           | debug mess | ages: 0   |          |       |       |             |               |
| Rate-lim             | ited:      | 2 me      | ssages j | per s | econd |             |               |
| Squence r            | number dis | play: di  | sable    |       |       |             |               |
| Debug lev            | vel time s | tamp:     | none     |       |       |             |               |
| Log leve             | l time sta | .mp:      | datet    | ime   |       |             |               |
| Log buffe            | er size:   | 4kв       |          |       |       |             |               |
| Debug lev            | vel:       | low       |          |       |       |             |               |
| Syslog h             | istory log | ging: di  | sable    |       |       |             |               |
| Syslog h             | istory tak | le size:1 |          |       |       |             |               |
| Dest                 | Status     | Level     | L        | ogged | Msgs  | DroppedMsgs | Discriminator |
|                      |            |           |          |       |       |             |               |
| buffer               | disable    | informati | onal(6)  | 0     |       | 0           | 0             |
| console              | enable     | informati | onal(6)  | 203   |       | 4           | 0             |
| trap                 | disable    | warnings( | (4)      | 0     |       | 0           | 0             |
| file                 | disable    | warnings( | (4)      | 0     |       | 0           | 0             |
| monitor              | disable    | informati | onal(6)  | 0     |       | 0           | 0             |
| Log host             | informati  | on:       |          |       |       |             |               |
| Max numbe            | er of log  | server:   | 10       |       |       |             |               |
| Current <sup>-</sup> | log server | number:   | 1        |       |       |             |               |
| Target Ad            | dress I    | _evel     | Facil    | ity   | Sent  | Drop Disc   | riminator     |
| 20.0.0.10            | <br>58     | warning   | s(4) 1   | ocal7 | · 1   | 0 (         | )             |

# 11.5 Alarm management

### 11.5.1 Introduction

Alarm means when a fault is generated on the QSW-2100-12T or some working condition changes, the system will generate alarm information according to different faults.

Alarm information is used to report some urgent and important events and notify them to the network administrator promptly, which provides strong support for monitoring device operation and diagnosing faults.

Alarm information is stored in the alarm buffer. Meanwhile, the alarm information is generated to log information. If a Network Management System (NMS), the alarm information will be sent to network management system through SNMP. The information sent to the NMS is called Trap information.

#### Alarm classification

There are three kinds of alarm information according to properties of an alarm:

- Fault alarm: refers to alarms for some hardware fault or some abnormal important functions, such as port Down alarm;
- Recovery alarm: refers to alarms that are generated when device failure or abnormal function returns to normal, such as port Up alarm;
- Event alarm: refers to prompted alarms or alarms that are generated because of failure in relating the fault to the recovery, such as alarms generated by failing to Ping.

The alarm information can be divided into five types according to functions:

- Communication alarm: refers to alarms related to the processing of information transmission, including alarms that are generated by communication fault between Network Elements (NE), NEs and NMS, or NMS and NMS.
- Service quality alarm: refers to alarms caused by service quality degradation, including congestion, performance decline, high resource utilization rate, and the bandwidth reducing.
- Processing errored alarm: refers to alarms caused by software or processing errors, including software errors, memory overflow, version mismatching, and the abnormal program aborts.
- Environmental alarm: refers to alarms caused by equipment location-related problems, including the environment temperature, humidity, ventilation and other abnormal working conditions.
- Device alarm: refers to alarms caused by failure of physical resources, including power, fan, processor, clock, input/output ports and other hardware.

#### Alarm output

There are three alarm information output modes:

- Alarm buffer: alarm information is recorded in tabular form, including the current alarm table and history alarm table.
  - Current alarm table, recording alarm information which is not cleared, acknowledged or restored.
  - History alarm table, consisting of acknowledged and restored alarm information, recording the cleared, auto-restored or manually acknowledged alarm information.
- Log: alarm information is generated to system log when recorded in the alarm buffer, and stored in the alarm log buffer.
- Trap information: alarm information sent to NMS when the NMS is configured.

Alarm will be broadcasted according to various terminals configured by the QSW-2100-12T, including CLI terminal and NMS.

Log output of alarm information starts with the symbol "#", and the output format is:

#Index TimeStamp HostName ModuleName/Severity/name:Arise From Description

Table 11-3 lists alarm fields.

Table 11-3 Alarm fields

| Field                  | Description                                  |
|------------------------|----------------------------------------------|
| Index                  | Alarm index                                  |
| TimeStamp              | Time when an alarm is generated              |
| HostName               | Name of the host where the alarm occurs      |
| ModuleName             | Name for a module where alarms are generated |
| Severity               | Alarm level                                  |
| Name                   | Alarm name                                   |
| Arise From Description | Descriptions about an alarm                  |

#### Alarm levels

The alarm level is used to identify the severity degree of an alarm. The level is defined in Table 11-4.

Table 11-4 Alarm levels

| Level             | Description                                                                                                    | Syslog       |
|-------------------|----------------------------------------------------------------------------------------------------|--------------|
| Critical (3)      | This alarm has affected system services and<br>requires immediate troubleshooting. Restore the<br>device or source immediately if they are<br>completely unavailable, even it is not during<br>working time.                                 | 1 (Alert)    |
| Major (4)         | This alarm has affected the service quality and<br>requires immediate troubleshooting. Restore the<br>device or source service quality if they decline; or<br>take measures immediately during working hours<br>to restore all performances. | 2 (Critical) |
| Minor (5)         | This alarm has not influenced the existing service<br>yet, which needs further observation and take<br>measures at appropriate time to avoid more serious<br>fault.                                                                          | 3 (Error)    |
| Warning (6)       | This alarm will not affect the current service, but<br>maybe the potential error will affect the service, so<br>it can be considered as needing to take measures.                                                                            | 4 (Warning)  |
| Indeterminate (2) | Uncertain alarm level, usually the event alarm.                                                                                                    | 5 (Notice)   |

| Level       | Description                                            | Syslog     |
|-------------|--------------------------------------------------------|------------|
| Cleared (1) | This alarm shows to clear one or more reported alarms. | 5 (Notice) |

#### Related concepts

Related concepts about alarm management are displayed as below:

• Alarm inhibition

The QSW-2100-12T only records root-cause alarms but incidental alarms when enabling alarm inhibition. For example, the generation of alarm A will inevitably produce alarm B, then alarm B is inhibited and does not appear in alarm buffer and record the log information when enabling alarm inhibition. By enabling alarm inhibition, the QSW-2100-12T can effectively reduce the number of alarms.

All root-cause alarms and incidental alarms will be recorded on the QSW-2100-12T when alarm inhibition is disabled.

• Alarm auto-report

Auto-report refers that an alarm will be reported to NMS automatically with its generation and you do not need to initiate inquiries or synchronization.

You can set auto-report to some alarm, some alarm source, or the specified alarm from specified alarm source.

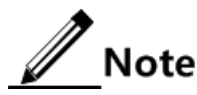

The alarm source refers to an entity that generates related alarms, such as ports, devices, or cards.

• Alarm monitoring

Alarm monitoring is used to process alarms generated by modules:

- When the alarm monitoring is enabled, the alarm module will receive alarms generated by modules, and process them according to the configurations of the alarm module, such as recording alarm in alarm buffer, or recording system logs, etc;
- When the alarm monitoring is disabled, the alarm module will discard alarms generated by modules without follow-up treatment. In addition, alarms will not be recorded on the QSW-2100-12T.

You can perform the alarm monitoring on some alarm, alarm source or specified alarm on from specified alarm source.

• Alarm reverse mode

Alarm reverse refers to the device will report the information opposite to actual status when recording alarm information, or report the alarm when there is no alarm information. Not report if there is alarm information.

Currently, the device is only in support of reverse mode configuration of the interface. There are three reverse modes to be set; the specific definitions are as below:

- Non-reverse mode

Device alarm is reported normally.

- Manual reverse mode

Set the alarm reverse mode of an interface as manual reverse mode, then no matter what the current alarm state is, the reported alarm state of the interface will be changed opposite to the actual alarm state immediately, that is to say, not report when there are alarms, report when there are not alarms actually. The interface will maintain the opposite alarm state regardless of the alarm state changes before the alarm reverse state being restored to non-reverse mode.

- Auto-reverse mode

Set the alarm reverse mode as auto-reverse mode. If the interface has not actual reverse alarm currently, the setting will return fail; if the interface has actual reverse alarm, the setting is success and enter reverse mode, i.e. the interface reported alarm status is changed opposite to the actual alarm status immediately. After the alarm is finished, the enabling state of interface alarm reverse will ends automatically and changes to non-reverse alarm mode so that the alarm state can be reported normally in next alarm.

• Alarm delay

Alarm delay refers that the QSW-2100-12T will record alarms and report them to NMS after a delay but not immediately when alarms generate. Delay for recording and reporting alarms are identical.

By default, the device alarm is reported once generating (0s), which is instant reporting; clear alarm once it ends (0s), which is instant clearing.

• Alarm storage mode

Alarm storage mode refers to how to record new generated alarms when the alarm buffer is full. There are two ways:

- **stop:** stop mode, when the alarm buffer is full, new generated alarms will be discarded without recording.
- **loop**: wrapping mode, when the alarm buffer is full, the new generated alarms will replace old alarm information and take rolling records.

Use configured storage mode to deal with new generated alarm information when the alarm information in device alarm table is full.

• Clearing alarms

Clear the current alarm, which means deleting current alarms from the current alarm table. The cleared alarms will be saved to the history alarm table.

• Viewing alarms

The administrator can check alarms and monitor alarm information directly on the QSW-2100-12T. If the QSW-2100-12T is configured with QNMS system, the administrator can monitor alarms on the QNMS system.

### 11.5.2 Preparing for configurations

#### Scenario

When the device fails, alarm management module will collect fault information and output alarm occurrence time, alarm name and description information in log format to help users locate problem quickly.

If the device is configured network management system, alarm information can be reported directly to the network management system, providing possible alarm causes and treatment recommendations to help users deal with fault.

Alarm management makes it easy for the user to take alarm suppression, alarm auto-reporting, alarm monitoring, alarm reverse, alarm delay, alarm memory mode, alarm clear and alarm view directly on the device.

#### Prerequisite

N/A

### 11.5.3 Default configurations of alarm management

| Function                     | Default value |
|------------------------------|---------------|
| Alarm inhibition             | Enable        |
| Alarm monitoring             | Enable        |
| Alarm auto-reporting         | Enable        |
| Alarm reverse mode           | Auto-reverse  |
| Alarm delay                  | 0s            |
| Alarm storage mode           | stop          |
| Output alarms to system logs | Disable       |

Default configurations of alarm management are as below.

### 11.5.4 Configuring basic functions of alarm management

Configure basic information of alarm management for the QSW-2100-12T as below.

All following steps are optional and no sequence between them.

| Step | Command                                                                                                    | Description                      |
|------|----------------------------------------------------------------------------------------------------|----------------------------------|
| 1    | QTECH# <b>config</b>                                                                                                    | Enter global configuration mode. |
| 2    | QTECH(config)#alarm inhibit enable                                                                                                    | Enable alarm inhibition.         |
| 3    | <pre>QTECH(config)#alarm auto-report { module_name [ group_name ]   port-list port-list [ module_name [ group_name ] ] } enable</pre> | Enable alarm auto-reporting.     |
| 4    | <pre>QTECH(config)#alarm monitor { module_name   port-list port-list [ portlib   portbackup   hw_monitor ] } enable</pre>             | Enable alarm monitoring.         |
| 5    | QTECH(config)#alarm inverse port-<br>list <i>port-list</i> { auto   manual  <br>none }                                                | Configure alarm reverse modes.   |

| Step | Command                                                                                                    | Description                                   |
|------|----------------------------------------------------------------------------------------------------|-----------------------------------------------|
| 6    | QTECH(config)#alarm { active  <br>clear } delay delay                                                                     | Configure alarm delay.                        |
| 7    | QTECH(config) <b>#alarm active storage-</b><br>mode { loop   stop }                                                       | Configure alarm storage modes.                |
| 8    | QTECH(config)# <b>alarm clear index</b><br><i>index</i>                                                                   | Clear specified current alarms.               |
|      | QTECH(config) <b>#alarm clear</b><br><i>module_name</i>                                                                   | Clear current alarms on specified modules.    |
|      | QTECH(config)# <b>alarm clear port-list</b><br><i>port-list</i>                                                           | Clear current alarms on specified interfaces. |
| 9    | QTECH(config)#alarm syslog enable                                                                                         | Output alarms to system logs.                 |
| 10   | QTECH(config) <b>#exit</b><br>QTECH <b>#show alarm active</b><br>[ <i>module_name</i>   <b>severity</b> <i>severity</i> ] | Show current alarms.                          |
|      | QTECH# <b>show alarm cleared</b> [ <i>module_name</i>   <b>severity</b> ]                                                 | Show historical alarms.                       |

/ Note

You can enable/disable alarm monitoring, alarm auto-reporting, alarm clearing on modules that support alarm management.

### 11.5.5 Checking configurations

Use the following commands to check configuration results.

| No. | Command                                                           | Description                                                                                                    |
|-----|-------------------------------------------------------------------|----------------------------------------------------------------------------------------------------|
| 1   | QTECH <b>#show alarm<br/>management</b><br>[ <i>module_name</i> ] | Show parameters of current alarms, including<br>status of alarm inhibition, alarm reverse mode,<br>alarm delay, and alarm storage mode, maximum<br>alarm buffer size, and alarm log size. |
| 2   | QTECH# <b>show alarm log</b>                                      | Show alarm statistics in the system log.                                                                                                    |
| 3   | QTECH <b>#show alarm</b><br>management<br>statistics              | Show alarm management module statistics.                                                                                                    |

# 11.6 Hardware environment monitoring

### 11.6.1 Introduction

Hardware environment monitoring mainly refers to monitor the running environment of the QSW-2100-12T. The monitoring alarm events include:

- Power supply state alarm
- Overtemperature alarm
- Abnormal interface status alarm
- Flash monitoring alarm

There are several ways to notify users when an alarm is generated. The alarm event output methods are as below:

- Save to the device hardware environment monitoring alarm buffer;
- Output Syslog system log;
- Send Trap to network management center;
- Output to the relay fault indication LED.

You can take appropriate measures to prevent failure when alarm events happen.

#### Alarm events

• Power supply monitoring alarms

Power supply state change refers that unplugged power supply is plugged into the device and vice versa. The QSW-2100-12T supports dual power supplies. Therefore, power supply state change alarms are divided into the single power supply state change alarm and device dying gasp alarm.

- Single power supply state change alarm: notify uses that power supply 1/power supply 2 changes. The QSW-2100-12T supports saving to the device hardware environment monitoring alarm buffer, sending Trap to the QNMS system, and outputting to the system log and relay.
- Device dying gasp alarm: dual power modules are unplugged, namely, two power modules are out of position. The QSW-2100-12T supports recording the hardware environment monitoring alarm table, Trap, Syslog, and relay outputting modes.
- Temperature beyond threshold alarm

The device supports temperature beyond threshold alarm event, when the current temperature is lower than low temperature threshold, the low temperature alarm event will generate. The QSW-2100-12T supports saving to the device hardware environment monitoring alarm buffer, sending Trap to the QNMS system, and outputting to the system log and relay.

When the device current temperature is higher than high temperature threshold, the high temperature alarm event will generate. The QSW-2100-12T supports saving to the device hardware environment monitoring alarm buffer, sending Trap to the QNMS system, and outputting to the system log and relay.

• Interface status alarm

Each interface has two alarm events:

- Interface link-fault alarm: link failure alarm refers to the peer link signal loss. The alarm event only aims at optical port, but not power port.
- Interface link-down alarm: interface status Down alarm.

Both the two alarm events support recording the hardware environment alarm table, Trap, Syslog and relay outputting modes.

• Flash monitoring alarm

The QSW-2100-12T supports monitoring the Flash. When the Flash is over written or the times of writing exceed the upper limit, the QSW-2100-12T supports generate a Trap, reports the event to the NMS, and logs the event.

#### Alarm output modes

Hardware environment monitoring alarm output modes are as below.

- Hardware environment monitoring alarm buffer output, which is recorded to the hardware environment monitoring alarm table
  - The hardware environment monitoring current alarm table, recording current alarm information which has not been cleared and restored.
  - The hardware environment monitoring history alarm table, recording current, restored, and manually cleared alarms.

Hardware environmental monitoring alarm information can be automatically recorded in the hardware environment monitoring current alarm table and hardware environment monitoring historical alarm table without manual configurations.

• Trap output

Alarms are output to network management center in Trap mode.

Trap output has global switch and all monitored alarm events still have their own Trap alarm output switches. When enabling the global switch and monitored alarm events switches simultaneously, the alarm will generate Trap output.

Table 11-5 describes Trap information.

| Field             | Description                                                |  |
|-------------------|------------------------------------------------------------|--|
| Alarm status      | • asserted (current alarm)                                 |  |
| T Humm Status     | • cleared (alarm recovery)                                 |  |
|                   | • clearall (clear all alarm information)                   |  |
| Alarm source      | • device (global alarm)                                    |  |
| Thurm source      | • Interface number (interface status alarm)                |  |
| Timestamp         | Alarm time, in the form of absolute time                   |  |
| Alarm event type  | • dev-power-down (power-down alarm)                        |  |
| r hann event type | • power-abnormal (power-abnormal alarm, one of two powers  |  |
|                   | is power down.)                                            |  |
|                   | • high-temperature (high-temperature alarm)                |  |
|                   | • low-temperature (low-temperature alarm)                  |  |
|                   | <ul> <li>link-down (interface LinkDown alarm)</li> </ul>   |  |
|                   | <ul> <li>link-falut (interface LinkFault alarm)</li> </ul> |  |
|                   | • all-alarm (clear all alarm information)                  |  |

Table 11-5 Trap information

• Syslog output

Record alarm information to Syslog.

Syslog output has global switch and all monitored alarm events still have their own Syslog alarm output switches. When enabling the global switch and monitored alarm events switches simultaneously, the alarm will generate Syslog output.

Table 11-6 describes Syslog information.

| Field     | Description                                                                                     |
|-----------|-------------------------------------------------------------------------------------------------|
| Facility  | The module name generating alarm, the hardware environment monitoring module is fixed as alarm. |
| Severity  | Level, see Table 11-2 for the same system log defined levels.                                   |
| Mnemonics | Alarm event type, see Table 11-5 for the detailed type description.                             |
| Msg-body  | Main body, describing alarm event contents.                                                     |

#### • Relay output

"Outputting to relay" or "Outputting from relay" indicates outputting alarms to the relay and fault indication LED simultaneously. The relay and fault indication LED are bound together. Relay output and fault indicate LED output are controlled by the relay alarm output switch. As a public fault output mode for all alarms, the relationship among all alarms is logical "OR".

If any alarm is generated on the QSW-2100-12T, the device outputs the alarm from the relay. The relay cannot work properly unless all alarms are cleared.

Relay output cannot be enabled globally. Relay output is enabled for every monitored alarm.

### 11.6.2 Preparing for configurations

#### Scenario

Hardware environment monitoring provides environment monitoring for the devices, through which you can monitor the fault. When device operation environment is abnormal, this function will record hardware environment monitoring alarm list, generate system log, or send Trap and other alarms to notify taking corresponding measures and preventing fault.

#### Prerequisite

Hardware environment monitoring alarm output:

- In Syslog output mode: alarms will be generated into system logs. When you need to send alarm information to the system log host, please configure system log host IP address for the device.
- In Trap output mode: please configure network management center IP address for the device.
- In relay output mode: relay alarm output switch is enabled for every alarm.

#### 11.6.3 Default configurations of hardware environment monitoring

Default configurations of hardware environment monitoring are as below.

| Function                                                      | Default value                                                                                                    |
|---------------------------------------------------------------|----------------------------------------------------------------------------------------------------|
| Global hardware environment monitoring alarm<br>Syslog output | Disable                                                                                                    |
| Global hardware environment monitoring alarm<br>Trap output   | Disable                                                                                                    |
| Power down event alarm                                        | <ul> <li>Enable Trap output.</li> <li>Enable Syslog system log output.</li> </ul>                                  |
| Temperature alarm output                                      | • Enable relay output.                                                                                             |
| Interface link-down event alarm output                        | <ul><li>Enable Trap output.</li><li>Enable Syslog system log output.</li><li>Disable relay output.</li></ul>       |
| Interface link-fault event alarm output                       | <ul> <li>Disable Trap output.</li> <li>Disable Syslog system log output.</li> <li>Disable relay output.</li> </ul> |
| High temperature alarm threshold                              | 100°C                                                                                                    |
| Low temperature alarm threshold                               | -40°C                                                                                                    |

## 11.6.4 Enabling global hardware environment monitoring

Enable global hardware environment monitoring for the QSW-2100-12T as below.

| Step | Command                                                    | Description                                                                   |
|------|------------------------------------------------------------|-------------------------------------------------------------------------------|
| 1    | QTECH#config                                               | Enter global configuration mode.                                              |
| 2    | QTECH(config)# <b>loggi</b><br>ng alarm                    | (Optional) enable global hardware environment monitoring alarm Syslog output. |
| 3    | QTECH(config)# <b>snmp-</b><br>server alarm-trap<br>enable | (Optional) enable global hardware environment monitoring alarm Trap.          |

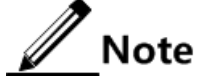

When enabling global hardware environment monitoring alarm Syslog output, alarm event can generate Syslog only when Syslog output under alarm event is also enabled.

When enabling global hardware environment monitoring alarm sending Trap, alarm event can send Trap only when Trap output under alarm event is also enabled. When enabling global hardware environment monitoring alarm Relay output, alarm event can generate Relay only when Relay output under alarm event is also enabled.

# 11.6.5 Configuring power supply monitoring alarm

Configure power supply monitoring alarm for the QSW-2100-12T as below.

| Step | Command                                                                 | Description                                                                                                 |
|------|-------------------------------------------------------------------------|----------------------------------------------------------------------------------------------------|
| 1    | QTECH# <b>config</b>                                                    | Enter global configuration mode.                                                                            |
| 2    | QTECH(config)#alarm<br>power-supply<br>{ notifies   syslog  <br>relay } | Enable power supply monitoring alarm output<br>and configure power supply monitoring alarm<br>output modes. |

## 11.6.6 Configuring temperature monitoring alarm

| configure temperature monitoring alarm for the QS w-2100-121 as below. |                                                                                                    |                                                                                                    |
|------------------------------------------------------------------------|----------------------------------------------------------------------------------------------------|----------------------------------------------------------------------------------------------------|
| Step                                                                   | Command                                                                                                    | Description                                                                                                    |
| 1                                                                      | QTECH# <b>config</b>                                                                                            | Enter global configuration mode.                                                                                                    |
| 2                                                                      | QTECH(config)#ala<br>rm temperature<br>{ high high-value<br>  low low-value  <br>notifies   syslog<br>  relay } | <ul><li>Enable temperature monitoring alarm output and configure temperature monitoring alarm output modes.</li><li>The high temperature threshold (high-value) must be greater than the low temperature threshold</li></ul> |

(low-value).

(high-value).

• The low temperature threshold (low-value) must be smaller than the high temperature threshold

Configure temperature monitoring alarm for the QSW-2100-12T as below.

### 11.6.7 Configuring interface status monitoring alarm

Configure interface status monitoring for the QSW-2100-12T as below.

| Step | Command                                                                                                    | Description                                                                                  |
|------|----------------------------------------------------------------------------------------------------|----------------------------------------------------------------------------------------------|
| 1    | QTECH# <b>config</b>                                                                                                 | Enter global configuration mode.                                                             |
| 2    | QTECH(config)#alarm port<br>{ link-down   link-fault}<br>{ notifies   relay  <br>syslog } port-list <i>port-list</i> | Enable interface status alarm output<br>and configure interface state alarm<br>output modes. |

# 11.6.8 Clearing all hardware environment monitoring alarms manually

Clear all hardware environment monitoring alarms manually for the QSW-2100-12T as below.

| Step | Command              | Description                      |
|------|----------------------|----------------------------------|
| 1    | QTECH# <b>config</b> | Enter global configuration mode. |

| Step | Command                               | Description                                                                                                    |
|------|---------------------------------------|----------------------------------------------------------------------------------------------------|
| 2    | QTECH(config)<br># <b>clear alarm</b> | Clear alarms manually.<br>Note<br>Use this command to clear all alarms in current<br>alarm list and generate an all-alarm alarm in history<br>alarm list.<br>If enabling global sending Trap, the all-alarm alarm<br>will be output in Trap mode; if enabling global<br>Syslog, the all-alarm alarm will be output in Syslog<br>mode. |

# 11.6.9 Checking configurations

| Use the following | commands to check | configuration results. |
|-------------------|-------------------|------------------------|
| U                 |                   | 0                      |

| No. | Command                                                      | Description                                                       |
|-----|--------------------------------------------------------------|-------------------------------------------------------------------|
| 1   | QTECH# <b>show alarm</b>                                     | Show global hardware environment monitoring alarm configurations. |
| 2   | QTECH <b>#show alarm</b><br>port-list <i>port-list</i>       | Show interface state alarms.                                      |
| 3   | QTECH <b>#show alarm</b><br>currrent                         | Show current alarms of hardware environment monitoring.           |
| 4   | QTECH <b>#show alarm</b><br>history                          | Show historic alarms of hardware environment monitoring.          |
| 5   | QTECH# <b>show</b><br>environment [ power<br>  temperature ] | Show current environment information.                             |

# 11.7 CPU monitoring

## 11.7.1 Introduction

The QSW-2100-12T supports CPU monitoring. It can monitor state, CPU utilization, and stack usage in real time. It helps to locate faults.

CPU monitoring can provide the following functions:

• Show CPU utilization

It can be used to show CPU unitization in each period (5s, 1 minute, 10 minutes, and 2 hours). Total CPU unitization in each period can be shown dynamically or statically.

It can be used to view the operating status of all tasks and the detailed running status of assigned tasks.

It can be used to view history CPU utilization in each period.

It can be used to view death task information.

CPU unitization threshold alarm

If system CPU utilization changes below lower threshold or above upper threshold in a specified sampling period, an alarm will be generated and a Trap message will be sent. The Trap message provides serial number and CPU utilization of 5 tasks whose CPU unitization is the highest in the latest period (5s, 1 minute, 10 minutes).

### 11.7.2 Preparing for configurations

#### Scenario

CPU monitoring can monitor state, CPU utilization, and stack usage in real time, provide CPU utilization threshold alarm, detect and eliminate hidden dangers, or help the administrator with fault location.

#### Prerequisite

When the CPU monitoring alarm needs to be output in Trap mode, configure Trap output target host address, which is IP address of QNMS system.

### 11.7.3 Default configurations of CPU monitoring

Default configurations of CPU monitoring are as below.

| Function                                 | Default value |
|------------------------------------------|---------------|
| CPU utilization rate alarm Trap output   | Disable       |
| Upper threshold of CPU utilization alarm | 99%           |
| Lower threshold of CPU utilization alarm | 1%            |
| Sampling period of CPU utilization       | 60s           |

### 11.7.4 Showing CPU monitoring information

Show CPU monitoring information for the QSW-2100-12T as below.

| Step | Command                                                                                         | Description                        |
|------|-------------------------------------------------------------------------------------------------|------------------------------------|
| 1    | QTECH#show cpu-utilization<br>[ dynamic   history { 10min  <br>1min   2hour   5sec } ]          | Show CPU utilization.              |
| 2    | QTECH#show process [ dead  <br>sorted { normal-priority  <br>process-name }   <i>taskname</i> ] | Show states of all tasks.          |
| 3    | QTECH#show process cpu [ sorted<br>[ 10min   1min   5sec  <br>invoked ] ]                       | Show CPU utilization of all tasks. |

# 11.7.5 Configuring CPU monitoring alarm

| Step | Command                                                                      | Description                                       |  |
|------|------------------------------------------------------------------------------|---------------------------------------------------|--|
| 1    | QTECH# <b>config</b>                                                         | Enter global configuration mode.                  |  |
| 2    | QTECH(config)# <b>snmp-server</b><br><b>trap enable cpu-threshold</b>        | Enable CPU threshold alarm Trap.                  |  |
| 3    | QTECH(config)# <b>cpu rising-</b><br><b>threshold</b> <i>threshold-value</i> | (Optional) configure CPU alarm rising threshold.  |  |
| 4    | QTECH(config)# <b>cpu</b><br>falling-threshold value                         | (Optional) configure CPU alarm falling threshold. |  |
| 5    | QTECH(config)# <b>cpu</b><br>interval <i>value</i>                           | (Optional) configure the period for CPU alarms.   |  |

Configure CPU monitoring alarm for the QSW-2100-12T as below.

# 11.7.6 Checking configurations

Use the following commands to check configuration results.

| No. | Command                                | Description                                      |
|-----|----------------------------------------|--------------------------------------------------|
| 1   | QTECH# <b>show cpu-</b><br>utilization | Show CPU utilization and related configurations. |

# 11.8 CPU protection

### 11.8.1 Introduction

When the QSW-2100-12T works in a complex network, it may be attacked by multiple packets, such as ARP packet, BPDU packet, and ICMP packet. If the QSW-2100-12T receives multiple attack packets in a short period, the CPU will run in a fully-loaded state. This may cause that some functions of the device work improperly.

CPU protection is used to defend attack packets. It monitors Rx and Tx statistics of some packet in real time. In a period, if the number of some received packet exceeds the threshold on an interface, the interface will discard these packets without transmitting them to the CPU to protect CPU. However, in a period, if the number of some received packet does not reach the configured threshold on an interface, the interface does not discard received packets.

At present, CPU protection is used to prevent attacks from ARP packet, BPDU packets, and ICMP packets.

### 11.8.2 Preparing for configurations

#### Scenario

In the complex network, the QSW-2100-12T may be attacked by multiple packets. By being enabled with CPU protection, the device can effectively prevent attack from these packets, monitoring Tx/Rx packet statistics in real time, and protect CPU.

#### Prerequisite

N/A

# 11.8.3 Default configurations of CPU protection

| Function                                 | Default value      |
|------------------------------------------|--------------------|
| CPU protection                           | Disable            |
| Sample interval for packets              | • BPDU packet: 1s  |
|                                          | • ARP packet: 5s   |
|                                          | • ICMP packet: 5s  |
| Threshold for discarding packets         | • BPDU packet: 200 |
| The shold for disedfulling packets       | • ARP packet: 200  |
|                                          | • ICMP packet: 300 |
| Threshold for normally receiving packets | • BPDU packet: 50  |
| The shold for normany receiving packets  | • ARP packet: 40   |
|                                          | • ICMP packet: 100 |

Default configurations of CPU protection are as below.

# 11.8.4 Configuring CPU protection on intefaces

# 

For a packet, the threshold for normally receiving the packet should be smaller than the one for discarding the packet.

Configure CPU protection on interfaces for the QSW-2100-12T as below.

| Step | Command                                                                                             | Description                                                                                |
|------|----------------------------------------------------------------------------------------------------|--------------------------------------------------------------------------------------------|
| 1    | QTECH# <b>config</b>                                                                                | Enter global configuration mode.                                                           |
| 2    | QTECH(config)#flood-<br>protect { all   arp  <br>bpdu   icmp } enable<br>port-list <i>port-list</i> | Enable CPU protection for some packet on a specified interface.                            |
| 3    | QTECH(config)#flood-<br>protect { all   arp  <br>bpdu   icmp } interval<br>period                   | (Optional) configure the sampling interval<br>for some packets. The unit is set to second. |

| Step | Command                                                                          | Description                                                                                            |
|------|----------------------------------------------------------------------------------|----------------------------------------------------------------------------------------------------|
| 4    | QTECH(config)#flood-<br>protect { all   arp  <br>bpdu   icmp } high<br>threshold | (Optional) configure the threshold for<br>discarding some packets in the sampling<br>interval.         |
| 5    | QTECH(config)#flood-<br>protect { all   arp  <br>bpdu   icmp } low<br>threshold  | (Optional) configure the threshold for<br>normally receiving some packets in the<br>sampling interval. |

# 11.8.5 Checking configurations

Use the following commands to check configuration results.

| No. | Command                                                        | Description                                         |
|-----|----------------------------------------------------------------|-----------------------------------------------------|
| 1   | QTECH#show flood-protect                                       | Show CPU protection configurations.                 |
| 2   | QTECH# <b>show flood-protect</b><br>port-list <i>port-list</i> | Show CPU protection state on a specified interface. |

# 11.8.6 Example for configuring CPU protection

#### Networking requirements

As shown in Figure 11-6, to protect uplink interfaces from ARP attacks from the user network, you need to enable CPU protection for ARP packets on these interfaces. Detailed requirements are as below:

- Period for sampling ARP packets: 10s
- Threshold for discarding ARP packets: 500
- Threshold for normally receiving ARP packets: 50

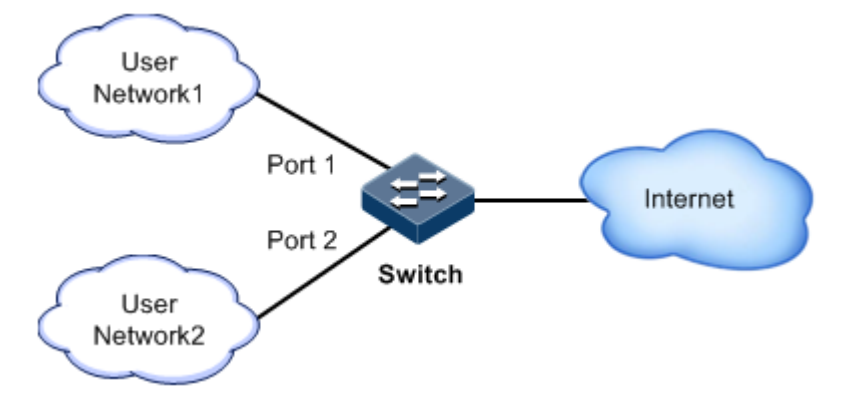

Figure 11-6 Configuring CPU protection

#### Configuration steps

Step 1 Enable CPU protection for ARP packet on Port 1 and Port 2.

```
QTECH#config
QTECH(config)#flood-protect arp enable port-list 1-2
```

Step 2 Configure the sampling period, threshold for discarding packets, and threshold for normally receiving packets for ARP packets.

```
QTECH(config)#flood-protect arp interval 10
QTECH(config)#flood-protect arp high 500
QTECH(config)#flood-protect arp low 50
```

#### Checking results

Use the show flood-protect [ port-list port-list ] command to show CPU protection on Port 1.

| QTECH# <b>show f</b> ]<br>port1: | lood-protect port | t-list 1        |                |
|----------------------------------|-------------------|-----------------|----------------|
| Packet Type                      | isEnabled         | Attacked Status | Attacked Count |
| bpdu                             | disable           | not-attacking   | 1              |
| arp                              | enable            | not-attacking   | 0              |
| icmp                             | disable           | not-attacking   | 2              |

### 11.9 Ping

#### 11.9.1 Introduction

Ping derives from the sonar location operation, which is used to detect whether the network is normally connected. Ping is achieved with ICMP echo packets. If an Echo Reply packet is sent back to the source address during a valid period after the Echo Request packet is sent to the destination address, it indicates the route between source and destination address is reachable. If no Echo Reply packet is received during a valid period and timeout information is displayed on the sender, it indicates the route between source and destination addresses are unreachable.

Figure 11-7 shows the principle of Ping.

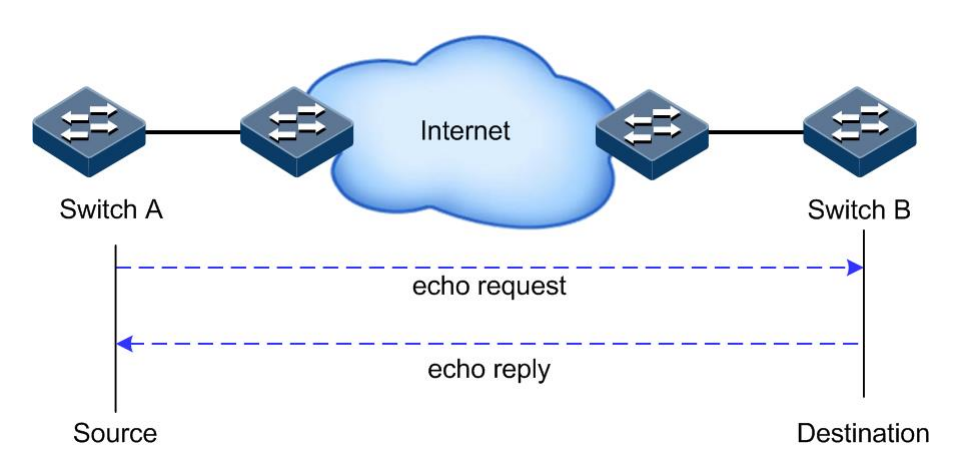

Figure 11-7 Principle of Ping

## 11.9.2 Configuring Ping

Configure Ping for the QSW-2100-12T as below.

| Step | Command                                                                                                    | Description                                                                      |
|------|----------------------------------------------------------------------------------------------------|----------------------------------------------------------------------------------|
| 1    | QTECH <b>#ping</b> <i>ip-address</i><br>[ <b>count</b> <i>count</i> ] [ <b>size</b><br><i>size</i> ] [ <b>waittime</b> <i>period</i> ] | (Optional) test the connectivity of the IPv4 network by the <b>ping</b> command. |

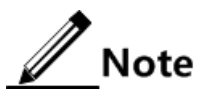

The QSW-2100-12T cannot perform other operations in the process of Ping. It can perform other operations only when Ping is finished or break off Ping by pressing **Ctrl+C**.

# 11.10 Traceroute

### 11.10.1 Introduction

Just as Ping, Traceroute is a commonly used maintenance method in network management. **Traceroute** is often used to test the network nodes of packets from sender to destination, detect whether the network connection is reachable, and analyze network fault

The following shows how Traceroute works:

- First, send a piece of TTL1 sniffer packet (where the UDP port number of the packet is unavailable to any application programs in destination side).
- TTL deducts 1 when reaching the first hop. Because the TTL value is 0, in the first hop the device returns an ICMP timeout packet, indicating that this packet cannot be sent.
- The sending host adds 1 to TTL and resends this packet.
- Because the TTL value is reduced to 0 in the second hop, the device will return an ICMP timeout packet, indicating that this packet cannot be sent.

The above steps continue until the packet reaches the destination host, which will not return ICMP timeout packets. Because the port number of destination host is not be used, the destination host will send the port unreachable packet and finish the test. Thus, the sending host can record the source address of each ICMP TTL timeout packet and analyze the path to the destination according to the response packet. The Traceroute function principles are shown in Figure 11-8.

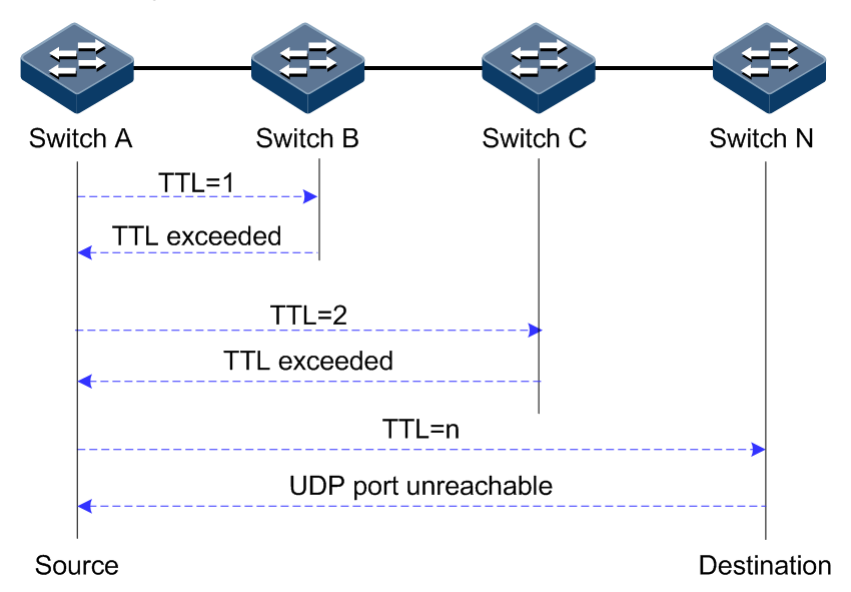

Figure 11-8 Principles of Traceroute

### 11.10.2 Configuring Traceroute

Before using Traceroute, you should configure the IP address and default gateway of the QSW-2100-12T.

| Step | Command                                                                                                    | Description                                                                                                    |
|------|----------------------------------------------------------------------------------------------------|----------------------------------------------------------------------------------------------------|
| 1    | QTECH#traceroute <i>ip-address</i><br>[ firsttt] <i>fitst-tt1</i> ]<br>[ maxtt] <i>max-tt1</i> ] [ port<br><i>port-id</i> ] [ waittime<br><i>second</i> ] [ count <i>times</i> ] | (Optional) test the connectivity of the IPv4 network and view nodes passed by the packet by the <b>traceroute</b> command. |